# 公共工程標案管理系統填報

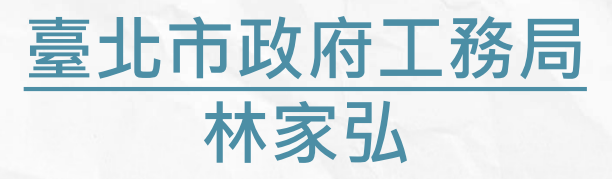

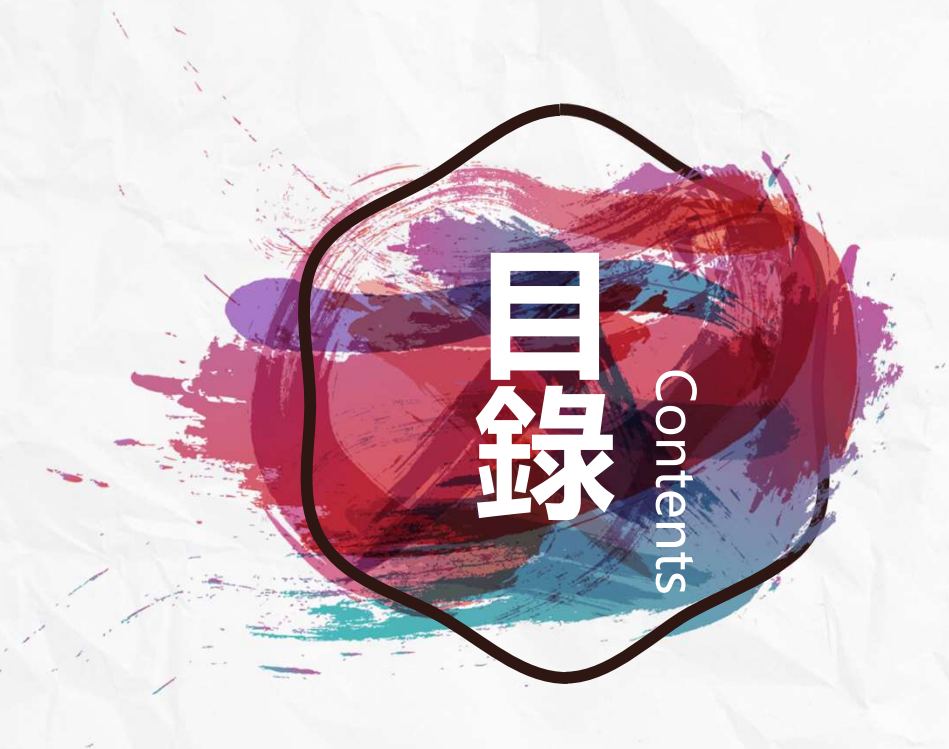

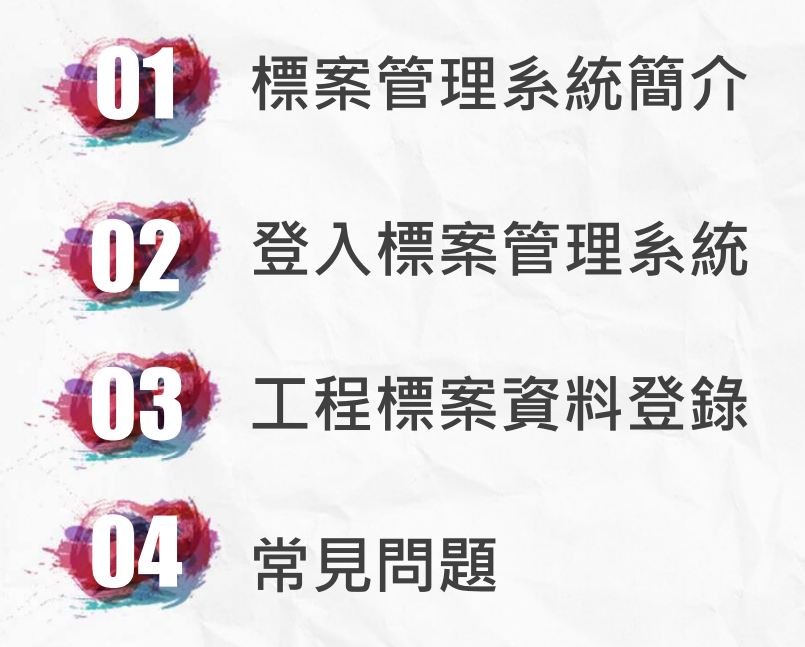

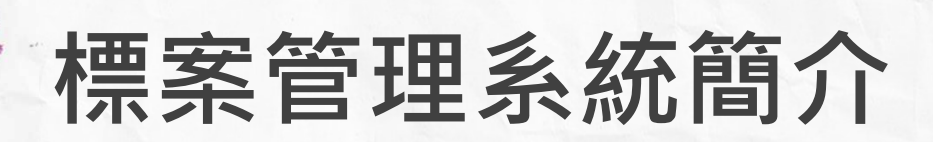

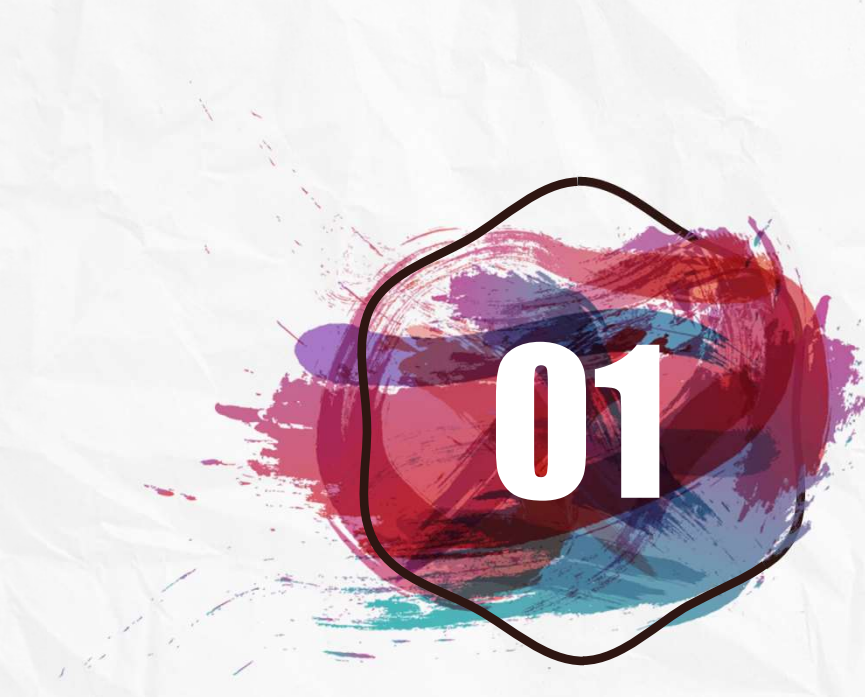

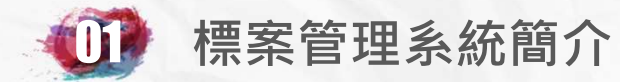

#### 背景說明>公共工程管理使用者需求

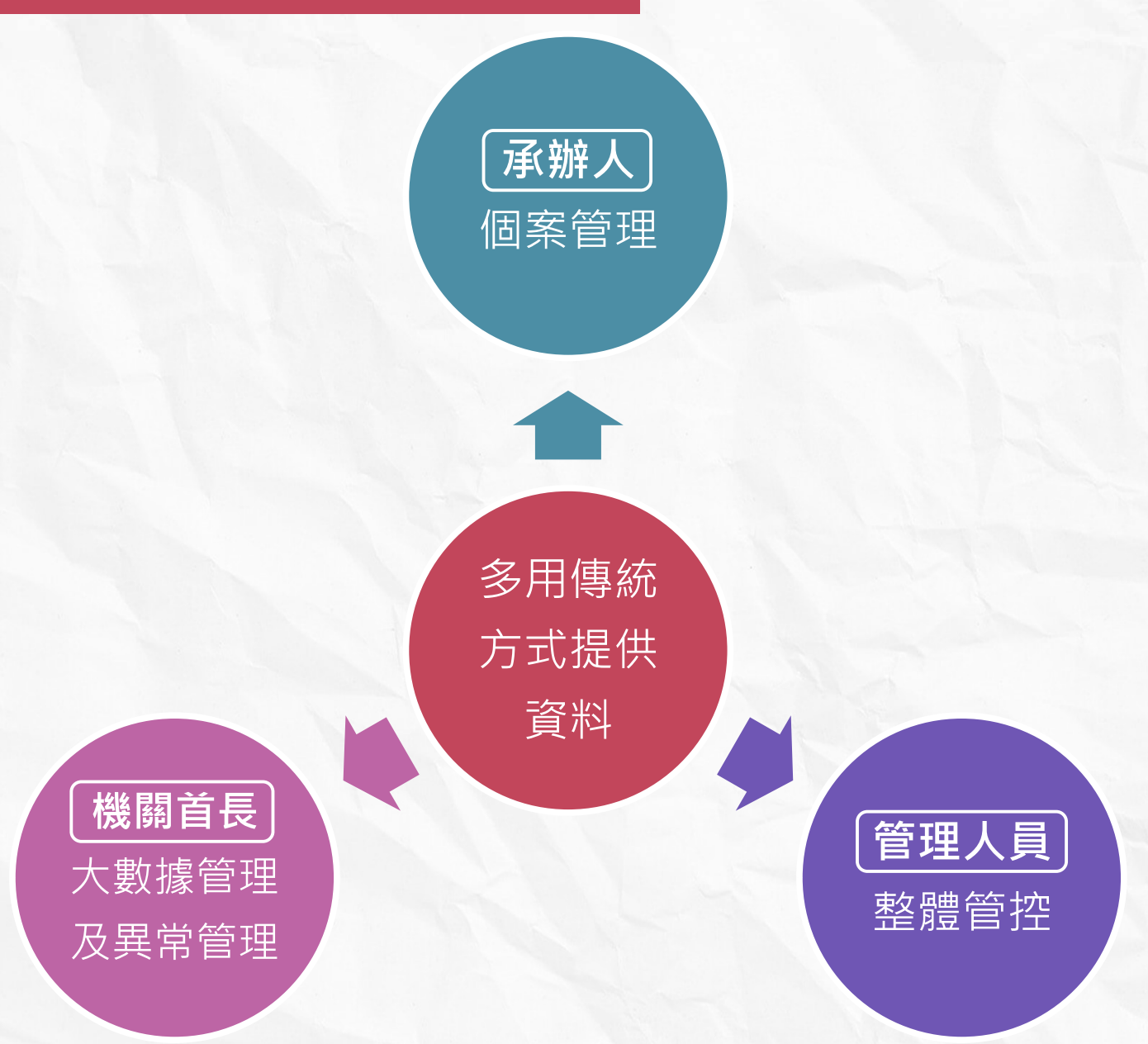

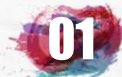

#### 背景說明>工程執行機關常遭遇之困擾

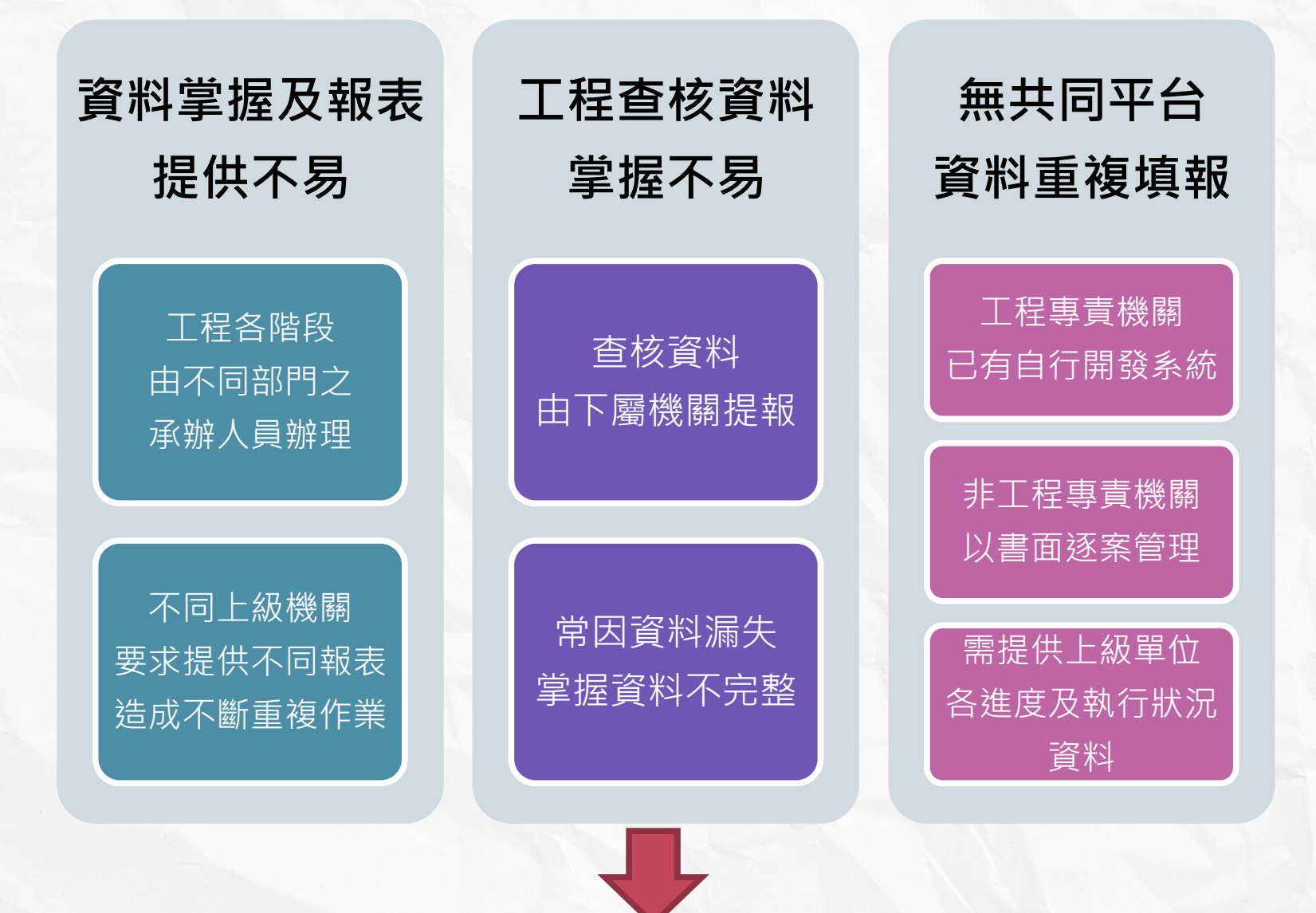

建置公共工程標案管理系統

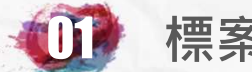

#### 背景說明>建置標案管理系統之目標

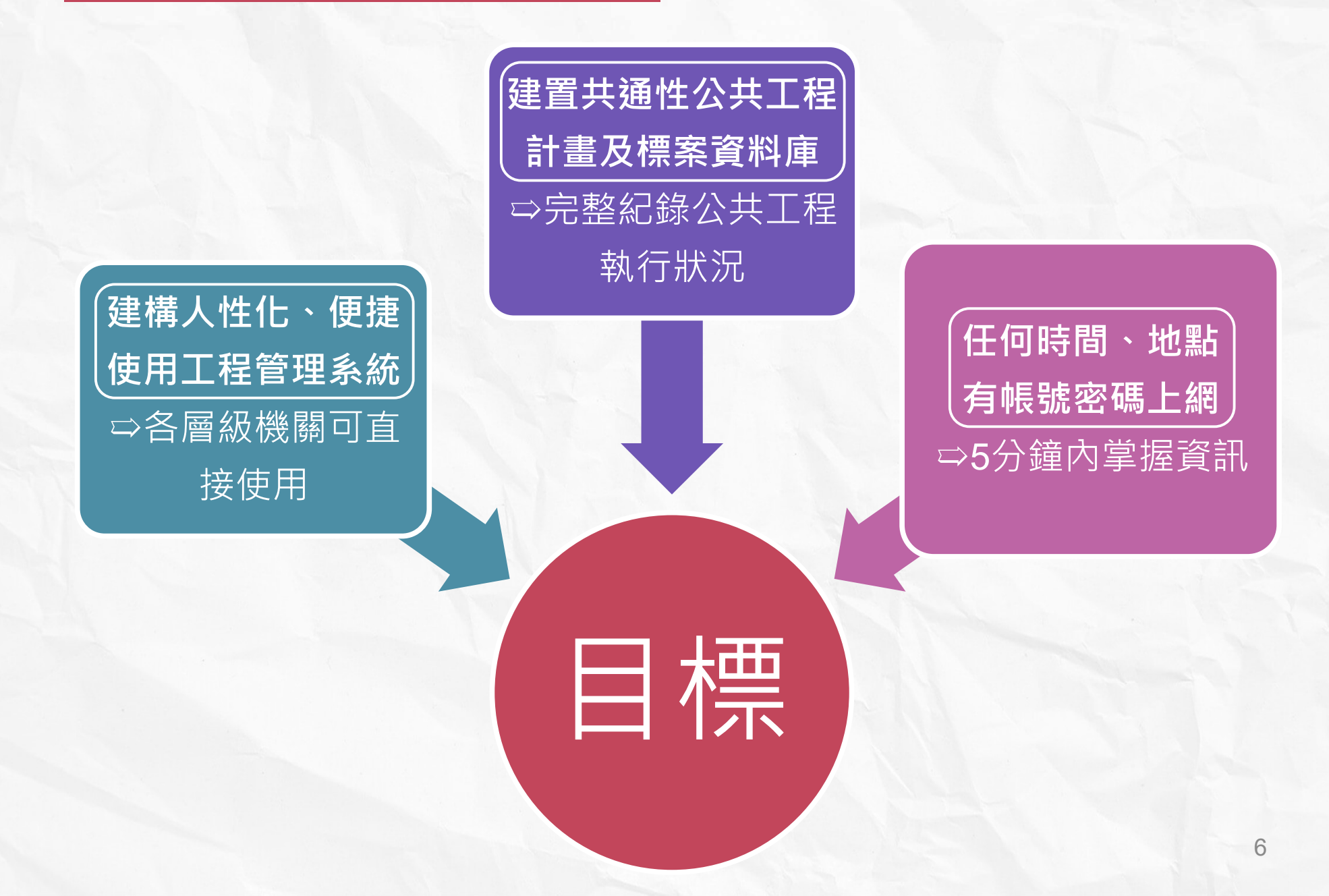

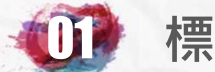

#### 背景說明>建置標案管理系統之目標

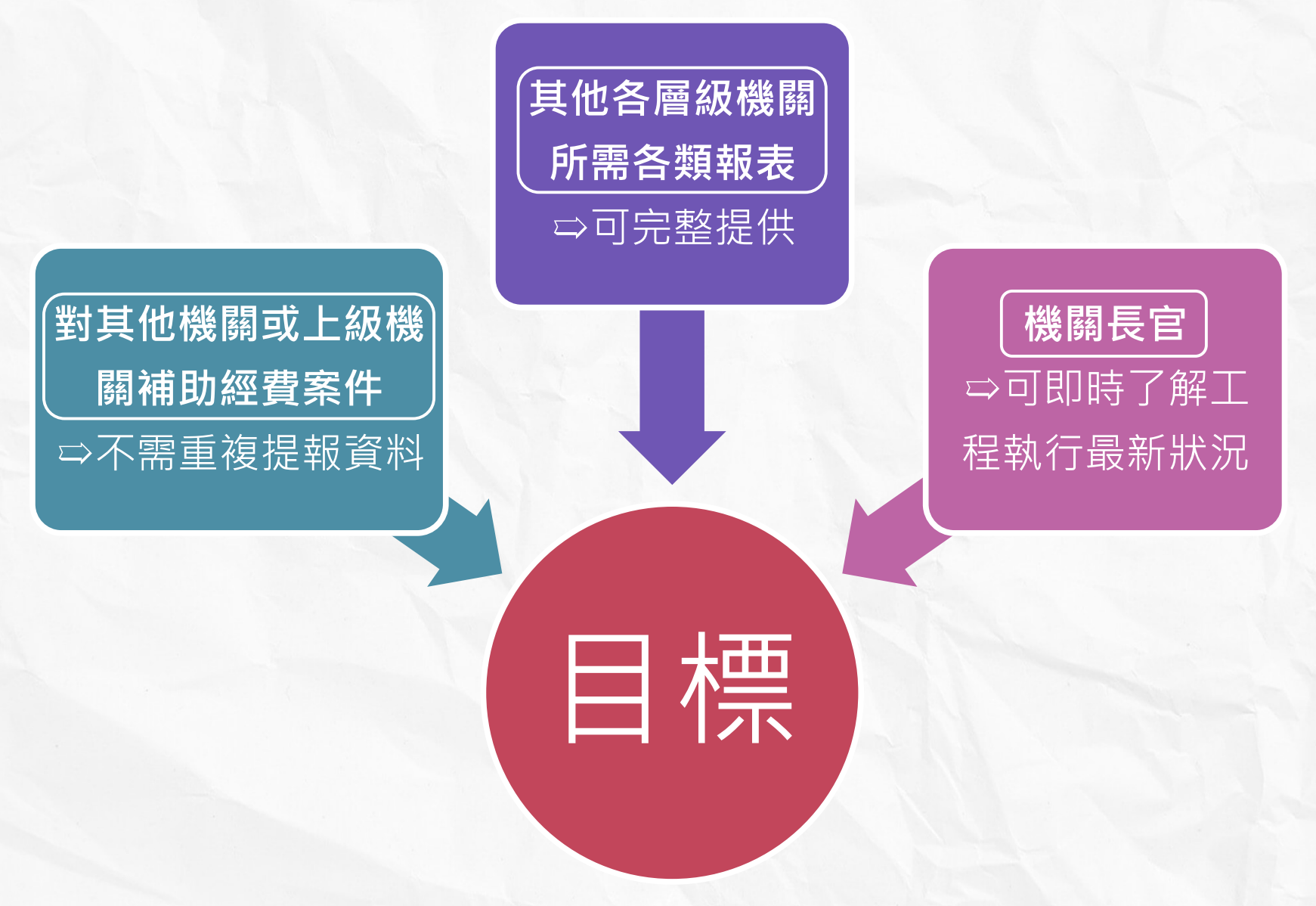

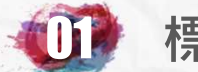

#### 背景說明>建置標案管理系統之目標

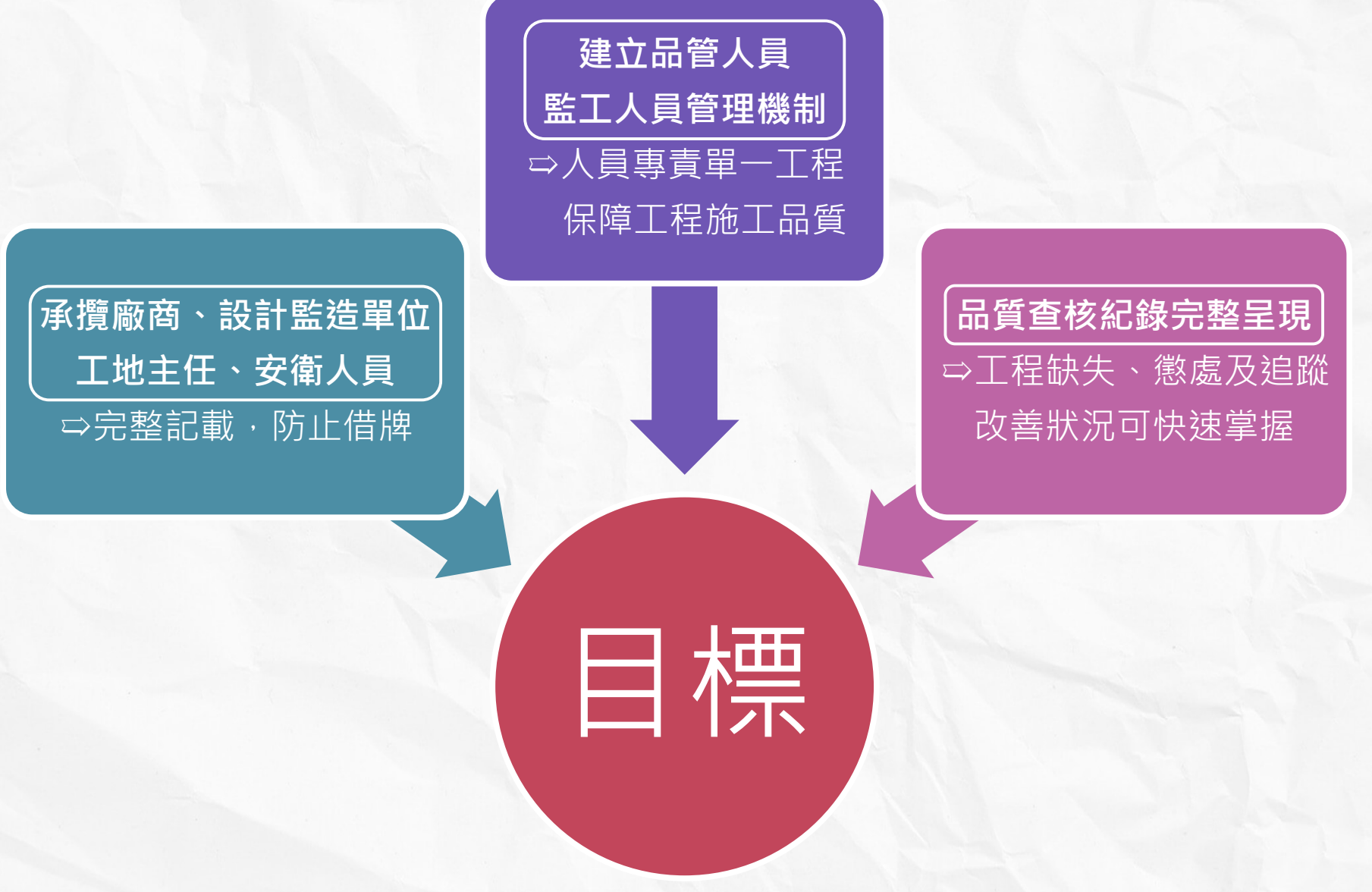

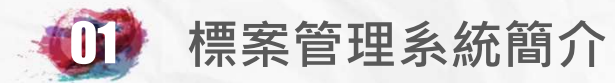

# 標案管理系統架構 工程會 S 主管機關 主辦機關 InterNet 廠商及民眾 計畫管考機關 標案執行單位

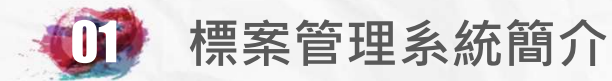

#### 標案資料建置>(1)自決標公告系統轉入

每月定期將各機關依採購法第61條填報於決標公告系統100萬以上已決標之工程類標案資料比對後轉入系統,提供各機關持續列管。

林家弘先生/女士,

歡迎您第 1316 次進入本系統,

# 臺北市政府工程標案進度填報率100.00%

**系統填報諮詢**:臺北市政府工程施工查核小組 林家弘 02-27817969#142

請按下確定鍵開始資料登錄。

確定修改密碼

直轄市及各縣市政府一百萬以上工程進度填報率排行榜 上月份

行政院各部會署一百萬以上工程進度填報率排行榜 上月份

已於108年11月18日將貴單位發包人員 自108年11月11日至108年11月17日登錄於決標公告系統之100萬以上工程類標案轉入本系統

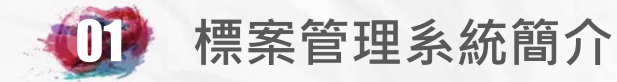

#### 標案資料建置>(2)自行於系統中新增

如果標案配合專案計畫列管,需於預算核定後即開始列管發包狀況,或非屬100 萬以上**工程類標案**主動納入管理時,請按新增標案建立標案基本資料

使用單位:臺北市政府工務局

回前頁)公共工程標案管理系統>標案資料登錄

92年07月起100萬以上工程類標案資料將自動由招標公告之決標資料轉入,不需新增,如果標案配合專案計畫列管 需於預算核定後即開始列管發包狀況,或非屬100萬以上工程類標案主動納入管理時,請求<u>新增標案</u>建立標案基本資料 表列之標案如係貴單位發包,決標後將交由下屬單位執行,請將決標相關資料填妥後, 以變更執行機關移轉至下屬機關,再由該機關人員繼續登錄後續執行情形資料。 如要查詢已完工標案或非工程類標案資料可按<u>以前年度結案或</u><u>等務財物</u>標案查詢

(下表僅顯示貴機關直接執行之本年度在建工程標案,如要登錄下屬單位執行之標案,請改用下屬單位之密碼)

**100萬以上工程類標案**資料將自動由招標公告之決標資料轉入,不需自行新增 如未見標案轉進來標案管理系統,可能原因如下:

1.標案資料**未上決標公告。** 

2.標案類型填錯,如填寫為勞務或財務採購則不會自動轉入。

3.採購金額為公告金額以下。

4.決標案件轉入時標案執行機關為上級機關,須請上級機關於標案管理系統變更執行 單位,才看的到標案。

(如標案執行機關為〇〇國小,標案停留在教育局,須請教育局帳號管理者變更標案 執行機關至〇〇國小,該國小才看到標案。)

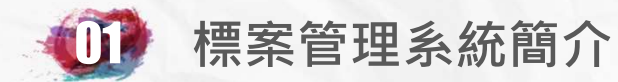

#### 標案填報時機

#### 標案開工

- •填報基本資料(A1~A5)、預算編列情形及營建資材需求(B1~B4)等。
- •填報品管人員、監工人員、工地主任、規劃、設計、專案管理、監造單 位專技人員等相關資料(C1~C5)。

#### 標案開工後每月5日前

- •填報標案前一個月之預定及實際進度、付款狀況(含零估驗)。
- 進度如有落後 · 增填進度落後原因; 如為開口合約工程則另需填開口合約派工資料 ·

#### 重大事件發生時

記載發生狀況,如:停工、解約、工程期程經費變更、工程相關人員變更、工安及環保、工程品質查核等資料。

#### 工程標案完工時

•填報完工、初驗、複驗日期、驗收結果、服務滿意度及廠商履約情形計
 分。

# 登入標案管理系統

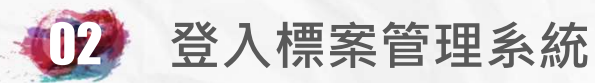

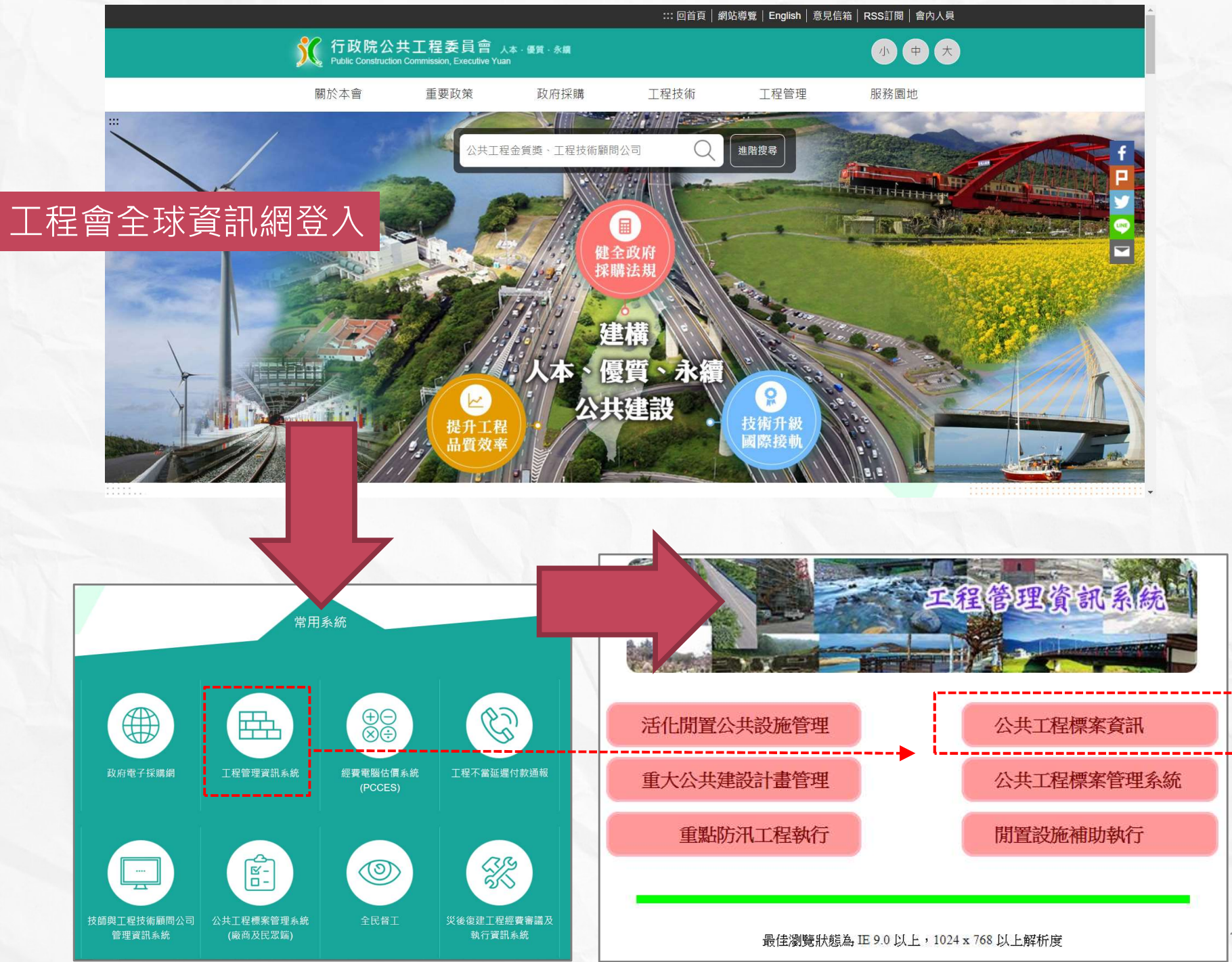

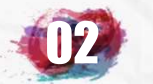

#### 登入標案管理系統

#### 由網址輸入登入頁面

https://cmdweb.pcc.gov.tw/pccms/owa/cmdmang.userin

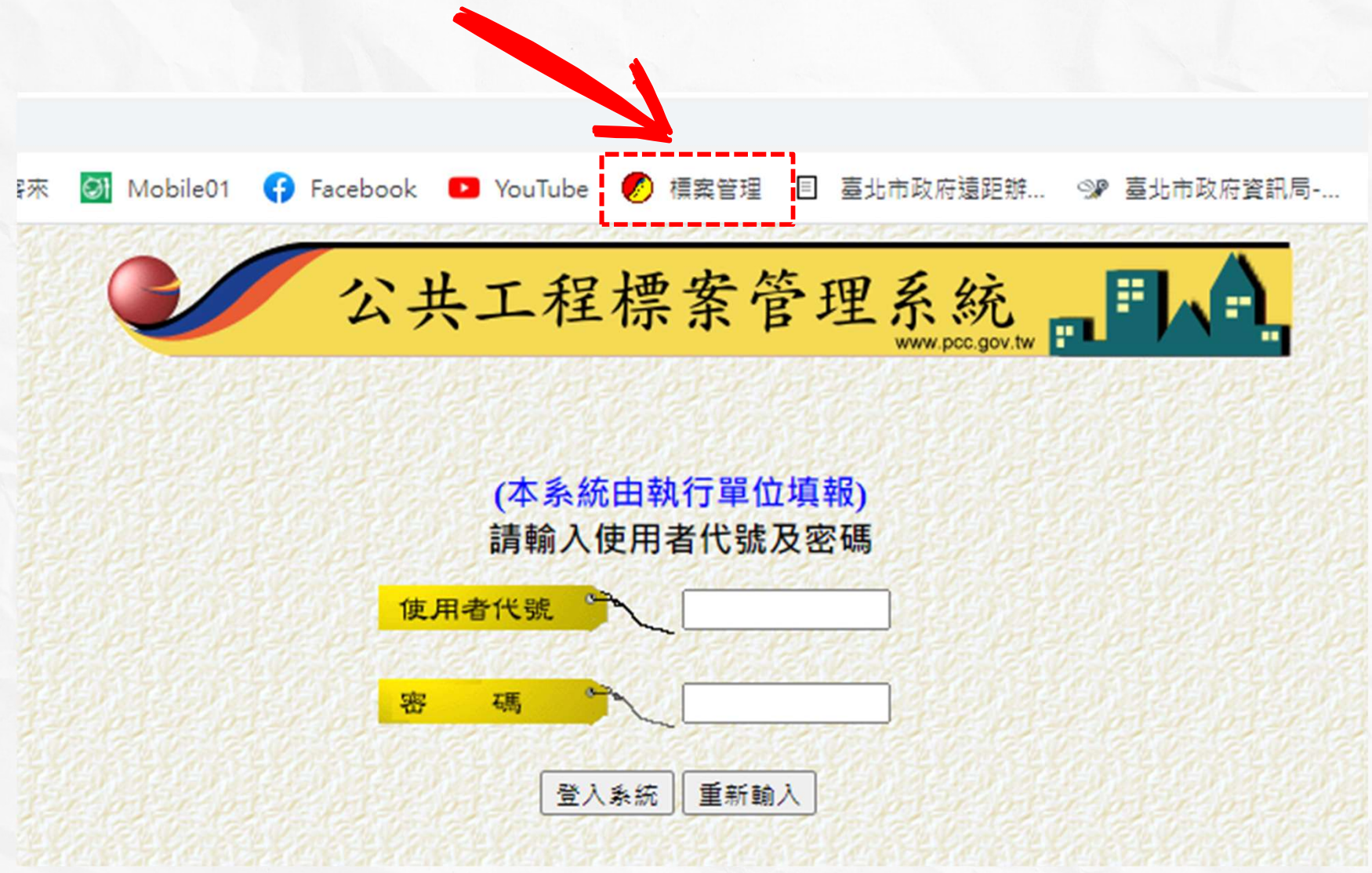

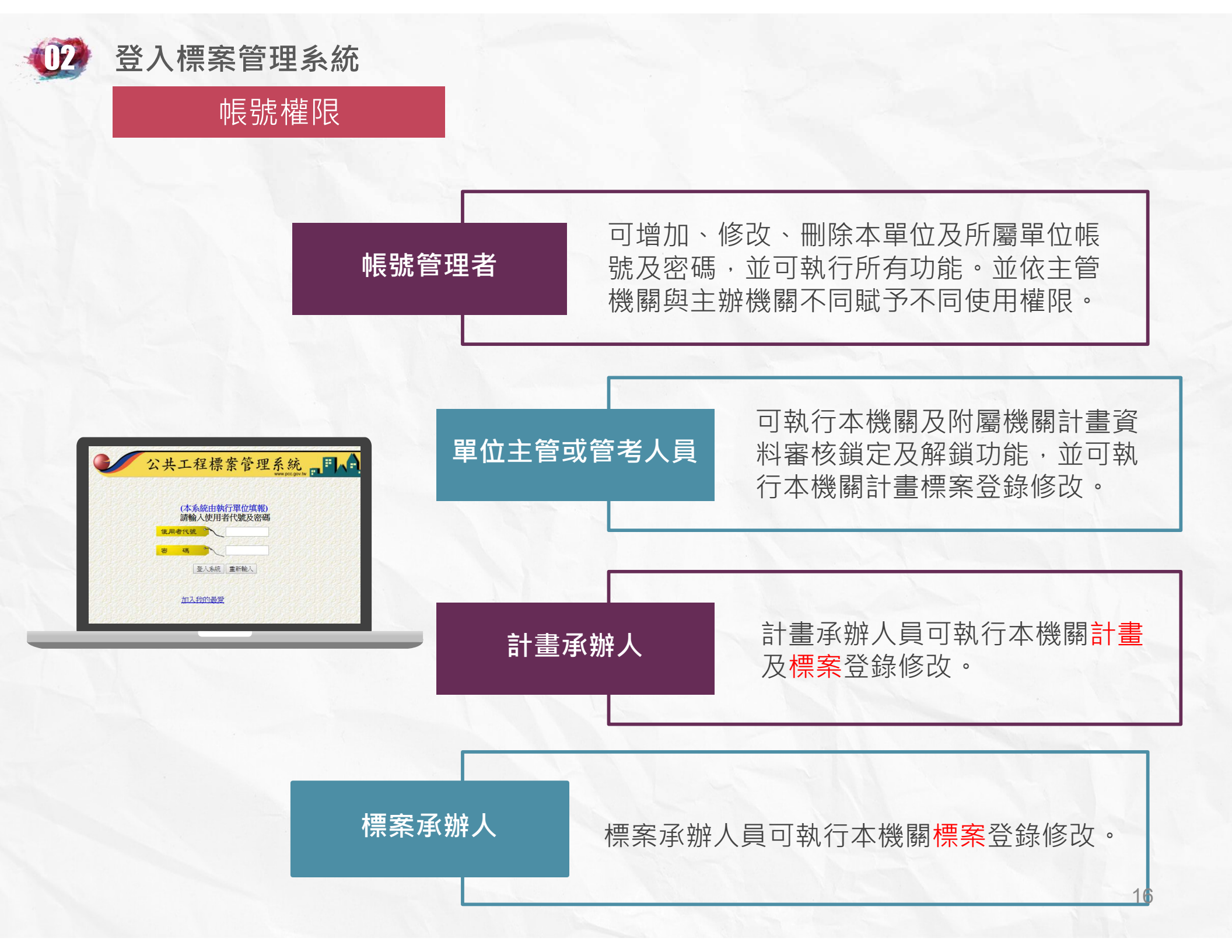

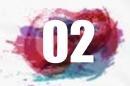

#### 登入標案管理系統

#### 帳號密碼

#### 帳號取得方式

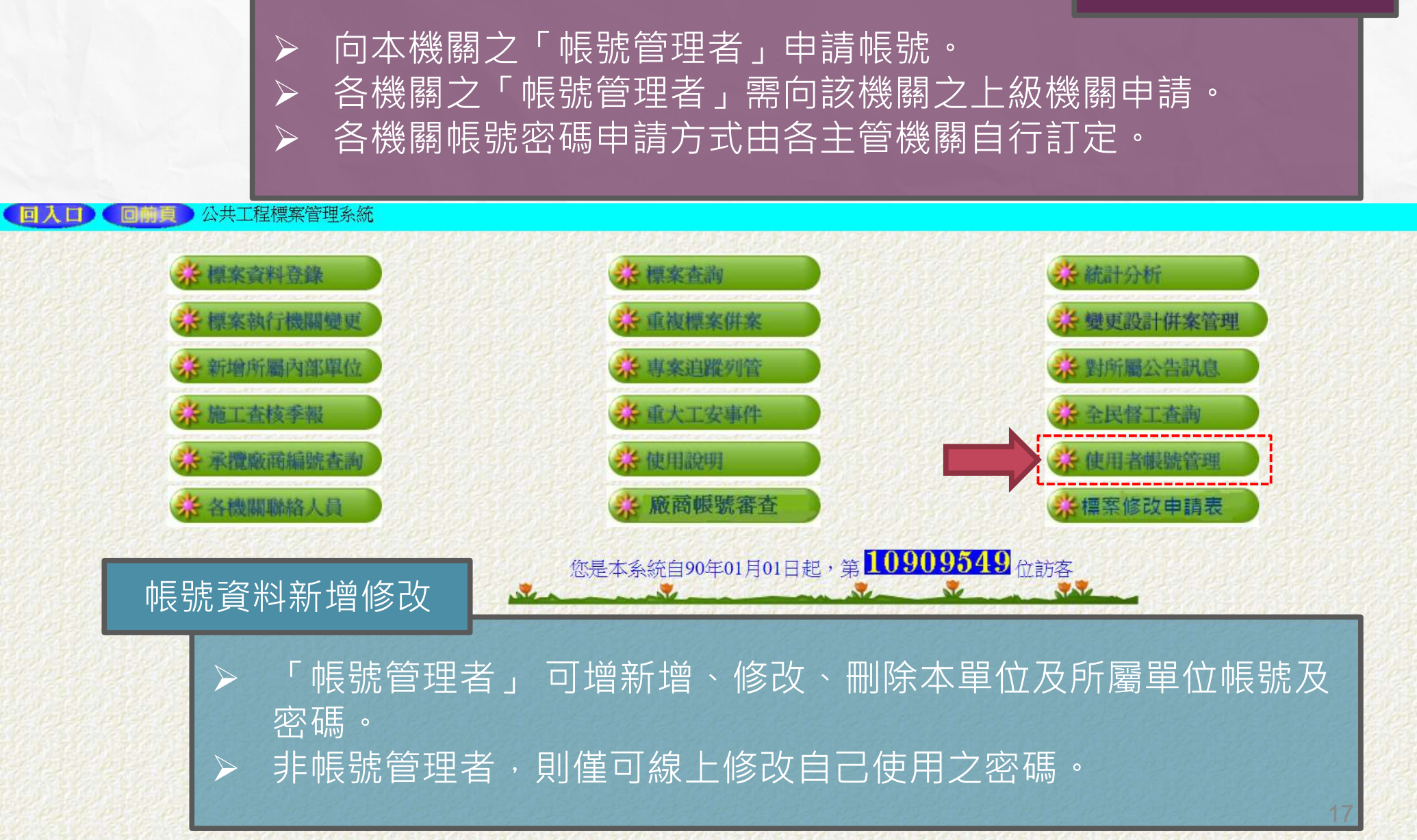

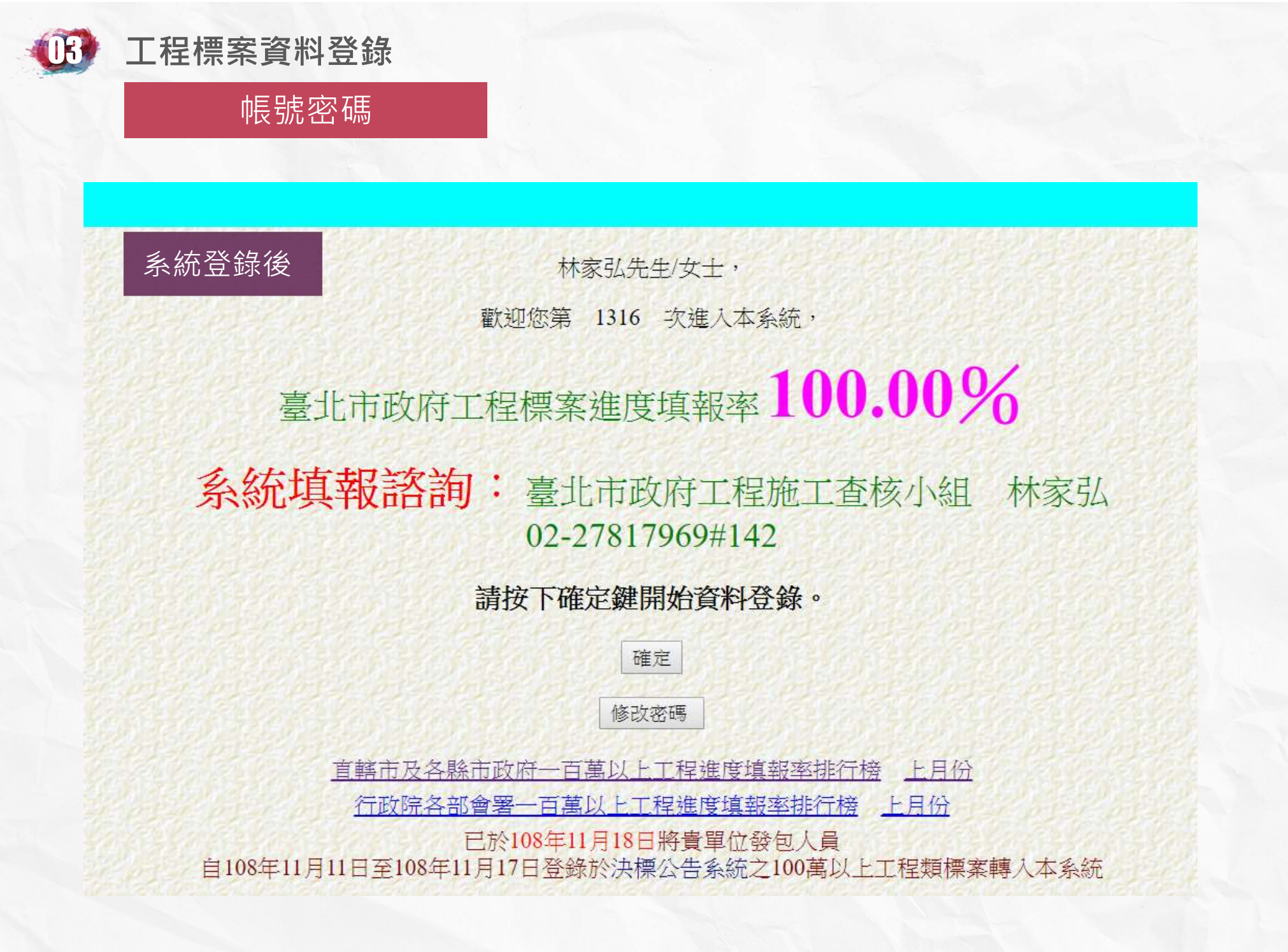

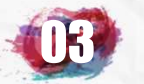

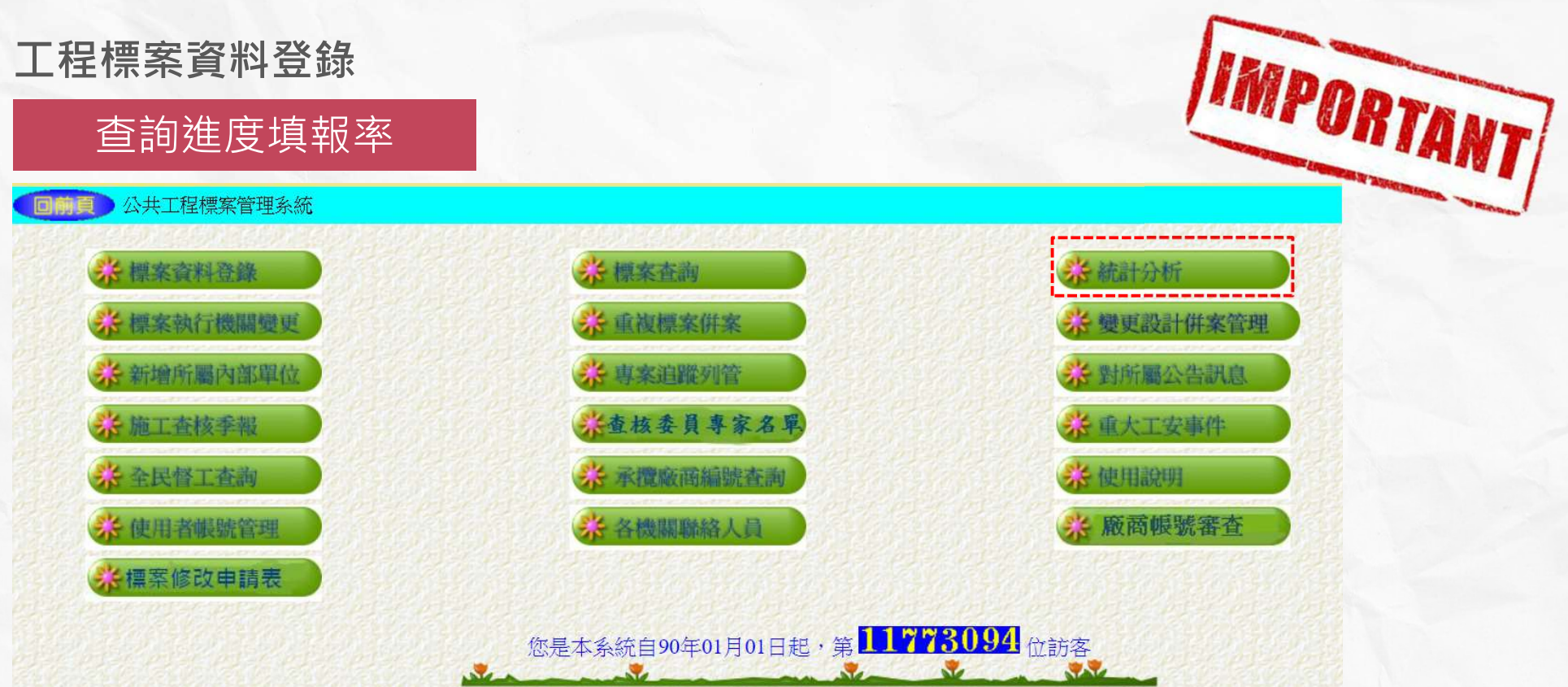

| 決策支援 | <b>综</b> 長官想知道的  |                  |                                       |                     |                     |                  |
|------|------------------|------------------|---------------------------------------|---------------------|---------------------|------------------|
|      | <b>涂廠商承攬排行</b>   | <b>涂規劃單位排行</b>   | 学設計單位排行                               | ☆監造單位排行             | <b>券規劃設計監造</b>      | <b>券PCM</b> 單位排行 |
| 敞商分析 | <b>综</b> 分包廠商資源表 | <b>兴</b> 廢商履歷表   |                                       |                     |                     |                  |
|      | <b>涂</b> 標案自選欄位表 | <b>涂</b> 標案統計表   | <b>涂標案明細簡表</b>                        | <del>涂</del> 專案列管明细 | <b>兴</b> 管考進度表      | ** 委託或補助案        |
| 標案報表 | <b>涂標案期程表</b>    | "彼建工程請款表         | <b>涂復建專案明细</b>                        | <b>综保證金管控表</b>      | <del>,</del> 進度查證表  | 🔆 驗收資料表          |
|      | <b>涂满意度调查表</b>   | <b>涂</b> 履约情形計分  | ☆標案開工要件                               | <b>兴工地預拌設備</b>      | <b>学</b> 大宗營建資材     |                  |
|      | <b>涂施工落後表</b>    | <b>涂</b> 進度未登錄清單 | · · · · · · · · · · · · · · · · · · · | <u> </u>            | <b>兴</b> 變更設計表      | <b>兴县議申訴表</b>    |
| 異常狀況 | <b>综</b> 全民督工分析  | <b>兴</b> 久未開工標案  | <b>涂逾期未估驗</b>                         | <b>综</b> 逾期未完工      | <del>第</del> 巴完工未驗收 | <b>涂</b> 竣工未決算表  |
|      | <b>涂</b> 流廢標明細表  | ☆ 工安事件表          | <b>涂</b> 環保裁處表                        |                     |                     |                  |

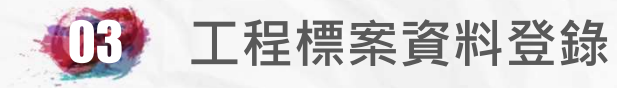

查詢進度填報率

# IMPORTANT

| 機關                            | ■北市政府                                                                          | 14 |
|-------------------------------|--------------------------------------------------------------------------------|----|
| 列印層級                          | <ul> <li>○本機關</li> <li>●含所屬機關</li> <li>◎使用權限為管考人員或帳號管理者才可列印含所屬機關之標案</li> </ul> |    |
| 標案金額                          | ●100萬以上 ○500萬以上 ○1000萬以上 ○2000萬以上 ○5000萬以上 ○2億以上 ○所有金額                         |    |
| 度未填報 直屬<br>度未填報 含圖<br>度未填報 含圖 | <u>幾關辦理案件</u><br><u>→標或未開工</u><br>→標或÷開工詳細書                                    |    |
| 期填報記錄 逾                       | <u>去完成不用了。詳細之</u><br><u>期填報追蹤記錄</u>                                            |    |

|                |                                               |                                                                                                    | 本表篩選已決標尚未完工且109           | 9年07月實際進度未填報之標案 |     |                         |            |
|----------------|-----------------------------------------------|----------------------------------------------------------------------------------------------------|---------------------------|-----------------|-----|-------------------------|------------|
|                | 執行機關                                          | 編號                                                                                                    | 標案名稱                      | 決標日期            | 聯絡人 | 連絡電話                    | 狀況         |
| 1 臺北市          |                                               | 10909                                                                                                    | 明德樓及務本樓廁所整修工程             | 1090331         |     | 02-27                   | 預定開工未填(A4) |
| 2 臺北市          |                                               | 10914                                                                                                    | 行政辦公室設施設備優質化工程            | 1090506         |     | 02-27                   | 預定開工未填(A4) |
| 500 0 m 2 m 50 | The second part of the function of the second | and the second second second second second second second second second second second second second second second | <b>2875 千</b> 平 平 年 1 年 年 | 17              |     | and some some some some |            |

發送本次尚未填報Email通知

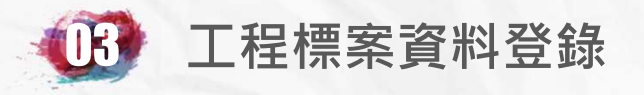

#### 點選標案資料登錄

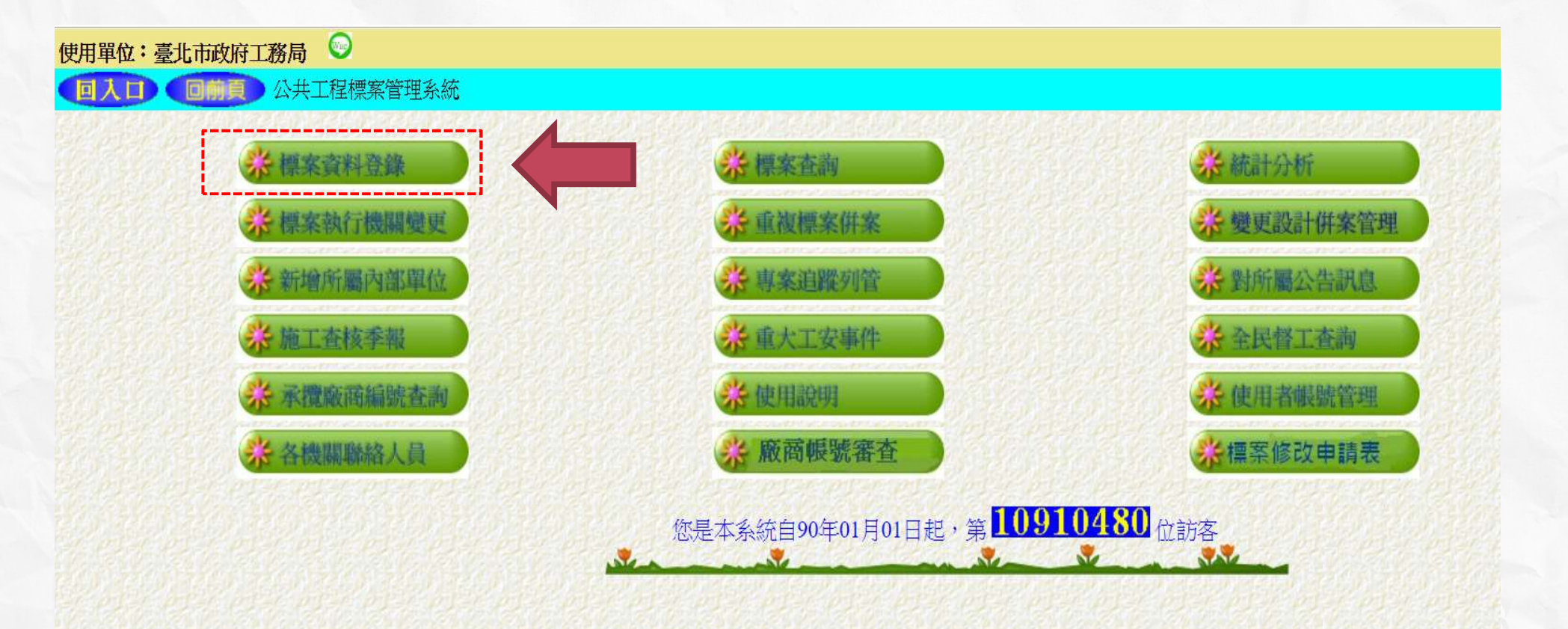

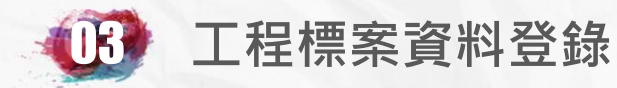

#### 點選所有金額在建工程

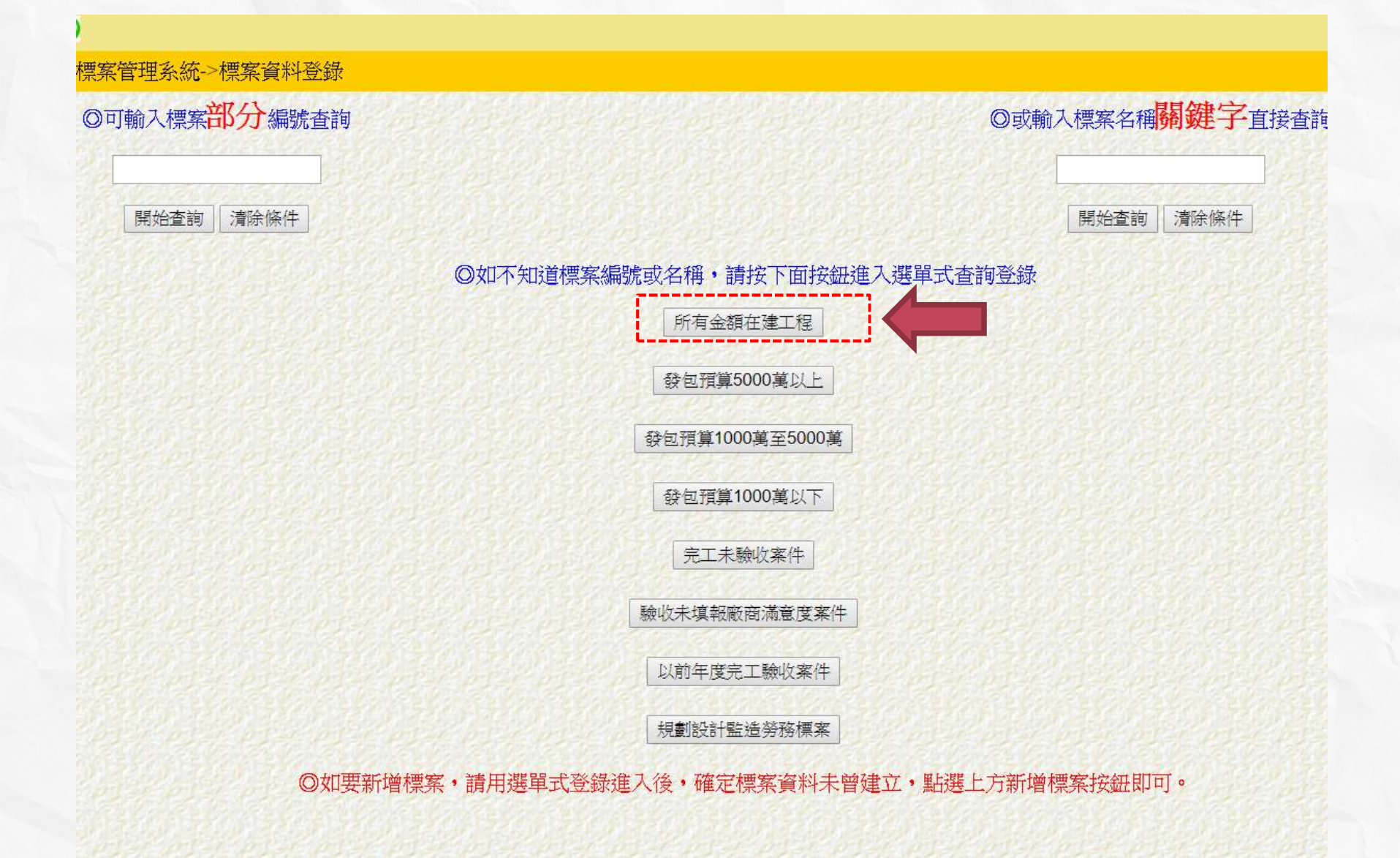

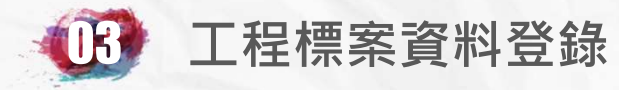

#### 標案初次必填項目

預算編列、年月分 配及營建資材需求 B1~B4

基本資料A1~A5

工地人員資料C1~C5

|                    | 資料登錄              |                       | are a creek a creek |
|--------------------|-------------------|-----------------------|---------------------|
| 基本資料1(A1)          | 預算編列(B1)          | 承造廠商之品管人員(C1)         | <u>施工執行督導(D1)</u>   |
| <u>基本資料2(A2)</u>   | 各年度分配(B2)         | <u>承造廠商專任工程人員(C2)</u> | <u> </u>            |
| 基本資料3(A3)          | <u>各月分配(B3)</u>   | <u>工地相關人員(C3)</u>     | <u>工安 環保(D3)</u>    |
| 基本資料4(A4)          | 登建資材需求(B4)        | <u> </u>              | <u>異議申訴及訴訟(D4)</u>  |
| 基本資料5(A5)          | <u>執行進度(B5)</u>   | 規劃設計監造PCM簽證人員(C5)     | <u>服務滿意度(D5)</u>    |
| <u> 變更經費期程(A6)</u> | <u>驗收資料</u> (B6)  | <u>完工或結案(C6)</u>      |                     |
| <u>停工狀況(A7)</u>    | <u>未開工原因(B7)</u>  | <u>終止或解除合約(c7)</u>    | <u>人力需求(D7)</u>     |
| <u>付款狀況(A8)</u>    | <u>開口合約派工(B8)</u> | <u>施工相片(C8)</u>       | <u>影像連結(D8)</u>     |
| <u>分包廠商(A9)</u>    |                   |                       |                     |
| <u> 流廢標紀錄(A10)</u> | <u>批理座標(B10)</u>  |                       | <u>履約情形計分(D10)</u>  |

I all the all the all the all the all the all the all the all the

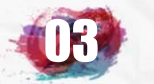

#### 標案初次必填項目

#### 基本資料A1

機關及聯絡人資料、預算來源、 工程概要、大宗營建資材、專業 工程項目等

# 基本資料A2

工期、機關名稱、工程總預 算資料等

## 基本資料A3

規劃、設計、監造、專案管 理、施工廠商名稱、費用及 工程保險資料等

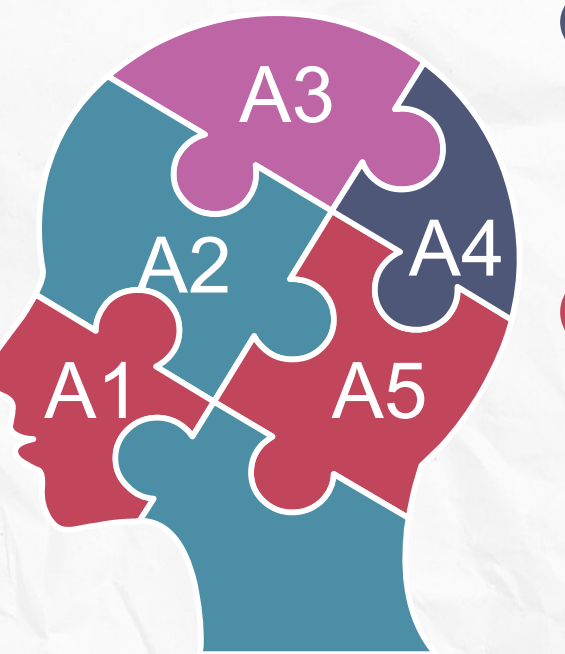

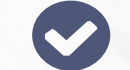

#### 基本資料A4

規劃設計日期、招決標日期、 方式、金額、契約付款方式、 開工、完工、決算日期等

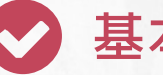

# 基本資料A5

品管缺失懲罰機制、品管費 用、三大計畫書核定情形、 工地聯絡資訊等

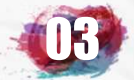

# 標案初次必填項目-基本資料A1

|                    | 資料登錄              | 簡易填報說明                   |                    |
|--------------------|-------------------|--------------------------|--------------------|
| 基本資料1(A1)          | <u>預算編列</u> (B1)  | <u>承造廠商之品管人員(C1)</u>     | 施工執行督導(D1)         |
| 基本資料2(A2)          | <u>各年度分配(B2)</u>  | <u>承造廠商專任工程人員(C2)</u>    | 查核懲處狀況(D2)         |
| 基本資料3(A3)          | <u>各月分配(B3)</u>   | <u>工地相關人員(C3)</u>        | <u>工安 環保(D3)</u>   |
| 基本資料4(A4)          | 登建資材需求(B4)        | <u> </u>                 | <u>異議申訴及訴訟(D4)</u> |
| 基本資料5(A5)          | <u>執行進度(B5)</u>   | <u>規劃設計監造PCM簽證人員(C5)</u> | <u>服務滿意度(D5)</u>   |
| <u> 變更經費期程(A6)</u> | <u>驗收資料</u> (B6)  | <u>完工或結案(C6)</u>         |                    |
| <u>停工狀況(A7)</u>    | <u>未開工原因(B7)</u>  | <u>終止或解除合約(c7)</u>       | <u>人力需求(D7)</u>    |
| <u>付款狀況(A8)</u>    | <u>開口合約派工(B8)</u> | <u>施工相片(C8)</u>          | <u>影像連結(D8)</u>    |
| <u>分包廠商(A9)</u>    |                   |                          |                    |
| <u> 流廢標紀錄(A10)</u> | <u>地理座標(B10)</u>  |                          | 履約情形計分(D10)        |

1 martin

|            | 工程標案資<br>標案初ジ                                                            | <b>料登錄</b><br>又必填項目-基本資料A1<br>工程標案管理系統->標案資料登錄->標案基本資料登錄1 | (未填)<br>建築建築建造工程<br>建築傳統(古蹟、歷史)建築修<br>建築結構整建與耐震補強工程<br>建築機電工程<br>建築水電工程<br>建築水電工程<br>建築亦漏工程<br>建築吃漏工程<br>建築管(整)修工程<br>建築電(扶)梯工程<br>建築照明光電綠建築工程 | 交通運輸道路新建工程<br>交通運輸航道工程<br>交通運輸橋樑工程<br>交通運輸高架道路工程<br>交通運輸高架道路工程<br>交通運輸隧道工程<br>交通運輸港灣工程<br>交通運輸港灣工程<br>交通運輸港灣工程<br>交通運輸港灣監護工程<br>交通運輸道路維修養護(開口合約)<br>交通運輸這路維修養護(開口合約) |
|------------|--------------------------------------------------------------------------|-----------------------------------------------------------|----------------------------------------------------------------------------------------------------|----------------------------------------------------------------------------------------------------|
| 1911       | <b>料/丁</b> /煲腳                                                           |                                                           | 建築建築土木附屬工程<br>建築建築維護(盟口合約)                                                                                                    | 交通運輸交通標誌標線等附屬工程                                                                                                    |
| Pick _     | 標案編號                                                                     |                                                           | 行機關 建築拆除工程                                                                                                    | 交通運輸交通標誌標線(開口合約)                                                                                                    |
|            |                                                                          |                                                           | 設施原民部落工程<br>設施公園設施改差工程                                                                                                    | 父囲連輸道路景觀反綠美化工程<br> 交通運輸農路改善工程                                                                                                    |
| 190        | 登錄權限                                                                     | ● 本機關所有帳號密碼 ● 限本帳號密碼                                      | 設施運動設施工程<br>後後の13-1版                                                                                                    | 交通運輸自行車道工程                                                                                                    |
|            | 標案名稱                                                                     | 108年度臺北市。<br>(決標公告標的名稱:108年度臺北市                           |                                                                                                    | 目标/#理开门目理上怪<br>管線溝道自來水工程<br>管線溝道雨水下水道工程                                                                                                    |
| 80         | 專案項目                                                                     | 非屬專案    ▼                                                 | 一一一页加···八11 追及的獨瓦加以音 《<br>設施吊橋設施工程                                                                                                    | 管線溝道汚水下水道工程<br>デ娘溝道地水溝工程                                                                                                    |
| 164        | 列管狀態                                                                     | 一般列管                                                      |                                                                                                    | ╘☞/再坦━━ワチ៸ノ/再⊥/任<br>管線溝道電信管線工程                                                                                                    |
|            | 工程類別                                                                     | 水利水保野溪治理工程 (決標公告填報類別:其他土木工程(如地方建設現工程))                    | 設施監視錄影系統工程<br>設施地方機電設施工程                                                                                                    | 管線溝道管線工程<br>管線溝道瓦斯工程                                                                                                    |
|            | 是否統包                                                                     | ◎ 本案依採購法第二十四條採統包方式辦理 ● 非屬統                                | 包案(設施環境改善工程                                                                                                    | 音線溝道管線溝道(開口合約)<br>鉄酒工程水力発産工程                                                                                                    |
|            | 縣市鄉鎮                                                                     | 日北市北投區 ▼ (施作地點在單一鄉鎮市時,選鄉鎮市,如跨鄉鎮則選縣市,如跨鼎                   | 設施其他設施工程<br>新市則<br>廠房工程污水處理廠工程                                                                                                    | 能源工程                                                                                                    |
| the second | 施工地點                                                                     | 臺北市北投區                                                    | 廠房工程一般廠房工程                                                                                                    | 能源工程核能發電工程                                                                                                    |
|            | <ul> <li>&gt; 標案初次進<br/>入基本資料</li> <li>&gt; 待填報完成<sup>2</sup></li> </ul> | 入填報時,系統畫面將直接進<br>要求填報資料<br>後才會顯示其他資料登錄欄位                  | 廠房工程变化廠工程<br>大地重劃工業區開發工程<br>大地重劃                                                                                                    | 能源工程電力開發工程<br>水利水保河川整治工程<br>水利水保水土保持工程<br>水利水保排水工程<br>水利水保灌溉工程<br>水利水保灌溉工程<br>水利水保水庫工程<br>水利水保野溪治理工程<br>水利水保邊坡護岸工程<br>水利水保邊坡護岸工程<br>水利水保水利水保(開口合約)                   |
|            |                                                                          |                                                           |                                                                                                    | 27                                                                                                    |

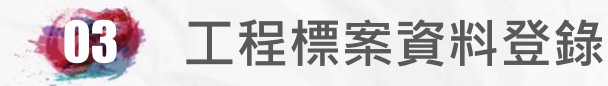

#### 標案初次必填項目-基本資料A1

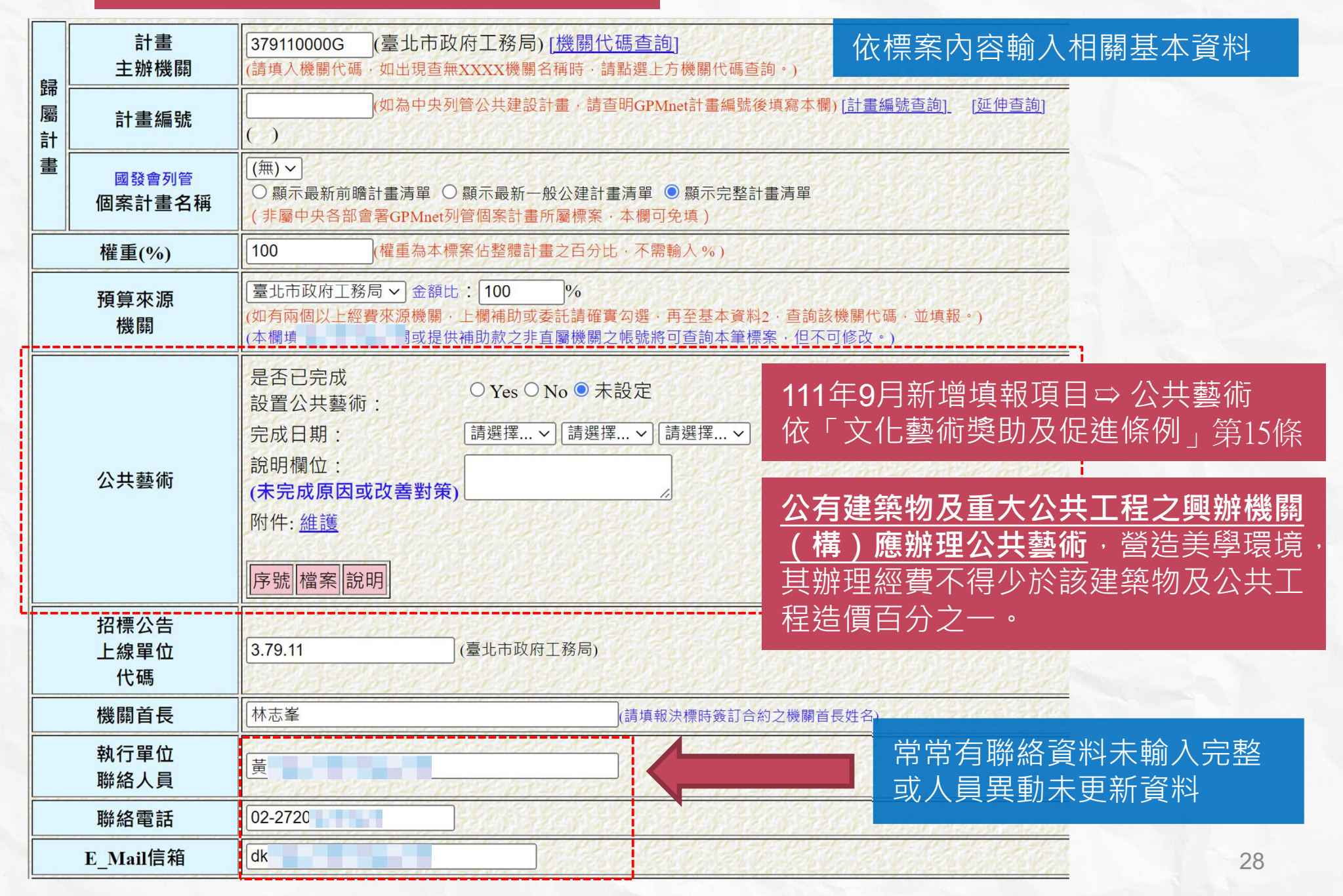

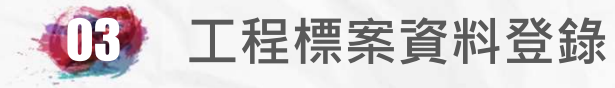

## 標案初次必填項目-基本資料A1

| 内容詳細填列工程項目規模及內容。<br>招牌、鐵塔門、三合一雙開門、雙開鋁銅梅門、烤漆銅鐵門及門板貼皮。<br>・2 使全室天花板及細面粉刷。<br>諸磁室、1 使土環試驗室、1 使銅筋試驗室、1 使混凝土試驗室、2 使飲水間、2 使原第二會<br>設燈具。<br>問筋試驗室隔閣細細面更新。<br>環<br>、地下_層,總樣地板面平方公尺之 (RC造) SRC造   SC造   加強碍造   其他)工程<br>環<br>全長 KM · 橋樑 座 · 長 M · 陳道長 KM 路寬 M                                                                                                    |                                                                                                    | 品質管理作業要點第九點所列之<br>工作事項。<br>> 若廠商非屬營造業,前項專任工<br>程人員應辦理之事項,則由廠商<br>負責人、建築師或專業技師辦理。                                                                                                    |                                                                                                    |
|----------------------------------------------------------------------------------------------------|----------------------------------------------------------------------------------------------------|----------------------------------------------------------------------------------------------------|----------------------------------------------------------------------------------------------------|
| <sup>摸</sup><br>公尺 · 뭘防工公尺<br>) 屬適用營造業法 ● 非屬營造業法 規定辦理之工程                                                                                                    | n en en el el<br>Normalista                                                                                                    |                                                                                                    | 2000                                                                                                    |
| ○有專業工程項目 ●無專業工程項目<br>法 <u>第36</u> 總普羅承攬之工程,其專業工程項目,應置一定種類、比率或人數之技術士<br>第工程格定能工項目應置之技術士種類,比例或人數構進。99年5月25日修定標準<br>電工程<br>主支撐及土方工程<br>整工程<br>上支撐及土方工程<br>整工程<br>「若架吊裝及模板工程<br>詳混凝土工程<br>建鑽探工程<br>電纜工程<br>製器工程<br>製、景觀工程<br>能供護工程<br>比徑中央主管機關會同主管機關增訂或變更,並公告之項目<br>:種類:<br>手工電焊技術士:[0 人 2.半自動電焊技術士:[0 人 3.氫氣<br>技術士:[0 人 7.模板技術士:[0 人 8.混凝土技術士:[0<br>人 13.下力 | ■業承援 (錫極電焊技術) ○月、9.造 ○月二月/小割                                                                                                    | <ul> <li>營造業承攬之工程,其專業工程<br/>特定施工項目,應置一定種類、<br/>比率或人數之技術士,並在專業<br/>工程施作當日,填寫公共工程施<br/>工日誌技術士簽章表。</li> <li>填入該項目契約金額及技術士設<br/>置人數(檢核營造業專業工程特<br/>定施工項目應置之技術士種類比<br/>率或人數標準表)</li> <li>新士0 人 4.測量技術士0 人 5.建築塗装技術士0<br/>國景觀技術士10 人 10.園藝技術士0 人</li> </ul>                                                                                                    |                                                                                                    |
|                                                                                                    | 內容詳細境列工程項目規模及內容。           招推、鐵港門、三合一雙關門、雙開銘與稱門、埼漆與銀門及門板貼皮。           2復全當天花板及橫面切別。           建築含了北板及橫面切別。           建設了現式現點整、1使規防試驗室、1使混點土試驗室、2使飲水間、2使原第二會設燈具。           時防試驗室隔間描描處面更新。           //////////////////////////////////// | 内容詳細境列工程項目現成及内容・           四年、城港門、三合一録期門、貸期店與時門、埼漆與旗門及門板貼皮。           2復全蓋天花板及漫面短別。           第二           1000           1000           1000           1000           1000           1000           1000           1000           1000           1000           1000           1000           1000           1000           1000           1000           1000           1000           1000           1000           1000           1000           1000           1000           1000           1000           1000           1000           1000           1000           1000           1000           10000           10000           10000           10000           10000           10000           10000           10000           10000           10000           100000           100000 | Parted and a set of the set of the s |

➤ 公告金額以上工程採購,專任工程人員確辦理本府公共工程施工

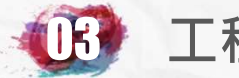

## 標案初次必填項目-基本資料A1

| 使用<br>預拌混凝土<br>之<br>提供方式 | <ul> <li>由「領有工廠登記證」之預拌混凝土廠供應</li> <li>經機關同意,依「<u>公共工程工地型預拌混凝土設備設置及拆除</u></li> <li>本工程處離島地區,且境内無符合「工廠管理輔導法」之預拌</li> <li>本工程無預拌混凝土需求或需求少量採人工拌合<br/>依工程採購契約範本第9條(二十二)內容填報(請參考決標時使用版本)</li> </ul>                                                                                                    | 管理要點」規定辦理<br>混凝土廠<br>▶ 為何需要填報大宗營建資材?                                         |
|--------------------------|----------------------------------------------------------------------------------------------------|------------------------------------------------------------------------------|
| 循環資源                     | 本案 可使用煉鋼爐碴或焚化爐底渣循環資源 未使用爐碴或風                                                                                                    | 1.為避免營建資材發生突發性短缺                                                             |
| A1<br>大<br>宗<br>登<br>建   | 本欄填報如有疑問,可參考PCCES(公共工程經費電腦估價系統)內容。         預拌混凝土(M033102):       0       立方米       包括各種抗壓強度,不限交貨地點         機拌混凝土(M033101):       0       立方米       包括各種抗壓強度。         瀝青混凝土(M027420):       0       立方米       包括各種抗壓強度。         瀝青混凝土(M027420):       0       立方米       包括各種抗壓強度。         涩方米       包括各種抗壓強度。       立方米       包括各種抗壓強度。         涩方米       包括各種抗壓強度。       立方米       包方米         低密度再生透水混凝土(M03341):       0       立方米       立方米         控制性低強度回填材料(CLSM)(M03377):       0       立方米         水泥砂漿(M040611):       0       立方米 | 而造成市場供需失調,影響工程<br>推動。<br>2.便於政府機關彙整蒐集營建資材<br>需求總量及預估未來各月份需求<br>量,減少彙整之人力及時間。 |
| 〕<br>材<br>需              | <ul> <li>砂(M040610):</li> <li>0</li> <li>立方米 包括細砂、粗砂等。(不包含混凝土及砂漿用料)</li> <li>級配(M023191):</li> <li>0</li> <li>立方米 各式級配料,包括碎石級配、礫石級配、卵石</li> </ul>                                                                                                    | 級配等。                                                                         |
| ₩<br>₩<br>84             | 土石方(M02331)・0<br>AC包)除料(M02):<br>卸防(M032100):0<br>順 包括各種鋼筋。<br>鋼版及型鋼(M051240):0<br>頃 包括各種型鋼及鋼板。<br>(請填寫本標案主要營建材料之契約數量)                                                                                                    | <ul> <li>依照施工計畫書中大宗資材分配量,填報需求總量。</li> <li>另須點選營建資材需求(B4)選</li> </ul>         |
| 營建挖(刨)除<br>產出量           | AC刨除料計畫產出量:<br>登建剩餘土石方計畫產出量:<br>立方米 請工程主辦機關於道路基底層優先<br>立方米                                                                                                    | 項進人,填報預估之各月之預<br>定需求量,至完工月份 <u>。</u>                                         |
| 不對外公開<br>理由              | (對外公開) ▼<br>依政府資訊公開法[筆5條]、[第6條]規定,應主動公開,或依[第18條]規定應限制                                                                                                    | 公開或不予提供。                                                                     |

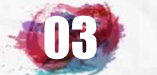

#### 標案初次必填項目-基本資料A1

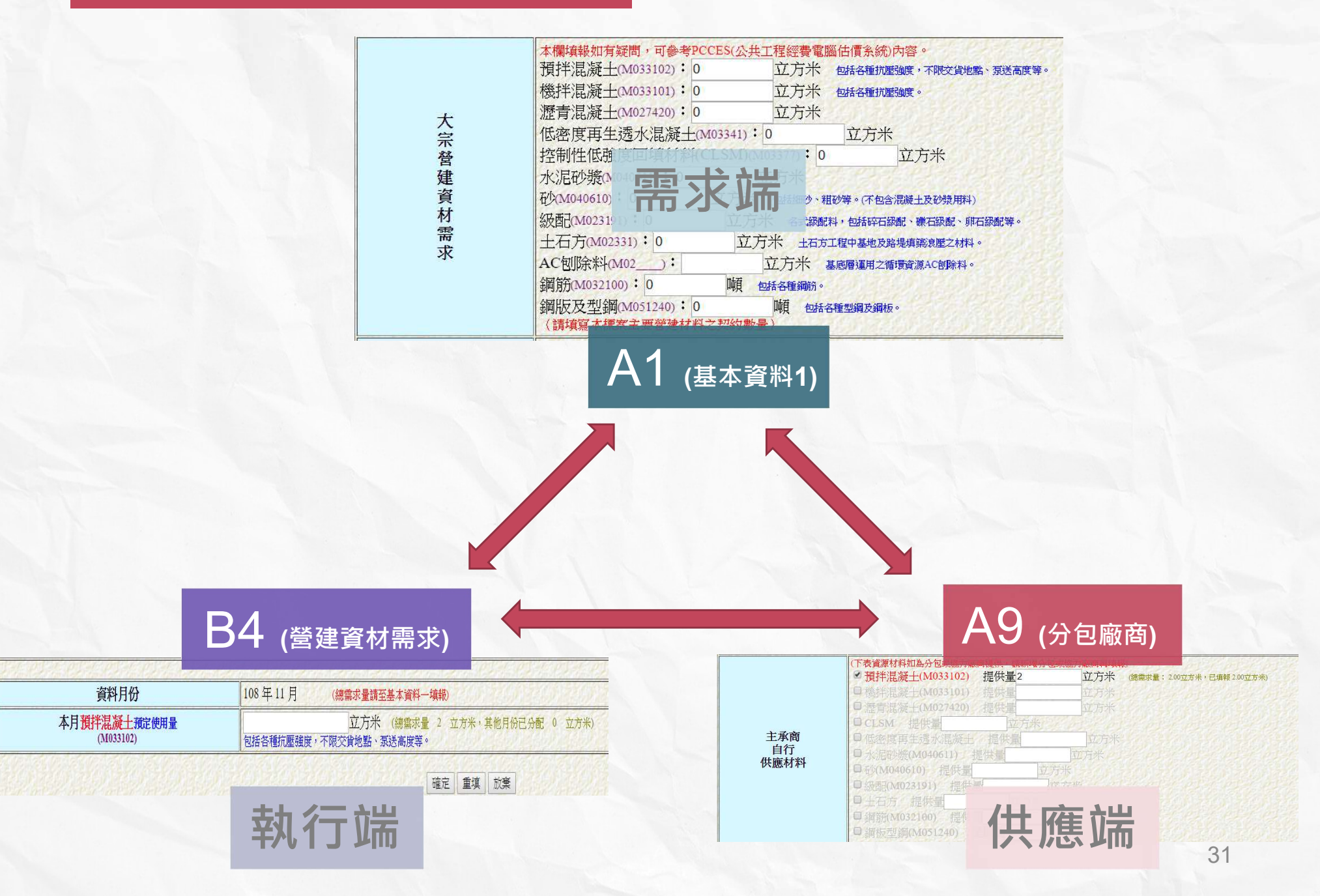

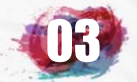

# UB 工程標案資料登錄

# 標案初次必填項目-基本資料A2

|                    | 資料登錄              | 簡易填報說明                   |                    |
|--------------------|-------------------|--------------------------|--------------------|
| 基本資料1(A1)          | <u>預算編列</u> (B1)  | <u>承造廠商之品管人員(C1)</u>     | 施工執行督導(D1)         |
| 基本資料2(A2)          | <u>各年度分配(B2)</u>  | <u>承造廠商專任工程人員(C2)</u>    | 查核懲處狀況(D2)         |
| 基本資料3(A3)          | <u>各月分配(B3)</u>   | <u>工地相關人員(C3)</u>        | <u>工安 環保(D3)</u>   |
| 基本資料4(A4)          | 登建資材需求(B4)        | <u> </u>                 | <u>異議申訴及訴訟(D4)</u> |
| 基本資料5(A5)          | <u>執行進度(B5)</u>   | <u>規劃設計監造PCM簽證人員(C5)</u> | <u>服務滿意度(D5)</u>   |
| <u> 變更經費期程(A6)</u> | <u>驗收資料</u> (B6)  | <u>完工或結案(C6)</u>         |                    |
| <u>停工狀況(A7)</u>    | <u>未開工原因(B7)</u>  | <u>終止或解除合約(c7)</u>       | <u>人力需求(D7)</u>    |
| <u>付款狀況</u> (A8)   | <u>開口合約派工(B8)</u> | <u>施工相片(C8)</u>          | <u>影像連結(D8)</u>    |
| <u>分包廠商(A9)</u>    |                   |                          |                    |
| <u> </u>           | <u>地理座標(B10)</u>  |                          | 履約情形計分(D10)        |

1. alle

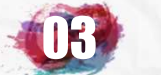

#### 標案初次必填項目-基本資料A2

➤ 工期類別分為工作天、日曆天
 及限期完成三個類型,請依工
 程性質及需求填寫。
 ➤ 工期計算方式依本府工期核算

要點計算。

| 工期類別   | 日曆天 ▼ (依工 <mark>程採購契約範本</mark> 第七條填列內容填報)(請參考決標時使用版本)                                |
|--------|--------------------------------------------------------------------------------------|
| 總天數    | 90 未 (工作天、日曆天及限期完成計算方式依 <u>採購契約要項</u> 第四十四項規定辦理。)<br>臺北市政府工程契約訂約後工期核算要點              |
| 工期說明   | 依契約第七條履約期限規定完成                                                                       |
| 縣市鄉鎮   | 台北市大安區 ▼(施作地點在單一鄉鎮市時,選鄉鎮市,如跨鄉鎮則選縣市,如跨縣市則選北中南區或台灣地區)                                  |
| 施工地點   | 臺北市                                                                                  |
| 主管機關代碼 | 379110000G (臺北市政府工務局)<br>(請填入機關代碼,如出現查無XXXX機關名稱時,請點選下方機關代碼查詢,或可至基本資料1選單填報。)          |
| 主辦機關代碼 | 379110000G (臺北市政府工務局) [機關代碼查詢]<br>(請填入機關代碼,如出現查無XXXX機關名稱時,請點選上方機關代碼查詢,或可至基本資料1選單填報。) |

填寫機關代碼,如不知道可點選 機關代碼查詢

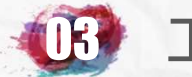

# 標案初次必填項目-基本資料A2

| 預算來源<br>機關代碼 | 1.379110000G<br>(本欄填報後,提 | (臺北市政府工務局)金額比: 100 %<br>供補助款之非直屬機關或委辦機關之帳號將可查詢本筆標案,     | •但不可修改。)        |
|--------------|--------------------------|---------------------------------------------------------|-----------------|
| 預算科目         |                          | 6-2-6-2-6-2-6-2-6-2                                     |                 |
| 工程總預算        | 3155.522                 | 千元(1)=(2)+(3)+(4)+(5)+(6)+(7)                           | Received        |
| 本案發包預算       | 2982.717<br>(決標公告填列採     | 千元(2)指依採購法施行細則 <u>第6條</u> 所列之採購金額。<br>購金額: 2,982.717千元) |                 |
| 供給材料費        | 0                        | 千元(3)                                                   |                 |
| 購地補償費        | 0                        | 千元(4)                                                   |                 |
| 工程管理費        | 68.93                    | 千元(5) [中央政府各機關工程管理費支用要點] [91年版]                         | 相互の対象の対象        |
| 空污費          | .986<br>[空氣污染防制費         | 千元(6) 空污徵收管制編號: A108A3Z194-1 收費辦法] <u>第五條、第六條、第七條</u>   |                 |
| 其他費用         | 100                      | 千元(7)                                                   | Strand and Star |

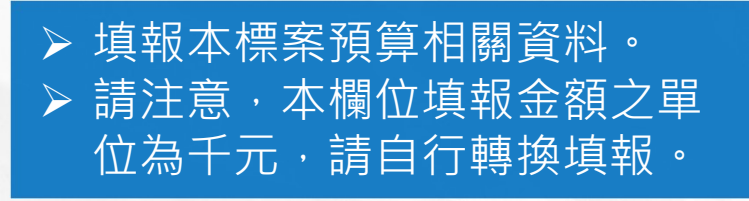

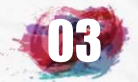

# 標案初次必填項目-基本資料A3

|                    | 資料登錄              | 簡易填報說明                   |                    |
|--------------------|-------------------|--------------------------|--------------------|
| 基本資料1(A1)          | <u>預算編列</u> (B1)  | <u>承造廠商之品管人員(C1)</u>     | 施工執行督導(D1)         |
| 基本資料2(A2)          | <u>各年度分配(B2)</u>  | <u>承造廠商專任工程人員(C2)</u>    | <u> </u>           |
| 基本資料3(A3)          | <u>各月分配(B3)</u>   | <u>工地相關人員(C3)</u>        | <u>工安 環保(D3)</u>   |
| 基本資料4(A4)          | 登建資材需求(B4)        | <u> </u>                 | <u>異議申訴及訴訟(D4)</u> |
| 基本資料5(A5)          | <u>執行進度(B5)</u>   | <u>規劃設計監造PCM簽證人員(C5)</u> | <u>服務滿意度(D5)</u>   |
| <u> 變更經費期程(A6)</u> | <u>驗收資料</u> (B6)  | <u>完工或結案(C6)</u>         |                    |
| <u>停工狀況(A7)</u>    | <u>未開工原因(B7)</u>  | <u>終止或解除合約(c7)</u>       | <u>人力需求(D7)</u>    |
| <u>付款狀況(A8)</u>    | <u>開口合約派工(B8)</u> | 施工相片(C8)                 | <u>影像連結(D8)</u>    |
| <u>分包廠商(A9)</u>    |                   |                          |                    |
| <u> 流廢標紀錄(A10)</u> | <u> 地理座標(B10)</u> |                          | 履約情形計分(D10)        |

I. all

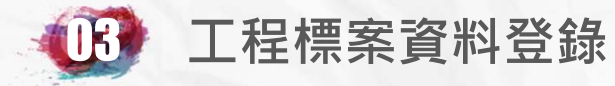

#### 標案初次必填項目-基本資料A3

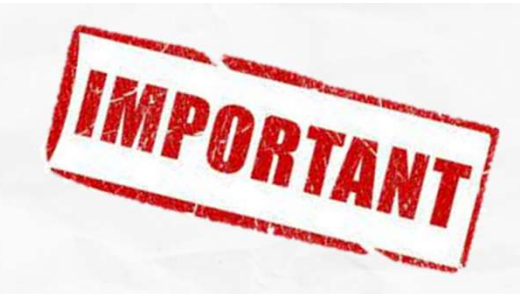

| 規劃單位                                                                                  | 20085786 (金融) 条師事務所) 規劃費用 0 千元<br>(委託規劃請填入廠商統一編號,自辦規劃設計請填機關代碼379110000G)[廠商統一編號查詢] [政府機關代碼查詢]<br>(如出現系統中尚無XXXX廠商名稱時,請點選統一編號查詢,查明編號,如無編號亦請自行建立之) |
|---------------------------------------------------------------------------------------|----------------------------------------------------------------------------------------------------|
| 設計單位                                                                                  | 20085786 (                                                                                                    |
| 規劃設計<br>備註                                                                            | (請填為聯絡人姓名 · 聯絡地址及電話)<br>張之前 · 02-2                                                                                                    |
| 監造單位                                                                                  | 20085786 (1999年9月) 監造費用 0 千元<br>(委託監造請填入廠商統一編號,自辦監造請填機關代碼379110000G)[統一編號查詢]<br>(如出現系統中尚無XXXX廠商名稱時,請點選統一編號查詢,查明編號,如無編號亦請自行) (2)                 |
| 監造備註                                                                                  | (請填寫聯絡人姓名 · 聯絡地址及電話)<br>林 1111 · 02-2 · · · 臺北市大同區迪化街1段                                                                                         |
| 「契約約定受品管訓練合格<br>之派駐現場人員人數<br>(包含專職與非專職)」                                              | 1 「依法規於契約約定(或自辦監造)之設置人數」                                                                                                    |
| <ul> <li>▶ 110年7月新增需</li> <li>派駐監造現場人</li> <li>▶ C4 監造單位現場</li> <li>錄對應之人數</li> </ul> | 填寫契約規定<br>■設置人數。<br>人員,亦須登<br>人員,亦須登                                                                                                    |

Ż
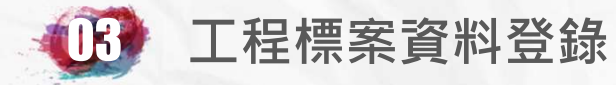

## 標案初次必填項目-基本資料A3

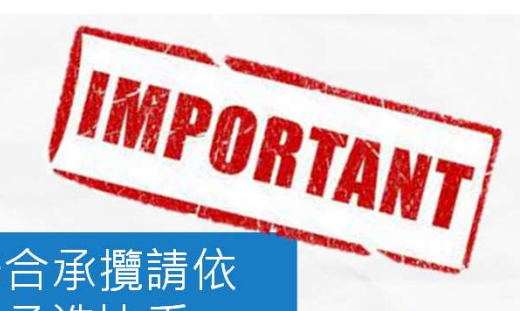

|                                                                                                | → 如為共同投標、聯合承攬請依 → → → → → → → → → → → → → → → → → → →                                                                                                    |  |  |
|------------------------------------------------------------------------------------------------|----------------------------------------------------------------------------------------------------|--|--|
| 專案管理<br>單位                                                                                     | ()<br>()<br>事案管理單位指依政府採購法第 <u>三十九條</u> 委託之廠商,或依政府扩法 <u>第四十條</u> 委託之機關。<br>(請填入專案管理廠商統一編號或機關代碼,如非委託專案管理 <mark>見</mark> 免填)[廠商統一編號查詢] [政府機關代碼查詢]            |  |  |
| 承造廠商1                                                                                          | 16772946 (1111) 查有限公司) 承造比重 100 % (如為單獨承攬請填 100)<br>(如出現系統中尚無XXXX廠商名稱時,請點選[廠商統一編號查詢],查明編號,如無編號亦請自行建立之)<br>經濟部商業司 <u>公司資料查詢系統</u> ,可勾稽廠商相關人員是否有參予政府採購不良紀錄。 |  |  |
| 承造廠商2                                                                                          | () 承造比重% (如非共同投標、聯合承攬本欄不需填列)                                                                                                    |  |  |
| 承造廠商3                                                                                          | () 承益比重%(如非共同投標、聯合承攬本欄不需填列)                                                                                                    |  |  |
| 「契約約定受訓合格品質<br>管理人員人數<br>(包含專職與非專職)」                                                           | 1 「依法規於契約約定之設置人數」                                                                                                    |  |  |
| 保險日期                                                                                           | 自110~年3~月1~日至111~年3~月1~日止                                                                                                    |  |  |
| 保險費用                                                                                           | 8.4 千元 100年11月4日工程企字第10000418530號 <u>常見保險錯誤及缺失態機</u>                                                                                                    |  |  |
| 保險單位<br>及<br>保險號碼                                                                              | 富邦產險,0525字第21EC 8號<br>(如為業主統保請於後方加註[業主統保]字樣)                                                                                                    |  |  |
| 後續加保<br>狀況                                                                                     | (請填報後續歷來保險加批單編號、起迄日期及金額) ▶ 完成投保後,請登錄保險資料。 ▶ 保險日期須包含整個工程期間(開 ▲                                                                                             |  |  |
| <ul> <li>110年7月新增需填寫契約規定</li> <li>廠商派駐品管人員設置人數。</li> <li>C1承造廠商之品管人員 亦須登<br/>錄對應之人數</li> </ul> | 工至驗收合格日,保險期限 <b>有初驗</b><br>程序者應至少至完工日後125日以<br>上、無初驗程序者應至完工日後<br>90日以上)。 37                                                                               |  |  |

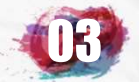

## UB 工程標案資料登錄

## 標案初次必填項目-基本資料A4

|                    | 資料登錄              | 簡易填報說明                   |                    |
|--------------------|-------------------|--------------------------|--------------------|
| 基本資料1(A1)          | <u>預算編列</u> (B1)  | <u>承造廠商之品管人員(C1)</u>     | 施工執行督導(D1)         |
| 基本資料2(A2)          | <u>各年度分配(B2)</u>  | <u>承造廠商專任工程人員(C2)</u>    | 查核懲處狀況(D2)         |
| 基本資料3(A3)          | <u>各月分配(B3)</u>   | <u>工地相關人員(C3)</u>        | <u>工安 環保(D3)</u>   |
| 基本資料4(A4)          | 登建資材需求(B4)        | <u> </u>                 | <u>異議申訴及訴訟(D4)</u> |
| 基本資料5(A5)          | <u>執行進度(B5)</u>   | <u>規劃設計監造PCM簽證人員(C5)</u> | <u>服務滿意度(D5)</u>   |
| <u> 變更經費期程(A6)</u> | <u>驗收資料</u> (B6)  | <u>完工或結案(C6)</u>         |                    |
| <u>停工狀況(A7)</u>    | <u>未開工原因(B7)</u>  | <u>終止或解除合約(c7)</u>       | <u>人力需求</u> (D7)   |
| <u>付款狀況(A8)</u>    | <u>開口合約派工(B8)</u> | <u>施工相片(C8)</u>          | <u>影像連結(D8)</u>    |
| <u>分包廠商(A9)</u>    |                   |                          |                    |
| <u> </u>           | <u>地理座標(B10)</u>  |                          | 履約情形計分(D10)        |

1 martin

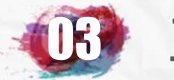

## 標案初次必填項目-基本資料A4

#### 依本案內容登錄相關期程資料及 完成時間

| 開始規劃<br>設計日期       |    | 107▼年11▼月15▼日                                      |     |
|--------------------|----|----------------------------------------------------|-----|
| 預定                 |    | 108▼年3▼月6▼日                                        |     |
| 規劃設計完成日期           | 實際 | 108 ▼ 年 3 ▼ 月 6 ▼ 日<br>(表示預算書圖審核通過)                |     |
| 無法於期限前<br>完成細部設計原因 |    |                                                    |     |
|                    | 預定 | 108▼年3▼月6▼日                                        | 12  |
| 用地取得日期 實際          |    | 108 ▼ 年 3 ▼ 月 6 ▼ 日       (如無用地取得問題者以執行計畫核備日為完成日期) | 10  |
| 建築執照               |    | 是否需申請建築執照 ◎ 是 ● 否 是否已完成建築執照申請 ◎ 是 ● 否 執照號碼         |     |
| <b>建</b> 昭前组口期 預定  |    | (請選擇)▼年(請選擇)▼月(請選擇)▼日                              | 103 |
| 连照机体口翔             | 實際 | (請選擇)▼年(請選擇)▼月(請選擇)▼日                              |     |

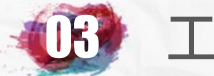

## 標案初次必填項目-基本資料A4

| 八生日期         | 預定 | (決標後轉入免填)                                                                                                    |
|--------------|----|----------------------------------------------------------------------------------------------------|
| 公百日期         | 實際 | 108 ▼ 年 8 ▼ 月 15 ▼ 日 (本公告為第 02次公告)                                                                                                    |
| <b>塗運口</b> 串 | 預定 | 108▼年8▼月22▼日                                                                                                    |
| 御信口別         | 實際 | 108▼年8▼月22▼日                                                                                                    |
| 191年17月      | 預定 | 108▼年9▼月26▼日 傑中希內谷豆球招决惊惧正及員 廖完成時間                                                                                                    |
|              | 實際 | 108▼年9▼月26▼日                                                                                                    |
| 计通口相         | 預定 | 108▼年9▼月26▼日                                                                                                    |
| / 示 保 口 朔    | 實際 | 108▼年9▼月26▼日                                                                                                    |
| 初輝七十         | 預定 | 公開招標 ▼                                                                                                    |
| 招保力式 實際      |    | 公開招標 ▼(依採購法 萬十八條規定辦理) 填寫本案的招標方式及契                                                                                                    |
| 是否<br>特殊採購   |    | <ul> <li>●非屬特殊採購工程</li> <li>約費用給付方式</li> <li>●符合「投標廠商資格與特殊或正額採購認定標準」</li> <li>第6條所定特殊採購並於招標公告說明者</li> <li>●招標文件投標廠商資格訂有需具有相當經驗、實績、人力、財力或設備等特定資格者</li> </ul> |
| 契約費用<br>給付方式 |    | 總價契約 ▼ (依工程採購契約範本第三條填列內容填報)(請參考決標時使用版本)                                                                                                    |

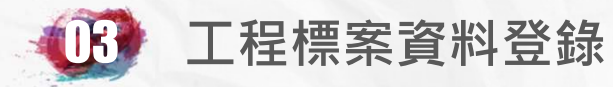

## 標案初次必填項目-基本資料A4

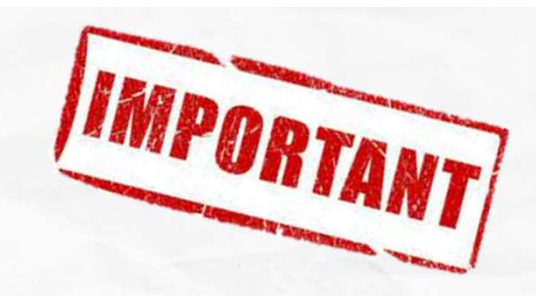

| 預估底價                                                        | 2982 千元                                                                                                    |
|-------------------------------------------------------------|----------------------------------------------------------------------------------------------------|
| 會核底價                                                        | 2982 千元 標方式等資料。                                                                                                    |
| 決標方式                                                        | 異質採購最低標(評分及格最低標)▼(依採購法第五十二條施行細則第 <u>64-2</u> 條、第 <u>66</u> 條規定辦理)                                                                          |
| 是否<br>複數決標                                                  | ◎本案依採購法第五十二條施行細調 > 即契約金額,後續增減金額請至<br><sup>複數決標請參考與品埠銷貨問題8</sup>                                                                            |
| 決標金額                                                        | 2981<br>(採單價決標者,決標金額應<br>(決標公告填列決標金額: 2,981.000千元) → 採單價決標者,決標金額應為預<br>估數量乘以單價之和或採購金額                                                      |
| 決標差異分析<br>(填列決標與預定<br>方式相異或金額<br>差距過大或與決標<br>公告金額不同<br>之原因) | 差額保證金:<br>99.4.29政府採購法第五十八條處理總標價低於底價百分之八十案件之執行程序<br>100.8.22修正「依政府採購法第五十八條處理總標價低於底價百分之八十案件之執行程序」 圖<br>請於此處決標差異分析中填寫更改決<br>標金額之原因,即可修正決標金額。 |
| 契約編號                                                        | 108年工秘字第108019號                                                                                                    |
| 預付款                                                         |                                                                                                    |
| 履約保證金                                                       | 298.1 千元 繳納方式理, 付款異常案件。                                                                                                    |
| 付款方式                                                        | <ul> <li>○分期估驗計價付款</li> <li>● 驗收後一次計價付款</li> <li>○其他:依里程碑、節能績效等計價付款</li> <li>(依工程採購契約範本第五條第一款內容填報)(請參考決標時使用版本)</li> </ul>                  |

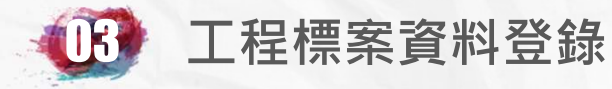

#### 標案初次必填項目-基本資料A4

預定開工日不可填寫超過決標日期後90 天,如預訂開工時間超過90天,請於時 間接近90天時至B7未開工原因填寫, 預定開工時間即可延長。

| 開工日期 | 預定   | 108 ▼ 年 10 ▼ 月 1 ▼ 日 (依工程採購契約範本第七<br>(預定開工填報後,日期尚未到達前未填進度,可不列入填報<br>(決標公告填列履約起始日期:108 年 10 月 01 日)                    | :條填列內容填報)(請參考決標時使用版本)<br>段率統計)                                    |
|------|------|----------------------------------------------------------------------------------------------------|-------------------------------------------------------------------|
| 統包   | 實際   | 108 ▼ 年 10 ▼ 月 1 ▼ 日 (未實時開工///<br>(如屬依採購法第二十四條採統包方式辦理 1015 道                                                          | 到實際開工時間時請勿填寫,<br>寫當月實際開工時間後,系統 <del>- <sup>時項列</sup>)</del>       |
| 工期類別 |      | 日暦天 ▼                                                                                                    | 於次月開始列管進度填報資料                                                     |
| 總天數  |      | 90 天(工作天、日曆天及限期完成計算方式参<br>臺北市政府工程契約訂約後工期核算要點                                                                          | 参考採購契約要項第四十四項規定辦理。)                                               |
| 工期說明 |      | 依契約第七條履約期限規定完成 同A2                                                                                                    |                                                                   |
| 完工日期 | 預定   | 108年12月29日 (完工日期指採購法施行細則第九十二條所<br>(請依工程採購契約第七條履約期限載明之內容填報,如因變<br>(實際開工日期填報後,本欄將不再開放修改,如要<br>(決標公告填列履約終止日期:108年12月29日) | ▶ 完工日期為契約初次訂定時載明<br>之預定完工日期,如因變更設計<br>或工期檢討需調整,請至變更經<br>費期程(A6)填報 |
|      |      |                                                                                                    | ▶ 完工後請填寫實際完工日期,以                                                  |
| 決算日期 | JAAC | (明/21平) + (明/21平) · / (明/21平) · 山<br>(害際執行進度主法100%前太欄不開放情報)                                                           |                                                                   |
|      | 實際   | 廠商違約解約時請先至(C7)填報解約狀況,再至[完工或結案                                                                                         | [(C6)填寫本欄                                                         |
| 決算金額 |      | (尚未完工或解約前本欄不開放填報)                                                                                                    | 填寫工程決算日期及金額 同C6                                                   |

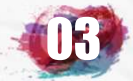

### 標案初次必填項目-基本資料A4 統包工程開工日期

| 開工日期    | 預定 | (請選擇) ▼ 年 (請選擇) ▼ 月 (請選擇) ▼ 日 (依工程採購契約範本第七條填列內容填報)(請參考決標時使用版本)<br>(預定開工填報後,日期尚未到達前未填進度,可不列入填報率統計)<br>(決標公告填列履約起始日期:109年07月01日)                                      |  |  |
|---------|----|----------------------------------------------------------------------------------------------------|--|--|
|         | 實際 | 統包開始日: (請選擇) ~ 年 (請選擇) ~ 月 (請選擇) ~ 日 實際動工日: (請選擇) ~ 年 (請選擇) ~ 月 (請選擇) ~ 日<br>(本案屬依採購法第二十四條採統包方式辦理,請於工地現場工程動工後填列實際動工日期)<br>(統包工程之開始日期指決標後廠商開始規劃設計等依合約應辦事項之日期)        |  |  |
| 工期類别    |    | □工作天 ▼                                                                                                    |  |  |
| 總天數     |    | 45 天(工作天、日曆天及限期完成計算方式參考採購契約要項第四十四項規定辦理。)<br>臺北市政府工程契約訂約後工期核算要點                                                                                                    |  |  |
| 工期說明    |    | 工程之設計15日曆天,工程之施工45工作天(詳契約第7條)                                                                                                    |  |  |
| 完工日期 預定 |    | (請選擇) ◇ 年 (請選擇) ◇ 月 (請選擇) ◇ 日 (完工日期指採購法施行細則第九十二條所列之竣工日)<br>(請依工程採購契約第七條履約期限載明之內容填報,如因變更設計調整預定完工日期,請至變更期程A6填報)<br>(實際開工日期填報後,本欄將不再開放修改)<br>(決標公告填列履約終止日期:109年08月29日) |  |  |
|         | 實際 | (執行進度未達100%前本欄不開放填報)                                                                                                    |  |  |
|         | 預定 | (請選擇) ▼ 年 (請選擇) ▼ 月 (請選擇) ▼ 日                                                                                                    |  |  |
| 次昇日期    | 實際 | (實際執行進度未達100%前本欄不開放填報)<br>廠商違約解約時請先至(C7)填報解約狀況,再至[完工或結案](C6)填寫本欄                                                                                                    |  |  |
| 決算金額    |    | (尚未完工或解約前本欄不開放填報)                                                                                                    |  |  |

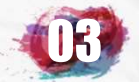

## UB 工程標案資料登錄

## 標案初次必填項目-基本資料A5

|                    | 資料登錄              | 簡易填報說明                   |                    |
|--------------------|-------------------|--------------------------|--------------------|
| 基本資料1(A1)          | <u>預算編列</u> (B1)  | <u>承造廠商之品管人員(C1)</u>     | 施工執行督導(D1)         |
| 基本資料2(A2)          | <u>各年度分配(B2)</u>  | <u>承造廠商專任工程人員(C2)</u>    | <u> </u>           |
| 基本資料3(A3)          | <u>各月分配(B3)</u>   | <u>工地相關人員(C3)</u>        | <u>工安 環保(D3)</u>   |
| <u>基本資料4(A4)</u>   | 登建資材需求(B4)        | <u> </u>                 | <u>異議申訴及訴訟(D4)</u> |
| 基本資料5(A5)          | <u>執行進度(B5)</u>   | <u>規劃設計監造PCM簽證人員(C5)</u> | <u>服務滿意度(D5)</u>   |
| <u> 變更經費期程(A6)</u> | <u>驗收資料</u> (B6)  | <u>完工或結案(C6)</u>         |                    |
| <u>停工狀況(A7)</u>    | <u>未開工原因(B7)</u>  | <u>終止或解除合約(c7)</u>       | <u>人力需求(D7)</u>    |
| <u>付款狀況</u> (A8)   | <u>開口合約派工(B8)</u> | <u>施工相片(C8)</u>          | <u>影像連結(D8)</u>    |
| <u>分包廠商(A9)</u>    |                   |                          |                    |
| <u> </u>           | <u>地理座標(B10)</u>  |                          | 履約情形計分(D10)        |

1 martin

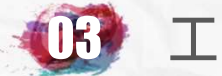

品

#### 工程標案資料登錄

品質缺失懲罰性

違約金機制

品管費用

核定機關(單位)

#### 標案初次必填項目-基本資料A5

23.28

請依招標文件內,是否確 實明訂相關單位之品質缺 失懲罰性違約金機制之規 定情形進行填報。

| 品管費用依本府施工品質管理作業要點  |
|--------------------|
| 第17點規定採人月量化編列或百分比法 |
| 編列·請於此處登錄編列金額      |

| 123                  |                          |                                                         |                                                           |
|----------------------|--------------------------|---------------------------------------------------------|-----------------------------------------------------------|
| 計                    | 核定日期                     | 108 ▼ 年 10 ▼ 月 9 ▼ 日 ,審査次數共                             |                                                           |
| 畫                    | 核定文號                     | 北市工品字第1083020115號                                       |                                                           |
| 監進                   | 核定機關(單位)                 | 臺北市政府工務局<br>你公共工程施工階段契約約定權資分工表,委託專案管理時,應由監論廠商提出,專案管理廠商  | )<br>)<br>尊查依定,主將機關備查: 未委託專案管理時,應由監造廠商提出,主將機關審查核定。自辨整造應由工 |
| 計                    | 核定日期                     | 108 ▼ 年 10 ▼ 月 9 ▼ 日 , 審査次數共1                           |                                                           |
| 畫                    | 核定文號                     | 北市工品字第1083020115號                                       | 請依權責分工表將核定之三大計畫                                           |
| 施工                   | 核定機關(單位)                 | 臺北市政府工務局<br>依公共工程施工階段契約的定權當分工表,委託專案管理時,應由監造單位實質審查,專案管理  | · 書文號確實登錄於表格內                                             |
| 計                    | 核定日期                     | 108 ▼ 年 10 ▼ 月 9 ▼ 日 ,審査次數共1                            | 次。ここのことのことのことのことのことの                                      |
| 圕                    | 畫 核定文號 北市工品字第1083020115號 |                                                         |                                                           |
|                      | 工地聯絡備註                   | (讀填寫工地負責人姓名·聯絡地址及電話)<br>工地負責人姓名:羅<br>聯絡地址:宜蘭縣羅<br>電話:09 | ■ 請確實填寫工地聯絡資訊及政風通                                         |
| 政風單位<br>通報專線<br>1999 |                          | 1999#6810                                               | 報專線資料                                                     |
|                      |                          |                                                         |                                                           |

●招標文件中已明訂施工單位相關規定
 ●施工單位尚未納入
 ●招標文件中已明訂監造單位相關規定
 ●監造單位尚未納入

(依工程採購契約範本第11條第十款內容填報)(請參考決標時使用版本

你公共工程施工階段契約約定權皆分工表,委託專業管理時,應由監造單

十三條規定

千元

成公共工程施<u>工品質管理作業要點</u>

臺北市政府工務局

◎招標文件中已明訂專案管理單位相關規定 ● 專案管理單位尚未納入

94.1.31 工程管字第09400037860號函為確保公共工程品質,請於招標文件內,明訂....詳細

101.5.17 工程管字第10100180300號函有關修訂「施工查核小組品質缺失懲罰件違約金機制「罰款額度..

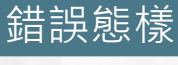

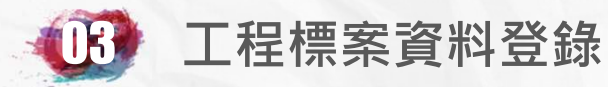

#### 標案初次必填項目

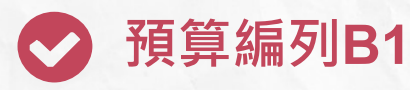

新增標案各年度預算 來源資料

✔ 各年度分配B2

新增標案各年度預算分 配資料

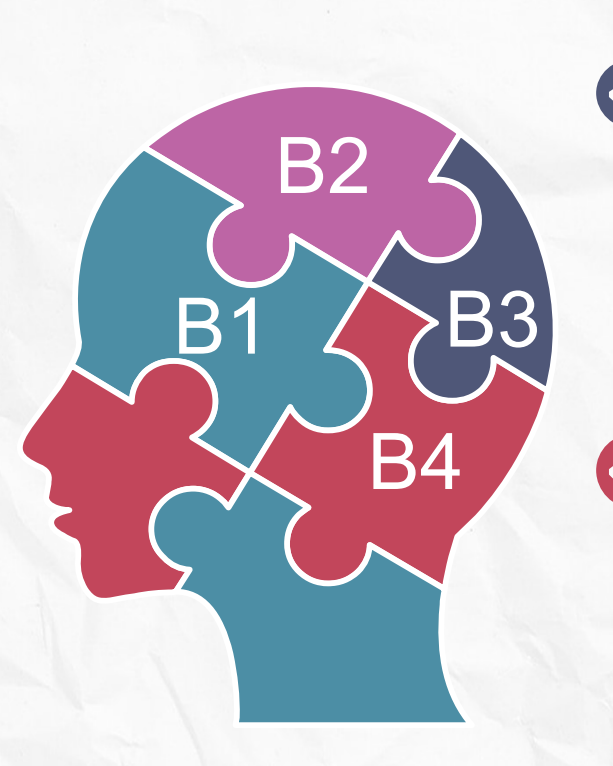

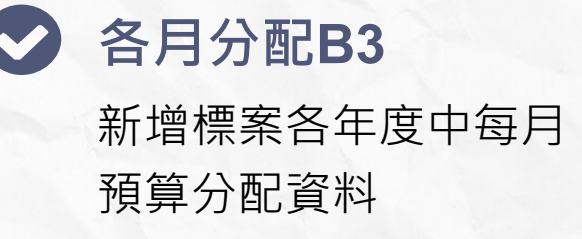

營建資材需求B4

依基本資料A1所填寫之 大宗營建資材總需求量, 每月填寫營建資材實際 使用數量

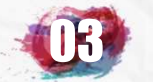

## UB 工程標案資料登錄

## 標案初次必填項目-預算編列B1

|                    | 資料登錄              | 簡易填報說明                   |                    |
|--------------------|-------------------|--------------------------|--------------------|
| 基本資料1(A1)          | <u>預算編列</u> (B1)  | <u>承造廠商之品管人員(C1)</u>     | 施工執行督導(D1)         |
| 基本資料2(A2)          | <u>各年度分配(B2)</u>  | <u>承造廠商專任工程人員(C2)</u>    | <u> </u>           |
| 基本資料3(A3)          | <u>各月分配(B3)</u>   | <u>工地相關人員(C3)</u>        | <u>工安 環保(D3)</u>   |
| 基本資料4(A4)          | 登建資材需求(B4)        | <u> </u>                 | <u>異議申訴及訴訟(D4)</u> |
| 基本資料5(A5)          | <u>執行進度(B5)</u>   | <u>規劃設計監造PCM簽證人員(C5)</u> | <u>服務滿意度</u> (D5)  |
| <u> 變更經費期程(A6)</u> | <u>驗收資料</u> (B6)  | <u>完工或結案(C6)</u>         |                    |
| <u>停工狀況(A7)</u>    | <u>未開工原因(B7)</u>  | <u>終止或解除合約(c7)</u>       | <u>人力需求(D7)</u>    |
| <u>付款狀況(A8)</u>    | <u>開口合約派工(B8)</u> | <u>施工相片(C8)</u>          | <u>影像連結(D8)</u>    |
| <u>分包廠商(A9)</u>    |                   |                          |                    |
| <u> </u>           | <u>批理座標(B10)</u>  |                          | 履約情形計分(D10)        |

111-40

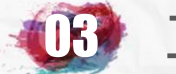

#### 標案初次必填項目-預算編列B1

- ▶ 請依工程經費填列預算別、 來源、科目、法定預算數 等資料
- >不同年度預算須分別新增

| 標案名稱   | 臺北市政府工務局    |      |             |
|--------|-------------|------|-------------|
| 標案編號   | 108019      | 工程類別 | 裝(整)修工程     |
| 執行單位   | 臺北市政府工務局    |      |             |
| 主辦機關   | 臺北市政府工務局    | 主管機關 | 臺北市政府工務局    |
| 發包預算   | 2,982.717千元 | 決標金額 | 2,981.000千元 |
| 實際決標日期 | 108年09月26日  |      |             |
| 實際開工日期 | 108年10月01日  | 預付款  | 0.000千元     |
|        |             |      |             |

そうだそうたとうたとうたとうたとうたくうたくうたくうたくうたとうたくうたくうたくうたくうたくうたくうたくうたくうたくうたくう

| 標案各年度預算來源資料 | (要修改請先點選年度) |
|-------------|-------------|
|-------------|-------------|

|   | 年度         | 預算別    | 預算來源 | 預算科目或摘要 | 法定預算數<br>(千元) |
|---|------------|--------|------|---------|---------------|
|   | <u>108</u> | 地方公務預算 | 台北市  | 第一預備金   | 2,982.717     |
| 1 |            |        |      | 新增預算項目。 |               |

按此可修改或刪除年度預算資料

後續如有契約變更而使用其他預算 時,請點選此處新增預算項目資料

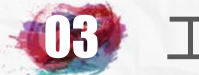

#### 標案初次必填項目-預算編列B1

#### 請依工程經費填列預算別、來 源、科目、法定預算數等資料

| 標案名稱                       |                                     | 臺北市政府工務局                                         |                                       |                                       |               |
|----------------------------|-------------------------------------|--------------------------------------------------|---------------------------------------|---------------------------------------|---------------|
| 標案編號                       |                                     | 108019                                           | 工程類別                                  | 裝(整)修工程                               |               |
| 執行單位                       |                                     | 臺北市政府工務局                                         |                                       |                                       |               |
| 主辦機關                       |                                     | 臺北市政府工務局                                         |                                       |                                       |               |
| 發包預算                       |                                     | 2,982.717千元                                      |                                       |                                       |               |
| 實際決標日期                     |                                     | 108年09月26日                                       |                                       |                                       |               |
| 實際開工日期                     |                                     | 108年10月01日                                       | 預付款                                   | 0.000千元                               |               |
| 108年度預算編列情形<br>預算別<br>預算來源 | <ul> <li>修改本項</li> <li>地</li> </ul> |                                                  | 除年度預算資料<br>寫預算別及預算:                   | · · · · · · · · · · · · · · · · · · · |               |
| 預算科目名稱摘要                   | i<br>本                              | □ 行預備金<br>案計畫名稱:(基本資料→(A1)未填報歸屬計畫或計畫非屬別管案件<br>目目 | 確實管控所屬辦                               | 理補助其他機                                | del de la del |
| 法定預算數                      | 25<br>(博<br>列                       | 982.717 千元 約<br>刻本年度預算書中編列之法定預算數中本標案分配之額 助.      | ····································· |                                       |               |
|                            | 143-24                              |                                                  |                                       | 3-2013-2013-2013-                     |               |

 填寫預算科目名稱及法定預算數
 僅填寫本年度預算書編列至本標案額度,不含以前年度預算書編 列預算延至本年度之保留款

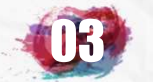

## 標案初次必填項目-各年度分配B2

|                    | 資料登錄              | 簡易填報說明                   |                    |
|--------------------|-------------------|--------------------------|--------------------|
| 基本資料1(A1)          | <u>預算編列</u> (B1)  | <u>承造廠商之品管人員(C1)</u>     | 施工執行督導(D1)         |
| 基本資料2(A2)          | <u>各年度分配(B2)</u>  | <u>承造廠商專任工程人員(C2)</u>    | <u> </u>           |
| 基本資料3(A3)          | <u>各月分配(B3)</u>   | <u>工地相關人員(C3)</u>        | <u>工安 環保(D3)</u>   |
| 基本資料4(A4)          | 登建資材需求(B4)        | <u> </u>                 | <u>異議申訴及訴訟(D4)</u> |
| 基本資料5(A5)          | <u>執行進度(B5)</u>   | <u>規劃設計監造PCM簽證人員(C5)</u> | <u>服務滿意度(D5)</u>   |
| <u> 變更經費期程(A6)</u> | <u>驗收資料</u> (B6)  | <u>完工或結案(C6)</u>         |                    |
| <u>停工狀況(A7)</u>    | <u>未開工原因(B7)</u>  | <u>終止或解除合約(c7)</u>       | <u>人力需求(D7)</u>    |
| <u>付款狀況(A8)</u>    | <u>開口合約派工(B8)</u> | <u>施工相片(C8)</u>          | <u>影像連結(D8)</u>    |
| <u>分包廠商(A9)</u>    |                   |                          |                    |
| <u> 流廢標紀錄(A10)</u> | <u>地理座標(B10)</u>  |                          | 履約情形計分(D10)        |

The second

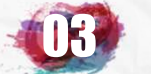

## 標案初次必填項目-各年度分配B2

|                          | 今/后悔              | 102010              |                   |              |           |                         |                     |
|--------------------------|-------------------|---------------------|-------------------|--------------|-----------|-------------------------|---------------------|
| 保                        | 条細筑               | 108019              |                   |              |           |                         |                     |
| 執                        | 行單位               | 臺北市政府工務局            |                   |              |           |                         |                     |
| 主                        | 辧機關               | 臺北市政府工務局            |                   |              | 主管機關      | 臺北市政府工務局                |                     |
| 發                        | 包預算               | 2,982.717千元         |                   |              | 決標金額      | 2,981.000千元             |                     |
| 實際                       | 決標日期              | 108年09月26日          |                   |              | 變更設計後金額   | i 3,260.930千元           |                     |
| <b>實際開工日期</b> 108年10月01日 |                   |                     |                   | 預付款          | 0.000千元   |                         |                     |
|                          | 19362463877993    |                     | <u></u> 標案各       | 年度資料、要修改請先點選 | <u></u>   | andez midez midez midez | erende arendet      |
| 年度                       | 當年度<br>預算<br>(千元) | 以前年度<br>保留款<br>(千元) | 專案<br>補助款<br>(千元) | 預定進度<br>%    | 實際進度<br>% | 總累計<br>預定支付<br>(千元)     | 總累計<br>實際支付<br>(千元) |
|                          | 2,983             |                     |                   | 68.90        | % 96.00%  | 2,054                   |                     |

#### 按此可修改年度預算分配資料

如工程辦理期程有跨年度時,請點選此 處新增跨年度預算分配項目資料

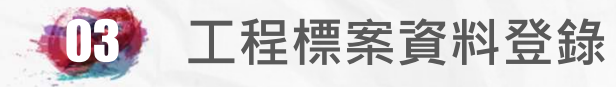

## 標案初次必填項目-各年度分配B2

| 標案名稱              | 臺北市政府工務局                                       |                                                   |                               |  |  |  |
|-------------------|------------------------------------------------|---------------------------------------------------|-------------------------------|--|--|--|
| 標案編號              | 108019                                         | 工程類別                                              | 裝(整)修工程                       |  |  |  |
| 執行單位              | 臺北市政府工務局                                       |                                                   | ·                             |  |  |  |
| 主辦機關              | 臺北市政府工務局                                       | 主管機關                                              | 臺北市政府工務局                      |  |  |  |
| 發包預算              | 2,982.717千元                                    | 決標金額                                              | 2,981.000千元                   |  |  |  |
| 實際決標日期            | 108年09月26日                                     | 變更設計後金額                                           | 3,260.930千元                   |  |  |  |
| 實際開工日期            | 108年10月01日                                     | 預付款                                               | 0.000千元                       |  |  |  |
| eleverte preserve |                                                |                                                   |                               |  |  |  |
| 年度*               | 1087                                           |                                                   |                               |  |  |  |
| 本年度編列預算           | 千元(本欄請先至預算編列                                   |                                                   |                               |  |  |  |
| 歷年保留<br>本年可支用數    | 一一一一一一一一一一一一一一一一一一一一一一一一一一一一一一一一一一一一一          |                                                   |                               |  |  |  |
| 專案補助款             | 千元<br>(專案補助款指未納) 」 」 預算而直接由中央機關專案補助之款項,如災後復建等) |                                                   |                               |  |  |  |
| 物價指數調整款           | 千元                                             | 千元のとうのたくのたくのたくのとうとうとうたくのとうとうとうとうとうとうとうのとうのでありました。 |                               |  |  |  |
|                   | 為求列印美觀,資料 Enter 換行。                            | <u>armer darmer</u> Perger Pe                     | T PROVING TO PROVIDE TO PROVI |  |  |  |
|                   |                                                |                                                   |                               |  |  |  |
| 本年預定工作摘要          | 如上程費用有以前年                                      | = 皮保留款延至今年時請                                      | 填此處                           |  |  |  |
|                   |                                                |                                                   | The second second second      |  |  |  |
| 總累計預定進度           | %(填列截至本年底止標案總累計預定進度)                           | uter ever ever ever ever ever                     | en el construction en         |  |  |  |
| 總累計預定支付           | 千元(填列自工程開始起至本年底止之累計                            | 計預定完成數)                                           |                               |  |  |  |
|                   |                                                |                                                   |                               |  |  |  |

確定 重填 放棄

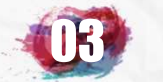

# 標案初次必填項目-各月分配B3

|                    | 資料登錄              | 簡易填報說明                   |                    |
|--------------------|-------------------|--------------------------|--------------------|
| 基本資料1(A1)          | <u>預算編列</u> (B1)  | <u>承造廠商之品管人員(C1)</u>     | 施工執行督導(D1)         |
| 基本資料2(A2)          | <u>各年度分配(B2)</u>  | <u>承造廠商專任工程人員(C2)</u>    | 查核懲處狀況(D2)         |
| 基本資料3(A3)          | <u>各月分配(B3)</u>   | <u>工地相關人員(C3)</u>        | <u>工安 環保(D3)</u>   |
| 基本資料4(A4)          | 登建資材需求(B4)        | <u> </u>                 | <u>異議申訴及訴訟(D4)</u> |
| 基本資料5(A5)          | <u>執行進度(B5)</u>   | <u>規劃設計監造PCM簽證人員(C5)</u> | <u>服務滿意度(D5)</u>   |
| <u> 變更經費期程(A6)</u> | <u>驗收資料</u> (B6)  | <u>完工或結案(C6)</u>         |                    |
| <u>停工狀況(A7)</u>    | <u>未開工原因(B7)</u>  | <u>終止或解除合約(c7)</u>       | <u>人力需求</u> (D7)   |
| <u>付款狀況(A8)</u>    | <u>開口合約派工(B8)</u> | <u>施工相片(C8)</u>          | <u>影像連結(D8)</u>    |
| <u>分包廠商(A9)</u>    |                   |                          |                    |
| <u> </u>           | <u>地理座標(B10)</u>  |                          | 履約情形計分(D10)        |

The second second second second second second second second second second second second second second second s

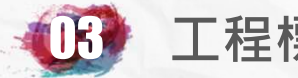

## 標案初次必填項目-各月分配B3

|                      | 標案名稱                     | 臺北市政                | <del>次府工務局</del>    |                                                                                                    |                                                                          |                                                                   |                   |  |
|----------------------|--------------------------|---------------------|---------------------|----------------------------------------------------------------------------------------------------|--------------------------------------------------------------------------|-------------------------------------------------------------------|-------------------|--|
|                      | 標案編號                     | 108019              |                     |                                                                                                    |                                                                          | 工程類別                                                              | 裝(整)修工程           |  |
|                      | 執行單位                     | 臺北市政                | z<br>府工務局           |                                                                                                    |                                                                          |                                                                   |                   |  |
|                      | 主辦機關                     |                     | <b>双府工務局</b>        |                                                                                                    |                                                                          | 主管機關                                                              | 臺北市政府工務局          |  |
|                      | 發包預算                     | 2,982.717千元         |                     |                                                                                                    |                                                                          | 決標金額                                                              | 2,981.000千元       |  |
| Ĩ                    | <b>實際決標日期</b> 108年09月26日 |                     |                     |                                                                                                    | 變更設計後                                                                    | 金額 3,260.930千元                                                    |                   |  |
| a<br>J               | <b>『際開工日期</b>            | 108年10              | 月01日                |                                                                                                    |                                                                          | 預付款                                                               | 0.000千元           |  |
|                      |                          |                     |                     |                                                                                                    | ф.<br>Дана I                                                             | West Start Startes                                                |                   |  |
| 標案各月份分配預算(要修改請先點選年月) |                          |                     |                     |                                                                                                    |                                                                          |                                                                   |                   |  |
|                      |                          | た田舎に                |                     | 御田之[                                                                                                    | 1 V373 HUKST S                                                           |                                                                   |                   |  |
| 年/月                  | 年累計<br>預定進度              | 平系計<br>預定完成<br>(千元) | <ul> <li></li></ul> |                                                                                                    |                                                                          | 預定工作摘要                                                            |                   |  |
| ₫ <u>108/11</u>      | 68.90%                   | 2,054               | 68.90%              | 2,054                                                                                                    | 1.入口電動大<br>2.大門入口造型:<br>3.大門入<br>4.一樓及<br>5.入口小<br>6.全室及及<br>8.環境清<br>1. | <sub>裝測試</sub><br><sup>K根嚴施作</sup><br>工程辦理期程有分<br>點選此處新增不同<br>目資料 | 配不同月份時,<br>月份預算分配 |  |
| * <u>108/10</u>      | 60.00%                   | 1,789               | 60.00%              | <ul> <li>1.既有設加速(用), 从2 日 貝 小斗</li> <li>1.既有設加速(用), 从2 米) (中), 从2 米)</li> <li>2.2樓走廊會議室天花板施作。</li> <li>3.1樓門廳地坪打鑿,地坪磁磚舖貼工程及1樓大門換新。</li> <li>4.2樓辦公區、會議室及梯間鋁窗全部換新。</li> <li>5.辦公區及梯間明架天花板新設及燈具一併更換。</li> <li>6.全區水泥漆粉刷。</li> <li>7.研討室及小會議室新增天花板及燈具。</li> <li>8.大會議室、小會議室、辦公區、樓梯間及走廊舖貼PVC地磚。</li> <li>9.各區捲簾新設。</li> <li>10.大會議室/冷氣安裝、研討室/冷氣搬遷及研討室飲水機搬遷工程。</li> <li>11.入口電動大門安裝。</li> </ul> |                                                                          |                                                                   |                   |  |

### 按此可修改每月預算分配資料

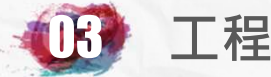

# 標案初次必填項目-各月分配B3

| Construction of the state of the state of th | na na manana manana manan manan manana manana | NEEDA MAADA MADA MADA MADA MADA MADA MADA | and the second second second second second second second second second second second second second second secon |  |
|----------------------------------------------------------------------------------------------------|-----------------------------------------------|-------------------------------------------|----------------------------------------------------------------------------------------------------|--|
| 標案名稱                                                                                                    | 臺北市政府工務局                                      |                                           |                                                                                                    |  |
| 標案編號                                                                                                    | 108019                                        | 工程類别                                      | 裝(整)修工程                                                                                                    |  |
| 執行單位                                                                                                    | 臺北市政府工務局                                      |                                           |                                                                                                    |  |
| 主辦機關                                                                                                    | 臺北市政府工務局                                      | 主管機關                                      | 臺北市政府工務局                                                                                                    |  |
| 發包預算                                                                                                    | 2,982.717千元                                   | 決標金額                                      | 2,981.000千元                                                                                                    |  |
| 實際決標日期                                                                                                    | 108年09月26日                                    | 變更設計後金額                                   | 3,260.930千元                                                                                                    |  |
| 實際開工日期                                                                                                    | 108年10月01日                                    | 預付款                                       | 0.000千元                                                                                                    |  |
| A CAR SECTION AND CAR SECTION AND CAR SECTION                                                                                                    |                                               |                                           | (4) 是一部的主任中国、新闻学校、新闻学校、新闻学校、新闻学校、新闻学校、新闻学校、新闻学校、新闻学校                                                            |  |
| 資料月份                                                                                                    | 108▼年(請選擇)▼月 +10 文の                           |                                           |                                                                                                    |  |
| 至本月止                                                                                                    | 一一一一一一一一一一一一一一一一一一一一一一一一一一一一一一一一一一一一一一        | 「增月勿勿能り選擇勿能。                              |                                                                                                    |  |
| 牛素計預定元成金額                                                                                                    | 基本年1月至本月之累計預定完成金額                             | 伯加點躍口新增後之日                                |                                                                                                    |  |
| 至本月止                                                                                                    |                                               |                                           |                                                                                                    |  |
| <b>平糸訂頂止進度</b>                                                                                                    |                                               | 修改年月                                      |                                                                                                    |  |
| 至本月止<br>鄉男計預完古田仝猶                                                                                                    |                                               |                                           |                                                                                                    |  |
|                                                                                                    | 前用上至本月之系計損定文用金額                               |                                           |                                                                                                    |  |
| <sup>全本月止</sup><br>總累計預定進度                                                                                                    | %                                             |                                           |                                                                                                    |  |
| 1                                                                                                    | 青填報預定施作內容,如地錨施作及土方開挖、x樓柱牆樑版模板組立F              | <b>达铜筋綁紮等。</b>                            |                                                                                                    |  |
|                                                                                                    |                                               |                                           |                                                                                                    |  |
|                                                                                                    |                                               |                                           |                                                                                                    |  |
| 本月預定工作摘要                                                                                                    |                                               | 11万年11万日                                  |                                                                                                    |  |
|                                                                                                    |                                               | 72625 625                                 |                                                                                                    |  |
|                                                                                                    |                                               |                                           |                                                                                                    |  |
|                                                                                                    |                                               | 1                                         | State Mart Prove Prove Prove Prove Present                                                                      |  |

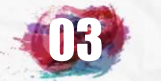

# 標案初次必填項目-營建資材需求B4

|                    | 資料登錄              | 簡易填報說明                   |                    |
|--------------------|-------------------|--------------------------|--------------------|
| 基本資料1(A1)          | <u>預算編列</u> (B1)  | <u>承造廠商之品管人員(C1)</u>     | 施工執行督導(D1)         |
| 基本資料2(A2)          | <u>各年度分配(B2)</u>  | <u>承造廠商專任工程人員(C2)</u>    | <u> </u>           |
| 基本資料3(A3)          | <u>各月分配(B3)</u>   | <u>工地相關人員(C3)</u>        | <u>工安 環保(D3)</u>   |
| 基本資料4(A4)          | 登建資材需求(B4)        | <u> </u>                 | <u>異議申訴及訴訟(D4)</u> |
| 基本資料5(A5)          | <u>執行進度(B5)</u>   | <u>規劃設計監造PCM簽證人員(C5)</u> | <u> 服務滿意度</u> (D5) |
| <u> 變更經費期程(A6)</u> | <u>驗收資料</u> (B6)  | <u>完工或結案(C6)</u>         |                    |
| <u>停工狀況(A7)</u>    | <u>未開工原因</u> (B7) | <u>終止或解除合約(c7)</u>       | <u>人力需求(D7)</u>    |
| <u>付款狀況(A8)</u>    | <u>開口合約派工(B8)</u> | <u>施工相片(C8)</u>          | 影像連結(D8)           |
| <u>分包廠商(A9)</u>    |                   |                          |                    |
| <u> 流廢標紀錄(A10)</u> | <u>地理座標(B10)</u>  |                          | 履約情形計分(D10)        |

the state of all states states the state states states st

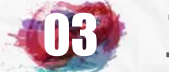

## 標案初次必填項目-營建資材需求B4

| 標案名稱                   | 臺北市政府工務局    |                                         |                    |  |
|------------------------|-------------|-----------------------------------------|--------------------|--|
| 標案編號                   | 108019      | 常 不 常 不 資 材 頬 別 及 總                     | 需求重田基本資            |  |
| 執行單位                   | 臺北市政府工務局    | 料1所值列之數量。                               |                    |  |
| 主辦機關                   | 臺北市政府工務局    |                                         | 重地市政府工務局           |  |
| 發包預算                   | 2,982.717千元 | 決標金額                                    | 2,981.000千元        |  |
| 實際決標日期                 | 108年09月26日  | 2011 2011 2011 2011 2011 2011 2011 2011 | 後金額 3,260.930千元    |  |
| 實際開工日期                 | 108年10月01日  | 預付款                                     | 0.000千元            |  |
|                        |             | 填報說明                                    |                    |  |
|                        | 營建資材各月      | 份需求分配表 (要修改請先點選年月)                      |                    |  |
| Ĵ                      | 資材類別        |                                         | 預拌<br>混凝土<br>(立方米) |  |
|                        | <b>總需求量</b> | 2                                       |                    |  |
|                        | 年/月         | 當月                                      | 累計                 |  |
| <b>a</b> <u>108/10</u> |             | (未項)<br>(人)(0,0%)                       |                    |  |

A1

\_\_\_\_

新增其他月份登建資材需求

(未填)

一、為避免營建資材發生突發性短缺而造成市場供需失調,影響工程推動,請依照施工計畫書中大宗資材分配量,填列每月預定使用需求,自開工月份至完工月份止。

二、 每一工程開工後僅需填報一次完成即可, 並非每月都要填報。

三、期程在未來兩年以後才完工之跨年度標案請至少預估未來兩年需求量。

**108/11** 

點選次處新增各月份使用量

0

(0.0%)

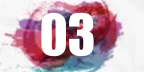

# 標案初次必填項目-營建資材需求B4

|    | 大宗<br>登<br>建<br>資<br>材<br>需<br>求 | 預拌混凝土(M033102): 2<br>機拌混凝土(M033101): 0<br>瀝青混凝土(M027420): 0<br>低密度再生透水混凝土(M0<br>控制性低強度回填材料(CI<br>水泥砂漿(M040611): 0<br>砂(M040610): 0<br>土石方(M02311): 0<br>鋼筋(M032100): 0<br>鋼版及型鋼(M051240): 0<br>(請填寫本標案主要營建材料之 | 立方米 包括各部<br>立方米 包括各部<br>立方米<br>: 0 立方<br>(M03377): 0<br>立方米<br>米 包括細砂、粗砂等。(7<br>方米 各式級配料・包括<br>正方米 :<br>包括名種創<br>日本<br>(1)<br>(本)<br>(本)<br>(本)<br>(本)<br>(本)<br>(本)<br>(本)<br>(本)<br>(本)<br>(本 | (1)(1)(1)(1)(1)(1)(1)(1)(1)(1)(1)(1)(1)( | 衣照 <b>基本資料1</b> 所填列之<br>• 並於此處顯示 |
|----|----------------------------------|----------------------------------------------------------------------------------------------------|----------------------------------------------------------------------------------------------------|------------------------------------------|----------------------------------|
| Γ  | 標案名稱                             | 臺北市政府工務局                                                                                                    |                                                                                                    |                                          |                                  |
|    | 標案編號                             | 108019                                                                                                    |                                                                                                    | 工程類別                                     | 裝(整)修工程                          |
|    | 執行單位                             | 臺北市政府工務局                                                                                                    |                                                                                                    |                                          |                                  |
| D  | 主辦機關                             | 臺北市政府工務局                                                                                                    |                                                                                                    | 主管機關                                     | 臺北市政府工務局                         |
| D4 | 發包預算                             | 2,982.717千元                                                                                                    |                                                                                                    | 決標金額                                     | 2,981.000千元                      |
|    | 實際決標日期                           | 108年09月26日                                                                                                    |                                                                                                    | 變更設計後金額                                  | 3,260.930千元                      |
|    | 實際開工日期                           | 108年10月01日                                                                                                    |                                                                                                    | 預付款                                      | 0.000千元                          |
|    | <u> </u>                         |                                                                                                    |                                                                                                    |                                          |                                  |
|    | 本月預拌混凝土預定使用量<br>(M033102)        | 立、包括各種抗壓強度,不限交貨地                                                                                                    | 方米 總需求量 2 立方:<br>點、泵送高度等。                                                                                                    | K,其他月份已分配 0 立方米)                         |                                  |
|    | (10010)                          |                                                                                                    | <u>申,</u> 逸承高度夺。<br>[ 確定 ] 重                                                                                                    | <u>遠</u> 〕放棄                             | a nel nel nel nel nel nel nel ne |

請依照每月實際使用大宗營建資材數量確實填寫

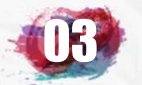

#### 標案初次必填項目

#### 承造廠商之品管人員C1

專職或兼職、專長、進駐本工 地日期、解聘或完工日期、受 聘時服務單位、目前狀況等

# 承造廠商專任工程人員C2

姓名、電話、證書類別及 編號、負責本工程起始及 結束日期、目前狀況等

# 工地相關人員(含技術士)C3

姓名、電話、職稱、證書 編號、專職或非專職、受 聘本工程起始及結束日期、 目前狀況等

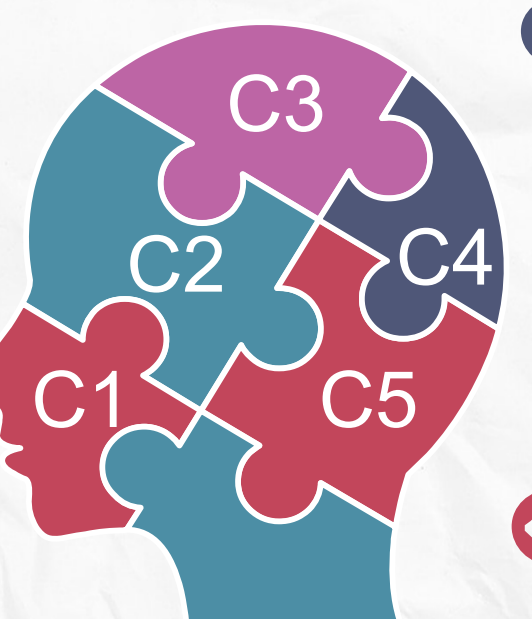

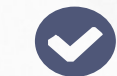

## 監造單位現場人員C4

專職或非專職、現場人員 電話及專長、進駐本工地 日期、解聘或完工日期、 受聘時服務單位、目前狀 況等

規劃設計監造PCM 簽證人員C5

身分證號、姓名、證照種類、 證書編號、簽證項目、目前 狀況、負責本工程起始及結 束日期、目前狀況等

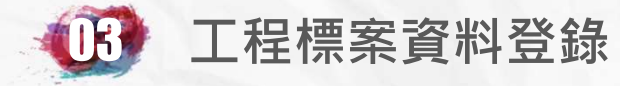

#### **系統填報諮詢2**: 臺北市政府工程施工查核小組 林家弘、曹博雅 02-27817969#142 . 151

#### 請按下確定鍵開始資料登錄。

確定

技術士填報說明

查詢人員參與公共工程履歷

#### 修改密碼

| 標案名稱                                            | 標案編號    | ID      | 姓名 | 職稱           | 錯誤態樣                 | 確認 |
|-------------------------------------------------|---------|---------|----|--------------|----------------------|----|
| 101年度停車場瀝青混凝土鋪面改善及維護工程                          | 1011012 | D12171  | 郭  | C3.安衛人員      | 在本系統中,名字與其它人相同,但ID不同 | 確認 |
| 102年度停車場瀝青混凝土鋪面改善及維護工程                          | 1021007 | A10077! | 蕭  | C2.承攬廠商之工程人員 | 在本系統中,名字與他人相同,但ID不同! | 確認 |
| 104年度公有路外停車場廁所整修工程(大稻埕公園、洛陽、前港公園、百齡高中)          | 1041007 | A12220  | 黃  | C2.承攬廠商之工程人員 | 在本系統中,名字與他人相同,但ID不同! | 確認 |
| 104年度公有路外停車場廁所整修工程(大稻埕公園、洛陽、前港公園、百齡高中)          | 1041007 | K12093: | 劉  | C3.工地負責人     | 在本系統中,名字與其它人相同,但ID不同 | 確認 |
| 104年度瀝青混凝土鋪面改善工程開口契約                            | 1041011 | V12085: | 朱  | C3.工地負責人     | 在本系統中,ID與其它人相同,但名字不同 | 確認 |
| 104年度瀝青混凝土鋪面改善工程開口契約                            | 1041011 | A12196  | 林  | C3.其他合約規定人員  | 在本系統中,名字與其它人相同,但ID不同 | 確認 |
| 106年度公有路外停車場廁所整修工程((市民大道-塔城段、中林段、林金段)、雙園國中、五分埔) | 1061011 | G22101  | 黃  | C3.安衛人員      | 在本系統中,名字與其它人相同,但ID不同 | 確認 |
| 106年度公有路外停車場廁所整修工程(金華公園)                        | 1061012 | F123830 | 林  | C3.安衛人員      | 在本系統中,名字與其它人相同,但ID不同 | 確認 |
| 108年度公有路外停車場廁所整修工程市民大道(復敦段、敦延段、延吉段)             | 1081010 | L12227( | 吳  | C3.安衛人員      | 在本系統中,名字與其它人相同,但ID不同 | 確認 |
| 109年度公有路外停車場廁所整修工程(龍門國中、青年公園高爾夫球場管理室)           | 1091010 | F128107 | 陳  | C3.工地負責人     | 在本系統中,名字與其它人相同,但ID不同 | 確認 |
| 109年度公有路外停車場廁所整修工程(龍門國中、青年公園高爾夫球場管理室)           | 1091010 | F123830 | 林  | C3.安衛人員      | 在本系統中,名字與其它人相同,但ID不同 | 確認 |

工程會於111年6月於各機關標 案承辦人入口頁面新增請各機 關確認系統中有ID或名字重複 情形之資料正確性

標案名稱:101年度停車場瀝青混凝土鋪面改善及維護工程標案編號:1011012 職務名稱:安衛人員 ☑ 本國人 姓名: 郭 身份證字號: D12<sup>-</sup> 以上資無誤:

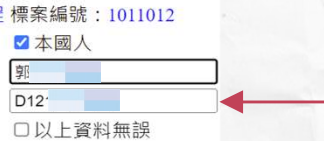

確認以上資料無誤

人員確認完成後該項資料即不 再顯示

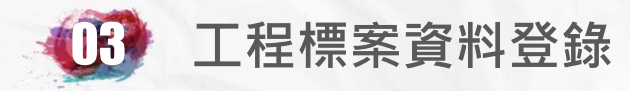

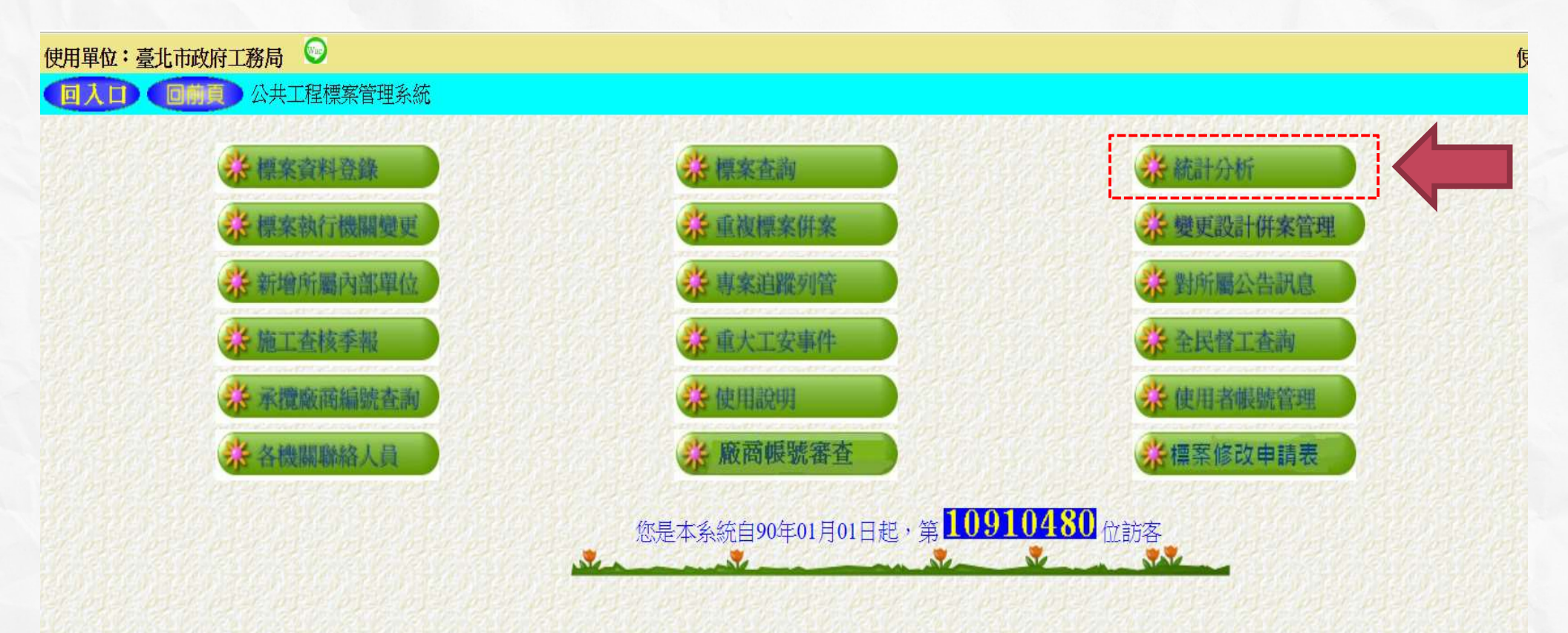

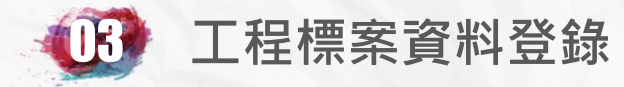

#### **江**:臺北市政府工務局

使用人員:

#### 回前頁 公共工程標案管理系統->統計分析

| 決策支援 | <b>染</b> 長官想知道的  |                    |                  |                     |                 |                  |  |  |
|------|------------------|--------------------|------------------|---------------------|-----------------|------------------|--|--|
|      | <b>涂廠商承攬排行</b>   | <b>涂規劃單位排行</b>     | 学设計單位排行          | ☆監造單位排行             | <b>券規劃設計監造</b>  | <b>₩PCM</b> 單位排行 |  |  |
| 敵冏汀竹 | <b>涂</b> 廠商履歷表   | 深廠商履歷表             |                  |                     |                 |                  |  |  |
|      | <b>涂</b> 標案自選欄位表 | <del>於</del> 標案統計表 | <b>涂標案明細簡表</b>   | <del>深</del> 專案列管明细 | <b>综</b> 管考進度表  | <b>兴</b> 委託或補助案  |  |  |
| 標案報表 | <b>涂標案期程表</b>    | <b>兴復建工程請款表</b>    | <b>兴復建專案明细</b>   | 综保證金管控表             | ☆ 進度查證表         | <b>涂满意度調查表</b>   |  |  |
|      | <b>涂履约情形計分</b>   | <b>涂</b> 標案開工要件    | <b>柴工地預拌設備</b>   |                     |                 |                  |  |  |
|      | <b>涂施工落後表</b>    | <u> </u>           | <b>综</b> 停工中標案   | <b>综已解約標案</b>       | * 變更設計表         | <b>兴县議申訴表</b>    |  |  |
| 異常狀況 | 综全民督工分析          | <b>兴</b> 久未開工標案    | <b>深逾期未估驗</b>    | <b>济逾期未完工</b>       | <u>综</u> 已完工未驗收 | <b>学竣工未決算表</b>   |  |  |
|      | <b>涂</b> 流廢標明細表  | <b>※</b> 工安事件表     | <b>涂</b> 環保裁處表   |                     | and and a       |                  |  |  |
| 人員管制 | <b>综</b> 品管人員一覽表 | <b>於</b> 監造現場人員表   | <b>综</b> 品管未登錄清單 | <b>於</b> 監造未登錄清單    | <b>徐</b> 人力     | <b>※</b> 工程人員履歷  |  |  |
| 品質查核 | <b>综</b> 品質查核一覽表 | <b>兴</b> 查核逾期未结    | <b>涂</b> 查核結果處置  | <b>涂</b> 查核缺失統計     | <b>涂</b> 五項指標表  | 公告查核丙等工程         |  |  |
| 其他服務 | ₩標案轉成 XML        | 券 傳送研考XML          | ╬轉成 中文XML        | <b>涂地理資訊服務</b>      |                 |                  |  |  |

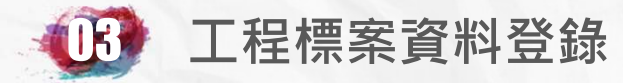

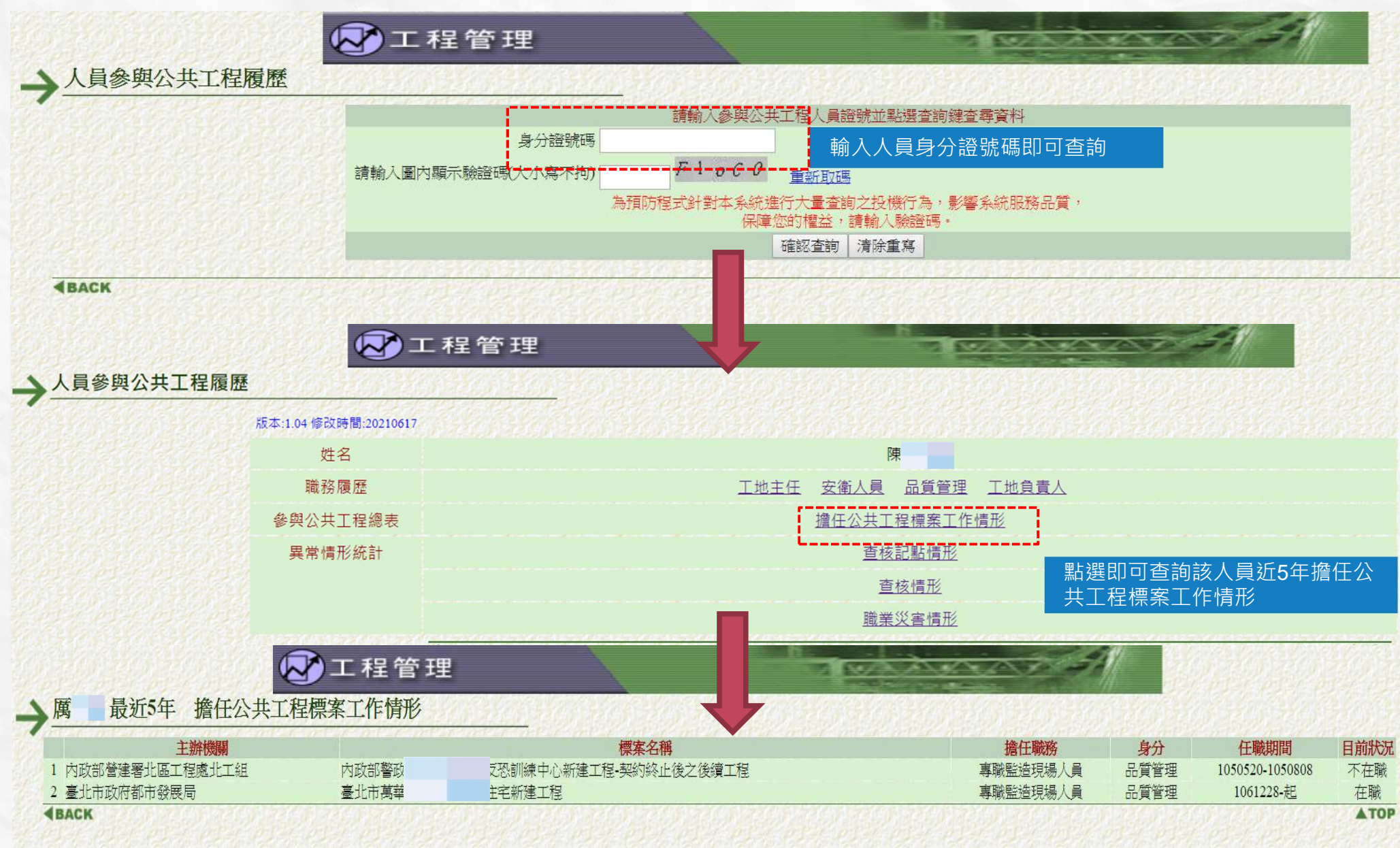

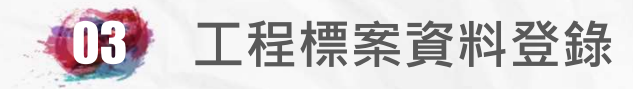

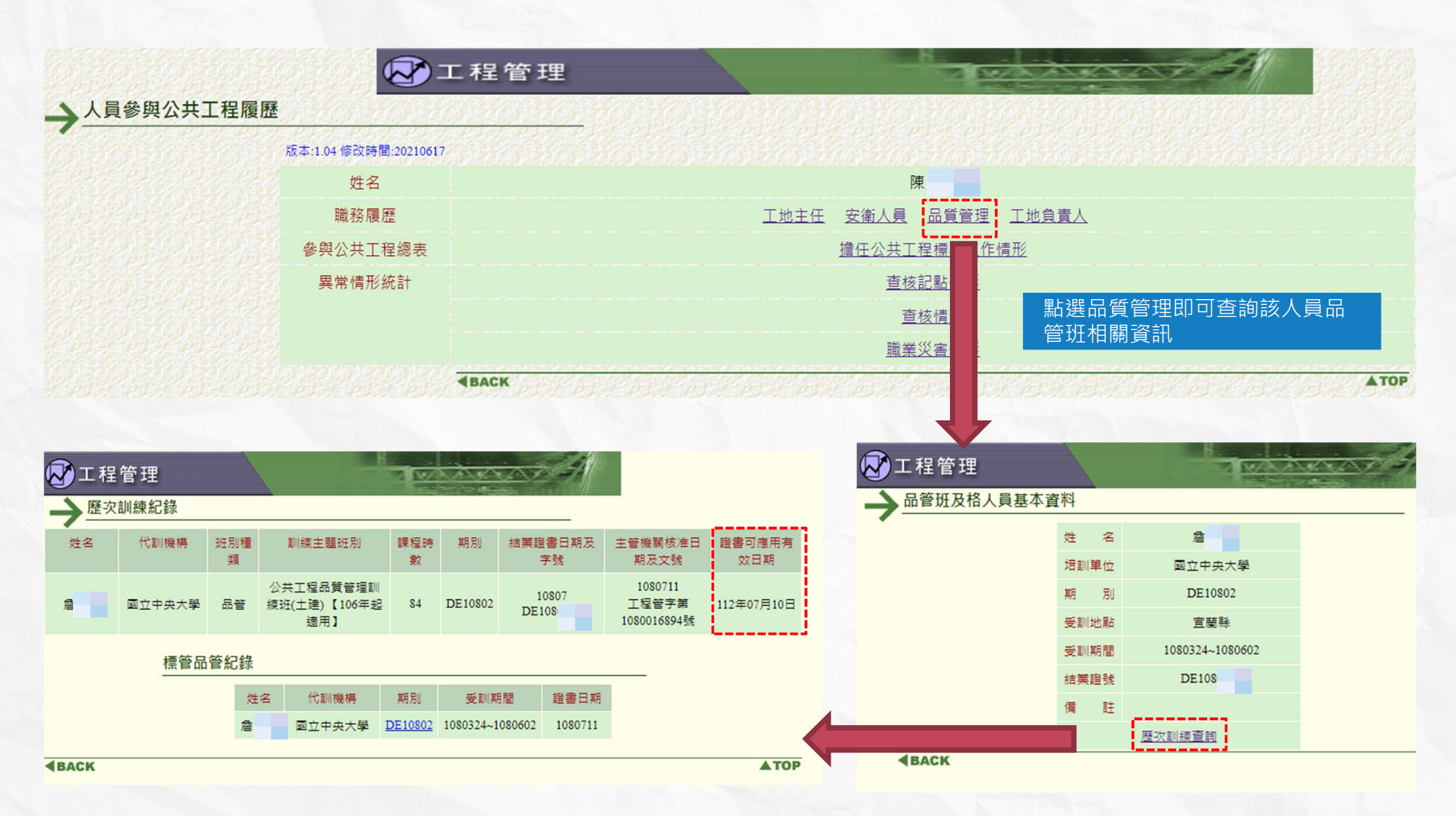

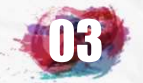

## 標案初次必填項目-承造廠商之品管人員C1

|                    | 資料登錄              | 簡易填報                 | <u>說明</u> |                    |
|--------------------|-------------------|----------------------|-----------|--------------------|
| 基本資料1(A1)          | <u>預算編列</u> (B1)  | <u>承造廠商之品管人員(C1)</u> |           | 施工執行督導(D1)         |
| 基本資料2(A2)          | <u>各年度分配(B2)</u>  | 承造廠商專任工程人員(C2)       |           | <u> </u>           |
| 基本資料3(A3)          | <u>各月分配(B3)</u>   | <u>工地相關人員(C3)</u>    |           | <u>工安 環保(D3)</u>   |
| 基本資料4(A4)          | 登建資材需求(B4)        | <u> </u>             |           | <u>異議申訴及訴訟(D4)</u> |
| 基本資料5(A5)          | <u>執行進度(B5)</u>   | 規劃設計監造PCM簽證人員(C5)    |           | <u>服務滿意度(D5)</u>   |
| <u> 變更經費期程(A6)</u> | <u>驗收資料</u> (B6)  | <u>完工或結案(C6)</u>     |           |                    |
| <u>停工狀況(A7)</u>    | <u>未開工原因</u> (B7) | <u>終止或解除合約(c7)</u>   |           | <u>人力需求(D7)</u>    |
| <u>付款狀況</u> (A8)   | <u>開口合約派工(B8)</u> | 施工相片(C8)             |           | <u>影像連結(D8)</u>    |
| <u>分包廠商(A9)</u>    |                   |                      |           |                    |
| <u> </u>           | <u>地理座標(B10)</u>  |                      |           | 履約情形計分(D10)        |

The state

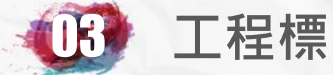

## 標案初次必填項目-承造廠商之品管人員C1

| NEAD TO ALSO TO ALSO AND                                                                                                   |                                                                                                    | a sha na shana sha na sha na sha na sha na sh                  |                                                | 21. J. D. M. & L. M. & L. M. & L. M. & L. M. & L. M. & L. M. & L. M. & L. M. & L. M. & L. M. & L. M. & L. M. & L | MEAL DISTANCE OF MEAL DISTANCES   | THE REPORT OF A DESCRIPTION OF A DESCRIPTION OF<br>A DESCRIPTION OF A DESCRIPTION OF A DESCRIP |  |
|----------------------------------------------------------------------------------------------------|----------------------------------------------------------------------------------------------------|----------------------------------------------------------------|------------------------------------------------|----------------------------------------------------------------------------------------------------|-----------------------------------|----------------------------------------------------------------------------------------------------|--|
| 標案名稱                                                                                                    | 臺北市政府工務局                                                                                                |                                                                |                                                |                                                                                                    | 標案編號                              | 108019                                                                                                    |  |
| 工程地點                                                                                                    | 臺北市大安區建國                                                                                                |                                                                | 開工日期                                           | 108.10.01                                                                                                    | 預定完工日期                            | 108.12.29                                                                                                    |  |
| 決標金額                                                                                                    | 2,981(千元)<br>變更設計後契約金額:3                                                                                | 2,261千元                                                        | 品管費用                                           | 23(千元)                                                                                                    |                                   |                                                                                                    |  |
| 工积于蜿蜒關                                                                                                    | 喜北市政府工務局                                                                                                |                                                                | 正心脏人                                           |                                                                                                    | 劉                                 |                                                                                                    |  |
| <b>工任工研探索</b> 室儿们取用工物的                                                                                                    |                                                                                                    |                                                                | 751007/2                                       |                                                                                                    | 02-27817969轉130                   |                                                                                                    |  |
| 監造單位                                                                                                    | <b>監造單位</b> 峰建築師事務所                                                                                     |                                                                |                                                | 室内裝修設計工程                                                                                                    |                                   |                                                                                                    |  |
| 工地聯絡                                                                                                    | 工地負責人姓名:羅                                                                                               | <b>醫 聯絡地址:宜蘭縣羅東鎮</b> 注 · · · · · · · · · · · · · · · · · · ·   |                                                |                                                                                                    |                                   |                                                                                                    |  |
| 品質計畫書                                                                                                    | 書核定單位                                                                                                   | 臺北市政府工務局                                                       |                                                |                                                                                                    |                                   |                                                                                                    |  |
| 品質計畫書                                                                                                    | 書核定日期                                                                                                   | 1081009                                                        |                                                |                                                                                                    |                                   |                                                                                                    |  |
| 品質計畫書                                                                                                    | 書核定文號                                                                                                   | 北市工品字第1083020115號                                              |                                                |                                                                                                    |                                   |                                                                                                    |  |
|                                                                                                    | Advid-A                                                                                                 | 新增標案                                                           | <u>品管人員</u> 依美                                 | 裂約規定新                                                                                                    | 增標案品管人員                           |                                                                                                    |  |
|                                                                                                    |                                                                                                    | 自用加度                                                           | <u>准</u> 年                                     | 工地日期                                                                                                    |                                   | 新形心                                                                                                    |  |
|                                                                                                    |                                                                                                    | G12052xxxx                                                     | 1081001                                        |                                                                                                    |                                   |                                                                                                    |  |
| CASE AND AND AND AND AND AND AND AND AND AND                                                                               |                                                                                                    | CALIFIC ADDRESS AND ADDRESS AND ADDRESS AND                    | A REGISTANCE STATE                             |                                                                                                    | EISCH EISCH EISCH EISCH           |                                                                                                    |  |
|                                                                                                    |                                                                                                    | 編輯標<br>姓名:翻 身分<br>填表日期:108年10月18日3                             | 案品管人員<br>違統一編號:G12052xxxx<br>初次提報日期:108年10月18日 | 初次填算                                                                                                    | 횖系統預設為在<br><sup></sup><br>瘤依照品管人員 | :職,不可更<br>狀況修改登                                                                                                    |  |
|                                                                                                    | 登録權限                                                                                                    | ●本機關所有限號密碼 ○限本限號密碼 (登錄電限如選跟本概號密專等,機關其他果就將只能查閱而無法登錄資)           | 料。)                                            | 品。<br>日前                                                                                                    | 伏況                                |                                                                                                    |  |
|                                                                                                    | 專職或非專職                                                                                                  | ● 專職人員 ● 非專職人員<br>(如與給未規定應用專職人員時,數僅非專聯時,可同時受聘於其他工程。)           |                                                |                                                                                                    | /////                             |                                                                                                    |  |
|                                                                                                    | 品管人員<br>聯絡電話                                                                                            | 0935-533-336                                                   |                                                |                                                                                                    |                                   |                                                                                                    |  |
|                                                                                                    | 品管人員 事長                                                                                                 | 慢電(填寫與工作性質及學經歷相符之專長,如                                          | 1建築、土木、機電等。)                                   | 在職                                                                                                    |                                   | •                                                                                                    |  |
|                                                                                                    | 進駐本工地<br>日期                                                                                             | 108 ▼ 年 10 ▼ 月 1 ▼ 日<br>(如為專聯人與等・調查查查查提正加佔將不可與前一工程變聯日期票務期間重量。) |                                                |                                                                                                    | 識                                 |                                                                                                    |  |
|                                                                                                    | 解聘或完工<br>日期         (讀選潘) ◆ 年 (讀選潘) ◆ 月 (讀選潘) ◆ 日(解轉、繼換或完工日期未到時,請勿登八)<br>(完工時至完工或結案(C6)登錄實際完工日期,自動解除列管) |                                                                |                                                |                                                                                                    |                                   |                                                                                                    |  |
| 受聘時<br>服務單位         送修工程有限公司           目前狀況         在職<(如要選擇完工編職,應先至完工或解約登載標案當<br>(品管人員如因品質查核不良被撤換時,應列印更換換之品管人員登錄表随同查核改善例) |                                                                                                    |                                                                | 查核丙等被撤換<br>查核丙等被撤換<br>查核缺失改善成效不佳               |                                                                                                    |                                   |                                                                                                    |  |
|                                                                                                    |                                                                                                    |                                                                |                                                |                                                                                                    |                                   | 換                                                                                                    |  |
|                                                                                                    | 備註                                                                                                    | <b>· 研查大員如國語質量從行後微微與非一般於干倍許</b> 外被撤鉤原因                         |                                                | 未實際  未能確                                                                                                    | 於工地執行工作被更<br>寶執行工作被更換             | 換                                                                                                    |  |
|                                                                                                    | 填表人姓名                                                                                                   |                                                                | 19Kachar Marga                                 |                                                                                                    |                                   | 00                                                                                                    |  |
| <b>際約電話</b> 02-27817969#130 01 パクランクランクランクランクランクランクランクランクランクランクランクランクランク                                                   |                                                                                                    |                                                                |                                                |                                                                                                    |                                   | 00                                                                                                    |  |

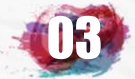

## 標案初次必填項目-承造廠商之品管人員C1

#### ▶ 登錄標案品管人員注意事項:

臺北市政府公共工程施工品質管理作業要點 中華民國108年11月7日臺北市政府(108)府工品字第1083021449號令修正發布

#### (一)每一標案最低品管人員人數規定:

| 工程採購金額            | 品管人員設置     |
|-------------------|------------|
| 新臺幣二億元以上之工程       | 專職品管人員至少二人 |
| 新臺幣二千萬元以上未達二億元之工程 | 專職品管人員至少一人 |
| 未達新臺幣二千萬元之工程      | 兼職品管人員至少一人 |

#### (二)專職及兼職之規定:

專職品管人員: 不得跨越其他工程,亦不得再兼其他職務,且契約施工期間應在工地執行職務。

兼職品管人員:得同時兼任本工程其他職務或其他工程職務。 惟限於兼職臺北市、新北市、基隆市、桃園市及宜蘭縣地區或本府工程,且兼職以 三件工程為上限,並不得超過五項職務。

#### (三)登錄時機:

1.廠商應於<mark>開工前</mark>,將品管人員之登錄表報請監造單位審查,並經機關核定後,七日內由機關填報。

2.上述品管人員異動或工程竣工時,亦同。若有非可歸責於廠商之事由,致未能開工或延期開工, 廠商仍應依規定報請監造單位審查,經機關核定後,機關俟於開工前始填報。

**3**.如<mark>停工將逾一個月</mark>以上時,除契約另有約定外,廠商得向機關申請將品管人員登錄為解職,惟承 攬廠商接獲機關復工之通知後,應重新報請監造單位審查,並經機關核定後,由機關重新登錄。 67

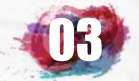

## 標案初次必填項目-承造廠商專任工程人員C2

|                    | 資料登錄              | 簡易填報說明                   |                    |
|--------------------|-------------------|--------------------------|--------------------|
| 基本資料1(A1)          | <u>預算編列</u> (B1)  | <u>承造廠商之品管人員(C1)</u>     | 施工執行督導(D1)         |
| 基本資料2(A2)          | <u>各年度分配(B2)</u>  | <u>承造廠商專任工程人員(C2)</u>    | <u> </u>           |
| 基本資料3(A3)          | <u>各月分配(B3)</u>   | <u>工地相關人員(C3)</u>        | <u>工安 環保(D3)</u>   |
| 基本資料4(A4)          | 登建資材需求(B4)        | <u> </u>                 | <u>異議申訴及訴訟(D4)</u> |
| 基本資料5(A5)          | <u>執行進度(B5)</u>   | <u>規劃設計監造PCM簽證人員(C5)</u> | <u>服務滿意度(D5)</u>   |
| <u> 變更經費期程(A6)</u> | <u>驗收資料</u> (B6)  | <u>完工或結案</u> (C6)        |                    |
| <u>停工狀況(A7)</u>    | <u>未開工原因(B7)</u>  | <u>終止或解除合約(c7)</u>       | <u>人力需求(D7)</u>    |
| <u>付款狀況(A8)</u>    | <u>開口合約派工(B8)</u> | <u>施工相片(C8)</u>          | <u>影像連結(D8)</u>    |
| <u>分包廠商(A9)</u>    |                   |                          |                    |
| <u> 流廢標紀錄(A10)</u> | <u>批理座標(B10)</u>  |                          | 履約情形計分(D10)        |

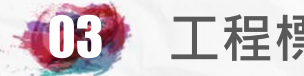

## 標案初次必填項目-承造廠商專任工程人員C2

| 標案名稱                   | 108年度臺北市                       |      |               |             |           | 標案編號          | GEO1084078 |  |
|------------------------|--------------------------------|------|---------------|-------------|-----------|---------------|------------|--|
| 工程地點                   | 臺北市信義區、臺北市文山區                  |      |               | 開工日期        | 108.06.03 | 預定完工日期        | 108.12.24  |  |
| 決標金額                   | 13,900(千元)                     |      |               | 品管費用        | 236(千元)   |               |            |  |
| <b>丁积十遍楼园</b> 高化市功应于教具 |                                |      | <b>运</b> /钟标人 | 姓名          |           |               |            |  |
| 二十五二加竹及南               | 工作主册 依翰 室儿 印政府工资问              |      |               | 开加九人        | 電話        |               |            |  |
| 監造單位                   | 支術顧問有限公司 承進廠商 營造工程股份           |      |               | 有限公司        |           |               |            |  |
| 工地聯絡                   | 簡 · 宜蘭縣員山鄉茄苳路42-9號、(03)9224825 |      |               |             |           |               |            |  |
|                        |                                |      |               |             |           |               |            |  |
|                        |                                |      | 承造廠商專作        | E工程入員       |           |               |            |  |
| 姓名                     | 身分證號                           | 證照種類 |               | 證照號碼        |           | 負責本工程<br>起始日期 | 目前狀況       |  |
| 張守                     | A12160xxxx                     | 技師   |               | 技證字第002181號 |           | 1080603       | 在職         |  |

|               | (                                                                                        | 承攬廠商專任<br>請依廠商提供之承攬工程手冊內容#           | 主程人員<br>旗寫本案簽章之專任工程 | 轻工程人員)                                                                                                    |                         |
|---------------|------------------------------------------------------------------------------------------|--------------------------------------|---------------------|----------------------------------------------------------------------------------------------------|-------------------------|
| 身分證號          | 新增前請先點選查明正確之專任工程人員<br>(主辦機關應依相關法規及契約約定確置審查並與當事人確<br>非最通用當該業法規定辦理之工程請先至基本資料(4)」項較不通用當該業法, | 認後再行登錄)<br>即可免填本資料                   |                     |                                                                                                    |                         |
| 姓名            | 電話:                                                                                      | 之后, 应 技師                             | ▼ 241               |                                                                                                    |                         |
| 證照種類          | 【请選擇》<br>專任工程人員:保指受聘於營造業之技師或建築師,擔任其<br>其為技師者,應稱主任技師;建築師者,應稱主任建築師。                        | y <sub>横指</sub> (請選<br>建筑            | 擇)<br><del></del> 缅 | ▶ 依專任工程人員類型選                                                                                                    | 擇證照種                    |
| 證書編號          |                                                                                          | は師                                   | DIN 101             | 新<br>新<br>新<br>新<br>子<br>時<br>一<br>二<br>二<br>二<br>二<br>二<br>二<br>二<br>二<br>二<br>二<br>二<br>二<br>二<br>二<br>二<br>二<br>二<br>二 |                         |
| 負責本工程<br>起始日期 | 108 ▼ 年 11 ▼ 月 (讀選擇)▼ 日                                                                  |                                      | 工程人員                | ▶ 廠商如非屬營浩業,有                                                                                                    | 關車仟丁                    |
| 負責本工程<br>結束日期 | (讀選擇)▼ 年 (讀選擇)▼ 月 (讀選擇)▼ 日(解職或完                                                          | 3工日期未到時,請勿登入)                        |                     |                                                                                                    | 助守<br>正<br>中            |
| 目前狀況          | 在職・                                                                                      |                                      |                     |                                                                                                    |                         |
| 備註            | 〈填寫在職期間發生之相關狀況 例如經上級單位查核要求                                                               | <sup>檢討責任或懲處等。)</sup><br>在職<br>(請選擇) |                     | 貢人、建築師或專業技<br>並登錄在工地相關人員                                                                                                  | 帥辦埋,<br><mark>C3</mark> |
|               |                                                                                          | 在職<br>中途離職<br>竣工解職                   | 放棄                  |                                                                                                    |                         |

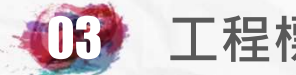

#### 標案初次必填項目-承造廠商專任工程人員C2

#### CASE 1

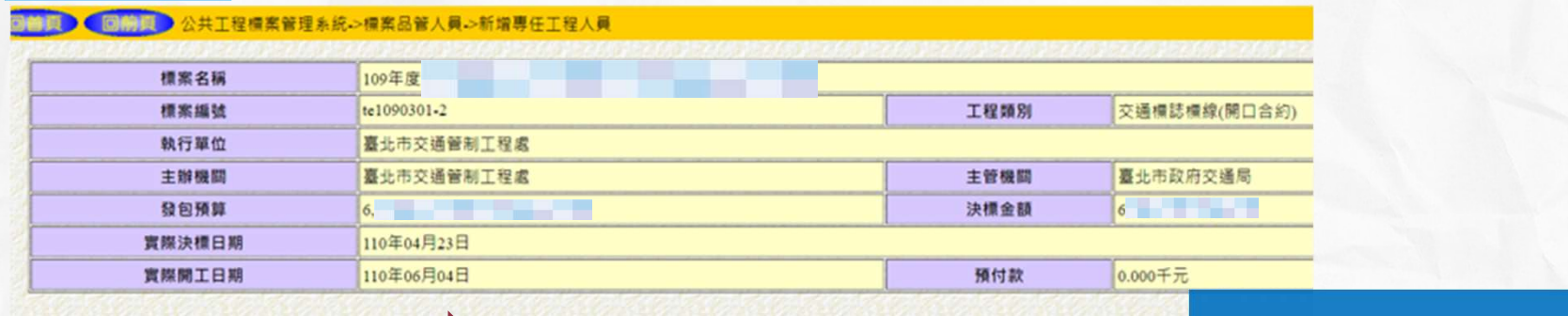

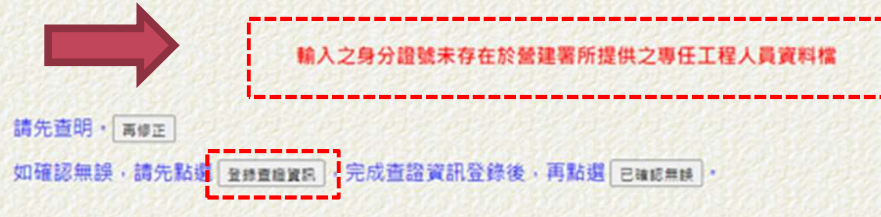

標案管理系統已與營建署營造 業管理資訊系統資料介接,如 人員有疑義將出現警示,須由 機關再次查證確認

#### CASE 2

#### 

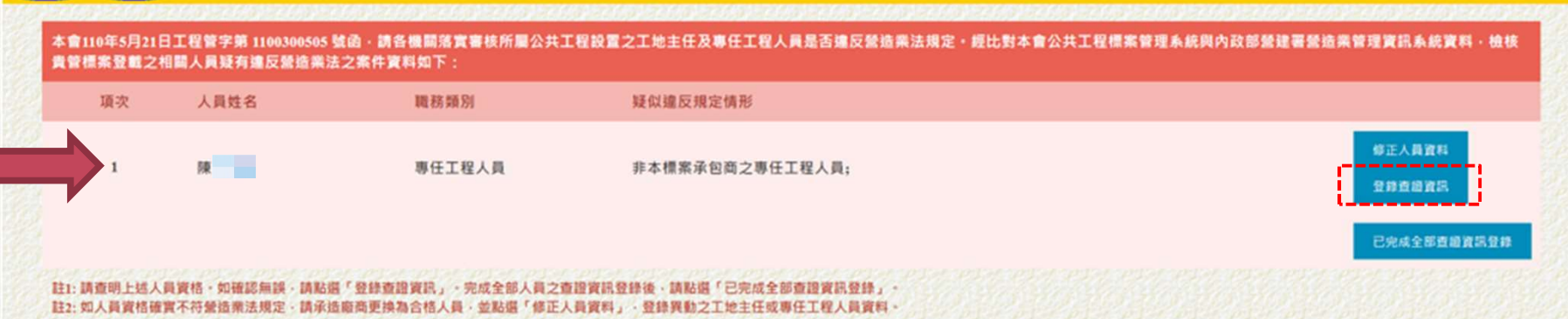

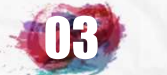

## 標案初次必填項目-承造廠商專任工程人員C2

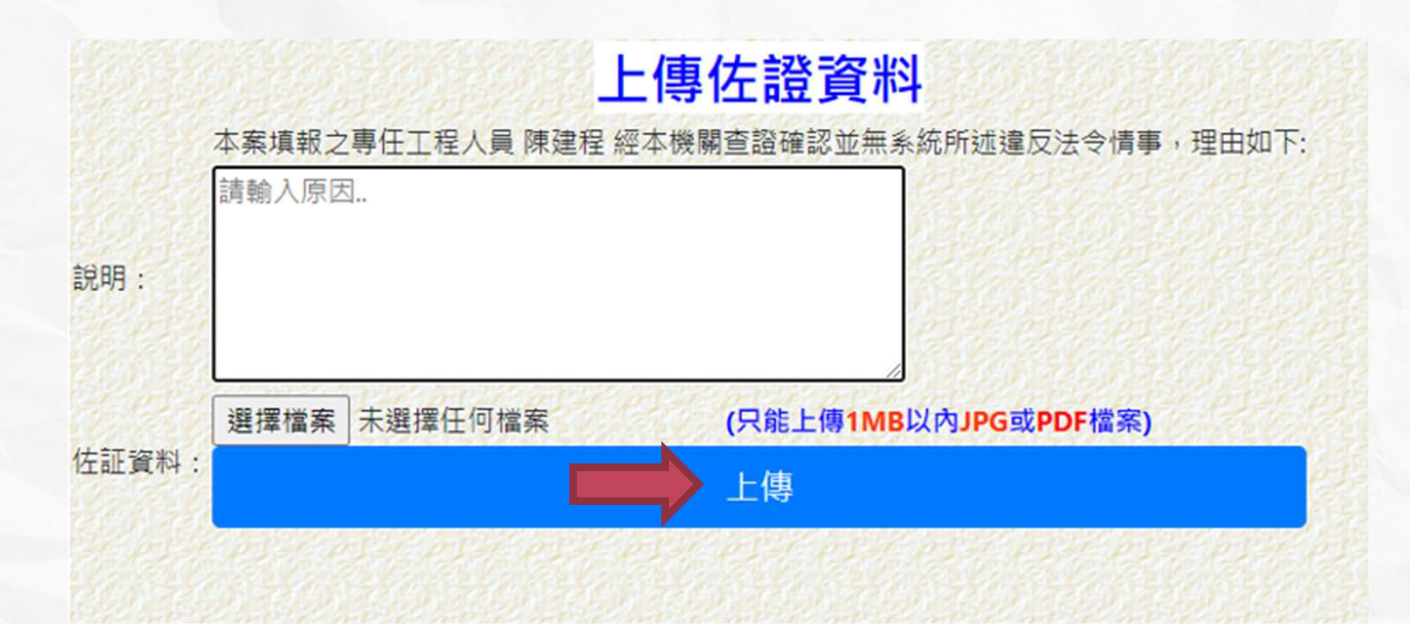

若登錄之專任工程人員經機關查證確認 無誤並無系統所述違反法令情事,則在 說明欄未說明並上傳佐證資料即可完成

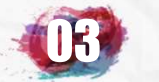

## 標案初次必填項目-工地相關人員C3

|                   | 資料登錄              | 簡易填報 <u>說明</u>                    |                     |
|-------------------|-------------------|-----------------------------------|---------------------|
| 基本資料1(A1)         | <u>預算編列(</u> B1)  | <u>承造廠商之品管人員(C1)</u>              | 施工執行督導(D1)          |
| 基本資料2(A2)         | <u>各年度分配(B2)</u>  | <u>承造廠商專任工程人員(C2)</u>             | 查核懲處狀況(D2)          |
| 基本資料3(A3)         | <u>各月分配(</u> B3)  | <u>工地相關人員(C3)</u><br>承造廠商技術士(C31) | <u>工安 環保(</u> D3)   |
| 基本資料4(A4)         | 營建資材需求(B4)        | <u>監造單位現場人員(C4)</u>               | <u>申訴調解及訴訟(D4)</u>  |
| 基本資料5(A5)         | <u>執行進度</u> (B5)  | 規劃設計監造PCM簽證人員(C5)                 | <u>服務滿意度(D5)</u>    |
| <u>變更經費期程(A6)</u> | <u>驗收資料(B6)</u>   | <u>完工或結案</u> (C6)                 |                     |
| <u>停工狀況</u> (A7)  |                   | <u>終止或解除合約(C7)</u>                | 人力需求(D7)            |
| <u>付款狀況</u> (A8)  | <u>開工要件(</u> B8)  |                                   | 施工相片 影像連結(D8)       |
| <u>分包廠商(A9)</u>   |                   |                                   |                     |
| <u>流廢標紀錄(A10)</u> | <u>地理座標</u> (B10) |                                   | <u>履約情形計分</u> (D10) |
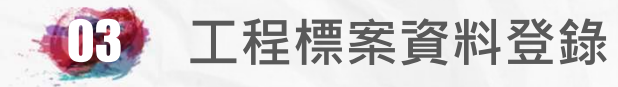

## 標案初次必填項目-工地相關人員C3

| Statement of the second second s | and the second second se | The second second second second second second second second second second second second second second second s | HERE AT ANY 24 HERE AND ANY 24 HERE AND ANY 24 HERE AT | where we have a set of the set of the later of the later | started sections and the sector sectors and the | and the second second se | and the second second second second second second second second second second second second second second second |      |
|----------------------------------------------------------------------------------------------------|----------------------------------------------------------------------------------------------------|----------------------------------------------------------------------------------------------------|--------------------------------------------------------|----------------------------------------------------------------------------------------------------|-------------------------------------------------|----------------------------------------------------------------------------------------------------|----------------------------------------------------------------------------------------------------|------|
| 標案名稱                                                                                                    | <b>〕</b> 臺北市政府工務局                                                                                                    |                                                                                                    |                                                        |                                                                                                    |                                                 | 標案編號                                                                                                    | 108019                                                                                                    |      |
| 工程地點                                                                                                    | i 臺北市大安區建國國                                                                                                    | 臺北市大安區建國南路1 1號                                                                                                 |                                                        | 開工日期 108.10.01 預定完工日                                                                                                    |                                                 | 預定完工日期                                                                                                    | 108.12.29                                                                                                    |      |
| <b>決標金額</b> 2.981(千元)<br>變更設計後契約金額: 3,261千元                                                                                                    |                                                                                                    |                                                                                                    | 品管費用                                                   | 23(千元)                                                                                                    |                                                 |                                                                                                    |                                                                                                    |      |
| 丁程主辦機                                                                                                    | <b>喝</b> 二十百万万丁移员                                                                                                    |                                                                                                    |                                                        | <b>承報人</b>                                                                                                    | 姓名 劉                                            |                                                                                                    |                                                                                                    |      |
|                                                                                                    |                                                                                                    |                                                                                                    | 電話 02-27817969轉130                                     |                                                                                                    |                                                 |                                                                                                    |                                                                                                    |      |
| 監造單位                                                                                                    | <b>監造單位</b>                                                                                                    |                                                                                                    |                                                        | 承造廠商                                                                                                    | 國內裝修設計工                                         | 程                                                                                                    |                                                                                                    |      |
| 工地聯絡                                                                                                    | エ地負責人姓名:影                                                                                                    | 工地負責人姓名:羅                                                                                                    |                                                        |                                                                                                    |                                                 |                                                                                                    |                                                                                                    |      |
| Contraction of the                                                                                                    |                                                                                                    | 物性的情况的                                                                                                    | 新增工地林                                                  | 围闢人員                                                                                                    |                                                 |                                                                                                    |                                                                                                    |      |
|                                                                                                    | <u>1</u>                                                                                                    |                                                                                                    | 工地相關                                                   | 阁入貢                                                                                                    | 新増上]                                            | 地相關人員                                                                                                    | ,如上地王能                                                                                                    | 土、 ł |
| 姓名                                                                                                    | 身分證號                                                                                                    | 職稱                                                                                                    |                                                        | 證照號碼                                                                                                    | 術士、                                             | 安衛人員、                                                                                                    | 工地負責人                                                                                                    | 、其作  |
| <u>EB</u>                                                                                                    | P22230xxxx                                                                                                    | 安衛人員                                                                                                    |                                                        | 管勞員字第52511號                                                                                                    | 合约担'                                            | 完大昌等                                                                                                    |                                                                                                    |      |
| 羅                                                                                                    | G12052xxxx                                                                                                    | 工地負責人                                                                                                    |                                                        | 無                                                                                                    |                                                 | 定八貝寸                                                                                                    |                                                                                                    |      |
|                                                                                                    |                                                                                                    |                                                                                                    |                                                        |                                                                                                    |                                                 |                                                                                                    |                                                                                                    |      |

|               |                                                                                                    | 工地相關人員                                   |                                        |                       |
|---------------|----------------------------------------------------------------------------------------------------|------------------------------------------|----------------------------------------|-----------------------|
| 身分證號          | (主辦機關應依相關法規及契約約定確實審查並與當事人確認                                                                                                    | 後再行登録)                                   |                                        |                       |
| 姓名            | 電話:<br>非屬當造業法規定需配置工地主任者請先至基本資料(A1)填稅不適用營造業法,                                                                                                    | 期间免疫工地主任· (注書文璧士罢)                       | ************************************** |                       |
| 職稱            | (諸選擇)<br>工地主任: 保指受聘於營造業, 擔任其所承攬工程之工<br>技術士: 保指領有建築工程管理技術士證或其他土木、建築相<br>營造業法 <u>第二十進</u> : 二地主任應加入全國營造業工地主任公會。營建署「證<br>工程採開築約範定量加度。工地管理: (三)工地主任應加入全國營造業工地<br>技術社:諸項解技術工種類) | ■技術±鎧/J<br>「請選擇」<br>「請選擇」<br>工地主任<br>技術士 |                                        | 依契約規定選擇類型<br>及證照種類並登錄 |
| 專職或非專職        | ○ 專職人員 ○ 非專職人員<br>(如依法未規定應聘用專職人員,點選非專職時,可同時受聘者)                                                                                                    | 安衛人員<br><sup>(其他工程。)</sup> 工地負責          | L.                                     |                       |
| 證書編號          | (工地負責人無證書・證書編號欄位請填寫[ <mark>無</mark> ])                                                                                                    | 其他合約                                     | 現定人員                                   |                       |
| 受聘本工程<br>起始日期 | 108 ▼ 年 11 ▼ 月 (請選擇)▼ 日                                                                                                    |                                          |                                        |                       |
| 目前狀況          | 在職在職                                                                                                    | ▼ <u>(1</u> )                            | andersone                              |                       |
| 備註            | 《 <sup>填寫在職期間發生之重要事件,例</sup> 加經查核被<br>在職<br>中途离                                                                                                    | 擇)                                       | 第一次頃<br>續可依寶                           | 真報預設為在職・後<br>፪際狀況選擇填報 |
| 填表人姓名         | 林家弘                                                                                                    | 半職 📈                                     |                                        |                       |
| 聯絡電話          | 02-27817969 表現7                                                                                                    | 下良遭撤換                                    | 101 11 112                             |                       |

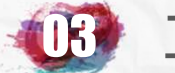

## 標案初次必填項目-工地相關人員C3

▶ 非營造業專任工程人員,請登錄在C3之工地相關人員。
 ▶ 選擇其他合約規定人員身分。
 ▶ 備註請註明「廠商非屬營造業,專任工程人員由公司負責人擔任」。

|               |                                                                                                    | 工地相關人員               |
|---------------|----------------------------------------------------------------------------------------------------|----------------------|
| 身分證號          | (主辦機關應依相關法規及契約約定確置審查並與當事人確認後再行登錄)                                                                                                    |                      |
| 姓名            | 電話:<br>非屬書造業法規定講配置工地主任者請先至基本資料(A1)填雜不適用雪造業法,即可免填工地主任                                                                                                    | (諸羅援) ▼              |
| 職稱            | (請選擇)<br>工地主任:依指領育建築工程管理技術士證或其他土木、建築相關技術工證人」<br>教術士: 係指領有建築工程管理技術士證或其他土木、建築相關技術工證人」<br>智慧殊法量二十進主任應加入全國認識工地主任公會 智雄看「證實資訊費買」<br>工程採購契約範本選九盤 工地管理:(三)工地主任應加入全國營造業工地主任公會<br>技術工指導解於物士種類 | (請選擇)<br>工地主任<br>技術士 |
| 專職或非專職        | ○ 專職人員 ○ 非專職人員<br>(如依法未規定應聘用專職人員,點選非專聯時,可同時受聘於其他工程。)                                                                                                    | 女衛人員<br> 工地負責人       |
| 證書編號          | (工地負責人無證書・證書編號欄位請填寫[ <mark>無</mark> ])                                                                                                    | 其他合約規定人員             |
| 受聘本工程<br>起始日期 | 108 ▼ 年 11 ▼ 月 (請選擇)▼ 日                                                                                                    |                      |
| 目前狀況          | 在職                                                                                                    |                      |
| 備註            | <ul> <li>(填寫在職期間發生之重要事件,例如經查核被要求檢討責任或撤職等。)</li> <li>「廠商非屬營造業,專任工程人員由公司負責</li> </ul>                                                                                                 | 這人擔任」                |
| 填表人姓名         | 林家弘                                                                                                    |                      |
| 聯絡電話          | 02-27817969                                                                                                    | 101-01-01-01-01-     |

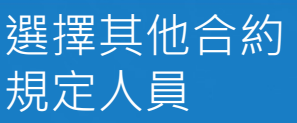

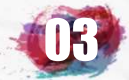

## 標案初次必填項目-承造廠商技術士C31

|                   | 資料登錄              | 簡易填報 <u>說明</u>                    |                     |
|-------------------|-------------------|-----------------------------------|---------------------|
| 基本資料1(A1)         | <u>預算編列(B1)</u>   | 承造廠商之品管人員(C1)                     | 施工執行督導(D1)          |
| 基本資料2(A2)         | <u>各年度分配(B2)</u>  | 承造廠商專任工程人員(C2)                    | 查核懲處狀況(D2)          |
| 基本資料3(A3)         | <u>各月分配(</u> B3)  | <u>工地相關人員(C3)</u><br>承造廠商技術士(C31) | <u>工安 環保(</u> D3)   |
| 基本資料4(A4)         | 營建資材需求(B4)        | <u>監造單位現場人員(C4)</u>               | <u>申訴調解及訴訟(D4)</u>  |
| 基本資料5(A5)         | <u>執行進度</u> (B5)  | 規劃設計監造PCM簽證人員(C5)                 | <u>服務滿意度(</u> D5)   |
| <u>變更經費期程(A6)</u> | <u>驗收資料</u> (B6)  | <u>完工或結案(C6)</u>                  |                     |
| <u>停工狀況</u> (A7)  |                   | <u>終止或解除合約(C7)</u>                | 人力需求(D7)            |
| <u>付款狀況</u> (A8)  | <u>開工要件(</u> B8)  |                                   | 施工相片 影像連結(D8)       |
| <u>分包廠商(A9)</u>   |                   |                                   |                     |
| <u>流廢標紀錄(A10)</u> | <u>地理座標</u> (B10) |                                   | <u>履約情形計分</u> (D10) |

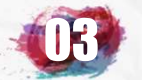

## 標案初次必填項目-承造廠商技術士C31

| <u>新増承造廠商技術士</u><br>基本資料填寫技術士種類人數:0 |        |    |      |               |      |  |
|-------------------------------------|--------|----|------|---------------|------|--|
|                                     | 工地相關人員 |    |      |               |      |  |
| 姓名                                  | 身分證號   | 職稱 | 證照號碼 | 受聘本工程<br>起始日期 | 目前狀況 |  |

|               | 新增承造廠商技術士                                                                      |                                                   |
|---------------|--------------------------------------------------------------------------------|---------------------------------------------------|
| 身分證號          | (主辦機關應依相關法規及契約約定 <u>確實審查</u> 並與當事人確認後再行登錄)                                     |                                                   |
| 姓名            | 電話:                                                                            |                                                   |
| 職稱            | (請選擇) ✓<br>(請選擇)<br>技術士<br>技術士<br>支術士種類)                                       | 依序填入技術士之身分證號、<br>姓名、職稱(包含專業工程類別<br>特定施工項目及技術十種類)等 |
| 專職或非專職        | <ul> <li>○ 專職人員 ○ 非專職人員</li> <li>(如依法未規定應聘用專職人員,點選非專職時,可同時受聘於其他工程,)</li> </ul> | 資訊                                                |
| 證書編號          |                                                                                |                                                   |
| 受聘本工程<br>起始日期 | 110 ▼ 年 8 ▼ 月 (請選擇) ▼ 日                                                        |                                                   |
| 目前狀況          | 在職                                                                             |                                                   |
| 備註            | (填寫在職期間發生之重要事件,例如經查核被要求檢討責任或撤職等,)<br>                                          |                                                   |
| 填表人姓名         | 林家弘                                                                            |                                                   |
| 聯絡電話          | 02-27817969                                                                    | 7                                                 |

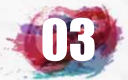

## 標案初次必填項目-承造廠商技術士C31

技術士解職 新增承過廠商工地相關人員 承造廠商工地相關人員 受聘本工程 姓名 身分證號 職稱 證照號碼 目前狀況 起始日期 CCCC Z29851xxxx 工地主任 1030301 1030309竣工解職 無 一般手工電焊技術士 洪00 A12494xxxx 技術士 在職 1080110 無 無 安衛人員 1030301 1030305竣工解職 ASSA Z28385xxxx

|               |                     |                             | 填報承攬廠商工地相<br>姓名:洪〇〇身分證證 | 目開人員資料<br>虎:A12494xxxx |     |                                             |                |
|---------------|---------------------|-----------------------------|-------------------------|------------------------|-----|---------------------------------------------|----------------|
|               |                     | 初次填                         | 報日期:108年01月15日 最        | 後修正日期:108年01月          | 15日 | 1                                           |                |
| 姓名            | 洪00                 | 聯絡電話 02-8789772             | 18                      | a dealerated           | 56  | 100011001100110011001100110                 |                |
| 100.942       | 技術士                 | ✔【鋼構工程                      | ✔   鋼承版施作               | ✔ 一般手工電焊接              | 支術士 | ± v                                         |                |
| 軟件            | 使新士牌编辑技术士           | 1120                        | 2012012012              | et clet i et i         | le. |                                             |                |
| 證書編號          | 無                   |                             |                         |                        | 2%  |                                             |                |
| 專職或兼職         | 〇專職人員<br>(如你法未規定會聘用 | ● 兼職人員<br>鴻羅人員時, 乾渥被聲時, 可同時 | F受轉於其他工程 + )            |                        |     |                                             |                |
| 受聘本工程<br>起始日期 | 108~年1、             | ✔月10▼日                      |                         |                        |     |                                             |                |
| 受聘本工程<br>結束日期 | (請選擇) ✔ 年           | [請選擇] ✔ 月 [請選擇]             |                         | We also also           | 2   | ▶ 選該技術士姓名進入                                 |                |
| 目前狀況          | 竣工解職                | ✔ (經查核被要求依法論                | 数換人員時・應選擇撤換・〉           | and the state of the   | 2   | > 填入受聘結束日期, 月前                              | 前狀             |
| 備註            | (填寫在職期間<br>該專業工程項目  | 發生之重要事件,例如經<br>1完工解職        | 查核被要求檢討責任或撤職等。)         | <ul> <li></li> </ul>   |     | 況改為中途離職(工程未)<br>或竣工解職(工程已竣工)<br>備註填寫「該專業工程項 | 竣工)<br>,<br>頁目 |
| 填表人姓名         | 洪豪斌                 |                             | 3 12 7 12 7 12 7        | 12 12 12 12 12         | 2   |                                             |                |
| 聯絡電話          | 02-87897728         | 6668215                     |                         |                        | 2   |                                             |                |

確定

重填

放棄

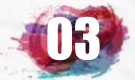

## 標案初次必填項目-工地相關人員C3

### ▶ 登錄標案工地相關人員注意事項:

(一)工地負責人:依本府工程採購契約範本第9條規定

預算金額2000萬元以上: 工地負責人應為專任,不得跨越其他工程,亦不得再兼任本工程其他職務,且施工時應在工地執行職務。

預算金額未達2000萬元: 工地負責人得同時兼任本工程其他職務或其他工程職務,兼任工地負責 人須受聘於廠商,惟其兼任之工程限於臺北市、新北市、基隆市、桃園 市及宜蘭縣地區或本府工程,且兼任以3件工程為上限,並不得超過5 項職務,且兼任之職務應符合相關法令規定。

#### (二)工地主任:依營造業法第30條及細則第18條規定

| 營造業法第30條: | 營造業承攬一定金額或一定規模以上之工程,其施工期間,應於工地置工地主任。 |
|-----------|--------------------------------------|
|           | 前項設置之工地主任於施工期間,不得同時兼任其他營造工地主任之業務。    |

- 細則第18條: 一、承攬金額新臺幣五千萬元以上之工程。
- 應置工地主任之 二、建築物高度三十六公尺以上之工程。
  - 三、建築物地下室開挖十公尺以上之工程。
    - 四、橋樑柱跨距二十五公尺以上之工程。

(三)安衛人員: 依職業安全衛生管理辦法第3條規定

第一類事業(營造業)之事業單位勞工人數在一百人以上者,所置管理人員應為專職。

#### (四)技術士:依營造業法第33條規定

工程金額或規模

營造業承攬之工程,其專業工程特定施工項目,應置一定種類、比率或人數之技術士。

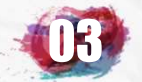

# 標案初次必填項目-監造單位現場人員C4

|                    | 資料登錄              | 簡易填報說明                |                    |
|--------------------|-------------------|-----------------------|--------------------|
| 基本資料1(A1)          | <u>預算編列</u> (B1)  | <u>承造廠商之品管人員(C1)</u>  | 施工執行督導(D1)         |
| 基本資料2(A2)          | <u>各年度分配(B2)</u>  | <u>承造廠商專任工程人員(C2)</u> | <u> </u>           |
| 基本資料3(A3)          | <u>各月分配(B3)</u>   | <u>工地相關人員(C3)</u>     | <u>工安 環保(D3)</u>   |
| 基本資料4(A4)          | 登建資材需求(B4)        | <u> </u>              | <u>異議申訴及訴訟(D4)</u> |
| 基本資料5(A5)          | <u>執行進度(B5)</u>   | 規劃設計監造PCM簽證人員(C5)     | <u> 服務滿意度</u> (D5) |
| <u> 變更經費期程(A6)</u> | <u>驗收資料</u> (B6)  | <u>完工或結案(C6)</u>      |                    |
| <u>停工狀況</u> (A7)   | <u>未開工原因</u> (B7) | <u>終止或解除合約(c7)</u>    | <u>人力需求</u> (D7)   |
| <u>付款狀況</u> (A8)   | <u>開口合約派工(B8)</u> | 施工相片(C8)              | <u>影像連結(D8)</u>    |
| <u>分包廠商(A9)</u>    |                   |                       |                    |
| <u> 流廢標紀錄(A10)</u> | <u>地理座標(B10)</u>  |                       | 履約情形計分(D10)        |

The second

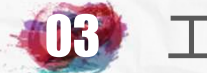

## 標案初次必填項目-監造單位現場人員C4

| 標案名稱                      |                                                                                                    |                                                                                                    |                            |                                                                                                    |                                                     |                           |  |  |
|---------------------------|----------------------------------------------------------------------------------------------------|----------------------------------------------------------------------------------------------------|----------------------------|----------------------------------------------------------------------------------------------------|-----------------------------------------------------|---------------------------|--|--|
|                           | 臺北市政府工務局                                                                                                    |                                                                                                    |                            |                                                                                                    | 標案編號                                                | 108019                    |  |  |
| 工程地點                      | 臺北市大安區建國國                                                                                                    | <b></b> 每路1段63-1號                                                                                                    | 開工日期                       | 108.10.01                                                                                                    | 預定完工日期                                              | 108.12.29                 |  |  |
| 決標金額                      | 2,981(千元)<br>變更設計後契約金額:                                                                                                    | 3,261千元                                                                                                    | 監造費用                       | 45(千元)                                                                                                    |                                                     |                           |  |  |
| 工程主辦機關                    | 臺北市政府工務局                                                                                                    |                                                                                                    | 承辦人                        | 姓名                                                                                                    |                                                     |                           |  |  |
| 100-100 (A).              |                                                                                                    |                                                                                                    |                            |                                                                                                    |                                                     |                           |  |  |
| 監造単位                      | 学 基杂即事務用                                                                                                    |                                                                                                    | <b>廠</b> 問                 | 14 11 11 11 11 11 11 11 11 11 11 11 11 1                                                                                                    |                                                     |                           |  |  |
|                           | 山地負責人姓名:系                                                                                                    | 霍    聯絡·地址· · 且蘭縣羅東鎮                                                                                                    |                            |                                                                                                    |                                                     |                           |  |  |
| 監造計畫                      | □ 監追計畫書核定單位 量北市政府上務局                                                                                                    |                                                                                                    |                            |                                                                                                    |                                                     |                           |  |  |
| 監造計畫書核定日期 1081009 1081009 |                                                                                                    |                                                                                                    |                            |                                                                                                    |                                                     |                           |  |  |
| 監造計畫                      | 書核定文號                                                                                                    | 北市工品字第1083020115號                                                                                                    |                            |                                                                                                    |                                                     |                           |  |  |
|                           |                                                                                                    | 新增監造單位受許                                                                                                    | 合格之現場人員                    | 依契约想定新                                                                                                    | <b>憎</b> 堅浩留代                                       | 7現場人員                     |  |  |
|                           |                                                                                                    |                                                                                                    | 合格之現場人員                    |                                                                                                    | 有血色十日                                               |                           |  |  |
| 姓名                        | 專長                                                                                                    | 身分證號                                                                                                    | 進                          | 主工地日期                                                                                                    | E                                                   | 前狀況                       |  |  |
| 李                         | 建築                                                                                                    | A12041xxxx                                                                                                    | 1                          | 1081111                                                                                                    | 非具                                                  | 專職 在職                     |  |  |
|                           | 登録權限     (1)       專職或非專職     (1)                                                                                                    |                                                                                                    | - 溯流・A12041XXX<br>8年11月11日 |                                                                                                    | ╷╷╪╺╤╴╧╹╴┾╸╺                                        |                           |  |  |
|                           | 現場人員<br>聯絡電話<br>現場人員<br>専長<br>進駐本丁地                                                                                                    | 四期結末規定認用用專職人員, 整選非專聯時, 可阿時受聘於其他工程。)                                                                                                    | 土木、機電等。)                   | ● 初火填為家<br>● 更改,後續<br>● 況修改登錄                                                                                                    | 《統預設為在<br>續依照監造現<br>最目前情況                           | <sup>生職,不可</sup><br>見場人員狀 |  |  |
|                           | 現場人員     調約       現場人員     調       建基本工地     1       日期     1       解聘或完工     1       日期     1                                           | 四時未規定超用用車輛人員・整選車車車時,可回時受用於其他工程。)                                                                                                    | 土木、機電等。)<br>勿登入)           | ● 初火填舄家<br>● 更改,後續<br>● 況修改登錄<br>● 在職                                                                                                    | 《統預設為位<br>資依照監造現<br>承目前情況<br>                       | <sup>生職,不可</sup><br>見場人員狀 |  |  |
|                           | 現場人員        現場人員        現場人員        事長        進駐本工地        日期        解聘或完工        日期        受聘時        服務單位                              | 四時未規定國用用專戰人員、整選其事項等,可阿容受聘於其他工程。)                                                                                                    | <u>土木、機電等。)</u><br>勿登入)    | 四·汉填舄才<br>更改,後續<br>況修改登錄<br>在職<br>在職<br>中涂離職                                                                                                    | 《統預設為位<br>續依照監造現<br>最目前情況<br>•                      | 生職,不可<br>見場人員狀            |  |  |
|                           | 現場人員        現場人員        現場人員        事長        進駐本工地        日期        解聘或完工        日期        受聘時        服務單位        目前狀況                  | 四時未規定置用用專職人員、整選其事關等,可回時受聘於其他工程。)                                                                                                    | 土木、機電等。)<br>勿登入)           | 初·火填舄才<br>更改,後續<br>況修改登錄<br>在職<br>在職<br>中途離職<br>竣工解職                                                                                                    | 《統預設為位<br>續依照監造現<br>最目前情況<br>•                      | 生職,不可<br>見場人員狀            |  |  |
|                           | 現場人員     四       現場人員     專長       進駐本工地     1       戸期明或完工     1       解聘或完工     1       受聘時     服務單位       目前狀況     1       備註     1   | 四時未規定超兩用專戰人員、整選其事聯等,可阿容受時於其他工程。)<br>畫築 (填寫與工作性質及學經歷相符之專長,如建築。)<br>108 、年 11 、月 11 、日<br>如為專戰人員等,領運靈臺總駐工地日期不可與前一工程舉戰日期業務期間重量。)<br>諸選擇為、一年 (諸選擇)、月 (請選擇)、日(解聘或完工日期未到時,翻<br>至聚 、(如要選擇讓定」解職,應先至完工或解約查書<br>當這現過人員如因品質查核不民被撤換時、應於下格詳列該撤換原因  | <u>土木、機電等。)</u><br>勿登入)    | <ul> <li>初火填舄者</li> <li>更改,後續</li> <li>況修改登錄</li> <li>在職</li> <li>在職</li> <li>中途離職</li> <li>竣工解職</li> <li>查核两等被撤換</li> <li>查核缺失改善成</li> <li>未實際於丁冊執</li> </ul> | 《 統 預 設 為 (<br>夏 依 照 監 造 現<br>最 目 前 情 況             | 生職 · 不可<br>見場人員狀          |  |  |
|                           | 現場人員        現場人員        現場人員        事長        進駐本工地        所聘或完工        所聘或常立工        受聘時        服務單位        目前狀況        備註        填表人姓名 | 四與記未班並證書用專戰人員,整選其事職等,可同等受聘於其他工程。)<br>童祭 (填寫與工作性質及學經歷相符之專長,如建築。<br>108 、年11 、月11 日<br>(如為專戰人員等,插運羅臺灣戰工地目期不可與前一工程屬與目期業務期間重量。)<br>請選擇)、年(請選擇)、月(請選擇)、日(解聘或完工日期未到時,請<br>至戰 、(如要選擇讓文解職,應先至完工或解約營書<br>營達現過人員如因品質查核不民被撤換時,應於常常詳列被撤換原因<br>於家弘 | 土木・機電等。)<br>勿登入)           | <ul> <li>初火填舄3</li> <li>更改,後續</li> <li>元修改登錄</li> <li>在職</li> <li>在職</li> <li>中途離職</li> <li>唆工解職</li> <li>查核两等被撤換</li> <li>査核缺失改善成</li> <li>未能確實執行工</li> </ul> | 《統預設為在<br>續依照監造理<br>過目前情況<br>最目前情況<br>不住被更換<br>作被更換 | 生職・不可<br>見場人員狀            |  |  |

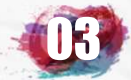

## 標案初次必填項目-監造單位現場人員C4

#### ▶ 登錄標案監造現場人員注意事項:

臺北市政府公共工程施工品質管理作業要點 中華民國108年11月7日臺北市政府(108)府工品字第1083021449號令修正發布

(一)每一標案最低監造現場人員人數規定:

| 工程採購金額            | 監造現場人員設置   |
|-------------------|------------|
| 新臺幣二億元以上之工程       | 專職現場人員至少二人 |
| 新臺幣五千萬元以上未達二億元之工程 | 專職現場人員至少一人 |
| 未達新臺幣五千萬元之工程      | 兼職現場人員至少一人 |

\_)專職及兼職之規定:

專職現場人員: 不得跨越其他工程,亦不得再兼其他職務,且監造服務期間應在工地執行職務。

兼職現場人員: 得同時兼任本工程其他職務或其他工程職務。 惟限於兼職臺北市、新北市、基隆市、桃園市及宜蘭縣地區或本府工程,且兼職 以三件工程為上限,並不得超過五項職務。

#### (三)登錄時機:

1.廠商應於<mark>開工前</mark>,將現場人員之登錄表經機關核定後,七日內由機關填報。

2.上述人員異動或工程竣工時,亦同。若有非可歸責於廠商之事由,致未能開工或延期開工, 監造單位仍應依規定報請機關核定後,機關俟於開工前始填報。

3.如停工將逾一個月以上時,除契約另有約定外,監造單位得向機關申請將現場人員登錄為解 職,惟監造單位接獲機關復工之通知後,應重新報請經機關核定後,由機關重新登錄。

81

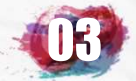

## 標案初次必填項目-規劃設計監造PCM簽證人員C5

|                    | 資料登錄              | 簡易填報說明                   |                    |
|--------------------|-------------------|--------------------------|--------------------|
| 基本資料1(A1)          | <u>預算編列</u> (B1)  | <u>承造廠商之品管人員(C1)</u>     | 施工執行督導(D1)         |
| 基本資料2(A2)          | <u>各年度分配(B2)</u>  | <u>承造廠商專任工程人員(C2)</u>    | <u> </u>           |
| 基本資料3(A3)          | <u>各月分配(B3)</u>   | <u>工地相關人員(C3)</u>        | <u>工安 環保(D3)</u>   |
| 基本資料4(A4)          | 登建資材需求(B4)        | <u> </u>                 | <u>異議申訴及訴訟(D4)</u> |
| 基本資料5(A5)          | <u>執行進度(B5)</u>   | <u>規劃設計監造PCM簽證人員(cs)</u> | <u> 服務滿意度</u> (D5) |
| <u> 變更經費期程(A6)</u> | <u>驗收資料</u> (B6)  | <u>完工或結案</u> (C6)        |                    |
| <u>停工狀況(A7)</u>    | <u>未開工原因(B7)</u>  | <u>終止或解除合約(c7)</u>       | <u>人力需求</u> (D7)   |
| <u>付款狀況</u> (A8)   | <u>開口合約派工(B8)</u> | <u>施工相片(C8)</u>          | <u>影像連結(D8)</u>    |
| <u>分包廠商(A9)</u>    |                   |                          |                    |
| <u> </u>           | <u>地理座標(B10)</u>  |                          | 履約情形計分(D10)        |

and the set of the set of the set of the set of the

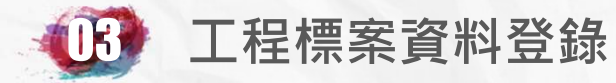

## 標案初次必填項目-規劃設計監造PCM簽證人員C5

|                |                                                 |                                                      | and the second second se |                                            |                                         |                |                             |
|----------------|-------------------------------------------------|------------------------------------------------------|----------------------------------------------------------------------------------------------------|--------------------------------------------|-----------------------------------------|----------------|-----------------------------|
| 標案名稱           | 108年度臺北市山                                       |                                                      |                                                                                                    |                                            |                                         | 標案編號           | GEO1084078                  |
| 工程地點           | 臺北市信義區、臺北                                       | 比市文山區                                                |                                                                                                    | 開工日期                                       | 108.06.03                               | 預定完工日期         | 108.12.24                   |
| 決標金額           | 13,900(千元)                                      | 13,900(千元)                                           |                                                                                                    |                                            | 236(千元)                                 |                |                             |
| 工程主辦機關         | 臺北市政府工務局                                        |                                                      |                                                                                                    | 承辦人                                        |                                         |                |                             |
| 監造單位           | 技術顧問有限公                                         |                                                      |                                                                                                    | 承造廠商                                       | 營造工程股份                                  | }有限公司          |                             |
| 工地聯絡           |                                                 | 山鄉茄苳路42-9號、(03)9224825                               | ;                                                                                                    |                                            |                                         |                |                             |
| here have      | R 997 997 92                                    | REPERTING                                            | 空には                                                                                                    | 新增                                         | 規劃、設計                                   | †、監造、P         | CM專技人員                      |
|                |                                                 |                                                      | 規劃、設計、專案管理                                                                                                    | 里、監造負責之專技人員                                |                                         |                |                             |
| 姓名             | 身分證號                                            | 證照種類                                                 | 證                                                                                                    | 照號碼                                        | 工作                                      | 項目             | 目前狀況                        |
| 並              | A12475xxxx                                      | 技師                                                   | 技證字                                                                                                    | 笆 <mark>014117號</mark>                     | 監造 1080603                              |                | 工程施工中                       |
| <u>à la la</u> | H12094xxxx         技師         技執         000590 |                                                      | 000590號                                                                                                    | 監造 1080603<br>規劃 1080603<br>設計 1080603     |                                         | 工程施工中          |                             |
|                |                                                 |                                                      | 規劃、設計                                                                                                    | 十、專案管理、監造負責<br>(請依廠商提供之內容填寫)               | 之專技人員                                   | TECHTIECA PLEA | ristar ristar ristar ristar |
|                | 身分證號                                            | (非屬法令規範需填#機<br>(主辦機關應依相關法規及契約約)                      | 規劃、設計、專案管理、監造負責<br>定主動檢視審查專技人員)                                                                                                    | <sup>之專技人員,</sup> 痺脚請於身分證號欄填寫<br>資格及參與公式技師 | 【[ZSSSSSSSSSSSSSSSSSSSSSSSSSSSSSSSSSSSS | 王工程人員          | 類型選擇                        |
|                | 姓名                                              | 電話:<br>(非屬法令規範需填報規劃、設計、專案管理)                         | 監造負責之專技人員,請於姓名                                                                                                    | (請選擇)<br><sup>欄嫃寬[不適用])</sup>              |                                         | 重類並登錄          |                             |
|                | 證照種類                                            | 技師<br>【「填寫依法取得相關類科證照種類,如建築師                          | i丶技 <mark>睎</mark> 等∘)                                                                                                    | 建来即<br>技師                                  |                                         |                |                             |
|                | 證書編號                                            |                                                      | (填寫符合依法取得相關                                                                                                    | 翻拔鹹藥師 專業工程/                                | 人員の新知知                                  |                |                             |
|                | 簽證項目                                            | <ul> <li>□設計 自 • 年 •</li> <li>□監造 自 • 年 •</li> </ul> | 月 • 日至 •<br>月 • 日至 •                                                                                                    | 年 • 月 • 日<br>年 • 月 • 日                     | ▶ 依人員擔                                  | 任簽證或其          | 其他項目勾選                      |
|                |                                                 |                                                      | 月、日至、                                                                                                    | 年▼月▼日                                      | <b></b>                                 |                |                             |
| 其他項目           |                                                 | □ 專案管理   白   ▼ 年 □                                   | ▼月「▼日本                                                                                                    | ▼年 ▼月 ▼                                    |                                         |                |                             |
|                | 目前狀況                                            |                                                      |                                                                                                    | 1100000                                    | ▶ 項和口别                                  | l 催 需 項 舄 起    | 2 始日期即り,                    |
| 自青2            | 本工程起始日期                                         | 108 ▼ 年 11 ▼ 月                                       | (諸選擇)▼日                                                                                                    |                                            | 俟工程竣                                    | 江後或人員          | 解職時再填                       |
| 自青2            | 本工程結束日期                                         | (諸撰擇)▼ 年 (諸撰擇)▼ 月                                    | (請選擇)▼ 日(解職或完                                                                                                    | 工日期未到時,請勿登入)                               | 南结市口                                    | 1 甘日           |                             |
|                | 1                                               | (填寫工程施工中期間發生之相關                                      | 伏況,例如經上級單位查相                                                                                                    | 该要求檢討責任或懲處等。                               | 一                                       |                |                             |
|                | 備註                                              |                                                      |                                                                                                    |                                            |                                         |                | 83                          |

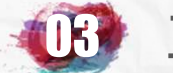

## 標案初次必填項目-規劃設計監造PCM簽證人員C5

| 規劃、設計、専案管理、監造負責之專技人員 (請依廠商提供之內容填寫) |                                                                                                    |  |  |
|------------------------------------|----------------------------------------------------------------------------------------------------|--|--|
| 身分證號                               | Z888888888 非屬法令規範需填雜規劃、設計、專案管理、監造負責之專技人員,填卸時請於身分證號欄填寫[Z88888888])<br>(主辦機關應依相關法規及契約約定主動檢視審查專技人員資格及參與公共工程履歷後登錄了 |  |  |
| 姓名                                 | 不適用<br>電話:<br>(非屬法令規範需填報規劃、設計、專案管理、監造負責之專技人員,請於姓名欄填寫[不適用])                                                     |  |  |
| 證照種類                               | 技師 ▼<br>(填寫依法取得相關類科證照種類,如建築師、技師等。)                                                                             |  |  |
| 證書編號                               | (填寫符合依法取得相關類科技師或建築師證書編號。)                                                                                      |  |  |
| <b>紫</b> 漆百日                       | □設計 自                                                                                                    |  |  |
| 双码内口                               | ■監造自  ▼年  ▼月  ▼日至  ▼年  ▼月  ▼日止                                                                                 |  |  |
| 甘胁百日                               | □規劃 自  ▼年 ▼月 ▼日至 ▼年 ▼月 ▼日止                                                                                     |  |  |
| 兴心快口                               | ■專案管理 自  ▼年  ▼月  ▼日至  ▼年  ▼月  ▼日止                                                                              |  |  |
| 目前狀況                               |                                                                                                    |  |  |
| 負責本工程起始日期                          | 108 ▼ 年 11 ▼ 月 (請選擇)▼ 日                                                                                        |  |  |
| 負責本工程結束日期                          | (諸選擇) ▼ 年 (諸選擇) ▼ 月 (諸選擇) ▼ 日(解職或完工日期未到時,請勿登入)                                                                 |  |  |
|                                    | 簽證項目仍要勾選相關狀況,例如經上級單位查核要求檢討責任或懲處等。)                                                                             |  |  |
| 備註                                 |                                                                                                    |  |  |
|                                    |                                                                                                    |  |  |
|                                    |                                                                                                    |  |  |

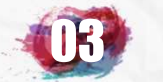

## 施工期間需定期填報項目-執行進度 B5

|                    | 資料登錄              | 簡易填報說明                |                    |
|--------------------|-------------------|-----------------------|--------------------|
| 基本資料1(A1)          | <u>預算編列</u> (B1)  | <u>承造廠商之品管人員(C1)</u>  | 施工執行督導(D1)         |
| 基本資料2(A2)          | <u>各年度分配(B2)</u>  | <u>承造廠商專任工程人員(C2)</u> | <u> </u>           |
| 基本資料3(A3)          | <u>各月分配(B3)</u>   | <u>工地相關人員(C3)</u>     | <u>工安 環保(D3)</u>   |
| 基本資料4(A4)          | 登建資材需求(B4)        | <u> </u>              | <u>異議申訴及訴訟(D4)</u> |
| 基本資料5(A5)          | <u>執行進度(B5)</u>   | 規劃設計監造PCM簽證人員(C5)     | <u>服務滿意度(D5)</u>   |
| <u> 變更經費期程(A6)</u> | <u>驗收資料</u> (B6)  | <u>完工或結案(C6)</u>      |                    |
| <u>停工狀況(A7)</u>    | <u>未開工原因(B7)</u>  | <u>終止或解除合約(c7)</u>    | <u>人力需求(D7)</u>    |
| <u>付款狀況(A8)</u>    | <u>開口合約派工(B8)</u> | <u>施工相片(C8)</u>       | <u>影像連結(D8)</u>    |
| <u>分包廠商(A9)</u>    |                   |                       |                    |
| <u> 流廢標紀錄(A10)</u> | <u>地理座標(B10)</u>  |                       | 履約情形計分(D10)        |

all the stand the stand the stand the stand the stand

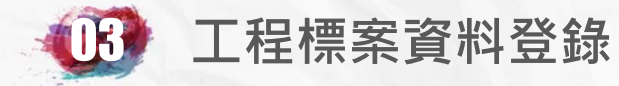

| 標案名稱   | 臺北市政府工務局    |         |             |
|--------|-------------|---------|-------------|
| 標案編號   | 108019      | 工程類別    | 裝(整)修工程     |
| 執行單位   | 臺北市政府工務局    |         |             |
| 主辦機關   | 臺北市政府工務局    | 主管機關    | 臺北市政府工務局    |
| 發包預算   | 2,982.717千元 | 決標金額    | 2,981.000千元 |
| 實際決標日期 | 108年09月26日  | 變更設計後金額 | 3,260.930千元 |
| 實際開工日期 | 108年10月01日  | 預付款     | 0.000千元     |

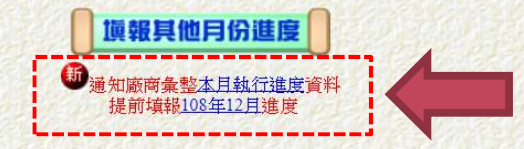

#### 新功能: 通知廠商彙整本月執行進度資料

·臺北市政府所屬各機關工程施工及驗收基準 ·工程採購契約範本(附錄三) 工作協調及工程會議 3.3 進度會議

|                                                  | 若本進度資料有修改,請先按【確定】鍵儲存,以免遺失資料。                                                      |        |                          |  |  |  |
|--------------------------------------------------|-----------------------------------------------------------------------------------|--------|--------------------------|--|--|--|
| 請填報截至108 年11 月底止之進度資料<br>(注意:以下金額之單位皆為千元且不必輸入逗點) |                                                                                   |        |                          |  |  |  |
| 核定工期                                             | 90天                                                                               | 總累計    | 60 天                     |  |  |  |
| 總天數                                              |                                                                                   | 已用工期   | 請從當月最後施工日之公共工程施工日誌累計工期填報 |  |  |  |
| 總累計                                              | 68.9     總累計                                                                      |        |                          |  |  |  |
| 預定進度                                             | 實際進度     96     %       高承攬廠商之施工進度,並非研考單位之管考進度                                    |        |                          |  |  |  |
| 總累計                                              | 2053.611 千元                                                                       | 總累計    | 2863.408 千元              |  |  |  |
| 預定完成金額                                           | 指開工至108年11月之累計預定完成金額                                                              | 實際完成金額 | 包含已完成施做尚未估驗計價之金額         |  |  |  |
| 年累計<br>預定進度                                      | 年累計<br>預定進度     68.9     %       指108年1月至11月之累計預定完成工作量佔本年全年工作量之比率     年累計<br>實際進度 |        |                          |  |  |  |
| 年累計                                              | 2053.611     千元       指108年1月至11月之累計預定完成金額     年累計                                |        |                          |  |  |  |
| 預定完成金額                                           | 實際完成金額                                                                            |        |                          |  |  |  |

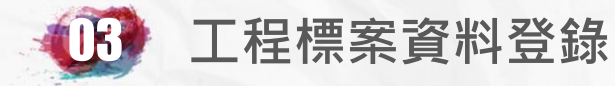

|                                                        |                                                                                                    |                  |                      | _           |                  |              |             |
|--------------------------------------------------------|----------------------------------------------------------------------------------------------------|------------------|----------------------|-------------|------------------|--------------|-------------|
| 標案名稱                                                   | 臺北市                                                                                                    | 政府工務局            |                      |             |                  |              |             |
| 標案編號                                                   | 標案編號 108019                                                                                                    |                  |                      | 工程類別        | 裝(整)修工程          |              |             |
| 執行單位                                                   | 臺北市                                                                                                    | 政府工務局            |                      |             |                  |              |             |
| 主辦機關                                                   | 臺北市                                                                                                    | 政府工務局            |                      |             | 主管機關             | 臺北市政府工務局     |             |
| 發包預算                                                   | 2,982.7                                                                                                    | /17千元            |                      |             | 決標金額             | 2,981.000千元  |             |
| 實際決標日期                                                 | <mark>108年0</mark>                                                                                              | 9月26日            |                      |             | 變更設計後金額          | 3,260.930千元  |             |
| 實際開工日期                                                 | 108年I                                                                                                    | 0月01日            |                      |             | 預付款              | 0.000千元      |             |
| 承攬廠商                                                   |                                                                                                    | 綠動室内裝修           | 設計工程                 |             |                  |              |             |
| 監造單位                                                   |                                                                                                    | 李甫峰建築師           | 事務所                  |             | 值                | ,完成後確        |             |
| 廠商Email                                                |                                                                                                    | istyle22@mail.ta |                      |             |                  |              |             |
| 通知填報月份                                                 |                                                                                                    | 108 ▼ 年 12       | ▼月                   |             |                  |              |             |
|                                                        |                                                                                                    |                  |                      |             |                  |              |             |
|                                                        |                                                                                                    |                  | TEA                  |             |                  |              |             |
| 說明:一、 <mark>通</mark> 免<br>容。                           | 知廠商先行彙整                                                                                                    | ]主要為將本機          | 月填報進度內容有關廠商所         | 掌握於施工日誌的    | り一手資料・原本書面提供主辦機關 | 填報,提供另一管道由廠商 | 直接上網先行彙整相關内 |
| 二、 廠商收到 <mark>電子郵件後</mark> ,可直接點選 J <mark>超連結</mark> , |                                                                                                    |                  | 」超連結・上網填報相關内容        | ・無須帳號密碼     |                  |              |             |
| 三、 當主辦機關完成該月進度填報後,                                     |                                                                                                    |                  | • 新客無法由所附超連結再更改相關內容。 |             |                  |              |             |
| 四、如要報。                                                 | 四、 如要使用本功能 <mark>通知廠商協助填</mark> 料,建議每月月底 <sup>(28日)</sup> 前發送填報通知,讓廠商有足夠時間填報,發送之Email信箱內容應正確,初期並口頭告知對口人員收<br>報。 |                  |                      | 知對口人員收信後協助填 |                  |              |             |
| 五、如调                                                   | 如廠商填報內容有誤,亦可在B5進。  韓母時直接修正。                                                                                     |                  |                      |             |                  |              |             |
| 使用單位:臺北市政府工務局                                          |                                                                                                    |                  |                      |             |                  |              |             |

回营員 (回前頁) 公共工程標案管理資訊系統->標案資料登錄->進度填報->寄發廠商填報通知

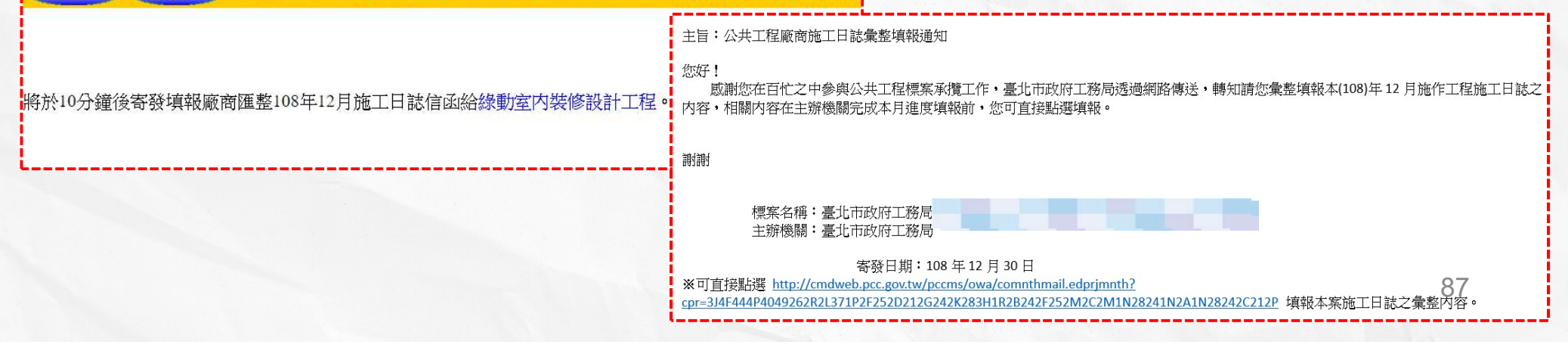

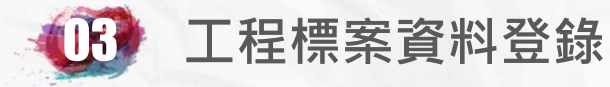

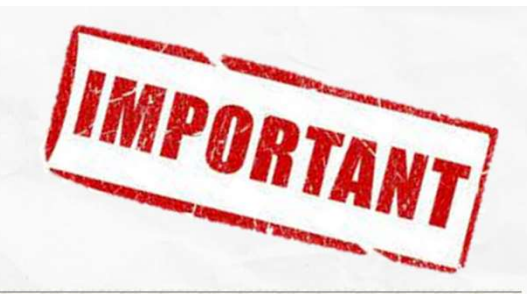

| 標案名稱                                                              | 臺北市政府工務局                                                                      |                                             |                                               |             |              |
|-------------------------------------------------------------------|-------------------------------------------------------------------------------|---------------------------------------------|-----------------------------------------------|-------------|--------------|
| 標案編號                                                              | 108019                                                                        | 工程類                                         | Ŋ                                             | 裝(整)修工程     |              |
| 執行單位                                                              | 臺北市政府工務局                                                                      |                                             |                                               |             |              |
| 主辦機關                                                              | 臺北市政府工務局                                                                      | 主管機關                                        | 阁                                             | 臺北市政府工務局    |              |
| 發包預算                                                              | 2,982.717千元                                                                   | 決標金額                                        | 湏                                             | 2,981.000千元 |              |
| 實際決標日期                                                            | 108年09月26日                                                                    |                                             | 變更設計後金額                                       | 3,260.930千元 |              |
| 實際開工日期                                                            | 108年10月01日                                                                    | 預付款                                         |                                               | 0.000千元     |              |
| ·臺北市政府所屬各機關工程施工及驗收基準<br>·工程採購契約範本( <u>附錄三</u> ) 工作協調及工程會議         | 他月份進度<br>全人<br>全人<br>一般<br>一般<br>一般<br>一般<br>一般<br>一般<br>一般<br>一般<br>一般<br>一般 | 如要<br>之進<br>選此                              | 修改以前月份<br>度資料可以點<br>處                         |             |              |
|                                                                   | 着不延及莫利方修改。前703<br>請填報截至108 f<br>(注意:以下金額之單                                    | 年11月底止之進度資料<br>位皆為千元且不必輸入逗點                 | <u>, , , , , , , , , , , , , , , , , , , </u> |             |              |
| 核定工期<br>總天數 90天                                                   |                                                                               | 總累計<br>———————————————————————————————————— | 60 天<br>請依當月最後施工日之公共工程統                       | 紅丁日誌累計工期填報  | Ref. Gr. Ser |
| 總累計<br>預定進度<br>68.9<br>%                                          |                                                                               | 總累計<br>實際進度                                 | 96 %<br>為承攬廠商之施工進度,                           | 並非研考單位之管考進度 |              |
| <b>總累計</b><br>預定完成金額<br>指開工至108年11月之累計:                           | 總累計     2053.611     千元       預定完成金額     指開工至108年11月之累計預定完成金額                 |                                             | 2863.408 千元<br>包含已完成施做尚未估驗讀                   | 計價之金額       |              |
| 年累計         68.9         %           預定進度         指108年1月至11月之累計務 | 1計 68.9 %<br>推度 指108年1月至11月之累計預定完成工作量佔本年全年工作量之比率                              |                                             |                                               | 96 %        |              |
| 年累計<br>預定完成金額<br>2053.611<br>千元<br>指108年1月至11月之累計預                | 定完成金額                                                                         | 年累計<br>實際完成金額                               | 2863.408 千元<br>指108年1月至11月之累計                 | 實際完成金額      |              |

<u>總累計預定進度(%):</u> 係指自開工日起至填報日前一個月月底</u>之工程預定應施作進度(如工程有跨年度,則包含以前年 度之進度)

總累計實際進度(%):

係指自開工日起至填報日前一個月月底之工程實際已施作進度(如工程有跨年度,則包含以前年 度之進度)

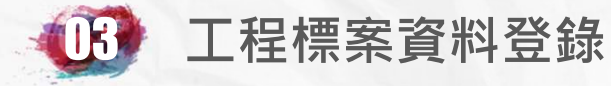

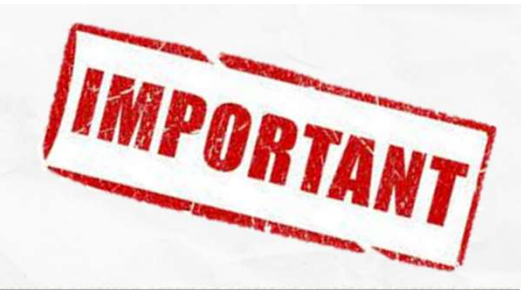

| 標案名稱   | 臺北市政府工務局    |         |             |
|--------|-------------|---------|-------------|
| 標案編號   | 108019      | 工程類別    | 裝(整)修工程     |
| 執行單位   | 臺北市政府工務局    |         |             |
| 主辦機關   | 臺北市政府工務局    | 主管機關    | 臺北市政府工務局    |
| 發包預算   | 2,982.717千元 | 決標金額    | 2,981.000千元 |
| 實際決標日期 | 108年09月26日  | 變更設計後金額 | 3,260.930千元 |
| 實際開工日期 | 108年10月01日  | 預付款     | 0.000千元     |

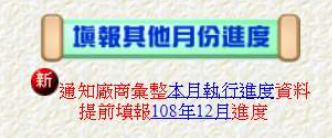

臺北市政府所屬各機關工程施工及驗<u>收基準</u> 工程採購契約範本(<u>附錄三</u>)工作協調及工程會議 3.3 進度會議

|               | 若本進度資料有修改、請先按【確定】鍵儲存、以免遺失資料。                                                                 |  |               |                                     |  |  |  |
|---------------|----------------------------------------------------------------------------------------------|--|---------------|-------------------------------------|--|--|--|
|               | 請填報截至108年11月底止之進度資料<br>(注意:以下金額之單位皆為千元且不必輸入逗點)                                               |  |               |                                     |  |  |  |
| 核定工期<br>總天數   | 核定工期<br>總天數         90天         總累計<br>已用工期         60         天<br>議依當月嚴後施工日主公共工程施工日註累計工期項報 |  |               |                                     |  |  |  |
| 總累計<br>預定進度   | <mark>作 [68.9 ]</mark> %                                                                     |  | 總累計<br>實際進度   | 96 %<br>為承攬廠商之施工進度,並非研考單位之管考進度      |  |  |  |
| 總累計<br>預定完成金額 | 1 2053.611 千元<br>(金額 指開工至108年11月之累計預定完成金額                                                    |  | 總累計<br>實際完成金額 | 2863.408 千元<br>包含已完成施做尚未估驗計價之金額     |  |  |  |
| 年累計<br>預定進度   | 年累計         68.9         %           預定進度         指108年1月至11月之累計預定完成工作量佔本年全年工作量之比率           |  | 年累計<br>實際進度   | 96%                                 |  |  |  |
| 年累計<br>預定完成金額 | 2053.611 千元<br>指108年1月至11月之累計預定完成金額                                                          |  | 年累計<br>實際完成金額 | 2863.408 千元<br>指108年1月至11月之累計實際完成金額 |  |  |  |

總累計預定完成金額(千元): 係指自開工日起至填報日前一個月月底之工程預定應施作工程金額(如工程有跨年度,則包含以前年 度之金額)

總累計實際完成金額(千元):

係指自開工日起至填報日前一個月月底之工程<u>實際</u>已施作工程金額(如工程有跨年度,則包含以前年<sub>39</sub> 度之金額

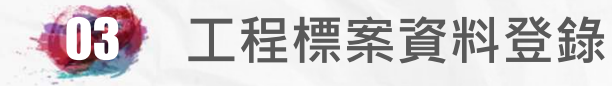

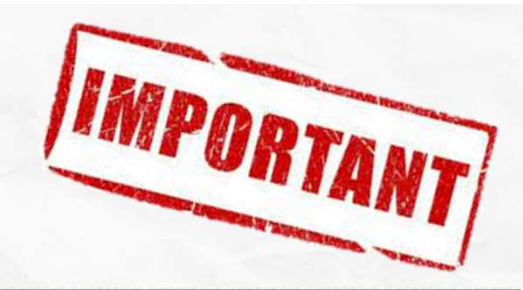

| 標案名稱   | 臺北市政府工務局    |         |             |
|--------|-------------|---------|-------------|
| 標案編號   | 108019      | 工程類別    | 裝(整)修工程     |
| 執行單位   | 臺北市政府工務局    |         |             |
| 主辦機關   | 臺北市政府工務局    | 主管機關    | 臺北市政府工務局    |
| 發包預算   | 2,982.717千元 | 決標金額    | 2,981.000千元 |
| 實際決標日期 | 108年09月26日  | 變更設計後金額 | 3,260.930千元 |
| 實際開工日期 | 108年10月01日  | 預付款     | 0.000千元     |

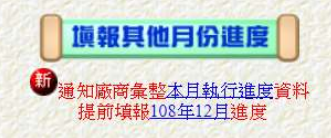

#### 臺北市政府所屬各機關工程施工及驗收基準

工程採購契約範本() 工作協調及工程會議 3.3 進度會議:

| 若本進度資料有修改・請先按【確定】鍵儲存、以免遺失資料。 |                                                                                                    |        |                          |  |  |  |
|------------------------------|----------------------------------------------------------------------------------------------------|--------|--------------------------|--|--|--|
|                              | 請填報截至108年11月底止之進度資料<br>(注意:以下金額之單位皆為千元且不必輸入逗點)                                                                                                    |        |                          |  |  |  |
| 核定工期                         | 90天                                                                                                    | 總累計    | 60 天                     |  |  |  |
| 總天數                          |                                                                                                    | 已用工期   | 請依當月嚴後施工日之公共工程施工日註累計工期填報 |  |  |  |
| 總累計                          | 68.9         總累計                                                                                                    |        |                          |  |  |  |
| 預定進度                         | 實際進度         96         %           ▲承攬廠商之施工進度,並非研考單位之管考進度         ●         ●         ●         ●         ●         ●         ●         ●         ●         ●         ●         ●         ●         ●         ●         ●         ●         ●         ●         ●         ●         ●         ●         ●         ●         ●         ●         ●         ●         ●         ●         ●         ●         ●         ●         ●         ●         ●         ●         ●         ●         ●         ●         ●         ●         ●         ●         ●         ●         ●         ●         ●         ●         ●         ●         ●         ●         ●         ●         ●         ●         ●         ●         ●         ●         ●         ●         ●         ●         ●         ●         ●         ●         ●         ●         ●         ●         ●         ●         ●         ●         ●         ●         ●         ●         ●         ●         ●         ●         ●         ●         ●         ●         ●         ●         ●         ●         ●         ● |        |                          |  |  |  |
| 總累計                          | 2053.611 千元                                                                                                    | 總累計    | 2863.408 千元              |  |  |  |
| 預定完成金額                       | 指開工至108年11月之累計預定完成金額                                                                                                    | 實際完成金額 | 包含已完成施敞尚未估驗計價之金額         |  |  |  |
| 年累計                          | 68.9 %                                                                                                    | 年累計    | 96 %                     |  |  |  |
| 預定進度                         | 指108年1月至11月之累計預定完成工作量佔本年全年工作量之比率                                                                                                    | 實際進度   |                          |  |  |  |
| 年累計                          | 2053.611 千元                                                                                                    | 年累計    | 2863.408 千元              |  |  |  |
| 預定完成金額                       | 指108年1月至11月之累計預定完成金額                                                                                                    | 實際完成金額 | 指108年1月至11月之累計實際完成金額     |  |  |  |

年累計預定進度(%):

係指當年度1月1日起至填報日前一個月月底之工程預定應施作進度(僅計算當年度之進度)

年累計實際進度(%): 係指當年度1月1日起至填報日前一個月月底之工程實際已施作進度(僅計算當年度之進度)

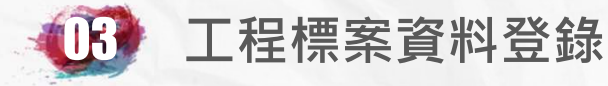

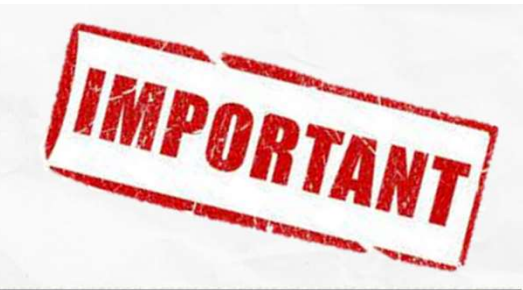

| 標案名稱   | 臺北市政府工務局    |         |             |
|--------|-------------|---------|-------------|
| 標案編號   | 108019      | 工程類別    | 裝(整)修工程     |
| 執行單位   | 臺北市政府工務局    |         |             |
| 主辦機關   | 臺北市政府工務局    | 主管機關    | 臺北市政府工務局    |
| 發包預算   | 2,982.717千元 | 決標金額    | 2,981.000千元 |
| 實際決標日期 | 108年09月26日  | 變更設計後金額 | 3,260.930千元 |
| 實際開工日期 | 108年10月01日  | 預付款     | 0.000千元     |

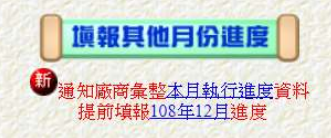

臺北市政府所屬各機關工程施工及驗收基準 工程採購契約範本(對錄三)工作協調及工程會議 3.3 進度會議

|                                                                                                    | 若本進度資料有修改、請先按【確定】鍵儲存、以免遺失資料。      |                      |                                 |  |  |  |
|----------------------------------------------------------------------------------------------------|-----------------------------------|----------------------|---------------------------------|--|--|--|
|                                                                                                    | 請填報截至 108 年 11 月<br>(注意:以下金額之單位皆為 | 底止之進度資料<br>千元且不必輸入逗點 | 5                               |  |  |  |
| 核定工期                                                                                                    | 90天                               | 總累計                  | 60 天                            |  |  |  |
| 總天數                                                                                                    |                                   | 已用工期                 | 請依當月最後施工日之公共工程施工日註累計工期項報        |  |  |  |
| 總累計                                                                                                    | 68.9 %                            | 總累計                  | 96 %                            |  |  |  |
| 預定進度                                                                                                    |                                   | 實際進度                 | 為承攬廠商之施工進度,並非研考單位之管考進度          |  |  |  |
| 總累計     2053.611     千元     總累計     2863.408     千元       預定完成金額     指開工至108年11月之累計預定完成金額     實際完成金額     包含已完成施做尚未估驗計價之金額 |                                   |                      | 2863.408 千元<br>包含已完成施做尚未估驗計價之金額 |  |  |  |
| 年累計                                                                                                    | 68.9 %                            | 年累計                  | 96 %                            |  |  |  |
| 預定進度                                                                                                    | 指108年1月至11月之累計預定完成工作量佔本年全年工作量之比率  | 實際進度                 |                                 |  |  |  |
| 年累計                                                                                                    | 2053.611 千元                       | 年累計                  | 2863.408 千元                     |  |  |  |
| 預定完成金額                                                                                                    | 指108年1月至11月之累計預定完成金額              | 實際完成金額               | 指108年1月至11月之累計實際完成金額            |  |  |  |

## 年累計預定完成金額(千元):

係指當年度1月1日起至填報日前一個月月底之工程預定應施作工程金額(僅計算當年度之金額)

年累計實際完成金額(千元): 係指當年度1月1日起至填報日前一個月月底之工程<u>實際</u>已施作工程金額(僅計算當年度之金額)

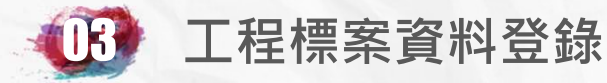

#### 請依標案執行狀 況確實填寫。

#### 總累計估驗計價金額為截至填報日前一個月月底已完成估驗計價 之累計廠商已領取金額(包含工程預付款),加上施工中依契約規 定留存之估驗計價保留款。

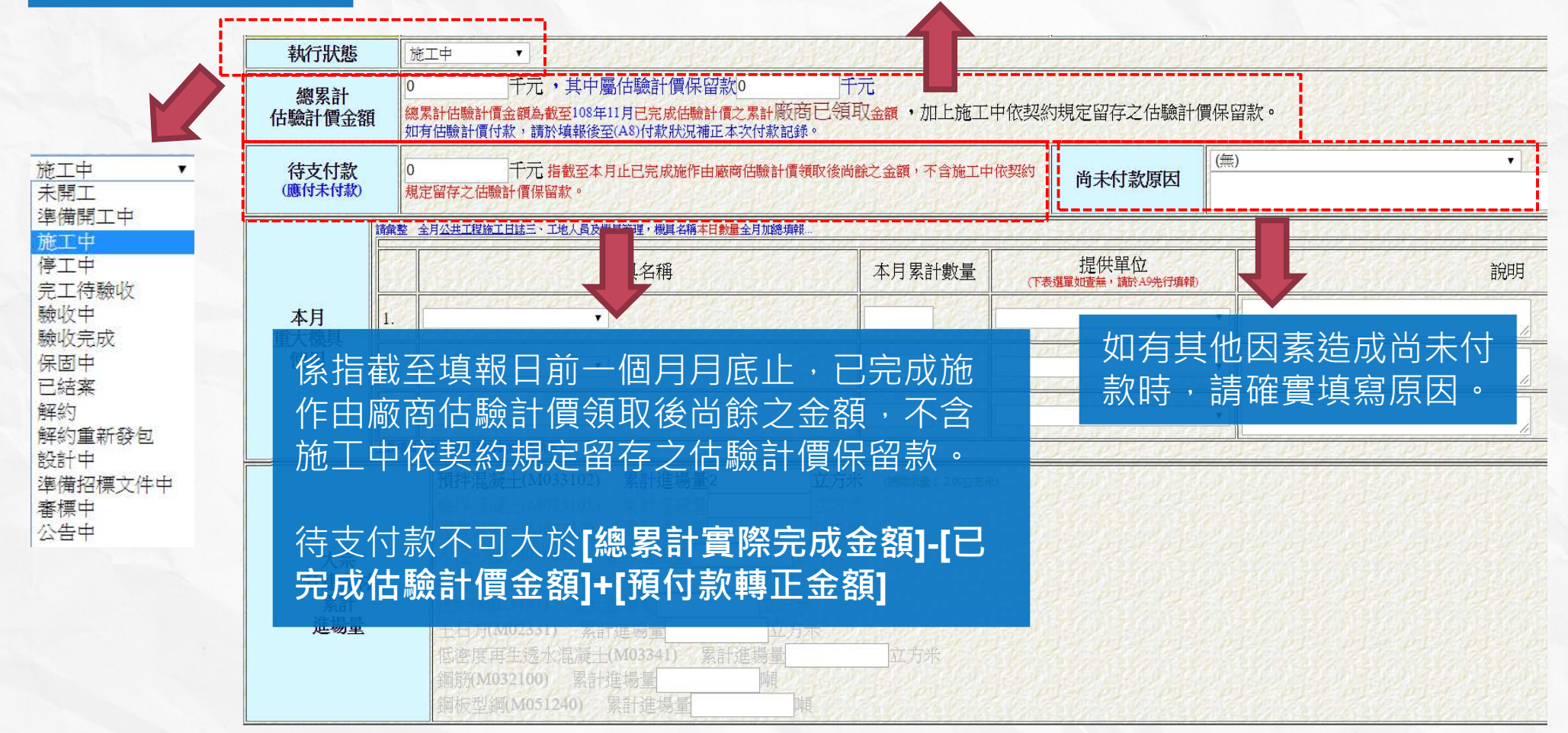

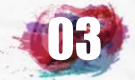

## 施工期間需定期填報項目-執行進度 B5

## 案例說明

#### 契約金額:2000千元

| 核定工期            | 120天                                                                                                    | 總累計                     | 86 天                              |
|-----------------|----------------------------------------------------------------------------------------------------|-------------------------|-----------------------------------|
| 總天數             |                                                                                                    | 已用工期                    | 諸依當月最後施工日之 <u>公共工程施工日誌</u> 累計工期填報 |
| 總累計             | 43.37 %                                                                                                    | 總累計                     | 57.15 %                           |
| 預定進度            |                                                                                                    | <b>置</b> 際進度            | 為承攬廠商之施工進度,並非研考單位之管考進度            |
| 總累計             | 201200 千元                                                                                                    | 總累計                     | 21500 千元                          |
| 預定完成金額          | 指開工至109年07月之累計預定完成金額                                                                                                    | 實際完成金額                  | 包含已完成施做尚未估驗計價之金額                  |
| 年累計             | 43.37 %                                                                                                    | 年累計                     | 57.15 %                           |
| 預定進度            | 指109年1月至07月之累計預定完成工作量佔本年全年工作量之比率                                                                                                    | <b>置</b> 際進度            |                                   |
| 年累計             | 2.1200 千元                                                                                                    | 年累計                     | 1500 千元                           |
| 預定完成金額          | 指109年1月至07月之累計預定完成金額                                                                                                    | 實際完成金額                  | 指109年1月至07月之累計實際完成金額              |
| 執行狀態            |                                                                                                    | Search Color and Search |                                   |
| 總累計<br>估驗計價金額   | ▲ 1000 千元,其中屬估驗計價保留款 50 千元<br>總累計估驗計價金額為載至109年07月已完成估驗計價之累計廠商已發現公金額1,644.380千元,加上施工中依契約規定留存之如上述金額與所填報之估驗計價金額扣除保留款有差異,可能為您在(AS)付款狀況漏填,請盡速補正。 | こ估驗計價保留款。               |                                   |
| 請款單據            | 本月(109年07月)是否收到廠商請款單據 <ul> <li>是</li> <li>否</li> <li>105年1月6日起依採購法<u>第73-1</u>條機關辦理工程採購之付款及審核程序。</li> </ul>                                 |                         |                                   |
| 待支付款<br>(應付未付款) | 500 千元指截至本月止已完成施作由廠商估驗計價領取後尚餘之金額,不含施工中依契約規定留存之估驗計價保留款。                                                                                      | 尚未付款原因                  | (無) ~                             |

係指截至填報日前一個月月底止,已完成施作由廠商估 驗計價領取後尚餘之金額,不含施工中依契約規定留存 之估驗計價保留款。

待支付款不可大於**[總累計實際完成金額]-[已完成估驗計 價金額]+[預付款轉正金額]** 

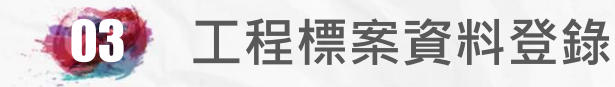

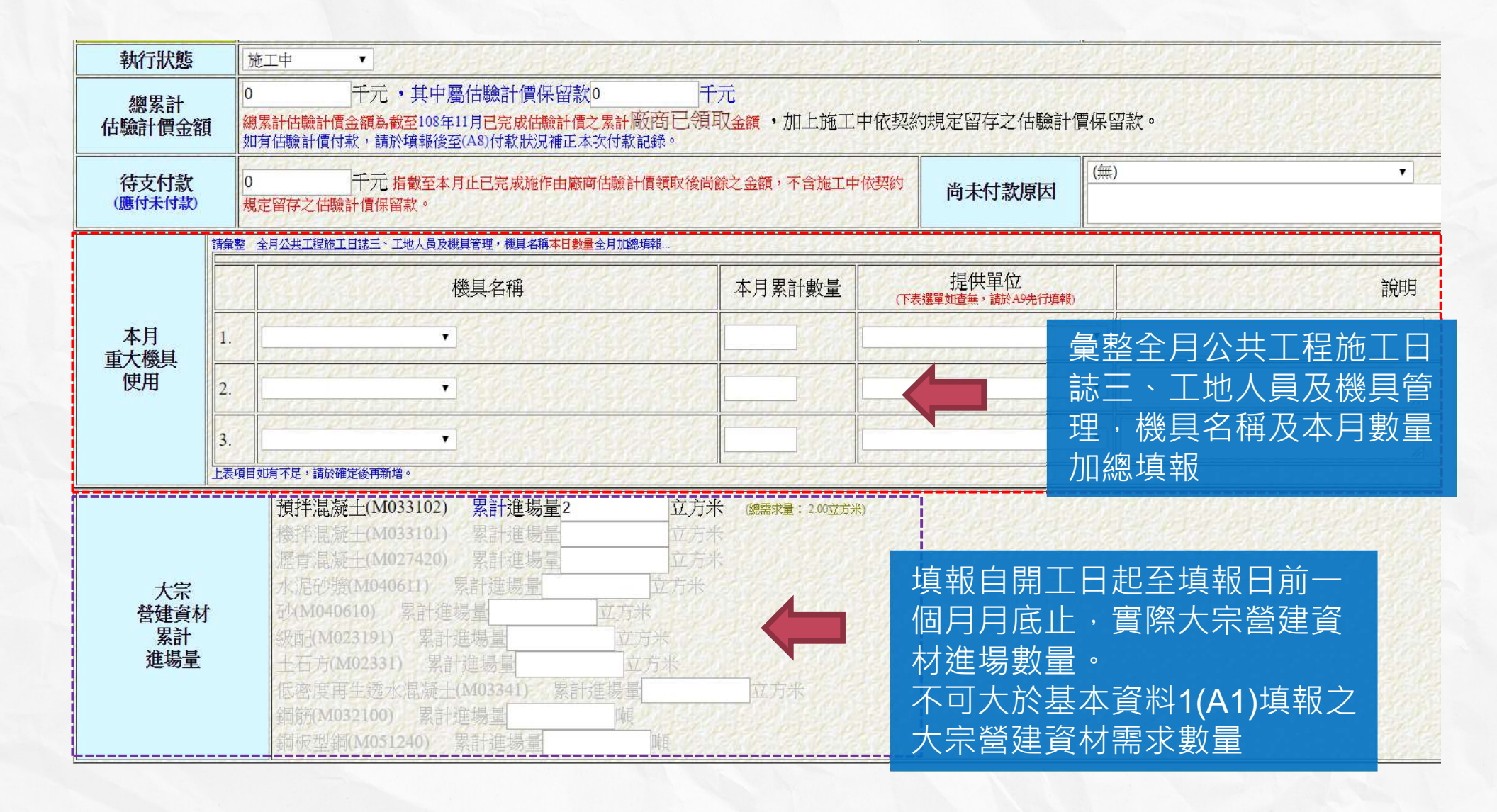

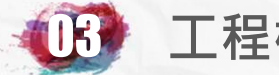

## 施工期間需定期填報項目-執行進度 B5

| 預定<br>工作摘要 | 請填報預定施作內容,如地錨施作及土方開挖、x樓柱牆樑版模板組立及鋼筋绑紮等。<br>1. 相關電器設備測試<br>2. 細項工程完成<br>3. 環境清潔                               | 請詳細填寫當月施作之工程<br>範圍、位置及施作工項等。<br>不可僅填寫「 <b>施工中</b> 」等籠 |
|------------|----------------------------------------------------------------------------------------------------|-------------------------------------------------------|
| 寶際<br>執行摘要 | 請彙整 全月公共工程施工日誌一、施工概況(含約定之重要施工項目及完成數量等),不要僅填施工中。<br>為求列即美觀,資料換段時請按Enter。<br>1.相關電器設備測試<br>2.細項工程完成<br>3.環境清潔 | 約的叙述。                                                 |
|            | 以下為施工 <u>廠商履約計分要點</u> 附表一 <u>計分基準</u> 加減分重要依據,<br>請妥善填報,以免完工時需補填增加困擾                                        |                                                       |
| 現場督察       | 施工廠商由專任工程人員羅陳鎰專業工程人員本(12)月施工期間親自赴工地現場督察且留存督察紀錄並確實登載於旅                                                       | 施工日誌共o 次。                                             |
| 技術士參與      | 施工廠商指派技術士本(12)月施工期間參與工作且於公共工程施工日誌留存簽名紀錄共0 人。                                                                | 是在自己的社会社会社会社会社会                                       |
| 試驗報告       | 主辦機關及監造單位本(12)月現場取樣試驗報告共0  次,不合格紀錄0  次。                                                                     |                                                       |
| 檢驗停留點      | 本(12)月施工廠商於檢驗停留點未經檢驗或同意,即進行下一道工序次數共0次。<br>本(12)月施工廠商於檢驗停留點應檢附之自主檢查表與監造單位現場查驗內容比對,發現有錯誤次數0次。                 | 比欄項報情形將反映全 <b>廠</b>                                   |
| 環保工安       | 本(12)月(違反日期)環保事件經目的事業主管機關 <mark>裁罰</mark> 紀錄,共0次。<br>本(12)月(發生日期)符合職業安全衛生法第37條之職業災害次數0次。                    | <b>旬限約百万頃水</b> ,萌伤少<br>真報確實。                          |
| 替代方案       | 施工廠商於本(12)月主動提出技術、工法、材料或設備之替代方案:<br>② 主動提出經主辦機關依政府採購法第35條規定評估後採行且留存紀錄<br>③ 無                                |                                                       |

請確實填報當月工地之專任工程人員、技術士參 與情形、檢驗停留點、試驗報告及環保工安、替 代方案等執行情形。

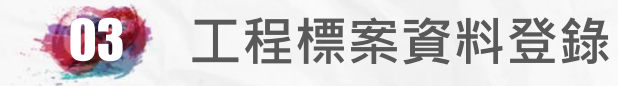

#### 請填寫當月施工廠商 人員實際出工狀況

|              |            |        |          | 諸墳         | 報108年12月                                                                                                    | ン常日廊                                                                                                    | 商實際出工狀況                                                                        | 單位:   | エ = 人天           | \$                                                                                                    |                            |                    |                             |             |
|--------------|------------|--------|----------|------------|----------------------------------------------------------------------------------------------------|----------------------------------------------------------------------------------------------------|--------------------------------------------------------------------------------|-------|------------------|----------------------------------------------------------------------------------------------------|----------------------------|--------------------|-----------------------------|-------------|
|              | 現場工程師      | 鋼筋工    | 模板工      | 泥水工        | 普通工                                                                                                    | 機構                                                                                                    | 戒 體力工                                                                          | 建築細木□ | · 水電             | 二 混滅 漢置                                                                                                    | 住<br>江                     | 路面<br>鋪設工          | 砌石工                         | 其他工         |
| <b>₩16</b> 0 |            | 12//   |          |            | 10                                                                                                    | 12/10                                                                                                    |                                                                                | 14    | 0334             | 1433                                                                                                    |                            |                    |                             | 2/10        |
| 除            | 單位為工       | ・請參考公共 | 工程施工日誌三  | 、工地人員及林    | 幾具管理各工别                                                                                                    | 樓人日本                                                                                                    | (全月加總填報。                                                                       |       |                  |                                                                                                    |                            |                    |                             |             |
|              |            |        |          | 落後原因       | 本案進度未落很                                                                                                    | 发( <b>冒際</b> 進度                                                                                                    | 的<br>一般<br>一般<br>在<br>一般<br>一般<br>一般<br>一般<br>一般<br>一般<br>一般<br>一般<br>一般<br>一般 | 不顯示   | 登載落後原因           | (口。                                                                                                    |                            |                    |                             |             |
|              |            |        |          |            | XII 安·東外1/泊                                                                                                    | 1支原四 / 前                                                                                                    | 無落後原因                                                                          | 中八進八。 |                  | 5                                                                                                    | 如富                         | 官月有進               | 医落後                         |             |
|              |            |        |          |            |                                                                                                    |                                                                                                    |                                                                                |       |                  | 1                                                                                                    | 青开                         | 彡・須新               | f增並填                        |             |
| 92.5         | 3-11-15-16 | 局部周期   | 134 134  |            | 26326                                                                                                    | 9 <u>24</u>                                                                                                    |                                                                                |       | 46344            | till the second second | 最落                         | 著後原因               |                             | <u>61</u> 5 |
|              |            |        |          |            | 以下任                                                                                                    | 条 <b>108</b>                                                                                                    | 1月之進度資料・僅供                                                                     | 填表参   | 2<br>Ĵ           |                                                                                                    |                            |                    |                             |             |
|              | 核定工則總天數    | 月      | 90天      |            |                                                                                                    |                                                                                                    | 總累計                                                                            | 6     | 0天               | 系                                                                                                    | 疥É                         | 目動列出               | 前一個                         | 月           |
|              | 總累計預定      | 進度     | 68.90%   |            |                                                                                                    |                                                                                                    | 總累計實際進度                                                                        | 9     | 5.00%            | →<br>→                                                                                                    | 住氏                         | 于古祝鸠               | ╡╷┐┘<br>╘┰╱╓╫╶ <del>┈</del> |             |
|              | 總累計預定      | 金額     | 2,054千元  |            |                                                                                                    |                                                                                                    | 總累計實際金額                                                                        | 2     | 863千元            |                                                                                                    | 生ら                         | 之場刊作               | 110 六 4                     | Л           |
|              | 年累計預定      | 進度     | 68.90%   |            |                                                                                                    | _                                                                                                    | 年累計實際進度                                                                        | 9     | 5.00%            | 填著                                                                                                    | 扳爹                         | ≶考                 |                             |             |
|              | 年累計預定完     | 成金額    | 2,054千元  | ×          | + > = = 100 >                                                                                                    |                                                                                                    | 年累計實際完成金額                                                                      | 額 2   | 863千元            |                                                                                                    |                            |                    |                             |             |
|              |            |        | 治夜凶多     | ε. ι.<br>G | <b>済選择)</b><br>前選擇)                                                                                                    | •                                                                                                    |                                                                                |       |                  | 118 7 - 18                                                                                                    |                            |                    | 12.15                       |             |
|              |            | 落      | 後原因分     | →析         | 行政作業<br>公介作業<br>主辦辦協議<br>協調<br>行行<br>一次<br>行業<br>構<br>協<br>行<br>合<br>行<br>行<br>業<br>一<br>公<br>辦<br>構<br>、<br>一<br>公<br>新<br>代<br>作<br>業<br>一<br>、<br>一<br>、<br>一<br>、<br>一<br>、<br>一<br>、<br>一<br>、<br>一<br>、<br>一<br>、<br>、<br>一<br>、<br>、<br>、<br>、<br>、<br>、<br>、<br>、<br>、<br>、<br>、<br>、<br>、<br>、<br>、<br>、<br>、<br>、<br>、<br>、 | 湿緩<br>内部協調<br>協調<br>削題<br>通話<br>日間<br>日間<br>日間<br>日間<br>日間<br>日間<br>日間<br>日間<br>日間<br>日間                                                                               | 周                                                                              |       |                  | · \/\ <del>\</del> +-                                                                                                    | - / //                     | <u>+</u> +         |                             |             |
|              |            |        | 解決辦法     | Ę          | 中語 医<br>地 一 一 一 一 一 一 一 一 一 一 一 一 一 一 一 一 一 一 一                                                                                                    | 周辺<br>廠作業<br>維申請<br>活<br>推<br>市<br>活<br>本<br>電<br>査<br>二<br>二<br>二<br>二<br>金<br>一<br>二<br>進<br>中<br>請<br>二<br>二<br>二<br>二<br>二<br>二<br>二<br>二<br>二<br>二<br>二<br>二<br>二 | 受審査<br>十畫申請(核准)<br>〒政申請                                                        |       | 如 角<br>填寫<br>決 辨 | 建度溶<br> 落後原<br> 法、得                                                                                                    | る<br>後<br>夏<br>因<br>幕<br>協 | :,請確<br>分析、<br>調事項 | 貫<br>解<br>及                 |             |
|              |            | 待涉     | 協調事項及機關名 | 章及<br>各稱   | 其他行政<br>利劃設計<br>規劃作業<br>設計作業<br>規劃操動<br>設計<br>設計<br>設計<br>期<br>調<br>設計<br>期<br>設計<br>期<br>過<br>計<br>期<br>過<br>計<br>期<br>過<br>計<br>二<br>二<br>二<br>二<br>二<br>二<br>二<br>二<br>二<br>二<br>二<br>二<br>二                                                                                                    | (作業<br>(延誤<br>(延誤<br>]                                                                                                    |                                                                                |       | 涉及<br>進完         | 機關名                                                                                                    | 稱                          | 、以及                | ()<br>改                     |             |
|              |            | 改      | 進完成期     | 月限         | <ul> <li>■説、規</li> <li>其他規劃</li> <li>用地取得</li> </ul>                                                                                                    | 範問題<br>I設計問題                                                                                                    | Ð                                                                              |       |                  |                                                                                                    |                            |                    |                             | 96          |

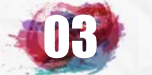

# 施工期間需定期填報項目-人力需求 D7

|                    | 資料登錄              | 簡易填報說明                   |                    |
|--------------------|-------------------|--------------------------|--------------------|
| 基本資料1(A1)          | <u>預算編列</u> (B1)  | <u>承造廠商之品管人員(C1)</u>     | 施工執行督導(D1)         |
| 基本資料2(A2)          | <u>各年度分配(B2)</u>  | <u>承造廠商專任工程人員(C2)</u>    | <u> </u>           |
| 基本資料3(A3)          | <u>各月分配(B3)</u>   | <u>工地相關人員(C3)</u>        | <u>工安 環保(D3)</u>   |
| 基本資料4(A4)          | 登建資材需求(B4)        | <u> </u>                 | <u>異議申訴及訴訟(D4)</u> |
| 基本資料5(A5)          | <u>執行進度(B5)</u>   | <u>規劃設計監造PCM簽證人員(CS)</u> | <u>服務滿意度(D5)</u>   |
| <u> 變更經費期程(A6)</u> | <u>驗收資料</u> (B6)  | <u>完工或結案(C6)</u>         |                    |
| <u>停工狀況(A7)</u>    | <u>未開工原因(B7)</u>  | <u>終止或解除合約(c7)</u>       | <u>人力需求(D7)</u>    |
| <u>付款狀況(A8)</u>    | <u>開口合約派工(B8)</u> | <u>施工相片(C8)</u>          | <u>影像連結(D8)</u>    |
| <u>分包廠商(A9)</u>    |                   |                          |                    |
| <u> 流廢標紀錄(A10)</u> | <u>批理座標(B10)</u>  |                          | 履約情形計分(D10)        |

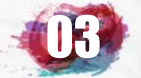

## 施工期間需定期填報項目-人力需求 D7

|                       | ,                                                  |
|-----------------------|----------------------------------------------------|
| 109 年 03 月<br>現場工程師需求 | 常月整體施工人力需求量 人,短少數 人,<br>常勞動部媒合人數 人,                |
| 109 年 03 月<br>鋼筋工需求   | 常月整體施工人力需求量 人,短少數 人,   需勞動部煤合人數 人。                 |
| 109 年 03 月<br>模板工需求   | 當月整體施工人力需求量 人,短少數 人,   需勞動部媒合人數 人。                 |
| 109 年 03 月<br>泥水工需求   | 當月整體施工人力需求量     人,短少數     人,       需勞動部媒合人數     人。 |
| 109年03月<br>普通工需求      | 當月整體施工人力需求量 人,短少數 人,<br>需勞動部媒合人數 人・                |
| 109 年 03 月<br>機械操作工需求 | 當月整體施工人力需求量     人,短少數     人,       需勞動部媒合人數     人。 |
| 109 年 03 月<br>體力工需求   | 當月整體施工人力需求量     人,短少數     人,       需勞動部媒合人數     人。 |
| 109 年 03 月<br>建築細木工需求 | 當月整體施工人力需求量 人,短少數 人,   需勞動部媒合人數 人。                 |
| 109年03月<br>水電工需求      | 當月整體施工人力需求量 人,短少數 人,<br>需勞動部媒合人數 人・                |
| 109年03月<br>混凝土澆置工需求   | 當月整體施工人力需求量     人,短少數     人,       需勞動部媒合人數     人。 |
| 109年03月<br>路面鋪設工需求    | 當月整體施工人力需求量 人,短少數 人,   需勞動部媒合人數 人。                 |
| 109年03月<br>砌石工需求      | 當月整體施工人力需求量     人,短少數     人,       需勞動部媒合人數     人, |
| 109 年 03 月<br>其他工需求   | 當月整體施工人力需求量     人,短少數     人,       需勞動部媒合人數     人。 |

#### 需求量: 係指依施工計畫工程執行進度每月所需 各類勞工之數量。

| 短少數:               | 如<br>不需    |
|--------------------|------------|
| 係指依施工計畫工程執行進度每月所需  | 勞動部<br>協助  |
| 各類勞工之總數減去可調度到之勞工人  | ×木白<br>,   |
| 數。                 | 讀<br>要填報   |
| 即為讓工程達到預定執行進度尚不足之  | 某合人數<br>欄位 |
| 各類勞工數量。            |            |
| 「短少數」= 「需求量」-「可調度到 |            |
| 之勞工數」              |            |

#### 需勞委會媒合人數:

係指人力「短少數」中需要請勞委會各 地就業服務中心協助尋找媒合勞工之人 數。

若無需勞委會協助辦理勞工媒合作業, 請勿填報「需勞委會媒合人數」需求, 避免造成該會辦理相關作業之困擾,如 無需請勞委會協助媒合,請將該欄位空 白或填報為"0",系統可儲存即可,請 各機關學校注意填報作業之正確性。

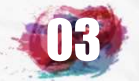

## 其他填報項目-變更經費期程 A6

|                    | 資料登錄              | 簡易填報說明                   |                    |
|--------------------|-------------------|--------------------------|--------------------|
| 基本資料1(A1)          | <u>預算編列</u> (B1)  | <u>承造廠商之品管人員(C1)</u>     | 施工執行督導(D1)         |
| 基本資料2(A2)          | <u>各年度分配(B2)</u>  | <u>承造廠商專任工程人員(C2)</u>    | <u> </u>           |
| 基本資料3(A3)          | <u>各月分配(B3)</u>   | <u>工地相關人員(C3)</u>        | <u>工安 環保(D3)</u>   |
| 基本資料4(A4)          | 登建資材需求(B4)        | <u> </u>                 | <u>異議申訴及訴訟(D4)</u> |
| 基本資料5(A5)          | <u>執行進度(B5)</u>   | <u>規劃設計監造PCM簽證人員(C5)</u> | <u>服務滿意度</u> (D5)  |
| <u> 變更經費期程(A6)</u> | <u>驗收資料(B6)</u>   | <u>完工或結案(C6)</u>         |                    |
| <u>停工狀況(A7)</u>    | <u>未開工原因(B7)</u>  | <u>終止或解除合約(c7)</u>       | <u>人力需求</u> (D7)   |
| <u>付款狀況</u> (A8)   | <u>開口合約派工(B8)</u> | <u>施工相片(C8)</u>          | <u>影像連結(D8)</u>    |
| <u>分包廠商(A9)</u>    |                   |                          |                    |
| <u> 流廢標紀錄(A10)</u> | <u>批理座標(B10)</u>  |                          | 履約情形計分(D10)        |

The second second second second second second second second second second second second second second second s

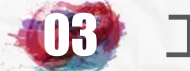

## 其他填報項目-變更經費期程 A6

# 開工後有辦理變更設計或契約變更 **工程費**及**工期**皆須到A6填寫

#### 回曲頁 (回前頁) 公共工程標案管理系統->標案資料登錄->標案變更經費期程

| 5 <u>5</u> 770 3570 3570 3570 35770 | NEW YEARS NEW YEARS AND A SECOND AND A SECOND | ····································· |               |
|-------------------------------------|-----------------------------------------------|---------------------------------------|---------------|
| 標案名稱                                | 108年度臺北市                                      |                                       |               |
| 標案編號                                | GEO1084078                                    | 工程類别                                  | 野溪治理工程        |
| 執行單位                                | 臺北市政府工務局大地工程處土石流防治科                           |                                       |               |
| 主辦機關                                | 臺北市政府工務局大地工程處                                 | 主管機關                                  | 臺北市政府工務局大地工程處 |
| 發包預算                                | 14,356.944千元                                  | 決標金額                                  | 13,900.000千元  |
| 實際決標日期                              | 108年05月21日                                    | 變更設計後金額                               | 15,197.000千元  |
| 實際開工日期                              | 108年06月03日                                    | 預付款                                   | 0.000千元       |

|                                           |               | 標案變更經費期程(要修改請先點    | 出選變更日期) |        |           |           |    |
|-------------------------------------------|---------------|--------------------|---------|--------|-----------|-----------|----|
| 総軍口期                                      | 八生姫馳          | 拔准立能               | 契約金額    | (千元)   | 預定        | 準延        |    |
| 愛史口朔                                      | 公百領航          | 核准入號               | 變更前     | 變更後    | 變更前       | 變更後       | 天數 |
| 1081219                                   | GEO1084078-01 | 北市工地土字第1083030702號 | 13,900  | 15,197 | 108.12.24 | 108.12.24 | 0  |
| 「「「「「「「「」」」」」「「「」」」」」」「「「「「」」」」」」「「「「」」」」 |               |                    |         |        |           |           |    |
|                                           |               |                    |         |        |           |           |    |

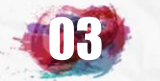

## 其他填報項目-變更經費期程 A6

|                 | 本項工作如變更增加                                                                      | 口金額超過100萬時請勿                                      | ]自行新增,因會          |  |  |  |
|-----------------|--------------------------------------------------------------------------------|---------------------------------------------------|-------------------|--|--|--|
| 標案名稱            | <b>臺市</b> 從決標公告轉變更習                                                            | <sup>跳前</sup> "從決裡公告轉變更資料標案谁來,屈時只要到首百功能點          |                   |  |  |  |
| 標案編號            |                                                                                |                                                   |                   |  |  |  |
| 執行單位            | 「 <mark>運動</mark> 」選「愛史設計研系『                                                   | 宮埋」 伊茶元 成後・ 内谷                                    | 爷即填 <b>敢元</b> 成。  |  |  |  |
| 主辦機關            | 臺北市政府工物和中                                                                      | <b>E</b> 124,090                                  | 室九印秋川工助/9         |  |  |  |
| 發包預算            | 2,982.717千元                                                                    | 決標金額                                              | 2,981.000千元       |  |  |  |
| 實際決標日期          | 108年09月26日                                                                     | 變更設計後金額                                           | 3,260.930千元       |  |  |  |
| 實際開工日期          | 108年10月01日                                                                     | 預付款                                               | 0.000千元           |  |  |  |
| 因為您單位招標公告       | 如果本次變更 <mark>増加金</mark><br>承辦人依採購法第六十一條規定會登錄於決標公告・將所<br>成2                     | 省超過100萬時請勿新増、<br>成為另一個標案轉入本系統、可於轉入後至變更設計<br>本項工作。 | ₩併案管理將標案併案即可自動完   |  |  |  |
| 變更日期*           | 109▼年1▼月讀選擇▼日                                                                  |                                                   | (調選達)             |  |  |  |
| 程序              | ◎有簽報辦理變更設計  ◎單純工期展延                                                            |                                                   | 業主需求變更            |  |  |  |
| 核准變更文號          |                                                                                |                                                   | 法令或政策變更           |  |  |  |
| 變更原因            | (請選擇) ▼                                                                        |                                                   |                   |  |  |  |
| 原因說明            | (填寫變更詳細原因等。)<br>人民陳情或抗爭<br>前置作業調查疏失(管線、路權、地質)<br>數量計算錯誤<br>設計圖、試過、試驗、否定。否於時期数) |                                                   |                   |  |  |  |
| 變更前母案進度         | %(填列本次變更設計申請前母案之實際進度)                                                          | [동생음] 24] 동생의 동생은 도망시 (동생음)                       | 替代工法(契約有事先約定)     |  |  |  |
| 前次修正後<br>累計增帳金額 | 千元                                                                             | 前次修正後<br>累計減帳金額                                   |                   |  |  |  |
| 前次修正後總價         | 3260.93     千元<br>四為第一次變更,前次修正後總價應等於原契約總價。                                     |                                                   | 增減項目或數量           |  |  |  |
| 本次<br>増帳金額      | 千元                                                                             | 本次<br>減帳金額                                        | 千元 パー・アーク クリンクリング |  |  |  |
| 本次修正後總價         | 千元<br>本次修正後總價 = 前次修正後總價 + 本次增帳金額 - 本次                                          | 咸帳金額。                                             |                   |  |  |  |

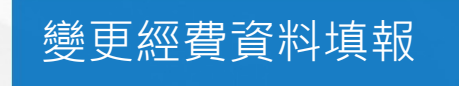

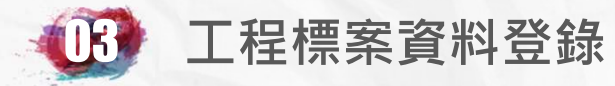

## 其他填報項目-變更經費期程 A6

| 前次修正後預定完工日                | 108 ▼ 年 12 ▼ 月 29 ▼ 日<br>如為第一次變更,前次修正後預定完工日應為契約預定完工日。                                                                                                    |
|---------------------------|----------------------------------------------------------------------------------------------------|
| 本次修正後預定完工日                | 請選擇▼年請選擇▼月請選擇▼日                                                                                                    |
| 展延期程                      | 依採購契約要項四十六條廠商履約有下列情形之一者,得檢具事證,以書面通知機關。機關得審酌其情形後,延長履約期限,不計逾期違約金<br>屬不可抗力所致共工業人為)<br>不可歸責於廠商之契約變更或機關通知廠商停工共業人工業人間。<br>機關應提供予廠商之資料、器材、場所或應採行之審查或同意等配合措施,未依契約規定提供或採行共業人工業人C)<br>可歸責於與機關有契約關係之其他廠商之遲延共業業人D)<br>其他可歸責於機關或不可歸責於廠商之事由共業人工業人E) |
| 準延天數                      | 天(A+B+C+D+E)(本欄自動計算)                                                                                                    |
| 行政責任<br>檢討情形              | 依 <u>台北市政府所屬各機關工程施工驗收基準十、(四)規定</u> ,累計增加或減少金額超過契約金額一成或查核金額,應檢討相關人員之行政責任。                                                                                                    |
| 符合<br>相關作業規定<br>之<br>項次内容 | (填列本次變更設計所符合之作業規定名稱及項次內容)                                                                                                    |
| 備註                        |                                                                                                    |
| 註: * 表示為必填欄位,請務必填報        | 確定                                                                                                    |

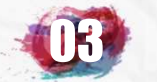

# 其他填報項目-停工狀況 A7

|                    | 資料登錄              | 簡易填報說明                   |                    |
|--------------------|-------------------|--------------------------|--------------------|
| 基本資料1(A1)          | <u>預算編列</u> (B1)  | <u>承造廠商之品管人員(C1)</u>     | 施工執行督導(D1)         |
| 基本資料2(A2)          | <u>各年度分配(B2)</u>  | <u>承造廠商專任工程人員(C2)</u>    | <u> </u>           |
| 基本資料3(A3)          | <u>各月分配(B3)</u>   | <u>工地相關人員(C3)</u>        | <u>工安 環保(D3)</u>   |
| 基本資料4(A4)          | 登建資材需求(B4)        | <u> </u>                 | <u>異議申訴及訴訟(D4)</u> |
| 基本資料5(A5)          | <u>執行進度(B5)</u>   | <u>規劃設計監造PCM簽證人員(C5)</u> | <u>服務滿意度(D5)</u>   |
| <u> 變更經費期程(A6)</u> | <u>驗收資料</u> (B6)  | <u>完工或結案(C6)</u>         |                    |
| <u>停工狀況(A7)</u>    | <u>未開工原因(B7)</u>  | <u>終止或解除合約(c7)</u>       | <u>人力需求</u> (D7)   |
| <u>付款狀況</u> (A8)   | <u>開口合約派工(B8)</u> | <u>施工相片(C8)</u>          | <u>影像連結(D8)</u>    |
| <u>分包廠商(A9)</u>    |                   |                          |                    |
| <u> 流廢標紀錄(A10)</u> | <u>批理座標(B10)</u>  |                          | 履約情形計分(D10)        |

I all

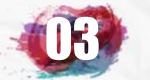

# 其他填報項目-停工狀況 A7

#### 回营良 (回前頁) 公共工程標案管理系統->標案資料登錄->標案停工狀況

| gerget ne ofte tel site tel site tel site tel site | an dia mandra dia mandra dia kaominina dia mandra dia mandra dia mandra dia mandra dia mandra dia mandra dia ma | בלילה שההלה שההליה, שההלה שההלה שההלה שההלה <mark>שה</mark> י |                                    |
|----------------------------------------------------|----------------------------------------------------------------------------------------------------|---------------------------------------------------------------|------------------------------------|
| 標案名稱                                               | 臺北市政府工務局                                                                                                    |                                                               |                                    |
| 標案編號                                               | 108019                                                                                                    | 工程類别                                                          | 裝(整)修工程                            |
| 執行單位                                               | 臺北市政府工務局                                                                                                    |                                                               |                                    |
| 主辦機關                                               | 臺北市政府工務局                                                                                                    | 主管機關                                                          | 臺北市政府工務局                           |
| 發包預算                                               | 2,982.717千元                                                                                                    | 決標金額                                                          | 2,981.000千元                        |
| 實際決標日期                                             | 108年09月26日                                                                                                    | 變更設計後金額                                                       | 3,260.930千元                        |
| 實際開工日期                                             | 108年10月01日                                                                                                    | 預付款                                                           | 0.000千元                            |
| 10 3 2 (0) 5 2 (0) 3 2 3 0 3 2 2 (0) 3 2 3 0 3 2   | 26 (1226) 1226 (1276) 1226 (1276) 1226 (1276)                                                                   |                                                               | 4957995536957765527635276552769552 |

| 631 |      | 有關公共工程處於停工狀 | 態·可否向機關申請將該工程品管人員暫時解除登錄乙案·詳 | 如說明,請查照。 |        | 国王的任何    |
|-----|------|-------------|-----------------------------|----------|--------|----------|
|     |      |             | 標案停工狀況(要修改請先點選停工日期)         |          |        |          |
|     | 停工日期 | 停工原因        | 停工原因說明                      | 預定復工日期   | 實際復工日期 | 停工<br>日數 |
|     |      |             | 標案停工狀況資料新增                  |          |        |          |

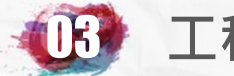

## 其他填報項目-停工狀況 A7

|                  | 停工狀況                                              |                                                    |         |
|------------------|---------------------------------------------------|----------------------------------------------------|---------|
| 停工日期             | 109 ▼ 年 (請選擇) ▼ 月 (請選擇) ▼ 日(停工三個月仍未填將不允許補填)       |                                                    | 16 33   |
| 核定文號             |                                                   | (請選擇) ▼                                            | 6.427   |
| 停工原因             | (請選擇) ▼                                           | (請選擇) 診昭取得(開發許可、如案、建昭、遷述)                          | 12148   |
| 責任歸屬             | 10甲方 0乙方 0甲乙雙方 0非屬雙方                              | 危評、交維計畫審查                                          | 1218 34 |
| 停工原因說明           |                                                   | 內防、水、電等行以申請<br>管線、箱涵等遷移<br>用地取得<br>地上物問題<br>文化資產保護 |         |
| 」展处上期大數          | 大(依工程採購契約範本第7條(三)1.(3)、第21條(十)1.內容填報)             |                                                    | 121820  |
| 建議協調層級           | ▼「不需協調」                                           | 甲方政策改變、預算不足                                        |         |
| 待協調事項及<br>涉及機關名稱 |                                                   | 受其他標案影響<br>廠商問題(財務、機具採購、待料、分包)<br>天候問題<br>民眾陳情或抗爭  |         |
| 預定復工日期           | 109 ▼ 年 (請選擇) ▼ 月 (請選擇) ▼ 日(本欄填報後將作為後續管控依據,不允許修改) | 安全考量(選舉、節慶、重要活動)                                   | 1945    |

確定 重填 放棄

品管人員應於施工時在工地執行職務,故如停工將 達較長時間(本府品管要點規定為逾1個月以上時), 除契約另有規定外,廠商得向機關申請將品管人員 登錄為「解職」(解除職務)

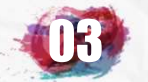

## 其他填報項目-付款狀況 A8

|                    | 資料登錄              | 簡易填報說明                   |                    |
|--------------------|-------------------|--------------------------|--------------------|
| 基本資料1(A1)          | <u>預算編列</u> (B1)  | <u>承造廠商之品管人員(C1)</u>     | 施工執行督導(D1)         |
| 基本資料2(A2)          | <u>各年度分配(B2)</u>  | <u>承造廠商專任工程人員(C2)</u>    | <u> </u>           |
| 基本資料3(A3)          | <u>各月分配(B3)</u>   | <u>工地相關人員(C3)</u>        | <u>工安 環保(D3)</u>   |
| 基本資料4(A4)          | 登建資材需求(B4)        | <u> </u>                 | <u>異議申訴及訴訟(D4)</u> |
| 基本資料5(A5)          | <u>執行進度(B5)</u>   | <u>規劃設計監造PCM簽證人員(C5)</u> | <u> 服務滿意度</u> (D5) |
| <u> 變更經費期程(A6)</u> | <u>驗收資料</u> (B6)  | <u>完工或結案(C6)</u>         |                    |
| <u>停工狀況(A7)</u>    | <u>未開工原因(B7)</u>  | <u>終止或解除合約(c7)</u>       | <u>人力需求(D7)</u>    |
| <u>付款狀況(A8)</u>    | <u>開口合約派工(B8)</u> | <u>施工相片(C8)</u>          | <u>影像連結(D8)</u>    |
| <u>分包廠商(A9)</u>    |                   |                          |                    |
| <u> 流廢標紀錄(A10)</u> | <u>地理座標(B10)</u>  |                          | 履約情形計分(D10)        |

The second

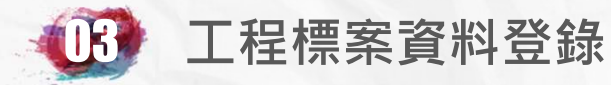

001

109.01.10

3.260.930

## 其他填報項目-付款狀況 A8

109.01.10

|                                                                                                    | 標案名稱                     | 1. X. 1 | 臺北市政府工務局           |          |                     |                  |         |          |         |  |
|----------------------------------------------------------------------------------------------------|--------------------------|---------|--------------------|----------|---------------------|------------------|---------|----------|---------|--|
|                                                                                                    | 標案編號                     |         | 108019             |          |                     |                  | 工程類别    |          | 裝(整)修工程 |  |
|                                                                                                    | 執行單位                     | L K     | 臺北市政府工務局           |          |                     |                  |         |          |         |  |
|                                                                                                    | 主辦機關                     |         | 臺北市政府工務局           |          |                     | 主管機關 臺北市政府工務局    |         | 臺北市政府工務局 |         |  |
|                                                                                                    | 發包預算                     | 2       | 2,982.717千元        |          |                     | 法標金額 2,981.000千元 |         |          |         |  |
|                                                                                                    | <b>實際決標日期</b> 108年09月26日 |         |                    |          | 變更設計後金額 3,260.930千元 |                  |         |          |         |  |
| <b>實際開工日期</b> 108年10月01日                                                                                                    |                          |         | <b>預付款</b> 0.000千元 |          | 0.000千元             |                  |         |          |         |  |
| general and the set with a strategy and the set of the set of strategy and the stategy and the stategy and strategy and strategy a |                          |         |                    |          |                     |                  |         |          |         |  |
|                                                                                                    |                          |         | 標                  | 案歷次付款狀況仍 | 要修改請免               | 上點選次别)           | 金額單位:千元 | N+1      |         |  |
|                                                                                                    |                          |         | 留據洋陸               | 害憋       |                     | 宮際               | 思計      |          |         |  |

新增付款狀況 標案撥付款狀況填報後,可點選實際付款日期,直接列印供請款核銷用。

3.260.930

(格式為政府支出憑證處理要點第十三條規定之分批付款表)

臺北市政府工務局

3.260.930

100年10月20日工程企字第10000398230號函機關辦理工程採購當見遲延付款缺失態樣

A4 付款方式
●分期估驗計價付款 ●驗收後一次計價付款 ◎其他:依里程碑、節能績效..等計價付款 (依工程採購契約範本第五條第一款內容填報)(請參考決標時使用版本)
依據基本資料A4的付款方式條件,新增付款狀況。

109.01.15

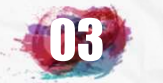

## 其他填報項目-付款狀況 A8

| COLORIS CONTRACTOR AND ADDRESS | St. St. States St. of | CARACTERISTICS AND A CONTRACT AND A CONTRACT AND A CONTRACT AND A CONTRACT AND | THE ASSAULT AND A CONTRACT OF A CONTRACT OF A CONTRACT |                                          |  |  |
|--------------------------------|-----------------------|--------------------------------------------------------------------------------|----------------------------------------------------------------------------------------------------|------------------------------------------|--|--|
| 標案名稱                           |                       | 臺北市政府工務局                                                                       |                                                                                                    |                                          |  |  |
| 標案編號                           |                       | 108019                                                                         | 工程類別                                                                                                    | 裝(整)修工程                                  |  |  |
| 執行單位                           |                       | 臺北市政府工務局                                                                       |                                                                                                    |                                          |  |  |
| 主辦機關                           |                       | 臺北市政府工務局                                                                       | 臺北市政府工務局                                                                                                    |                                          |  |  |
| 發包預算                           |                       | 2,982.717千元                                                                    | 決標金額                                                                                                    | 2,981.000千元                              |  |  |
| 實際決標日期                         |                       | 108年09月26日                                                                     | 變更設計後金額                                                                                                    | 3,260.930千元                              |  |  |
| 實際開工日期                         |                       | 108年10月01日                                                                     | 預付款                                                                                                    | 0.000千元                                  |  |  |
|                                | (A TAKE )             |                                                                                |                                                                                                    |                                          |  |  |
| 請付次别*                          |                       |                                                                                |                                                                                                    |                                          |  |  |
| 應付總金額                          |                       | 3260.93 千元(為契約金額,如有變更設計增減,則為增減後之;                                              | 金額                                                                                                    |                                          |  |  |
| 截至上次<br>已付總金額                  |                       | 3260.93 千元(A)(各欄金額如要以元為單位保存資料,請填至小數後三位)                                        |                                                                                                    |                                          |  |  |
|                                | 日期                    | 請選擇▼ 年 請選擇▼ 月 請選擇▼ 日                                                           | 初心,2001-2001-2001-2001-2001-2001-                                                                                                    |                                          |  |  |
| 本次請忖                           | 金額                    | 千元                                                                             |                                                                                                    |                                          |  |  |
| 本次廠商請款單據                       | 日期                    | 請選擇▼「年」請選擇▼「月」請選擇▼」日<br>05年1月6日越依採購法 <u>第73-1條機關辦理工程採購之付款及審核程序…</u>            |                                                                                                    |                                          |  |  |
| 送達機關                           | 金額                    | 千元                                                                             |                                                                                                    |                                          |  |  |
| 本次                             | 日期                    | 讀選擇▼ 年 讀選擇▼ 月 讀選擇▼ 日                                                           | 包括自己开始分析的开始分析的分析                                                                                                    | an an an an an an an an an an an an an a |  |  |
| 實際付款 金額                        |                       | 千元(B)(不含契約保留款未給廠商領取部份)                                                         |                                                                                                    |                                          |  |  |
| 累計已付<br>總金額                    |                       | 千元(C=A+B)<br>(如本欄金額無法正確計算,請點選本次實際付款金額將資料刪除再次填報即可自動計算)                          |                                                                                                    |                                          |  |  |
| 核撥文號                           |                       |                                                                                |                                                                                                    |                                          |  |  |
| 付款項目                           |                       | <b>龍</b> 註明本次付款項目內容。                                                           |                                                                                                    |                                          |  |  |
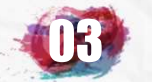

# 其他填報項目-分包廠商 A9

|                    | 資料登錄              | 簡易填報說明                   |                    |
|--------------------|-------------------|--------------------------|--------------------|
| 基本資料1(A1)          | <u>預算編列</u> (B1)  | <u>承造廠商之品管人員(C1)</u>     | 施工執行督導(D1)         |
| 基本資料2(A2)          | <u>各年度分配(B2)</u>  | <u>承造廠商專任工程人員(C2)</u>    | <u> </u>           |
| 基本資料3(A3)          | <u>各月分配(B3)</u>   | <u>工地相關人員(C3)</u>        | <u>工安 環保(D3)</u>   |
| 基本資料4(A4)          | 登建資材需求(B4)        | <u> </u>                 | <u>異議申訴及訴訟(D4)</u> |
| 基本資料5(A5)          | <u>執行進度(B5)</u>   | <u>規劃設計監造PCM簽證人員(C5)</u> | <u>服務滿意度</u> (D5)  |
| <u> 變更經費期程(A6)</u> | <u>驗收資料</u> (B6)  | <u>完工或結案(C6)</u>         |                    |
| <u>停工狀況(A7)</u>    | <u>未開工原因(B7)</u>  | <u>終止或解除合約(c7)</u>       | <u>人力需求(D7)</u>    |
| <u>付款狀況(A8)</u>    | <u>開口合約派工(B8)</u> | <u>施工相片(C8)</u>          | <u>影像連結(D8)</u>    |
| <u>分包廠商(A9)</u>    |                   |                          |                    |
| <u> </u>           | <u> 地理座標(B10)</u> |                          | 履約情形計分(D10)        |

I all

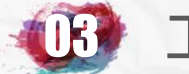

# 其他填報項目-分包廠商 A9

#### 回答頁 (回前頁) 公共工程標案管理系統->工程分包(協力)廠商

| 1352763-2763527493573 | A DE LA DE LA DE LA DE LA DE LA DE LA DE LA DELA DE | 的元何的元前的第三个  | 们在方法的公司上的自己的 | 他,现在在自己,对他们最大任何的问题 | 但因为他的法律和法 |
|-----------------------|-----------------------------------------------------|-------------|--------------|--------------------|-----------|
| 標案名稱                  | 臺北市政府工務局                                            |             |              | 標案編號               | 108019    |
| 工程地點                  | 臺北市大安區建國南路1段63-1號                                   | 開工日期        | 108.10.01    | 預定完工日期             | 108.12.29 |
| 決標金額                  | 2,981(千元)                                           | 品管費用        | 23(千元)       |                    |           |
| 丁积十巅继剧                | 高北市政府工资具                                            | <b>衣施</b> ( | 姓名           |                    |           |
| 工任土册饭開                | 室儿们政府工物间                                            | 承辦八         | 電話           |                    |           |

<u>新增工程分包(協力)廠商</u>(求分包或協力廠商新增請先點選該分包(協力廠商名稱)

|                                                                                                    |                                                                                                    | 工程分包協力                    | 力廠商                    |                                            |
|----------------------------------------------------------------------------------------------------|----------------------------------------------------------------------------------------------------|---------------------------|------------------------|--------------------------------------------|
| 序號                                                                                                    | 主承商或分包協力廠商                                                                                                    | 專業工程項目                    | 機具提供                   | 工作内容<br>(主要工項)                             |
| 承攬                                                                                                    | 室内裝修設計工程                                                                                                    |                           |                        | 主承商,主要工項詳如工程概要。<br>預拌混凝土供應量 2.0 立方米        |
| 參考:         參考:         參考:         參考:         參考:         參考:         參考:         參考:         參考:         參考:         參考: | 採購法第六十五條得標廠商應自行履行工程、勞務契約<br>採購法施行細調<br>採購法施行細調<br>營造業法第二<br>公共工程施工品<br>(三)重要分包廠<br>臺北市政府採題<br>工程採購契約<br>網<br>採購契約要項 <u>1、應約管理第7,25</u> 廠商檢分包之項目於 | 程主承商提住<br>料或機具除<br>商資料,並在 | 共之工程<br>了主承商ダ<br>宿實填寫3 | 頁目、機具及材料等資料。<br>外仍有分包廠商提供,則於<br>分包廠商提供之資料。 |

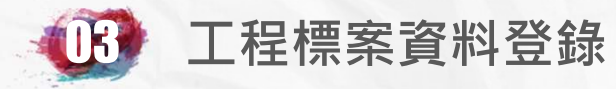

## 其他填報項目-分包廠商 A9

| <u>en stransform</u>     | an dan ang kang berdang berdang berdan                                                                                                    | 新增了内裝修設計                                                                                                  | 工程之分包(含協)          |                                                         |
|--------------------------|----------------------------------------------------------------------------------------------------|----------------------------------------------------------------------------------------------------|--------------------|---------------------------------------------------------|
|                          |                                                                                                    | 修改工程承攬廠商                                                                                                  | 至内裝修設調             | 计上程工作内容資料                                               |
| ब्यास                    |                                                                                                    | 初次填報日期:108年10                                                                                             | 月18日 最後修止日         | .期:108年12月02日                                           |
| 编號<br>                   | M01<br>*/力壯/(松兰凡兰二丁和                                                                                                    |                                                                                                    |                    |                                                         |
| / 小見順向<br>丁 広惑記 姫 熊      |                                                                                                    | ·····································                                                                     |                    |                                                         |
| 工服立品制加<br>承攬쎏-个箱         | (1977) (上町で1778) (1977) (1977 | 经通勤上市间上版"公八員科目訓<br>(学》前令·第                                                                                |                    |                                                         |
| 用教網目                     | 2.501 1 1 1日工程共会划版日台》单称                                                                                                    |                                                                                                    |                    |                                                         |
| 工作内容                     |                                                                                                    |                                                                                                    |                    |                                                         |
| 主承商<br>自辦之<br>專業工程<br>項目 | <ul> <li>★ 2010年度電気運動(2014年)</li> <li>● 網構工程</li> <li>● 網構工程</li> <li>● 増構工程</li> <li>● 潜土支撑及上方工程</li> <li>● 基礎工程</li> <li>● 情工塔架吊装及模板工程</li> <li>● 情報「構築上工程</li> <li>● 管建鑽探工程</li> <li>■ 计下管線工程</li> <li>■ 世下管線工程</li> <li>■ 確範保護工程</li> <li>■ 環境保護工程</li> <li>■ 環境保護工程</li> <li>■ 時水工程</li> <li>■ 其他經中央主管機關會同主管機關</li> </ul>                                                                                                    | 主承商提供<br>商欄位填寫<br>新增分包(到                                                                                  | ŧ之專<br>氰・如<br>或協力) | 美工程項目及供應之材料請於主承攬廠<br>其項目為分包(或協力)廠商供應,請另<br>廠商,並於其欄位中填寫。 |
| 主承商<br>自行<br>供應材料        | (下表資源材料加為分包或協力廠商提供、講新<br>● 預拌混凝土(M033102) 提供量2<br>■ 機拌混凝土(M033101) 提供量2<br>■ ご置育混凝土(M027420) 提供量3<br>■ CLSM 提供量3<br>■ CLSM 提供量3<br>■ 公式記砂擦(M040611) 提供量3<br>■ 公式記砂擦(M040610) 提供量3<br>■ 公司(M040610) 提供量3<br>■ 公司(M040610) 提供量3<br>■ 公司(M023191) 提供量3<br>■ 公司(M023191) 提供量3<br>■ 公司(M023191) 提供量3<br>■ 公司(M023190) 提供量3                                                                                                    | <b>增分包或協力廠商再填設)</b><br>立方米 (總需求量:20<br>立方米<br>立方米<br>立方米<br>立方米<br>立方米<br>立方米<br>立方米<br>並方米<br>並方米<br>並方米 | 0立方米,已编辑 200立方→    |                                                         |
|                          | 機具                                                                                                    | 名稱                                                                                                    | 數量                 | <u> </u>                                                |
|                          | 1.                                                                                                    |                                                                                                    |                    |                                                         |
| 機具提供                     | 2.                                                                                                    |                                                                                                    |                    |                                                         |
|                          | 3.<br>- 夫項目如有不足,猛於確定後與新聞。                                                                                                    |                                                                                                    |                    |                                                         |
| 廠商資格                     | ● 合格 ● 不合格<br>参考公共工程施工品質管理作業要點第十一條約<br>(二) 需要分句廠商及設備製造商資格之豪查。                                                                                                    | 绘造單位及其所派駐現場人員工作重點                                                                                         |                    |                                                         |

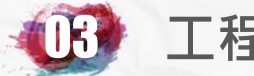

## 其他填報項目-分包廠商 A9

|                            | 新增生產內裝修設計工程之分包或協力廠商                                                                                                    |          |
|----------------------------|----------------------------------------------------------------------------------------------------|----------|
| 序號                         |                                                                                                    |          |
| 分包(協力)廠商                   | (請填入廠商公司統一編號)[統一編號查詢]<br>(如出現系統中尚無XXXX廠商名稱時,讀點選統一編號查詢,查明編號,如無編號亦請自行建立之)                                                                                                    |          |
| 報備與填列                      | 本分包廠商名稱報備於機關: ◎ 已報備 ◎ 未報備<br>得標廠商同意將本分包填列於結算驗收證明書: ◎ 同意 ◎ 不同意                                                                                                    |          |
| 工廠登記編號                     | [工廠發記論編號書註] 經濟部工業局工廠公元資料書註                                                                                                    |          |
| 分包承攬<br>總金額                | 千元(指得標廠商與機關簽訂工程契約單價分析表內由上述分包廠商承援項目之金額)                                                                                                    |          |
| 簽約業主                       | 綠動室內裝修設計工程                                                                                                    |          |
| 服務類别                       | (請選擇) ▼                                                                                                    |          |
| 本分包廠商<br>辦理之<br>專業工程<br>項目 | R####################################                                                                                                    | 力)廠<br>。 |
| 工作内容(主要工項)                 |                                                                                                    |          |
| 本分包廠商<br>供應材料              | (下表材料設備數量內容:請參考品質監證計畫之(材料設備送書管制總表)內容)         □ 預井混凝土(M033102)       提供量       立方米         □ 标言混凝土(M033101)       提供量       立方米         □ 振青混凝土(M027420)       提供量       立方米         □ 振音混凝土(M027420)       提供量       立方米         □ 低密度再生透水,混凝土       提供量       立方米         □ CISM       提供量       立方米         □ CISM       提供量       立方米         □ Arle砂铵(M040611)       提供量       立方米         □ 公方米       三方米       三方米         □ 公方米       三方米       三方米         □ 公方米       □ 立方米       三方米         □ 公方米       □ 立方米       三方米         □ 公方米       □ 立方米       三方米         □ 公方米       □ 立方米       □ 立方米         □ 公方米       □ 立方米       □ 立方米         □ 公方米       □ 立方米       □ 立方米         □ 公務(M04610)       提供量       □ 立方米         □ 公方米       □ 立方米       □ 立方米         □ 公務(M023190)       提供量       □ 立方米         □ 鋼筋(M032100)       提供量       □ 面         □ 鋼筋(M032100)       提供量       □ 鋼         □ 鋼板型鋼(M051240)       提供量       □ 鋼 |          |
|                            |                                                                                                    |          |
| 太公句函商                      |                                                                                                    |          |
| 機具提供                       |                                                                                                    |          |
|                            |                                                                                                    |          |
| 廠商資格                       | <ul> <li>○ 合格</li> <li>○ 不合格</li> <li>参考公共工程施工品質管理作業要點第十一條整造單位及其所派駐現場人員工作重點</li> <li>(三)重要分包廠商及設備報道商資格之審查。</li> </ul>                                                                                                    |          |

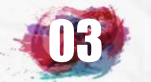

# 其他填報項目-驗收資料 B6

|                 | 資料登錄              | 簡易填報說明                   |                    |
|-----------------|-------------------|--------------------------|--------------------|
| 基本資料1(A1)       | <u>預算編列</u> (B1)  | <u>承造廠商之品管人員(C1)</u>     | 施工執行督導(D1)         |
| 基本資料2(A2)       | <u>各年度分配(B2)</u>  | <u>承造廠商專任工程人員(C2)</u>    | <u> </u>           |
| 基本資料3(A3)       | <u>各月分配(B3)</u>   | <u>工地相關人員(C3)</u>        | <u>工安 環保(D3)</u>   |
| 基本資料4(A4)       | 登建資材需求(B4)        | <u> </u>                 | <u>異議申訴及訴訟(D4)</u> |
| 基本資料5(A5)       | <u>執行進度(B5)</u>   | <u>規劃設計監造PCM簽證人員(C5)</u> | <u> 服務滿意度</u> (D5) |
| 變更經費期程(A6)      | <u>驗收資料</u> (B6)  | <u>完工或結案</u> (C6)        |                    |
| <u>停工狀況(A7)</u> | <u>未開工原因(B7)</u>  | <u>終止或解除合約(c7)</u>       | <u>人力需求(D7)</u>    |
| <u>付款狀況(A8)</u> | <u>開口合約派工(B8)</u> | <u>施工相片(C8)</u>          | <u>影像連結(D8)</u>    |
| <u>分包廠商(A9)</u> |                   |                          |                    |
| <u> </u>        | <u>批理座標(B10)</u>  |                          | 履約情形計分(D10)        |

The second second second second second second second second second second second second second second second s

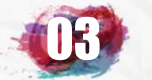

# 其他填報項目-驗收資料 B6

| and the second second sec |                                 |
|----------------------------------------------------------------------------------------------------|---------------------------------|
| Same Andread American                                                                                                    |                                 |
|                                                                                                    | // 工 / 根槽苯合用多治->槽苯合乳合語->槽苯酶//记语 |
|                                                                                                    |                                 |
|                                                                                                    |                                 |

| 5 <u>61</u> 21 |        | 和可能的问题,我们就是在这些这些问题的问题,我们 | meser and an ancient | AREANARAH TRAHITRAH TRAHITRAH TRAHITRAH TRAHIT |
|----------------|--------|--------------------------|----------------------|------------------------------------------------|
|                | 標案名稱   | 109年度臺北市                 |                      |                                                |
| 2              | 標案編號   | GEO1094023               | 工程類別                 | 搶災搶險(開口合約)                                     |
|                | 執行單位   | 臺北市政府工務局大地工程處土石流防治科      |                      |                                                |
|                | 主辦機關   | 臺北市政府工務局大地工程處            | 主管機關                 | 臺北市政府工務局大地工程處                                  |
| 2              | 發包預算   | 25,378.035千元             | 決標金額                 | 25,378.035千元                                   |
|                | 實際決標日期 | 109年01月20日               |                      |                                                |
|                | 實際開工日期 | 109年02月10日               | 預付款                  | 0.000千元                                        |

|        | 依政府<br>辦理驗收之<br>重申各機<br>檢送「機關辦 <del>1</del> | 採購法 <u>第71條、第72條、第73條</u> 機關辦理<br>期限依政府採購法施行細則 <u>第九十條</u> 、<br>參考 <u>工程採購契約範本</u><br>關辦理採購之驗收及其款項支付,詳如<br>臺北市政府所屬各機關工利<br>里工程採購常見遲延付款缺失態樣」乙份 | 112程、財物採購,應限期辦理驗收<br><u>第九十一條、第九十二條</u> 已有明文規定。<br>第15條第內容<br>说明,請查照並轉知所屬轄機關(構)。<br>呈 <u>施工驗收基準</u><br>"如附件,請查照並轉知所屬(轄)機 | 爾。                |      |
|--------|---------------------------------------------|----------------------------------------------------------------------------------------------------|----------------------------------------------------------------------------------------------------|-------------------|------|
|        |                                             | 標案驗收記錄(要修改請先)                                                                                                    | 點選預定驗收日期)                                                                                                    |                   |      |
| 預定驗收日期 | 初驗開始日期                                      | 初驗完成日期                                                                                                    | 驗收開始日期                                                                                                    | 驗收完成日期            | 驗收結果 |
|        |                                             | 標案驗收記錄資料                                                                                                    |                                                                                                    | 이 물건지 물건지 물건지 물건지 |      |

標案如驗收完成請至B6新增驗收紀錄資料。

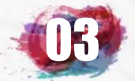

## 其他填報項目-驗收資料 B6

|    |                | 預定驗收日期:108年12月23日                                                                                                    |
|----|----------------|----------------------------------------------------------------------------------------------------|
|    | 開始日期           | 請選擇▼ 年 請選擇▼ 月 請選擇▼ 日 クリークリークレークレークレークレークレークレークレークレークレークレークレークレークレー                                                                                                    |
| 初驗 | 缺失改善           | 通知日期 請選擇 ▼ 年 請選擇 ▼ 月 請選擇 ▼ 日,<br>改善完成 請選擇 ▼ 年 請選擇 ▼ 月 請選擇 ▼ 日,初驗實際改善天數 天。                                                                                                    |
| 完成 | 完成日期           | 請選擇▼ 年 請選擇▼ 月 請選擇▼ 日                                                                                                    |
|    | 初驗官            |                                                                                                    |
|    | 開始日期           | 108 ▼ 年 12 ▼ 月 23 ▼ 日                                                                                                    |
| 驗收 | ·              | 通知日期 108 ▼ 年 12 ▼ 月 23 ▼ 日,<br>改善完成 108 ▼ 年 12 ▼ 月 23 ▼ 日, 驗收實際改善天數0 天。<br>(如無缺失未通知改善, 通知及完成日期請填報同一天)                                                                                                    |
|    | 完成日期           | 108 ▼ 年 12 ▼ 月 23 ▼ 日 (指政府採購法 <u>第73條</u> 所定「驗收完舉」之日期,亦即參加驗收人員於驗收紀錄會同簽認廠商履約<br>機關首長或其授權人核准(未達查核金額)之日期。)                                                                                                    |
|    | 驗收官            | (参考政府採購法施行細則 <u>第九十一條)</u>                                                                                                    |
|    | 驗收結果           | 合格 ▼ (如為尚未完成時,請至B5補填本月實際進度)                                                                                                    |
|    | 驗收扣款金額         | 0 千元(指驗收執行完畢後契約金額中不需支付廠商之金額,例如不符契約規定項目之減價金額)                                                                                                    |
|    | 工期天數           | 最終核定工期天數90         天(A4填報之總天數為 90天)           實際履約日數66         天(指符合契約約定之計算工期日)                                                                                                    |
|    | 履約逾期           | 提前竣工天數24 天,履約逾期總天數0 天,應計違約金天數0 天。                                                                                                    |
|    | 違約金            | <ul> <li>逾期違約金0</li> <li>千元,</li> <li>其他違約金0</li> <li>千元(其他違約金內含 懲罰性違約金0</li> <li>千元)。</li> <li>(依<u>採購契約要項</u>第四十五至四十九項辦理。)</li> <li>(依工程結算驗收證明書<u>填報說明</u>「逾期違約金」及「其他違約金」以預算外或營業外收入處理,不必扣抵結算總價;「其他違約金」,指例如政府指</li> </ul> |
|    | 驗收意見           | 經抽驗結果,與契約、圖說、貨樣規定相符,本窯驗收合格。                                                                                                    |
| 1  | <b>浓合約處理事項</b> | 依實際驗收情形確實填寫驗收紀錄資料                                                                                                    |
|    | 其他事項           |                                                                                                    |

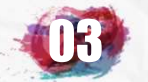

# 其他填報項目-未開工原因 B7

|                    | 資料登錄              | 簡易填報說明                   |                    |
|--------------------|-------------------|--------------------------|--------------------|
| 基本資料1(A1)          | <u>預算編列</u> (B1)  | <u>承造廠商之品管人員(C1)</u>     | 施工執行督導(D1)         |
| 基本資料2(A2)          | <u>各年度分配(B2)</u>  | <u>承造廠商專任工程人員(C2)</u>    | <u> </u>           |
| 基本資料3(A3)          | <u>各月分配(B3)</u>   | <u>工地相關人員(C3)</u>        | <u>工安 環保(D3)</u>   |
| 基本資料4(A4)          | 登建資材需求(B4)        | <u> </u>                 | <u>異議申訴及訴訟(D4)</u> |
| 基本資料5(A5)          | <u>執行進度(B5)</u>   | <u>規劃設計監造PCM簽證人員(C5)</u> | <u>服務滿意度</u> (D5)  |
| <u> 變更經費期程(A6)</u> | <u>驗收資料</u> (B6)  | <u>完工或結案(C6)</u>         |                    |
| <u>停工狀況</u> (A7)   | <u>未開工原因</u> (B7) | <u>終止或解除合約(c7)</u>       | <u>人力需求(D7)</u>    |
| <u>付款狀況(A8)</u>    | <u>開口合約派工(B8)</u> | <u>施工相片(C8)</u>          | <u>影像連結(D8)</u>    |
| <u>分包廠商(A9)</u>    |                   |                          |                    |
| <u> 流廢標紀錄(A10)</u> | <u>地理座標(B10)</u>  |                          | 履約情形計分(D10)        |

I all

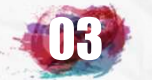

#### 其他填報項目-未開工原因 B7

| 標案名稱   | 109年度臺北市[                   |                       |              |               |
|--------|-----------------------------|-----------------------|--------------|---------------|
| 標案編號   | GEO1092034                  | 工程類別                  | 搶災搶險(開口合約)   |               |
| 執行單位   | 臺北市政府工務局大地工程處土石流防治科         |                       |              |               |
| 主辦機關   | 臺北市政府工務局大地工程處               | 主管機關                  | 臺北市政府工務局大地工程 | 呈處            |
| 發包預算   | 29,800.000千元                | 決標金額                  | 29,800.000千元 |               |
| 實際決標日期 | 108年12月30日                  |                       |              |               |
| 實際開工日期 | 109年02月03日                  | 預付款                   | (未填)千元       |               |
|        | 101年7月12日工程管字第10100260800號函 | <u>0</u> 為協助各機關即時掌握所屬 | 標案預定開工情形…    | es el constal |

標案填報預定開工日的時間不可超過決標後3個月, 如實際開工日與決標日差異達三個月以上者,請先填 報決標後3個月之時間,屆時再至B7未開工原因補充 填報尚未開工相關資料。

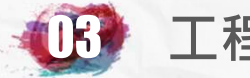

# 其他填報項目-未開工原因 B7

| 執行單位                 | 臺北市政府工務局                    |                                                              |        |               |  |  |
|----------------------|-----------------------------|--------------------------------------------------------------|--------|---------------|--|--|
| 主辦機關                 |                             | 臺北市政府工務局大地工程處                                                | 主管機關   | 臺北市政府工務局大地工程處 |  |  |
| 發包預算                 |                             | 29,800.000千元                                                 | 決標金額   | 29,800.000千元  |  |  |
| 實際決標日期               |                             | 108年12月30日                                                   |        |               |  |  |
| 實際開工日期               |                             | 109年02月03日                                                   | 預付款    | (未填)千元        |  |  |
|                      |                             | 資料月份 <b>:109</b> 年                                           | - 01 月 |               |  |  |
| 未開工原因                | (請選                         | 睪) (如同時包含兩個以上原因,請                                            | 分别新增)  |               |  |  |
| 未開工<br>原因說明          |                             |                                                              |        |               |  |  |
| 解決辦法                 |                             | 各機關已填報預定開工日之標案,如有展延預定開工日期需求,<br>請徑至B7資料登錄百面新增未開工原因項目,並填報無法如期 |        |               |  |  |
| 待協調事項<br>及<br>涉及機關名稱 |                             | 開工原因及展延後預定開工日期等訊息,即可完成相關修正程<br>序,免書面傳真至工程會申請。                |        |               |  |  |
| 實際<br>決標日期           | 108年                        | 12月30日                                                       |        |               |  |  |
| 目前<br>預定開工日          | 109年02月03日                  |                                                              |        |               |  |  |
| 修正後<br>預定開工日         | 本案已於1090203實際開工・不開放修正預定開工日期 |                                                              |        |               |  |  |

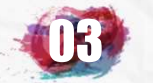

# 其他填報項目-開口合約派工B8

|                    | 資料登錄              | 簡易填報說明                   |                    |
|--------------------|-------------------|--------------------------|--------------------|
| 基本資料1(A1)          | <u>預算編列</u> (B1)  | <u>承造廠商之品管人員(C1)</u>     | 施工執行督導(D1)         |
| 基本資料2(A2)          | <u>各年度分配(B2)</u>  | <u>承造廠商專任工程人員(C2)</u>    | <u> </u>           |
| 基本資料3(A3)          | <u>各月分配(B3)</u>   | <u>工地相關人員(C3)</u>        | <u>工安 環保(D3)</u>   |
| 基本資料4(A4)          | 登建資材需求(B4)        | <u> </u>                 | <u>異議申訴及訴訟(D4)</u> |
| 基本資料5(A5)          | <u>執行進度(B5)</u>   | <u>規劃設計監造PCM簽證人員(C5)</u> | <u> 服務滿意度</u> (D5) |
| <u> 變更經費期程(A6)</u> | <u>驗收資料</u> (B6)  | <u>完工或結案(C6)</u>         |                    |
| <u>停工狀況</u> (A7)   | <u>未開工原因</u> (B7) | <u>終止或解除合約(c7)</u>       | <u>人力需求(D7)</u>    |
| <u>付款狀況</u> (A8)   | <u>開口合約派工(B8)</u> | 施工相片(C8)                 | <u>影像連結(D8)</u>    |
| <u>分包廠商(A9)</u>    |                   |                          |                    |
| <u> 流廢標紀錄(A10)</u> | <u>批理座標(B10)</u>  |                          | 履約情形計分(D10)        |

如果工程案屬開工合約性質需於派工時按時填報B8資料

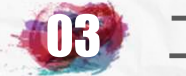

#### 其他填報項目-開口合約派工B8

#### 回前頁 公共工程標案管理系統->標案資料登錄->標案開口合約派工

108年度臺北市 標案名稱 標案編號 GEO1082040 工程類别 搶災搶險(開口合約) 執行單位 臺北市政府工務局大地工程處土石流防治科 主辦機關 臺北市政府工務局大地工程處 臺北市政府工務局大地工程處 主管機關 29 800 000千元 發包預算 29,800.000千元 依實際派工情形新增資料 108年03月15日 實際決標日期 實際開工日期 108年04月10日 0.000十元

| 12/21 |                                                               |                       |              |            |            |            |                |            |  |
|-------|---------------------------------------------------------------|-----------------------|--------------|------------|------------|------------|----------------|------------|--|
|       | 標案開口合約派正記錄要修改講先期實際合約派工編號)                                     |                       |              |            |            |            |                |            |  |
| 編號    | 派工日期                                                          | 通知事項                  | 概估金額<br>(千元) | 預定<br>完成期限 | 實際<br>完成日期 | 實際<br>估驗日期 | 計價金額           | 實際<br>付款日期 |  |
| 009   | 108.11.15                                                     | 108年11月本市内湖區陳情案件施作    | 2,761.105    | 1081125    | 1081125    |            | 2,761.105      |            |  |
| 008   | 108.10.14                                                     | 108年10、11月本市內湖區陳情案件施作 | 1,950.000    | 1081115    | 1081115    | 1081116    | 1,950.000      | 1081130    |  |
| 007   | 108.09.15                                                     | 108年9、10月本市內湖區陳情案件施作  | 3,943.000    | 1080916    | 1081015    | 1081020    | 3,943.000      | 1081031    |  |
| 006   | 108.08.16                                                     | 108年8、9月本市內湖區陳情案件施作   | 5,250.000    | 1080915    | 1080915    | 1080916    | 5,250.000      | 1080930    |  |
| 005   | 108.07.16                                                     | 108年7、8月本市內湖區陳情案件施作   | 5,575.000    | 1080815    | 1080815    | 1080816    | 5,575.000      | 1080831    |  |
| 004   | 108.06.16                                                     | 108年6、7月本市內湖區陳情案件施作   | 6,430.000    | 1080715    | 1080715    | 1080716    | 6,430.000      | 1080731    |  |
| 003   | 108.05.16                                                     | 108年5、6月本市內湖區陳情案件施作   | 1,840.000    | 1080615    | 1080615    | 1080616    | 1,840.000      | 1080630    |  |
| 002   | 108.04.16                                                     | 108年4、5月本市內湖區陳倩案件施作   | 1,550.000    | 1080515    | 1080514    | 1080516    | 1,550.000      | 1080531    |  |
| 001   | 108.04.10                                                     | 108年4月本市內湖區陳情案件施作     | 450.000      | 1080415    | 1080415    | 1080416    | 450.000        | 1080430    |  |
|       | 合計概估金額 29,749.105千元  已估驗計價金額 29,749.105千元  已付款金額 26,988.000千元 |                       |              |            |            |            | 績 26,988.000千元 |            |  |

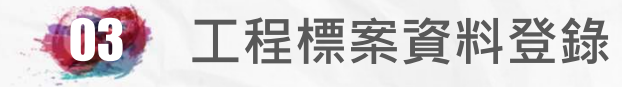

# 其他填報項目-開口合約派工B8

|            |    | 開口契約施工通知單                                                     |                                                                                                    |  |  |  |
|------------|----|---------------------------------------------------------------|----------------------------------------------------------------------------------------------------|--|--|--|
| 通知編號       |    | 10▼ 具州机垣填舄夜1                                                  |                                                                                                    |  |  |  |
| 通知日期       |    | 109▼年2▼月26▼日                                                  |                                                                                                    |  |  |  |
|            |    | 第 009 次標案開口契約施工通知情形                                           | (●保留●刪除本資料)                                                                                                    |  |  |  |
| 承攬廠商       |    | 電話: 2345-5300 傳真: 2723-8896                                   |                                                                                                    |  |  |  |
|            |    | 工地負責人:胡 手機: 02-2345-5300 值直: 2723-8896                        |                                                                                                    |  |  |  |
|            |    | 開巨技術顧問有限公司                                                    |                                                                                                    |  |  |  |
| 監造單位       |    | 電話: 2943-9192 傳真: 2943-9192                                   | and a second second second second second second second second second second second second second second second |  |  |  |
|            |    | 監造負責人:黃 手機: 02-2943-9192                                      | Creat an and the                                                                                               |  |  |  |
| 速别         |    | ◎最速件 ◎請速辦理 ◎請於期限内辦理 ◎請檢閱 ◎請配合辦理                               |                                                                                                    |  |  |  |
| 施工通知事項     |    | 依實際派工情形填寫資料                                                   |                                                                                                    |  |  |  |
| 概估金額       |    |                                                               | のけいけいりょうのけいの                                                                                                   |  |  |  |
| 完成         | 預定 | 2 109 ▼ 年 2 ▼ 月 請選擇▼ 日                                        | ·利利用。在1941年1月11日                                                                                               |  |  |  |
| 日期         | 實際 | 「諸選擇▼」年「諸選擇▼」月「諸選擇▼」日、「「」」、「」、「」」、「」、「」、「」、「」、「」、「」、「」、「」、「」、 |                                                                                                    |  |  |  |
| 實際估驗日      | 期  | ▼年▼月▼日本のなどのなどのなどのなどのなどのなどのなどのなどのなどのなどのなどのなどのなどの               |                                                                                                    |  |  |  |
| 實作<br>計價金額 |    | 千元                                                            |                                                                                                    |  |  |  |
| 實際付款日      | 期  | ● 年 ● 月 ● 日 ○ ○ ○ ○ ○ ○ ○ ○ ○ ○ ○ ○ ○ ○ ○ ○ ○ ○               |                                                                                                    |  |  |  |
| 承報人        |    |                                                               | 1 15 1 15 1 15 1 15 1 1                                                                                        |  |  |  |
|            |    | 電話: 02-27593001#3420 傳真: 27592529                             |                                                                                                    |  |  |  |

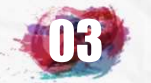

## 其他填報項目-完工或結案C6

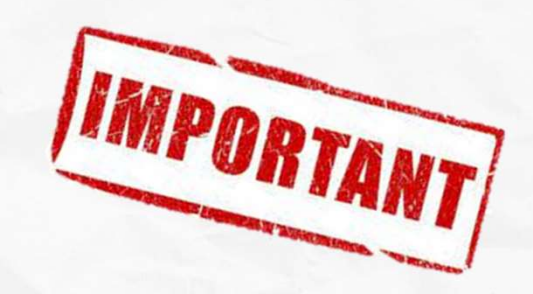

|                    | 資料登錄              | 簡易填報說明                   |                    |
|--------------------|-------------------|--------------------------|--------------------|
| 基本資料1(A1)          | <u>預算編列</u> (B1)  | <u>承造廠商之品管人員(C1)</u>     | 施工執行督導(D1)         |
| 基本資料2(A2)          | <u>各年度分配(B2)</u>  | <u>承造廠商專任工程人員(C2)</u>    | 查核懲處狀況(D2)         |
| 基本資料3(A3)          | <u>各月分配(B3)</u>   | <u>工地相關人員(C3)</u>        | <u>工安 環保(D3)</u>   |
| 基本資料4(A4)          | 登建資材需求(B4)        | <u> </u>                 | <u>異議申訴及訴訟(D4)</u> |
| 基本資料5(A5)          | <u>執行進度(B5)</u>   | <u>規劃設計監造PCM簽證人員(C5)</u> | <u> 服務滿意度</u> (D5) |
| <u> 變更經費期程(A6)</u> | <u>驗收資料</u> (B6)  | <u>完工或結案(C6)</u>         |                    |
| <u>停工狀況(A7)</u>    | <u>未開工原因</u> (B7) | <u>終止或解除合約(c7)</u>       | <u>人力需求(D7)</u>    |
| <u>付款狀況(A8)</u>    | <u>開口合約派工(B8)</u> | 施工相片(C8)                 | <u>影像連結(D8)</u>    |
| <u>分包廠商(A9)</u>    |                   |                          |                    |
| <u> 流廢標紀錄(A10)</u> | <u>地理座標(B10)</u>  |                          | 履約情形計分(D10)        |

I all the all the all the all the all the all the all the all the

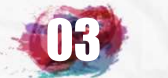

### 其他填報項目-完工或結案C6

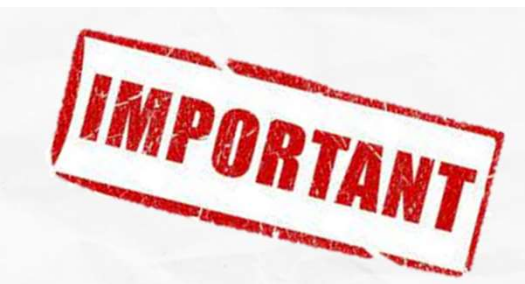

#### 如果工程案要結案及解除列管·最重要即是填報此C6的資料

登錄->標案完工資料登錄

以下欄位未填報或填報有誤,請填報後再填報完工資料:

109年02月進度資料填報時總累計估驗計價已付填報262千元, 估驗計價保留款73千元, 但付款狀況(A8)中〔實際付款日期〕在109年02月底前之 累計已付總金額填報0千元不合理, 如為109年02月填報錯誤要修正,可點選執行進度(B5)→填報其他月份進度 如為當月最新付款狀況漏填,請至(A8)補填

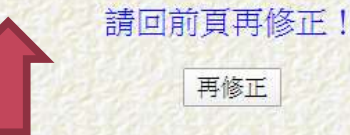

首先點選C6的填報資料,如果之前其他欄位填報有問題或不合理, 會先出現警示訊息的紅字,必須先排除後才能進行填報

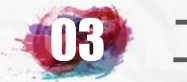

及

實作數量

建築類請填

河川賴請填 興建護岸\_\_\_公尺,堤防工\_\_\_公尺。

地上\_層、地下\_層,總樓地板面\_\_\_平方公尺之 (RC造 | SRC造 | SC造 | 加強磚造 | 其他)工程.. 道路類請填

道路工程全長\_\_KM,橋樑\_座,長\_M,隧道長\_\_KM路寬\_M....

## 其他填報項目-完工或結案C6

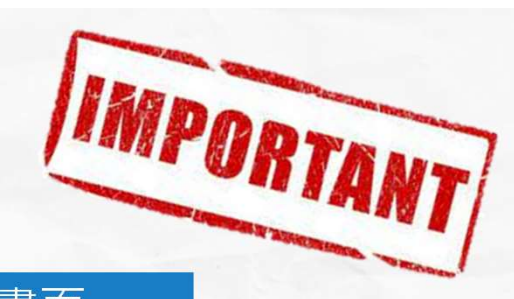

#### 進入C6後,如果標案尚在進行中,尚未完工,則會出現下列畫面

| 標案名和                 | 爯               | 109年度臺北市                                                                                           |                            |                            |
|----------------------|-----------------|----------------------------------------------------------------------------------------------------|----------------------------|----------------------------|
| 標案編號                 | 標案編號 GEO1094023 |                                                                                                    |                            | 搶災搶險(開口合約)                 |
| 執行單位                 | <b></b><br>文    | 臺北市政府工務局大地工程處土石流防治科                                                                                |                            |                            |
| 主辦機關                 | 阁               | 臺北市政府工務局大地工程處                                                                                      | 主管機關                       | 臺北市政府工務局大地工程處              |
| 發包預算                 | 算               | 25,378.035千元                                                                                       | 決標金額                       | <mark>25,378.035千元</mark>  |
| 實際決標日                | 日期              | 109年01月20日                                                                                         |                            |                            |
| 實際開工日                | 日期              | 109年02月10日                                                                                         | 預付款                        | <mark>0.000千元</mark>       |
|                      | 哲学              |                                                                                                    |                            | 欄位中,預定完丁日期                 |
| 「<br>( 或 解 約)        | 頂正              | 109年12月31日(完工日期指採購法施行細則電工十一條所列之竣工日)                                                                |                            |                            |
| 日期                   | 實際              | [音除執行進度未達100%前本欄个開放填散]<br> 尚未完工前如因故與廠商終止或解除合約時請先至C7終解約填報終解約狀況                                      | 曾日 朝 從:                    | 糸統甲帝出・貫際完上                 |
| 實際完成<br>驗收日期<br>(結案) |                 | (實際執行進度未達100%前本欄不開放填報)<br>尚未完工前如因故與廠商解約時請先至C7解約填報解約狀況<br>辦理驗收之期限依政府採購法施行細則第九十二條、第九十三條、第九十四條已有明文規定。 | 日期如B5<br>則該欄位 <sup>2</sup> | 實際執行進度未達100%<br>不開放填報,如因故解 |
| 下面欄位内容為採購            | 法第七十三           | <u>修工程結算驗收證明書使用</u> ,請妥善填報(施行細則 <u>第101</u> 峰) 102.5.9函文 107.12.5                                  | <sup>較</sup> 約則須至(         | ○7指弱。                      |
| 工程概述                 |                 | 辦理臺北市山坡地溪溝災者 處理、溪溝清淤除單等防汛作業及溪溝整治工作,以利购<br>兩等災害及後續復建。                                               |                            |                            |
|                      | 標               | 案如果要結案並解除每月5日前進度填報                                                                                 | g <u>alende</u>            |                            |
|                      | Ż               | 列管管制,則須填報此欄位之實際完成                                                                                  | 1.12.11                    |                            |
| 工程主要工項内              | 密 驗             | 收日期。                                                                                               |                            |                            |

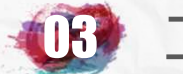

## 其他填報項目-完工或結案C6

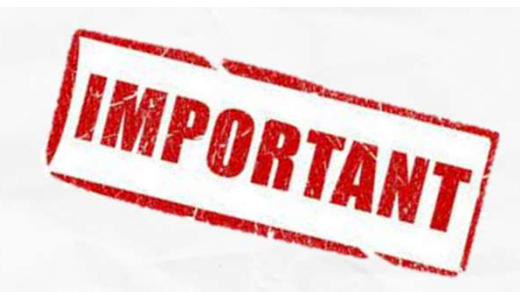

| 標案名稱   |             |         |              |
|--------|-------------|---------|--------------|
| 標案編號   | 1073        | 工程類別    | 裝(整)修工程      |
| 執行單位   | 臺北市北投區      | *<br>   |              |
| 主辦機關   | 臺北市北投區      | 主管機關    | 臺北市政府教育局(國小) |
| 發包預算   | 1,587.280千元 | 決標金額    | 1,233.200千元  |
| 實際決標日期 | 107年05月30日  | 變更設計後金額 | 1,496.161千元  |
| 實際開工日期 | 107年07月09日  | 預付款     | 0.000千元      |

| <b>堂</b> 丁           | 預定 | 107年08月24日(完工日期指採購法施行細則第九十二條所列之竣工日)                                                                              |
|----------------------|----|----------------------------------------------------------------------------------------------------|
| 元上<br>(或解約)<br>日期    | 實際 | [107 ✔ 年 [8 ✔ ]月 [24 ✔ ]日(施工中尚未完工時讀勿填寫本欄)<br>實際完工日期填報後,忘記解聘之品管、監工及相關人員將自動解聘,<br>工地主任或工地負責人忘記解聘將於實際完成驗收日期填報後自動解聘。 |
| 實際完成<br>驗收日期<br>(結案) |    | (験收程序已完成但廠商履約情形計分(D10)(含發文文號)未填本欄不開放填報)<br>(如無法順利完成發文程序・請先至B5填報本月份執行狀況)                                          |
| 驗收扣款<br>金額           |    |                                                                                                    |
|                      |    | 號收口期<br>(結案)                                                                                                    |

驗收扣款

金額

如果標案填報尚有待辦事項未完成填報,此欄位會逐 一出現紅字提醒尚未完成之事項,須逐一填報完成後 此欄位才會出現日期欄位供填報。

一千元(指驗收執行完畢後契約金額中不需支付廠商之金額,例如不符契約規定項目之減價金額)

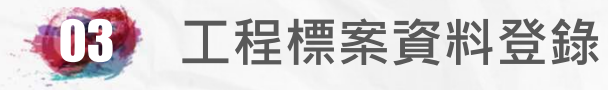

## 其他填報項目-完工或結案C6

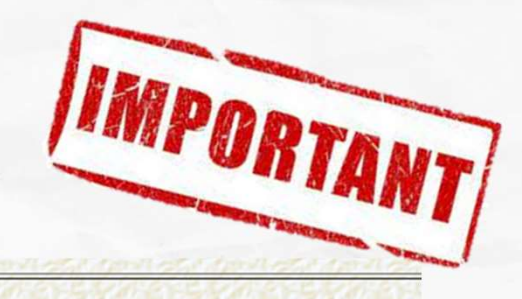

| <b>停</b> 丁               | 預定           | 108年12月29日(完工日期指採購法施行細則第九十二條所列之竣工日)                                                                                                    |
|--------------------------|--------------|----------------------------------------------------------------------------------------------------|
| (或解約)<br>日期              | 實際           | 108 ▼ 年 12 ▼ 月 5 ▼ 日(施工中尚未完工時請勿填寫本欄)<br>實際完工日期填報後,忘記解聘之品管、監工及相關人員將自動解聘,<br>工地主任或工地負責人忘記解聘將於實際完成驗收日期填報後自動解聘。                                                                                                    |
| 實際完成<br>驗收日期<br>(結案)     | [            | 108 • 年 12 • 月 23 • 日(本案已完成結案程序)                                                                                                    |
| 驗收扣款<br>金額               |              | 0 元(指驗收執行完畢後契約金額中不需支付廠商之金額,例如不符契約規定項目之減價金額)                                                                                                    |
| 下面欄位内容為採購                | <u> 法第七十</u> | -三條工程結算                                                                                                    |
| 工程概述                     |              | <ul> <li>臺北<br/>1.入<br/>實際完成驗收日期填寫完成並儲存後,再進入</li> <li>2.大<br/>3.大<br/>3.大<br/>4.24<br/>此標案即解除列管。</li> </ul>                                                                                                    |
| 工程<br>主要工項内<br>及<br>實作數量 | ž            | 1. 前廳復古磚及抿石子收邊(1F)* 49M2         2. PVC木紋地磚(含批土及界面壓條)*295M2         3. 暗架造型天花板(6mm矽酸鈣板)*92M2         4. 明架矽酸鈣天花板*334M2         5. 環保水泥漆(緣建材標章)牆面及天花板,板繼填A,B膠*729M2         6. 一樓外牆面貼木紋礦及抿石子(含寬右磁礦紙除後面涂防水屬)*16M2         建築類請填         地上層、地下層,總樓地板面平方公尺之(RC造 SRC造 SC造 加強磚造 其他)工程         道路工程全長KM,橋棵_座,長_M,隧道長KML路寬_M         河川類請填         興建叢岸公尺,堤防工公尺 |
| 工期天數                     |              | 最終核定工期天數     66     天(A4填報之總天數為 90天)       實際履約日數     66     天(指符合契約約定之計算工期日)                                                                                                    |
| 不(免)計工期天                 | 受數           | 0 天。(依工程採購契約範本第2條(一)2.以工作天計算者,下列放假日,均應不計入)(請參考決標時使用版本)                                                                                                    |
| 備註                       |              | 126                                                                                                    |

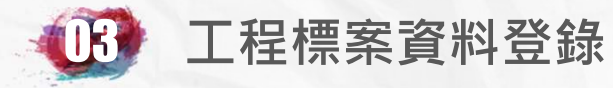

## 其他填報項目-完工或結案C6

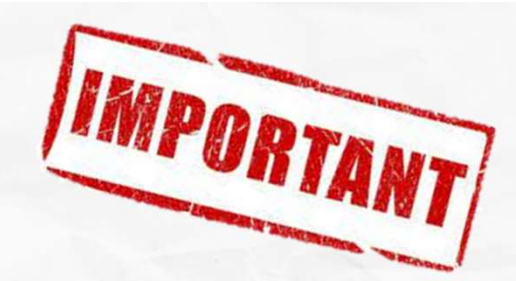

|                                                                                                    |                                                                                   |                                                                                      | a de la contación de la contación de            |  |
|----------------------------------------------------------------------------------------------------|-----------------------------------------------------------------------------------|--------------------------------------------------------------------------------------|-------------------------------------------------|--|
| 結算金額                                                                                                    |                                                                                   |                                                                                      |                                                 |  |
| 履約逾期                                                                                                    |                                                                                   | 提前竣工天數24 天・履約逾期總天數0 天・應計違約金天數0                                                       | 天。                                              |  |
| 違約金 通期違約金 0 千元・ 其他違約金 0 千元(其他違約金内含 懲罰性違約金 0 千元)。 (依採購契約要項第四十五至四十九項辦理。) (広工程結算驅收證明書 <mark>填鐵說明</mark> 「逾期違約金」及「其他違約金」以預算外或營業外收入處理,不必扣抵結算總價;「其他違約金」,指例如政府採購法施行細則第93條第2項所定之減價收 |                                                                                   |                                                                                      |                                                 |  |
| 履約保證金                                                                                                    | I                                                                                 | 繳交金額: 298千元(本欄於A4填報), 發還金額298<br>(依工程採購契約範本第14條儲參考決標時使用版本), 押標金保證金暨其他擔保作業辦法第19條內容填報) |                                                 |  |
| 履約保證金<br>發還日期                                                                                                    | I                                                                                 | 109 ▼ 年 1 ▼ 月 15 ▼ 日(無履約保證金免填本欄)                                                     |                                                 |  |
| 履約保證金<br>不予發還<br>情形                                                                                                    | <b>履約保證金</b><br>不予發還<br>情形<br>「 体押標金保證金暨其他擔保作業辦法第20條,工程採購契約範本第14條請參考決標時使用版本)內容填報) |                                                                                      |                                                 |  |
| <b>保固保證金</b><br>金額 97.828 千元(依投標須知範本第四十五條第四十六條,押標金保證金暨其他擔保作業辦法第25條規定辦理。)                                                                                                    |                                                                                   |                                                                                      | 备规定辦理。)                                         |  |
| 保固保證金<br><u>有效期</u>                                                                                                    | ĭ                                                                                 | 110 ▼ 年 12 ▼ 月 22 ▼ 日(無保固保證金免填本欄)                                                    |                                                 |  |
|                                                                                                    | 預定                                                                                | 109 ▼ 年 1 ▼ 月 30 ▼ 日                                                                 | <u> 19 9 19 19 19 19 19 19 19 19 19 19 19 1</u> |  |
| 決算日期<br>                                                                                                    | 實際                                                                                | 109     ▼     1     ▼     日       (表示驗收後,工程預算辦理決算完成)                                 |                                                 |  |
| 決算金額                                                                                                    |                                                                                   | 3432.558 千元(決算金額包括發包工程費、工程管理費、自辦工程費、供給材料費等)<br>實際驗收完成超過一年後,本標案所有資料將不再開放修改            |                                                 |  |
| 1284 B                                                                                                    | 1                                                                                 | 1000000000000000000000000000000000000                                                | 依標案實際情形填寫結算<br>金額、違約金、履約保證                      |  |
| 最後決算資                                                                                                    | 和完                                                                                | 成後再於此處欄位填報結果。                                                                        | 金及保固保證金等資料後,<br>即可結案。                           |  |

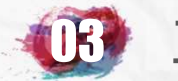

#### 其他填報項目-完工或結案C6

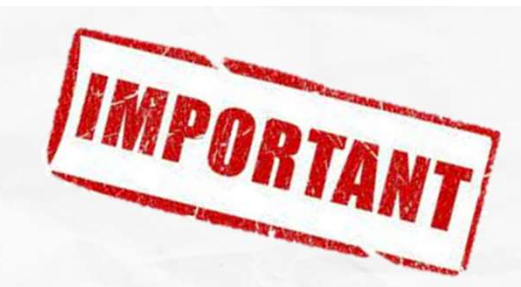

工程會新增在標案填寫實際完工日期前,提供機關依契約規定及實際需要勾選品管人員、監造現場人員及技術士是否要完工自動解聘之功能。

| gisen gisen gisen g  | 自己是自己真的 | 가 이 수 있다. 이 수 있는 것은 이 가 있는 것 가 있는 것 가 있는 것 가 있는 것 가 있는 것 가 있는 것 가 있는 것 가 있는 것 가 있는 것 가 있는 것 가 있는 것 가 있는 것 가 있는 것                                                                                                    |
|----------------------|---------|----------------------------------------------------------------------------------------------------|
|                      | 預定      | 111年06月09日 (完工日期在《法施行細則 <u>第九十二條</u> 所列之竣工日)                                                                                                    |
| 完工<br>(或解約)<br>日期    | 實際      | 111 ↓ 年 5 ↓ 月 31 ↓ 日(<br>施工中尚未完工時請勿填寫本欄)<br>實際完工日期填報後,忘記解聘之品管、監工及相關人員將自動解聘(<br>□ 品管人員完工不自動解聘,<br>□ 監造人員完工不自動解聘,<br>□ 技術士完工不自動解聘,<br>), 丁地主任或工地負責人忘記解聘將於實際完成驗收日期填報後自動解聘。                                                                                                    |
| 實際完成<br>驗收日期<br>(結案) |         | 已完工,但最新進度(111年07月)驗收紀錄尚未核定。尚有應付未付款(2,900.000千元),原因:其它,本欄不開放填報,<br>如尚未付款請先於B5本月執行進度之實際執行摘要欄填報目前最新執行驗收情形及應付未付款狀況,<br>如已付款漏填本月付款情形,請先於B5本月執行進度填報目前最新總累計估驗計價金額,<br>如該應付未付金額已不需支付予廠商,請先至下方驗收扣款欄位填報儲存後再填報,<br>如要修正以前應付未付款資料請先於B5→填報其他月份調整該月份應付未付款資料,<br>如部分尾款轉為保固保證金請先於A8付款填報後→填報B5本月執行進度付款資料及C6結案。 |
| 驗收扣款<br>金額           |         | 千元(指驗收執行完畢後契約金額中不需支付廠商之金額·例如不符契約規定項目之減價金額)                                                                                                    |

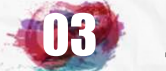

# 其他填報項目-通知廠商填報滿意度C10

| C6 |                    | 預定 | 108年12月29日(完工日期指採購法施行細則第九十二條所列之竣工日)                                                                               |
|----|--------------------|----|----------------------------------------------------------------------------------------------------|
|    | )に上<br>(或解約)<br>日期 | 實際 | [108 ✔] 年 [12 ✔] 月 [5 ✔] 日(施工中尚未完工時請勿填寫本欄)<br>實際完工日期填報後,忘記解聘之品管、監工及相關人員將自動解聘,<br>工地主任或工地負責人忘記解聘將於實際完成驗收日期填報後自動解聘。 |

|                   | 資料登錄              | (已完工 已結案) 簡易填報說明       |                    |
|-------------------|-------------------|------------------------|--------------------|
| 基本資料1(AI)         | <u>預算編列</u> (B1)  | <u>承造廠商之品管人員(CI)</u>   | 施工執行督導(01)         |
| 基本資料2(A2)         | <u>各年度分配</u> (B2) | <u>承造廠商專任工程人員</u> (22) | 查核懲處狀況 (02)        |
| 基本資料3(A3)         | <u>各月分配</u> ®3)   | <u>工地相關人員(C3)</u>      | <u>工安</u> 環保(D3)   |
| 基本資料4(A4)         | <u>營建資材需求(B4)</u> | <u> 監造單位現場人員(C4)</u>   | <u>申訴調解及訴訟</u> ®4) |
| 基本資料5(A5)         | <u>執行進度</u> B5    | 規劃設計監造PCM簽證人員(C5)      | <u>服務滿意度</u> @5)   |
| 變更經費期程(46)        | <u>驗收資料</u> (B6)  | <u>完工或結案(C6)</u>       |                    |
| <u>停工狀況(A7)</u>   |                   | <u>終止或解除合約(c7)</u>     | 人力需求 07)           |
| <u>付款狀況</u> (A8)  |                   | 施工相片(08)               | 影像連結(08)           |
| <u>分包廠商(A9)</u>   |                   |                        |                    |
| <u>流廢標紀錄(A10)</u> | <u>地理座標(B10)</u>  | <u>通知廠商填報滿意度</u> (C10) | 履約情形計分(010)        |

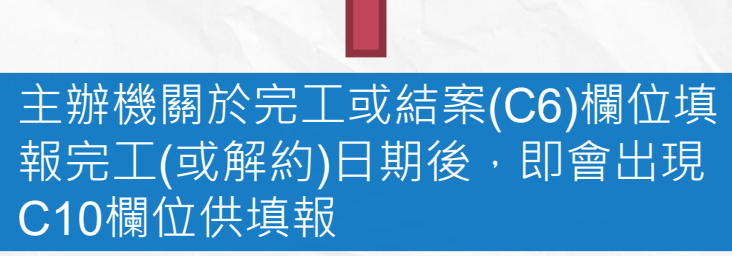

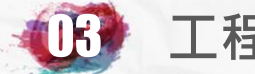

## 其他填報項目-通知廠商填報滿意度C10

| <b>惊</b> 条        | 100年及室儿田     |                                                             |                                                            |               |
|-------------------|--------------|-------------------------------------------------------------|------------------------------------------------------------|---------------|
| 標案編號              | GEO1084032   |                                                             | 工程類別                                                       | 搶災搶險(開口合約)    |
| 執行單位              | 臺北市政府工務局     | i大地工程處土石流防治科                                                |                                                            |               |
| 主辦機關              | 臺北市政府工務局     | i大地工程處                                                      | 主管機關                                                       | 臺北市政府工務局大地工程處 |
| 發包預算              | 20,378.345千元 |                                                             | 決標金額                                                       | 20,378.345千元  |
| 實際決標日期            | 108年02月25日   |                                                             | 變更設計後金額                                                    | 22,378.345千元  |
| 實際開工日期            | 108年03月20日   |                                                             | 預付款                                                        | 0.000千元       |
| 廠商Email           |              |                                                             | 在14月1日,在14月1日,<br>19月1日——————————————————————————————————— |               |
| 廠商Email           | 歷次寄送 Email   | @gmail.com 寄發日期:1090303                                     |                                                            |               |
| 廠商Email<br>説明: 一、 | 歷次寄送 Email   | @gmail.com 寄發日期:1090303<br>確定<br>]<br>主要為將- 關於工程完工後填報完工計分時, | 重填 [ 放棄]<br>通知施工廠商 填報對主辦機關之滿意;                             |               |

如主辦機關未填報該欄位,則系統不同意結案

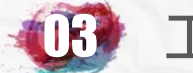

#### 其他填報項目-通知廠商填報滿意度C10

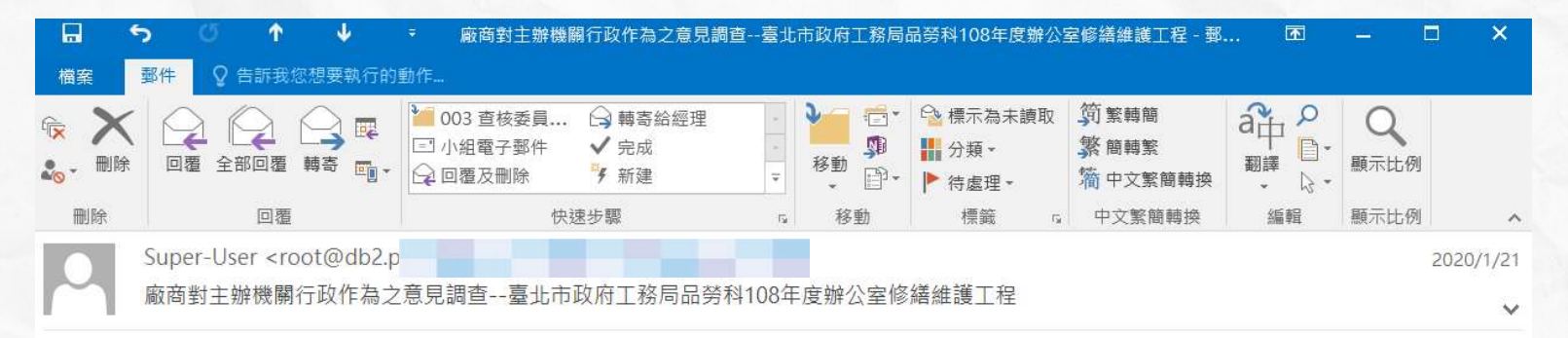

主旨:公共工程完工廠商對主辦機關相關行政作為之意見調查

您好!

感謝貴公司參與公共工程,為國家建設盡一份心力。

行政院公共工程委員會為瞭解貴公司對於主辦機關相關行政作為之意見,特辦理本次調查作業,惠請直接點選下列調查網址,感謝您的撥冗參與。

標案名稱:臺北市政府工務局

主辦機關:臺北市政府工務局

PS.每件工程僅限填報一次

施工廠商收到主辦機關通知填報填報滿意度(C10)欄位之電子郵件連結後, 即可點選填報,每件工程僅限填報一次。 調查期限為「公共工程標案管理系統」電子郵件通知日起 30 日內為限。

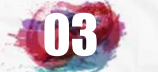

# 其他填報項目-通知廠商填報滿意度C10

| 公共工                                | 程施工廠商就主辦機關辦理工程採購行政作為2.8.5局畫表 填報證明                                                                                                    |                                                                                                    |
|------------------------------------|----------------------------------------------------------------------------------------------------|----------------------------------------------------------------------------------------------------|
|                                    | <ol> <li>主辦機關辦理各階段採購事項符合公平應則</li> <li>1.1辦理招標及審標階段事項符合公平原則         <ul> <li>非常同意○同意○没意見○不同意○非常不同意</li> <li>1.2辦理決標及訂約階段事項符合公平原則             <ul></ul></li></ul></li></ol>                                                                                                    |                                                                                                    |
| 施廠就並機辦工採行作同意的程度                    | <ul> <li>○.治療理療が副設築事項行言法干燥剤</li> <li>○.非常同意 ○同意 ◎.注意見 ○不同意 ○非常不同意</li> <li>1.4.勝環驗(個損後事項符合法規規定</li> <li>2.1.勝環治機及害情謝投事項符合法規規定</li> <li>○.非常同意 ◎同意 ○.注意見 ○不同意 ○非常不同意</li> <li>2.勝環治療及害情謝投事項符合法規規定</li> <li>○非常同意 ◎同意 ○.注意見 ○不同意 ○非常不同意</li> <li>2.勝環治管理協與事項符合法規規定</li> <li>○非常同意 ◎同意 ○.注意見 ○不同意 ○非常不同意</li> <li>2.勝環驗的管理協與事項符合法規規定</li> <li>○非常同意 ◎同意 ○.注意見 ○不同意 ○非常不同意</li> <li>2.勝環驗的管理協與事項符合法規規定</li> <li>○非常同意 ◎同意 ○.注意見 ○不同意 ○非常不同意</li> <li>2.勝環驗的管理協與事項符合法規規定</li> <li>○非常同意 ◎同意 ○.注意見 ○不同意 ○非常不同意</li> <li>2.勝環驗的證與事項符合法規規定</li> <li>○非常同意 ◎同意 ○.注意見 ○不同意 ○非常不同意</li> <li>2.勝環驗的證與重項的合法規規定</li> <li>○非常同意 ○同意 ○.注意見 ○不同意 ○非常不同意</li> <li>2.時常問意 ○同意 ○.注意見 ○不同意 ○非常不同意</li> <li>3.主辦機關於履約證與重視取商依法、依疑的提出之等求事項這種描述</li> <li>○非常同意 ○同意 ○.注意見 ○不同意 ○非常不同意</li> <li>2.非常問意 ○同意 ○.注意見 ○不同意 ○非常不同意</li> <li>7.主辦機關於履約證與正視正確依法 依疑的提出之等求事項這種描述</li> <li>○非常同意 ○同意 ○.注意見 ○不同意 ○非常不同意</li> <li>7.主辦機關節理各相與正規事項,其人員之品結果可及好</li> <li>○非常不同意</li> <li>3.辦理機關節理各相與正規事項,其人員之品結果可及好</li> <li>○非常同意 ○同意 ○.注意見 ○不同意 ○非常不同意</li> <li>3.辦理機關節理各相與正規事項,其人員之品結果可及好</li> <li>○非常同意 ○意意見 ○不同意 ○非常不同意</li> <li>3.辦理機關節理各相與正規事項,其人員之品結果可及好</li> <li>○非常同意 ○同意 ○注意見 ○不同意 ○非常不同意</li> <li>3.辦理機關節理各相與正導 ·其 ○注意是 ○不同意 ○非常不同意</li> <li>3.辦理指認及書類的時與事項,其人員之品結果可及好</li> <li>○非常同意 ○同意 ○注意見 ○不同意 ○非常不同意</li> <li>3.辦理指認及書類的時與事項,其人員之品結果可及好</li> <li>○非常同意 ○同意 ○注意見 ○不同意 ○非常不同意</li> <li>3.辦理機關節理 ○注意是 ○不同意 ○非常不同意</li> <li>3.辦理個意以言意 ○言 ○注意 ○不同意 ○非常不同意</li> <li>3.辦理個意以言意 ○意意 ○不同意 ○非常不同意</li> <li>3.辦理指意及者。注意 ○非常不同意</li> <li>3.辦理個意 ○意意是 ○不同意 ○非常不同意</li> <li>3.辦理指意及者。</li> <li>3.辦理個意以言意 ○言 ○注意是 ○不同意 ○非常不同意</li> <li>3.辦理者 ○同意 ○注意是 ○不同意 ○非常不同意</li> <li>3.辦理關節理論與事項,其人員之品語是守及好</li> <li>○注意 ○可意 ○注意 ○不同意 ○非常不同意</li> <li>3.辦理關節理 ○可意 ○注意 ○不同意 ○非常不同意</li> <li>3.辦理關節理 ○」注意 ○注意 ○不同意 ○非常不同意</li> <li>3.辦理過該事項 ·其人員之品語求可及好</li> <li>○注意 ○」不同意 ○非常不同意</li> <li>3.辦理動與事項 ·其人員之品語意可及好</li> <li>○非常可回意 ○注意 ○」不同意 ○非常不同意</li> <li>3.辦理關節 ○言 ○注意 ○不同意 ○非常不同意</li> <li>3.辦理過該項意 ○言 ○注意 ○注意 ○非常不同意</li> <li>3.辦理過與事項 ·其人員之品語素可及好</li> <li>○非常可意 ○〕 ○注意 ○」 ○注意 ○」 不同意 ○非常不同意</li> </ul> | <ul> <li>調查項目分為以下8項主要項目:</li> <li>(1)各階段採購事項符合公平原則。</li> <li>(2)各階段採購事項符合法規規定。</li> <li>(3)履約階段辦理審查、核定、核准、同意、<br/>備查事項,具有效率。</li> <li>(4)履約階段重視工程品質及職業安全衛生,<br/>經常檢查現場施工情形及所用材料、機具、人<br/>力。</li> <li>(5)履約階段重視廠商依法、依契約提出之需<br/>求事項並積極處理。</li> <li>(6)履約階段重視工程進度,經常查察施工進<br/>度。</li> <li>(7)付款及審核程序無不當延遲付款情形。</li> <li>(8)各階段採購事項,其人員之品德操守良好。</li> </ul> |
| 廠商得粮延<br>上開意見<br>調查結果<br>之<br>原因事由 | Ĵ                                                                                                    | 132                                                                                                    |

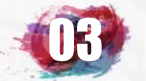

# 其他填報項目-查核懲處狀況D2

|                    | 資料登錄              | 簡易填報說明                   |                    |
|--------------------|-------------------|--------------------------|--------------------|
| 基本資料1(A1)          | <u>預算編列</u> (B1)  | <u>承造廠商之品管人員(C1)</u>     | 施工執行督導(D1)         |
| 基本資料2(A2)          | <u>各年度分配(B2)</u>  | <u>承造廠商專任工程人員(C2)</u>    | <u> </u>           |
| 基本資料3(A3)          | <u>各月分配(B3)</u>   | <u>工地相關人員(C3)</u>        | 工安 環保(D3)          |
| 基本資料4(A4)          | 登建資材需求(B4)        | <u> </u>                 | <u>異議申訴及訴訟(D4)</u> |
| 基本資料5(A5)          | <u>執行進度(B5)</u>   | <u>規劃設計監造PCM簽證人員(C5)</u> | <u> 服務滿意度</u> (D5) |
| <u> 變更經費期程(A6)</u> | <u>驗收資料</u> (B6)  | <u>完工或結案(C6)</u>         |                    |
| <u>停工狀況</u> (A7)   | <u>未開工原因</u> (B7) | <u>終止或解除合約(c7)</u>       | <u>人力需求(D7)</u>    |
| <u>付款狀況</u> (A8)   | <u>開口合約派工(B8)</u> | <u>施工相片(C8)</u>          | <u>影像連結(D8)</u>    |
| <u>分包廠商(A9)</u>    |                   |                          |                    |
| <u> 流廢標紀錄(A10)</u> | <u>地理座標(B10)</u>  |                          | 履約情形計分(D10)        |

I all

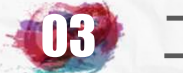

#### 其他填報項目-查核懲處狀況D2

主辦機關於受查核後,於查核缺失改善作業經查核小組同意結案後,請 至D2欄位填報本次查核,工程執行機關實際懲處情形及摘要。

#### 回首頁 (回前頁) 公共工程標案管理系統->標案資料登錄->查核懲處記錄

| 別 野溪治理工程                    |
|-----------------------------|
|                             |
| 臺北市政府工務局大地工程處               |
| <b>順</b> 13,900.000千元       |
| <b>變更設計後金額</b> 15,197.000千元 |
| 0.000千元                     |
| 1月 に 「「「「「「「」」」             |

|                  |           | 查核督導懲處記錄(要修改請先點選查核日期)                                                        |               |          |
|------------------|-----------|------------------------------------------------------------------------------|---------------|----------|
| 查核日期             | 查核小組      | 查核意見                                                                         | 建議懲處          | 實際懲處     |
|                  |           | ↓文川區指南國小旁北市DF032+石流潛藝溪流中上游殷藝治工程,現場渉及開闢施工便道,建議於工程完工時傳可能予以復原或進行植牛復舊。           |               |          |
| <u>108.11.14</u> | 臺北市政府     | 2.建議簡報内容之表單能夠輕易閱讀,一目了然。<br>3.工區01之往下游溪溝右側保留之原生樹種,建議將下方雜亂塊石重新堆疊,以保護樹木及避免塊石崩落。 |               |          |
|                  |           | 4.有關砌石護岸及固床工・其塊石間縫隙明顯可見之混凝土・建議清除乾淨。                                          |               |          |
| 12 A 12 5        | Same Wink |                                                                              | Concerning in | EN CANEN |

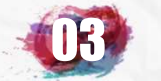

#### 其他填報項目-查核懲處狀況D2

#### 於D2欄位填報本次查核,工程執行機關實際懲處情形及 實際獎懲狀況摘要。

|                 | 查核日期:108年11           | 月14日 查核單位:臺北市政府                        |                            |
|-----------------|-----------------------|----------------------------------------|----------------------------|
|                 | 獎懲類別                  | 查核單位建議                                 | 工程執行機關實際懲處                 |
|                 | 函請主辦機關依法檢討相關人員責任      |                                        | 否                          |
|                 | 人員懲處                  | 否                                      |                            |
| 丧1 计 始终规则       | 人員獎勵                  | 「日本」で                                  |                            |
| 玉》工             | 通知機關另為適當處置並副知審計機關     |                                        | 「「「「」」「「」」「「」」」「」」「」」」「」」」 |
|                 | 函送監察院                 | 10.30.30.3                             | 否                          |
| 對專案管理單位         | 辦理扣款                  | 香                                      |                            |
|                 | 依政府採購法第101條至第103條規定辦理 | 否                                      |                            |
|                 | 撤換工地負責人               | 否                                      | ■ 選是時需先至工地相關人員(C3)填報撤換資料   |
|                 | 撤換品管人員                | 香                                      | 選是時需先至品管人員(℃)填報撤換資料        |
| 對承續廢用           | 撤換安衛人員                | 否                                      | 選是時需先至工地相關人員(℃)填報撤換資料      |
| ±1/₱/1見周X140    | 檢討工地主任責任              | 否                                      |                            |
|                 | 檢討專任工程人員責任            | 否                                      |                            |
|                 | 缺失嚴重部分拆除重做            | 「「」「」「」「」「」「」」「」「」」「」」「」」「」」「」」「」」」「」」 |                            |
|                 | 辦理扣款                  | · · · · · · · · · · · · · · · · · · ·  |                            |
|                 | 檢討建築師責任               | 「日本」の                                  |                            |
|                 | 檢討技師責任                | 「日本」の「日本」                              |                            |
| 對監造廠商           | 委辦監造撤換監造現場人員          | 否                                      | ■ 選是時需先至監造現場人員(C4)填報撤換資料   |
|                 | 自辦監造懲處監工人員            |                                        |                            |
|                 | 辦理扣款                  | 否                                      |                            |
|                 | 實際                    | 祭獎懲狀況摘要                                |                            |
| 報表列印美觀,請於每段落後加按 | [Enter] 鍵。)           |                                        |                            |

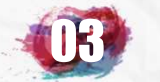

# 其他填報項目-工安及環保 D3

|                    | 資料登錄              | 簡易填報說明                   |                    |
|--------------------|-------------------|--------------------------|--------------------|
| 基本資料1(A1)          | <u>預算編列</u> (B1)  | <u>承造廠商之品管人員(C1)</u>     | 施工執行督導(D1)         |
| 基本資料2(A2)          | <u>各年度分配(B2)</u>  | <u>承造廠商專任工程人員(C2)</u>    | <u> </u>           |
| 基本資料3(A3)          | <u>各月分配(B3)</u>   | <u>工地相關人員(C3)</u>        | <u>工安 環保(D3)</u>   |
| 基本資料4(A4)          | 登建資材需求(B4)        | <u> </u>                 | <u>異議申訴及訴訟(D4)</u> |
| 基本資料5(A5)          | <u>執行進度(B5)</u>   | <u>規劃設計監造PCM簽證人員(C5)</u> | <u>服務滿意度</u> (D5)  |
| <u> 變更經費期程(A6)</u> | <u>驗收資料</u> (B6)  | <u>完工或結案(C6)</u>         |                    |
| <u>停工狀況(A7)</u>    | <u>未開工原因</u> (B7) | <u>終止或解除合約(c7)</u>       | <u>人力需求(D7)</u>    |
| <u>付款狀況(A8)</u>    | <u>開口合約派工(B8)</u> | <u>施工相片(C8)</u>          | <u>影像連結(D8)</u>    |
| <u>分包廠商(A9)</u>    |                   |                          |                    |
| <u> 流廢標紀錄(A10)</u> | <u>地理座標(B10)</u>  |                          | 履約情形計分(D10)        |

I all

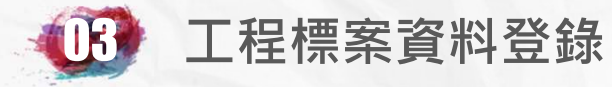

# 其他填報項目-工安及環保 D3

| マンマンマンマンマン やうさき アン | ──────────────────────────────────── |                                                                                                    |
|--------------------|--------------------------------------|----------------------------------------------------------------------------------------------------|
| 發生日期               | 罹災時作業                                | ※情 · · · · · · · · · · · · · · · · · · ·                                                                                                    |
| 勞動部填報核定日期資料不開放修改   |                                      |                                                                                                    |
|                    |                                      |                                                                                                    |
|                    | 職業安全衛生                               | 法第37條: 事業單位工作場所發生職業災害・雇主應                                                                                                    |
|                    |                                      | 工安事件狀況                                                                                                    |
| 發生日期               | 109 ▼ 年 2 ▼ 月 (請選擇)▼                 | H Contraction of the second second seco |
| 罹災人員隸屬單位           | (未填) (未填)                            | 屬合法分包廠商聘僱員工,請先確認A9是否完整填報)                                                                                                    |
| 可歸責之廠商1            | 承攬廠商→ 室内裝修設計工程 ▼                     | 以上自己的社会的社会的社会的社会的社会的社会的社会。                                                                                                    |
| 可歸責之廠商2            | (無)                                  |                                                                                                    |
| 管轄單位               | (請選擇) ▼                              |                                                                                                    |
| 災害類型               | (請選擇) ▼                              | - 事業單位勞動場所發生下列職業災害之-                                                                                                    |
| 媒介物                |                                      | 一一一一一一一一一一一一一一一一一一一一一一一一一一一一一一一一一一一一                                                                                                    |
| 傷亡人數               | 死亡 人 受傷 人                            |                                                                                                    |
|                    | (填寫相關人員姓名時,請將姓名中間字以「○                | 「「「、一、一次告。」                                                                                                    |
| 四似叶 似桂             |                                      | 二、發生災害之罹災人數在三人以上。                                                                                                    |
| 惟災時災情              |                                      | 三、發生災害之罹災人動在—人以上,                                                                                                    |
|                    |                                      |                                                                                                    |
| 發生前累計丁期            | 天(填寫發生災害前一日之公共工利                     |                                                                                                    |
| 27 — A4 AAA — A4   | (截至109年02月底止累計工期共 天。)                | - 四、其他經中央主管機關指定公告之災                                                                                                    |
|                    | (項易號至火告貢任単位寺寺。)<br>災害發生單位:綠動室內裝修設計工程 |                                                                                                    |
| 備註                 |                                      |                                                                                                    |
|                    |                                      |                                                                                                    |
| 提報勞動部日期            | 109 ▼ 年 (請選擇) ▼ 月 (請選擇) ▼            |                                                                                                    |
| 提報文號               |                                      |                                                                                                    |
| 核完文號               |                                      |                                                                                                    |

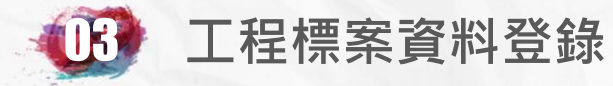

周辺

# 其他填報項目-工安及環保 D3

|                                     | 情                                      | 系· 探快· 获 剂 优 加 进                   |                                 |
|-------------------------------------|----------------------------------------|------------------------------------|---------------------------------|
| 裁處日期                                | 截處主旨                                   |                                    | 違反事實                            |
|                                     |                                        |                                    |                                 |
| <u>大第11條</u> : 一般廢棄<br>新主第23條: 八秋/提 | 物,除應依下列規定清除外,其餘在指<br>所應有效收集冬種空気运热物,並维持 | 定清除地區以内者,由執行機關清除之.<br>其空氣运為防制設施    |                                 |
|                                     |                                        | 央工术(7末例)的欧加····                    |                                 |
|                                     |                                        | 场体现目标                              | Mel dame blom domede            |
|                                     | 109 • 年 2 • 月                          | (請選捧)▼ 日                           | Logic Brand Article Balling     |
| 裁處單位                                | (請選擇) ▼                                |                                    |                                 |
| 裁處文號                                |                                        | 1.20                               | 生だ。最近当時で見た                      |
| 受處分單位                               | 臺北市政府工務局 ▼                             |                                    |                                 |
| 裁處類型                                | (請選擇) ▼                                |                                    | e noer noer hoere h             |
| 違反日期                                | 109 ▼ 年 (請選擇) ▼ 月                      | (請選擇)▼ 日                           |                                 |
| 發生前累計工期                             | 天(填寫發生前一日之)<br>(截至109年02月底止累計工期共       | 公 <u>共工程施工日誌所填報</u> 之累計工期。)<br>天。) |                                 |
|                                     |                                        |                                    |                                 |
| 違反事實                                |                                        |                                    |                                 |
|                                     |                                        |                                    |                                 |
| 裁處主旨                                |                                        |                                    | $e^{-e^{-i\omega}}e^{-i\omega}$ |
|                                     |                                        |                                    |                                 |

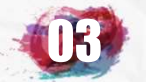

# 其他填報項目-服務滿意度D5

|                    | 資料登錄              | 簡易填報說明                   |                    |
|--------------------|-------------------|--------------------------|--------------------|
| 基本資料1(A1)          | <u>預算編列</u> (B1)  | <u>承造廠商之品管人員(C1)</u>     | 施工執行督導(D1)         |
| 基本資料2(A2)          | <u>各年度分配(B2)</u>  | <u>承造廠商專任工程人員(C2)</u>    | <u> </u>           |
| 基本資料3(A3)          | <u>各月分配(B3)</u>   | <u>工地相關人員(C3)</u>        | <u>工安 環保(D3)</u>   |
| 基本資料4(A4)          | 登建資材需求(B4)        | <u> </u>                 | <u>異議申訴及訴訟(D4)</u> |
| 基本資料5(A5)          | <u>執行進度(B5)</u>   | <u>規劃設計監造PCM簽證人員(C5)</u> | <u>服務滿意度(D5)</u>   |
| <u> 變更經費期程(A6)</u> | <u>驗收資料</u> (B6)  | <u>完工或結案(C6)</u>         |                    |
| <u>停工狀況(A7)</u>    | <u>未開工原因(B7)</u>  | <u>終止或解除合約(c7)</u>       | <u>人力需求(D7)</u>    |
| <u>付款狀況(A8)</u>    | <u>開口合約派工(B8)</u> | <u>施工相片(C8)</u>          | <u>影像連結(D8)</u>    |
| <u>分包廠商(A9)</u>    |                   |                          |                    |
| <u> 流廢標紀錄(A10)</u> | <u>地理座標(B10)</u>  |                          | 履約情形計分(D10)        |

I all

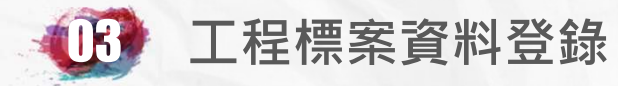

# 其他填報項目-服務滿意度D5

| 標案名稱                                     | 109年度                                                                                        |                                                                                                    |                                                                                                    |                                                                                              |                           |
|------------------------------------------|----------------------------------------------------------------------------------------------|----------------------------------------------------------------------------------------------------|----------------------------------------------------------------------------------------------------|----------------------------------------------------------------------------------------------|---------------------------|
| 標案編號                                     | GEO10                                                                                        | 94023                                                                                                    | 工程類别                                                                                                   | 搶災搶險(開口合約)                                                                                   |                           |
| 執行單位                                     | 臺北市                                                                                          | 政府工務局                                                                                                    | 71                                                                                                    |                                                                                              |                           |
| 主辦機關                                     | 臺北市                                                                                          | 政府工務局大地工程處                                                                                                    | 主管機關                                                                                                   | 臺北市政府工務局大地工程處                                                                                |                           |
| 發包預算                                     | 25,378.0                                                                                     | 035千元                                                                                                    |                                                                                                    | 25,378.035千元                                                                                 |                           |
| 實際決標日期                                   | 109年0                                                                                        | 1月20日                                                                                                    | 1                                                                                                    | 4                                                                                            |                           |
| 實際開工日期                                   | 109年02                                                                                       | 2月10日                                                                                                    | 預付款                                                                                                    | 0.000千元                                                                                      |                           |
|                                          |                                                                                              | 99年11月10日工程技字第09900453550號函,                                                                                                    | 為建構完整公共工程履歷制度…請了                                                                                       | f<br>照並轉知所屬協助辦理。                                                                             |                           |
| ale at the f                             | 1                                                                                            | ·····································                                                                                                    | して、「「「「「「「」」」、「「」」、「「」」、「「」」、「」、「」、「」、「」、「                                                             |                                                                                              |                           |
| 類別                                       |                                                                                              |                                                                                                    | 承 <b>攬</b> 廠商                                                                                          |                                                                                              | 滿意馬                       |
|                                          |                                                                                              | 施工工程完工結案時填寫標案委託施工工程開工時填寫標案                                                                                                    | 【設計】 [監造] 滿意度 新<br>委託 [規劃] [設計] 滿意度                                                                    | <sup>遵(目前未完工尚不需填報)</sup><br>新增                                                               | 皆段完成後對                    |
|                                          | 滿意度計分<br>不滿意(未達60                                                                            | 施工工程完工結案時填寫標案委託<br>施工工程開工時填寫標案:<br>方式,依據滿意度標準共計五項,每項標準除有各別的權重<br>分)五種級距,提供評分者依據工程案件類別情境,選取其                                                                                                    | [設計] [監造] 滿意度 新<br>委託 [規劃] [設計] 滿意度<br>配分外,各自分為很滿意(100-90分)、滿意(<br>符合的級距。                              | 道(目前未完工尚不需填報)<br>新增<br>89-80分)、尚可(79-70分)、不太滿意                                               | 皆段完成後對<br>覽廠商填寫服<br>滿意度結果 |
|                                          | 滿意度計分<br>不満意(未達60                                                                            | 施工工程完工結案時填寫標案委託<br>施工工程開工時填寫標案<br>方式,依據滿意度標準共計五項,每項標準除有各別的權重<br>分)五種級距,提供評分者依據工程案件類別情境,選取其<br>109年度臺北市山坡地溪溝更新預約式                                                                                                    | [設計] [監造] 滿意度 新<br>委託 [規劃] [設計] 滿意度<br>配分外,各自分為很滿意(100-90分)、滿意(<br>符合的級距。<br><b>工程(北區) 工程施工滿意度調查表</b>  | 道(目前未完工尚不需填報)<br>新道<br>89-80分)、尚可(79-70分)、不太滿意<br>類親說明                                       | 皆段完成後對<br>覽廠商填寫服<br>滿意度結果 |
|                                          | 滿意度計分<br>不満意(未達60<br>施工單位: ;                                                                 | 施工工程完工結案時填寫標案委託<br>施工工程開工時填寫標案:<br>方式,依據滿意度標準共計五項,每項標準除有各別的權重<br>分)五種級距,提供評分者依據工程案件類別情境,選取其<br>109年度臺北市山坡地溪溝更新預約式<br>費有限公司 施工費用: 25378.035 千元                                                                                                    | [設計] [監造] 滿意度 新<br>委託 [規劃] [設計] 滿意度<br>配分外,各自分為很滿意(100-90分)、滿意(<br>符合的級距。<br><b>工程(北區) 工程施工滿意度調查表</b>  | <ul> <li>遵(目前未完工尚不需填報)</li> <li>新增</li> <li>89-80分)、尚可(79-70分)、不太滿意</li> <li>項報説明</li> </ul> | 皆段完成後對<br>覽廠商填寫服<br>滿意度結果 |
| 工程加速工程                                   | 満意度計分<br>不満意(未達60<br>施工單位:;<br>有無逾期: ○ 有,                                                    | 施工工程完工結案時填寫標案委託<br>施工工程開工時填寫標案:<br>方式,依據滿意度標準共計五項,每項標準除有各別的檔重<br>分)五種級距,提供評分者依據工程案件類別情境,選取其<br>109年度臺北市山坡地溪溝更新預約式<br>6有限公司 施工費用: 25378.035 千元<br>遠期 日, ●無逾期<br>「 陳全火建築師 1090210起                                                                                                    | [設計] [監造] 滿意度 新<br>委託 [規劃] [設計] 滿意度<br>配分外,各自分為很滿意(100-90分)、滿意(<br>符合的級距。<br><b>江程(北區) 工程施工滿意度調查表</b>  | 道(目前未完工尚不需填報)<br>新道<br>89-80分)、尚可(79-70分)、不太滿意<br>項報說明                                       | 皆段完成後對<br>覽廠商填寫服<br>滿意度結果 |
| 工程)<br>施工3<br>專業/                        | 満意度計分<br>不満意(未達60<br>施工單位:<br>有無逾期: ○ 有,<br>人員:                                              | 施工工程完工結案時填寫標案委託<br>施工工程開工時填寫標案:<br>方式,依據滿意度標準共計五項,每項標準除有各別的權重<br>分)五種級距,提供評分者依據工程案件類別情境,選取其<br>109年度臺北市山坡地溪溝更新預約式<br>費有限公司 施工費用: 25378.035 千元<br>適期 日• ●無逾期<br>陳金火建築師 1090210起<br>安衛人員:何佳珊1090210起<br>安衛人員:何佳珊1090210起                                                                                                    | [設計] [監造] 滿意度 新<br>委託 [規劃] [設計] 滿意度<br>配分外,各自分為很滿意(100-90分)、滿意(<br>符合的級距。<br><b>工程(北區) 工程施工滿意度調查表</b>  | 道(目前未完工尚不需填報)<br>新增<br>89-80分)、尚可(79-70分)、不太滿意<br>現報說明                                       | 皆段完成後對 覽廠商填寫服 滿意度結果       |
| 工程加強工程加強工程加強工程加強工程加強工程加強工程加強工程加強工程加強工程加強 | 滿意度計分         不満意(未達60         施工單位:       第         有無逾期:○有,         人員:         施工工<br>滿意度 | 施工工程完工結案時填寫標案委託<br>施工工程開工時填寫標案<br>方式,依據滿意度標準共計五項,每項標準除有各別的權重<br>分」五種級距,提供評分者依據工程案件類別情境,選取其<br><b>109年度臺北市山坡地溪溝更新預約</b><br>產有限公司 施工費用: 25378.035 千元<br>違期 日• ●無逾期<br>陳金火建築師 1090210題<br>宏稿人員:?何佳珊1090210超<br>工地自貢人:陳漱君1090210超<br>工地自貢人:陳漱君1090210起<br>工地自貢人:陳漱君1090210起<br>工地自貢人:陳漱君1090210起<br>工地自貢人:陳漱君1090210世<br>1.1程施工之品質<br>《很满意 滿意 尚可 不太滿意 《很不滿意<br>3.1程建度之掌握<br>《很满意 滿意 尚可 《不太滿意 《很不滿意<br>4.施作人員之專業職能<br>《很滿意 滿意 尚可 《不太滿意 《很不滿意<br>5.5僅應而記[64] | [設計] [監造] 滿意度 新<br>委託 [規劃] [設計] 滿意度<br>配分外,各自分為很滿意(100-90分)、滿意(<br>符合的級距。<br><b>C工程(北區) 工程施工滿意度調查表</b> | 遵(目前未完工尚不需填积)<br>新道<br>89-80分)、尚可(79-70分)、不太滿意<br>項報設明                                       | 皆段完成後對 簡廠商填寫服 高度結果        |

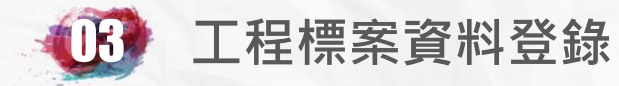

# 其他填報項目-服務滿意度D5

#### 依實際情形填寫標案委託設計(規劃、監造)滿意度調查

|                                                 | 修改滿意度資料<br>廠商名稱: 峰建築師事務所 工作項目:設計(開工時)                    |                                          |  |  |  |  |
|-------------------------------------------------|----------------------------------------------------------|------------------------------------------|--|--|--|--|
|                                                 | 初次填報日期:108年12月23日                                        |                                          |  |  |  |  |
| 服務費用: 10 千元<br>計費方式: <ul> <li>總標價法或單</li> </ul> | []]]]]]]]]]]]]]]]]]]]]]]]]]]]]]]]]]]]                    |                                          |  |  |  |  |
| 技術服務標案名稱: 臺北市政<br>案號: 無                         |                                                          |                                          |  |  |  |  |
| 案件有無逾期: ○ 有,逾期                                  | 日, • 無逾期                                                 |                                          |  |  |  |  |
| 專技人員:                                           |                                                          |                                          |  |  |  |  |
|                                                 | 1技術服務内容之品質<br>● 很滿意 ○ 滿意 ○ 尚可 ○ 不太滿意 ○ 很不滿意 ─ 級距         |                                          |  |  |  |  |
| 設計(開工時)                                         | 2工程經費之管控<br>◎ 很滿意 ● 滿意 ◎ 尚可 ◎ 不太滿意 ◎ 很不滿意 <u>級距</u>      | 満意度分數級距<br>很滿意 100分至90分                  |  |  |  |  |
| 滿意度填報                                           | 3技術服務及工程進度之管控<br>● 很滿意 ○ 滿意 ○ 尚可 ○ 不太滿意 ○ 很不滿意 <u>級距</u> | 満意 89分至80分<br>尚可 79分至70分<br>不太満意 69分至60分 |  |  |  |  |
| 說明                                              | 4技術服務人力之專業職能<br>● 很滿意 ○ 滿意 ○ 尚可 ○ 不太滿意 ○ 很不滿意 <u>級距</u>  | ────────────────────────────────────     |  |  |  |  |
|                                                 | 5技術服務廠商之參與程度<br>● 很滿意 ○ 滿意 ○ 尚可 ○ 不太滿意 ○ 很不滿意 ─ 級距       |                                          |  |  |  |  |
|                                                 | 規劃綜合評鑑分數(0~100分): 89                                     |                                          |  |  |  |  |
| 附加說明                                            |                                                          |                                          |  |  |  |  |
|                                                 | 確定重導放棄                                                   |                                          |  |  |  |  |

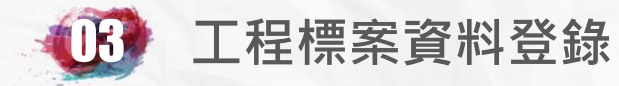

# 其他填報項目-服務滿意度D5

#### 依實際情形填寫標案廠商(施工)滿意度調查

|                               | 修改滿意度資料                                     |                                                   |  |  |  |  |
|-------------------------------|---------------------------------------------|---------------------------------------------------|--|--|--|--|
|                               | 廠商名稱: 室內裝修設計工程 工作項目:施工                      |                                                   |  |  |  |  |
|                               | 初次填報日期:108年12月23日                           |                                                   |  |  |  |  |
| 服務費用: 3260.93 千               | ಸೆ                                          |                                                   |  |  |  |  |
| 案件有無逾期: ◎ 有・逾期                | 日·●無逾期                                      |                                                   |  |  |  |  |
| 羅 『業人員 :<br>安衛人員:邱<br>王地負責人:羅 | 1081001起<br>081001起<br>                     |                                                   |  |  |  |  |
|                               | 1工程施工之品質<br>● 很滿意 ○ 滿意 ○ 尚可 ○ 不太滿意 ○ 很不滿意   |                                                   |  |  |  |  |
| 施工                            | 2工程經費之管控<br>○ 很滿意 ● 滿意 ◎ 尚可 ◎ 不太滿意 ◎ 很不滿意   | ▲ 満意度分數級距                                         |  |  |  |  |
| 滿意度填報                         | 3工程進度之掌握<br>● 很滿意 ○ 滿意 ○ 尚可 ○ 不太滿意 ○ 很不滿意   | (19)忘(又) ((10)分至90分<br>(満意) 89分至80分<br>満意 89分至80分 |  |  |  |  |
| 說明                            | 4施作人員之專業職能<br>● 很滿意 ◎ 滿意 ◎ 尚可 ◎ 不太滿意 ◎ 很不滿意 | 不太滿意。69分至60分<br>很不滿意。59分至50分                      |  |  |  |  |
|                               | 5承攬廠商之配合程度<br>● 很滿意 ◎ 滿意 ◎ 尚可 ◎ 不太滿意 ◎ 很不滿意 | and the second second second                      |  |  |  |  |
|                               | 規劃綜合評鑑分數(0~100分):90                         | じっしゃっしゃややくひょうひょう                                  |  |  |  |  |
| 附加說明                          |                                             |                                                   |  |  |  |  |
| 1.2.6.1.2.6.1.2.6.1.2.6       |                                             | IN THE REPORT OF THE PARTY OF THE                 |  |  |  |  |

確定

重填

放棄

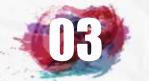

# 其他填報項目-履約情形計分D10

|                    | 資料登錄              | 簡易填報說明                   |                      |  |  |  |  |  |
|--------------------|-------------------|--------------------------|----------------------|--|--|--|--|--|
| 基本資料1(A1)          | <u>預算編列</u> (B1)  | <u>承造廠商之品管人員(C1)</u>     | 施工執行督導(D1)           |  |  |  |  |  |
| 基本資料2(A2)          | <u>各年度分配(B2)</u>  | <u>承造廠商專任工程人員(C2)</u>    | 查核懲處狀況(D2)           |  |  |  |  |  |
| 基本資料3(A3)          | <u>各月分配(B3)</u>   | <u>工地相關人員(C3)</u>        | <u>工安 環保(D3)</u>     |  |  |  |  |  |
| 基本資料4(A4)          | 登建資材需求(B4)        | <u> </u>                 | <u>異議申訴及訴訟(D4)</u>   |  |  |  |  |  |
| 基本資料5(A5)          | <u>執行進度(B5)</u>   | <u>規劃設計監造PCM簽證人員(C5)</u> | <u>服務滿意度(D5)</u>     |  |  |  |  |  |
| <u> 變更經費期程(A6)</u> | <u>驗收資料</u> (B6)  | <u>完工或結案(C6)</u>         |                      |  |  |  |  |  |
| <u>停工狀況(A7)</u>    | <u>未開工原因(B7)</u>  | <u>終止或解除合約(c7)</u>       | <u>人力需求(D7)</u>      |  |  |  |  |  |
| <u>付款狀況(A8)</u>    | <u>開口合約派工(B8)</u> | <u>施工相片(C8)</u>          | <u>影像連結(D8)</u>      |  |  |  |  |  |
| <u>分包廠商(A9)</u>    |                   |                          |                      |  |  |  |  |  |
| <u> </u>           | <u>批理座標(B10)</u>  |                          | 履約 <u>情形計分</u> (D10) |  |  |  |  |  |

the all the all the all the all the all the all the all the all the

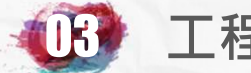

#### 其他填報項目-履約情形計分D10

#### 機關於工程驗收完成後十五日內,應將 完整之計分事實資料填報於標案管理系 統,並至D10欄位填報施工廠商履約情 形計分資料。

|          |            |            |                         |                        |          |              | 公共           | 工程施工属      | 廠商履約情   | 形記<br>記錄C                              | 要修改請先點       | 選填報日        | 期)         |            |           |            |          |            |          |   |
|----------|------------|------------|-------------------------|------------------------|----------|--------------|--------------|------------|---------|----------------------------------------|--------------|-------------|------------|------------|-----------|------------|----------|------------|----------|---|
| 填報<br>日期 | 工期         |            | 履約成本及違約<br>金            |                        | 施工品      |              |              |            |         | 品                                      |              |             |            | 安衛環保       |           |            | 反映及停權    |            | 總        |   |
|          | 提前竣<br>工加分 | 逾期竣<br>工減分 | 替代方<br>案加分              | 違約金<br>減分              | 驗收<br>加分 | 驗收<br>減分     | 施工作<br>業減分   | 施工查<br>核加分 | 施工查 核减分 | 專任工程人<br>員加分                           | 專任工程人<br>員減分 | . 技術士<br>加分 | 品質獲<br>獎加分 | 勞安獲<br>獎加分 | 無職災<br>加分 | 發生職<br>災減分 | 環保<br>加分 | 民眾通<br>報加分 | 停權<br>減分 | 分 |
| 10       | 08.11.25   | 工利         | 呈管字第 <u>10</u>          | 80301027               | 號函       | §正「☑         | 、共工程施-       | 「廠商履約      | 情形計分異   | <b>巴點」</b> 第三點附                        | 」表一、附表二      | 二,並自中       | 華民國一百      | ī零九年一,     | 月一日起生     | 主效。        |          |            |          |   |
| 10       | 08.11.25   | 工和附利       | 星管字第 <u>10</u><br>長一 修正 | <u>80301027</u><br>總說印 | 號函 個     | ⑧正「 <u>/</u> | <u>、共工程施</u> | 「廠商履約      | 情形計分異   | 聖點」第三點除                                | 」表一、附表二      | こ・並自中       | 華民國一百      | ī零九年一,     | 月一日起台     | 主效。        |          |            |          |   |
|          |            | 附表         | 長二 修正                   | 對照表<br>規定              |          |              |              |            |         |                                        |              |             |            |            |           |            |          |            |          |   |
| 10       | 07.05.30   | 工利         | Z管字第 <u>10</u>          | 700163260              | 0號函      | 修正「          | 公共工程施        | 工廠商履約      | 的情形計分   | 要點」第十二                                 | 貼及第三點附       | 表一、附表       | 長二・並自      | 中華民國一      | 一百零七年     | 七月一日起      | 旦生效。     |            |          |   |
|          |            | 附表         | 長一 計分                   | 指標、計                   | 分項目》     | <b>受計分</b> 基 | 進一覽表         |            |         | , (, , , , , , , , , , , , , , , , , , |              | MJ-1        | <u>~</u>   |            |           |            |          |            |          |   |

附表二 出具之施工廠商履約情形計分表 附表三 機關辦理履約計分及覆核作業檢核表

附表四 處理意見作業流程

106.09.07 工程管字第<u>10600283240</u>號函 本會公共工程施工廠商履約情形計分資料,自106年9月15日起開放其細部組成供各工程主管(辦)機關查詢參考...

105.12.23 工程管字第10500406700號函 本會「公共工程施工廠商履約情形計分制度」之廠商計分資料,自106年1月1日起開放各工程主管(辦)機關查詢參考...

105.09.26 工程管字第10500307360號函 修正「<u>公共工程施工廠商履約情形計分要點</u>」,並自即日起生效...

103.11.17 工程管字第10300399570號函為配合「公共工程施工廠商履約情形計分要點」推動,並協助工程主辦機關辦理計分作業...

公共工程施工廠商履約情形計分填報說明

103.10.27 工程管字第10300375820號函 訂定「公共工程施工廠商履約情形計分要點」,並自即日起生效...
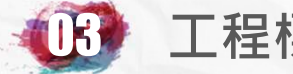

| 05.30                | 工程管字第10700163260號函                                                                   | 修正「公共工程施工廠                         | 医商履約情形計分要點」                                                | 第十二點及第三點附                                                            | 时表一、附表二                        | • 並自中華民國一百零 {     | 二年七月一日起生效。          |
|----------------------|--------------------------------------------------------------------------------------|------------------------------------|------------------------------------------------------------|----------------------------------------------------------------------|--------------------------------|-------------------|---------------------|
|                      | - 附表 計分指標、計分項目及<br>附表二 出具之施工廠商履約情<br>附表三 機關辦理履約計分及覆                                  | 計分基準一覽表<br>所計分表<br>一段作業 <u>械核表</u> | 附表二                                                        | 二 公共工程施工                                                             | L廠商履约情                         | 形計分表。             |                     |
|                      | 附表四 處理意見作業流程                                                                         |                                    |                                                            | 中華民國                                                                 | 年月日                            | 字第 🔮              |                     |
|                      |                                                                                      |                                    | 貴廠商承攬本機<br>基準進行計分,;                                        | 關工程業已辦理<br>結果如下,請                                                    | 【竣工驗收,<br>查照。↓                 | 經依履約事實及計          | ·分 や                |
|                      |                                                                                      |                                    | □初次計分→                                                     | ب<br>م                                                               | ]第 次修」                         | 附表二               |                     |
|                      | 公共工程施工廠商                                                                             | 覆約情形計分表→                           | 工程名编。                                                      |                                                                      | ¢                              | 協計公容              | 制必杀予应方,依何           |
| 工程名稱:                |                                                                                      | □初次計分 □第                           | - 120 20 113                                               |                                                                      | 10                             |                   |                     |
| 文號:中華氏國              | 1 年月日 宇第                                                                             | 统+                                 | 主辦機關→                                                      |                                                                      | ¢.                             |                   | 形針對谷頃目予以加、          |
| 計分 計分<br>指標:項目:      | 計分基準。                                                                                | 履约事實⇒                              | 契約編號→                                                      |                                                                      | ¢                              | 減分並陳              | 核用印。                |
|                      | 基本分数:                                                                                | <b>77 分</b> ≁                      |                                                            | 1                                                                    |                                |                   |                     |
| 如 期後 用依 扇 約 竣 工 說:   | 上列墩迎叁半亚聚以調登權數計分(評<br>明三):↓                                                           | *",                                | 承攬廠商↔                                                      | сь<br>С                                                              | 統一編號。                          | 43                | 4                   |
| ☆<br>情形→或 如→<br>期 完一 | 、實際提前竣工天數/最終核定工期天                                                                    |                                    | 發包預算金額+<br>(A),                                            | e.                                                                   | 原始契约<br>金額(B)+                 | ¢.                |                     |
| 成↩ 載×<br>(<br>(-     | <100%;4<br>~)10%以上:加3分。4<br>- >5%以上本地 10%:如3分。4                                      |                                    | (B)∕(A)¢                                                   | ę                                                                    | 最終契約<br>金額(C)+                 | 因不可歸              | 責於廠商之事由·致           |
| د.<br>2)<br>2)       | -)3%以上永達10%,2023,4<br>E)1%以上永達5%;加1分。4<br>B)如期或提前完工但未達上開加分條                          |                                    | 原始契約工期。                                                    | ¢                                                                    | 最终核定<br>工期₁                    |                   | 解除或終止契約者,           |
| 4                    | 件者:加0.5分。↓                                                                           |                                    | 計分結果↓                                                      | 分                                                                    |                                | () 機關兄辦:<br>部分解除: | 埕矸ㄉ作耒。<br>戓终止契约,機關計 |
| <br>(                | <ul> <li>、依原契約金額調整權数:+</li> <li>              ・)未達新臺幣(以下同)1千萬元,調整</li></ul>          |                                    | 備註:+<br>- 本計分表內容<br>分要點」。經至<br>工程委員會「,<br>擬叢管理系統<br>會網站之「標 | 依「公共工程施工廠市<br>辦機關同步登錄於行為<br>公共工程標案管理系統<br>),請於收到本計分表{<br>案管理系統(廠商端)」 | ↓                              | 分有困難              | 者,亦同。               |
| 2)<br>ص)<br>(ع       | E)5 千萬元以上未達 2 億元,調整權數<br>0. 84<br>回)2 億元以上未達 5 億元,調整權數 1. (<br>E)5 億元以上未達 10 億元,調整權數 |                                    | 檢視系統登錄<br>二、 黃廠商加對本<br>見不一致,涉<br>履約爭議處理<br>述系統登錄之          | 之計分資料。」<br>表所登錄之履約事實員<br>反履約爭議觀众績編集<br>方式辦理。至於本計分<br>計分結果,如發現有市      | 年機關意<br>18約1所定<br>子表及前<br>十算錯誤 | ₽r                |                     |
| (*                   | 1.2 <sup>4</sup><br><)10 億元以上未達 30 億元,調整權數<br>1.5 <sup>4</sup>                       |                                    | 或二者不一致<br>請,以利主辦<br>三、 如經重新修正<br>前次計分結果                    | 之情形,請向主辦機員<br>機關重新檢視內容進行<br>計分,以優正計分之的                               | 周提出申<br>5修正。:<br>古果取代          | 1=+*              |                     |
| (1                   | 二)30 億元以上未達 50 億元,調整堆載<br>1,84<br>、)50 億元以上,調整堆載 2,04                                |                                    | 四、本次如為修正:<br>リ<br>リ                                        | <b>针分,其修正原因(</b> 閉∶                                                  | 逃);」<br>                       |                   | 145                 |

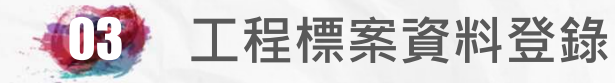

107.05.30

工程管字第10700163260號函 修正「公共工程施工廠商履約情形計分要點」第十二點及第三點附表一、附表二,並自中華民國一百零七年七月一日起生效。

附表一 計分指標、計分項目及計分基準<u>管表</u> 附表二<u>出具之施工廠商履約情形社分表</u>

附表三 機關辦理履約計分及覆核作業檢核表

#### 附表三 機關辦理履约計分及覆核作業檢核表。

| 工程名稱+ | ئې | 承攬廠商⇨ | μ<br>μ   |
|-------|----|-------|----------|
| 契約編號→ | Ą  | □初次計分 | □第次修正計分→ |

#### 附表三

 1.承辦人員辦理計分作業及審查人員 辦理覆核作業,應依本表所列確認事 項逐項勾稽,確認完成後,於勾選欄 位打勾。全數勾選後,在下方簽章欄 位簽章。
 2.承辦人員及審查人員不得為同一人

3.本表隨公文程序陳核·奉核後隨卷 歸檔。

| 7         | 承辦人員辦理計分作業。                                                 |                       | 審查人員辦理覆核作業。                                                 |
|-----------|-------------------------------------------------------------|-----------------------|-------------------------------------------------------------|
| 勾選<br>欄位↓ | 確認事項。                                                       | 勾選<br>欄位+             | 確認事項。                                                       |
| 0<br>1    | 已於公共工程標案管理系統填<br>報本工程完整之計分事實,或修<br>正完成。↓                    | <b>□</b> <sup>4</sup> | 承辦人員於公共工程標案管理系<br>統所填報本工程之履約事實內容<br>完整。↓                    |
| С+        | 已對計分表內各計分項目,依計<br>分事實及計分基準逐項進行加<br>減分,最後計算總分。+              | <sup>ره</sup>         | 已根據各計分項目之履約事實及<br>計分基準,檢核承辦人員填報之加<br>減分及總分均為正確。+            |
| [+]       | 已確認本工程填報於公共工程<br>標案管理系統之計分內容,與機<br>關書面通知施工廠商計分結果<br>之內容一致。↓ | []+]                  | 已確認本工程填報於公共工程標<br>案管理系統之計分內容,與機關書<br>面通知施工廠商計分結果之內容<br>一致。+ |
|           | 承辦人員簽章的                                                     |                       | 審查人員簽章。                                                     |
|           | C.                                                          |                       | ¢                                                           |
|           |                                                             |                       |                                                             |

完成後, 於氣濃欄位打勾。全數氣遷後,在下方簽章欄位簽章。↓

2、 本表隨公文程序陳磁,奉磁後隨卷鏡構。+

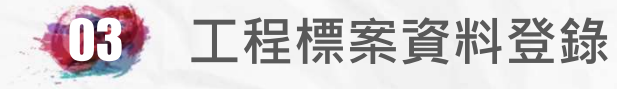

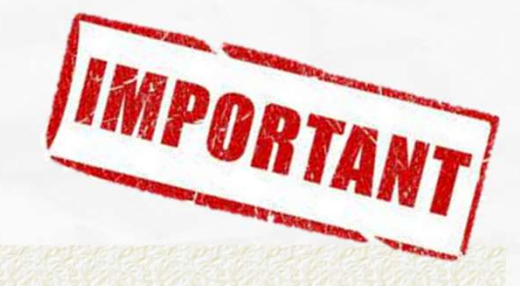

| 承辦計分人<br>連絡電話: | 〇員: 20<br>02-278         |                                                                                |                                                                                                    |                                                                                                    |                                                                                                    |                        |
|----------------|--------------------------|--------------------------------------------------------------------------------|----------------------------------------------------------------------------------------------------|----------------------------------------------------------------------------------------------------|----------------------------------------------------------------------------------------------------|------------------------|
| 發文日期:<br>發文文號: | · 109 ▼ 年 1<br>北市工品字第109 | ▼ 月 21<br>19號                                                                  | ▼ 日<br>請將<br>書面通知 ○商文號                                                                                                    | 請將書面通知廠                                                                                                    | 商發文日期及文號                                                                                                    |                        |
|                |                          |                                                                                |                                                                                                    | 於計分完成發文                                                                                                    | `後填入本欄。                                                                                                    | <sup>基本分數</sup><br>77分 |
| 計分指標           | 計分項目                     |                                                                                |                                                                                                    | 計分基準                                                                                                    | 履約事實                                                                                                    | 加減分                    |
| 1.             | 1.1<br>提前竣工<br>或<br>如期完成 | 依下列<br>(<br>(<br>(-<br>(-<br>(-<br>(-<br>(-<br>(-<br>(-<br>(-<br>(-<br>(-<br>( | <ul> <li> 級距基準並乗以調整権數計、<br/>實際提前竣工天數/最終。</li> <li> ) 10%以上:加3分。</li> <li> ) 5%以上未達10%:加2分。</li> <li> ) 5%以上未達5%:加1分。</li> <li> ) 如期或提前竣工但未達上、依原契約金額調整權數:</li> <li> ) 未達新臺幣1千萬元,調</li> <li> ) 1千萬元以上未達5千萬元</li> <li> ) 5千萬元以上未達5億元,調</li> <li> ) 2億元以上未達10億元,前</li> <li> ) 10億元以上未達50億元,約</li> <li> ) 50億元以上,調整權數2</li> </ul>                                                                                       | <ul> <li>分:(詳説明三)</li> <li>該定工期天數×100%:</li> <li>時間加分條件者:加0.5分。     </li> <li>整權數0.6</li> <li>3. 調整權數0.7</li> <li>調整權數0.8</li> <li>調整權數1.0</li> <li>調整權數1.2</li> <li>調整權數1.5</li> <li>調整權數1.8</li> <li>.0</li> </ul>                                       | <ul> <li>② 實際開工日期:108年10月01日</li> <li>③ 應竣工日期(包含依合約規定展延部分):108年12月29日</li> <li>③ 實際竣工日期:108年12月05日</li> <li>④ 實際提前竣工夭數:24天</li> <li>④ 最終核定工期夭數:66天</li> <li>④ 提前竣工比例: 36.364%</li> <li></li> <li>④ 調整權數:0.6</li> </ul>    | <u>ከዚታን</u><br>1.8     |
| 如期覆約<br>情形     | 1.2<br>逾期竣工              | 依下列<br>                                                                        | <ul> <li> 級距基準並乘以調整權數計 <ul> <li>一、逾期違約金天數/最終約</li> <li>一)未達1%:減0.5分。</li> </ul> </li> <li>ニ)1%以上未達5%:減1分。</li> <li>三)5%以上未達10%:減2分</li> <li>四)10%以上未達20%:減3分。</li> <li>三)20%以上:減5分。</li> <li>二、依原契約金額調整權數</li> <li>一)未達新臺幣1千萬元,訂</li> <li>二)1千萬元以上未達5千萬</li> <li>三)5千萬元以上未達2億元,</li> <li>四)2億元以上未達2億元,</li> <li>五)5億元以上未達30億元,</li> <li>六)10億元以上未達50億元,</li> <li>六)10億元以上未達50億元,</li> <li>六)50億元以上,調整權數</li> </ul> | <ul> <li>分:(詳說明三)</li> <li>※定工期天數×100%:</li> <li>。</li> <li>。</li> <li>→。</li> <li>:</li> <li>調整權數0.6</li> <li>元,調整權數0.7</li> <li>,調整權數0.8</li> <li>調整權數1.0</li> <li>調整權數1.2</li> <li>,調整權數1.2</li> <li>,調整權數1.5</li> <li>,調整權數1.8</li> <li>2.0</li> </ul> | <ul> <li>● 實際開工日期:108年10月01日</li> <li>● 實際模工日期(包含依合約規定展延部分):108年12月29日</li> <li>● 實際竣工日期:108年12月05日</li> <li>● 最終核定工期天數:66天</li> <li>● 逾期違約金天數:0天</li> <li>● 逾期違約金天數比例:0.000%</li> <li>- •</li> <li>● 調整權數:0.6</li> </ul> | 滅分<br>0                |

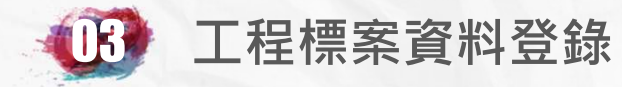

|                    | 2.1<br>提出<br>替代方案             | 施工廠商依招標文件、契約規定於履約期間主動提出技術、工法、材料或設備之替代方案,或詢採<br>購契約要向第21點第1巷第4款機制提出「較契約原標示者更優或對機關更有利」之契約變更,經主<br>辦機關依政府採購法第35條、替代方案實施辦法或契約規定評估後採行,且最後結算驗收結果達成<br>下列條件之一者,加1分:<br>(一)實際縮減工期達原契約所定工期3%以上且未逾期竣工。<br>(二)減省經費達原契約金額3%以上。                                                                                                    | ◎是否有施工廠商於履約期間主動提出技術、工法、材料或設備之替代方案,經主辦機關<br>依政府採購法第35條規定評估後採行之情形: 否                                                                                                    | 加分<br>0          |
|--------------------|-------------------------------|----------------------------------------------------------------------------------------------------|----------------------------------------------------------------------------------------------------|------------------|
| 2.<br>覆約成本<br>及違約金 | 2.2<br>違約金金額                  | 依政府採購法及契約所定可歸責於施工廠商之違約金(如損害賠償、品質查核缺失、減價收受等,<br>不含逾期違約金)比率(違約金合計金額/最終契約金額×100%)計分:<br>(一) 未達1%:減0.5分。<br>(二) 1%以上未達2%:減1分<br>(三) 2%以上未達3%:減1.5分。<br>(四) 3%以上未達4%:減2分。<br>(五) 4%以上:減2.5分。                                                                                                    | <ul> <li>◎ 最終契約金額: 3.261千元</li> <li>◎ 逾期違約金額: 0千元</li> <li>◎ 其他違約金: 0千元</li> <li>◎ 其他違約金比率: 0.00%</li> </ul>                                                                                                    | <u>減分</u><br>0 ▼ |
|                    |                               | <ul> <li>(一)初驗、複驗及驗收過程無缺失或缺失累計之實際改善天數未達3天,且無逾期違約金者(詳說明<br/>三):加2分。</li> <li>(二)初驗、複驗及驗收過程有缺失,缺失累計之實際改善天數3天以上未達15天且無逾期違約金者<br/>(詳說明三):加1分。</li> </ul>                                                                                                    |                                                                                                    | 加分               |
|                    | 3.1<br>初驗、複驗及驗收過<br>程之缺失與改善夭數 | <ul> <li>初驗、複驗及驗收過程有缺失,依下列級距基準並乘以調整權數計分(詳說明三):</li> <li>一、缺失累計之實際改善天數:</li> <li>(一) 30天以上未達45天:減0.5分。</li> <li>(二) 45天以上未達60天:減1分。</li> <li>(三) 60天以上未達75天:減2分。</li> <li>(四) 75天以上未達90天:減3分。</li> <li>(五) 90天以上未達180天:減4.5分。</li> <li>(六) 180天以上:減6分。</li> <li>二、依原契約金額調整權數:</li> <li>(一) 未達1千萬元,調整權數2.0</li> <li>(二) 1千萬元以上未達5千萬元,調整權數1.8</li> <li>(三) 5千萬元以上未達2億元,調整權數1.2</li> <li>(五) 5億以上未達10億元,調整權數0.8</li> <li>(七) 30億元以上未達50億元,調整權數0.7</li> <li>(八) 50億元以上,調整權數0.6</li> </ul> | <ul> <li>○ 初驗缺失改善通知日期:年月日</li> <li>○ 初驗完成改善日期:年月日</li> <li>○ 初驗實際改善天數:0日</li> <li>○ 複驗缺失改善通知日期:108年12月23日</li> <li>○ 複驗缺失完成改善日期:108年12月23日</li> <li>○ 複驗計改善天數:0日</li> <li>○ 累計改善天數:0日</li> <li>○ 國期違約金額:0千元</li> </ul> | 減分<br>0.0        |

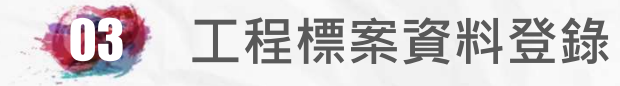

|      | 1                 |                                                                                                    | · · · · · · · · · · · · · · · · · · ·                                                                                                    |                                                                                 |
|------|-------------------|----------------------------------------------------------------------------------------------------|----------------------------------------------------------------------------------------------------|---------------------------------------------------------------------------------|
| 5工品質 | 3.2<br>施工作業       | <ul> <li>→、依下列情形滅分,並乘以調整權數計分(詳說明五):</li> <li>(一) 主辦機關、監造單位現場取樣試驗報告,有不合格紀錄:每次減1分。</li> <li>(二) 施工廠商於檢驗停留點應檢附之自主檢查表與監造單位現場查驗內容比對,發現有錯誤情形:每次減0.2<br/>分。</li> <li>(三) 施工廠商於檢驗停留點未經檢驗或同意,即進行下一道工序:每次減1分。</li> <li>(四) 工程查核或各級機關工程督導,須芮等情形或重大缺失,工地負責人、工地主任、品管人員或勞安人員經主辦機關通知廠商更換調離工地者:每人次減1分。</li> <li>二、依實際履約日數調整權數:</li> <li>(一) 未達365天,調整權數1.0</li> <li>(二) 365天以上未達1,305天,調整權數0.9</li> <li>(三) 730天以上未達1,460天,調整權數0.6</li> <li>(六) 1,825天以上,調整權數0.5</li> <li>三、本項室多減10分。</li> </ul> | <ul> <li>○ 主辦機關及監造單位現場取樣試驗報告共○○○○次,其中不合格紀錄次數:○○○次</li> <li>○ 施工廠商於檢驗停留點應檢附之自主檢查表與監造單位現場查驗內容比對,發現有明顯不確實次數:○○○次</li> <li>② 施工廠商於檢驗停留點未經檢驗或同意,即進行下一道工序次數:○○○次</li> <li>③ 工程查核或各級機關工程督導小組督導,有丙等情形或重大缺失,工地負責人、工地主任、品管人員或勞安人員經主辦機關通知廠商更換調離工地者:○○○○人次</li> <li>③ 調整權數:1.0</li> </ul> | <del>减分</del><br>0.00                                                           |
|      | 3.3               | 以歷次查核平均成績計分:<br>(一) 90分以上加4分。<br>(二) 85分以上未達90分:加3分。<br>(三) 80分以上未達85分:加2分。                                                                                                    | ◎ 查核分數(無)分( 年 月 日)                                                                                                    | 加分<br>0 •                                                                       |
|      | 施工查核              | 以歷次查核平均成績計分:<br>(一) 未達75分:滅0.5分。<br>(二) 查核成績單次未達70分,每次再減1分。<br>※平均成績75分以上未達80分間無加減分。                                                                                                    | ◎ 平均成績(無)分                                                                                                    | <mark>減分</mark><br>0.0 ▼                                                        |
|      | 3.4<br>專任工程人員參與情形 | 通用營造業法之工程,施工廠商專任工程人員於契約施工期間額自赴工地現場督察且留存督察紀錄,並確實登載<br>於施工日誌(詳說明四):<br>(一)總次數平均每30天達3次以上,且施工期間如當月有施工者,每月至少1次:加2分。<br>(二)總次數平均每30天達2次以上,且施工期間如當月有施工者,每月至少1次:加1分。                                                                                                    | ◎本案非屬適用營造業法之工程<br>                                                                                                    | 加分<br>0 •                                                                       |
|      |                   | 最終核定工期在90天以上且適用營造業法之工程,施工廠商專任工程人員於契約施工期間親自赴工地現場督察且留存督察紀錄,並確實登載於施工日誌,平均每30天未達1次者(詳說明四):滅0.5分。                                                                                                    | ◎最終核定工期66天<br>◎本案非屬適用營造業法之工程                                                                                                    | 减分<br>0 ▼                                                                       |
|      | 3.5<br>技術士參與情形    | <ul> <li>一、施工廠商於契約施工期間,依需要在工地設置與施工項目或相關作業有關之技術士,並陳報主辦機關核定且<br/>確實登在於施工日誌者,每人加0.5分。</li> <li>二、本項至多加2分。</li> </ul>                                                                                                    | ◎設置技術士人數:●    人                                                                                                    | 加分<br>0 ▼                                                                       |
|      | 3.6<br>品質優良       | <ul> <li>擇優採計下列其中→款,並僅限加分一次:</li> <li>→、獲得行政院公共工程委員會辦理之公共工程金質獎相關獎項:</li> <li>(一) 特優:加5分。</li> <li>(二) 優等:加4分。</li> <li>(三) 入國或佳作:加2分。</li> <li>二、獲得中央部會或直轄市、縣(市)政府辦理之公共工程品質之相關獎項:</li> <li>(一) 最高階獎項(如特優等):加2.5分。</li> <li>(二) 次高階獎項(如優等等):加2分。</li> <li>(三) 其他獎項:加1分。</li> </ul>                                                                                                    | <ul> <li>◎ 得獎情形文字簡述得獎名稱及等第):</li> <li>◎ 特優年度:(魚)年</li> <li>◎ 優等年度:(魚)年</li> <li>◎ 入園或佳作年度:(魚)年</li> </ul>                                                                                                    | 10<br>10<br>10<br>10<br>10<br>10<br>10<br>10<br>10<br>10<br>10<br>10<br>10<br>1 |

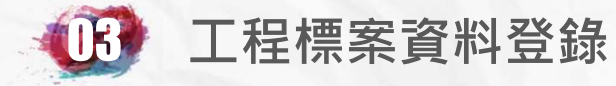

|             |                                         | <ul> <li>一、 獲得勞動部辦理之金安獎或推動職業安全衛生優長公共工程選拔金安獎相關獎項:</li> <li>(一) 特優:加2.5分。</li> <li>(二) 優等或獲選(101年以前):加2分。</li> <li>(三) 佳作或入圈(102年以前):加1.5分。</li> <li>二、 本項至多加2.5分。</li> </ul>                                                                                             | ◎ 得獎情形(文字簡述得獎名稱及等第):                                                                                                    | 加分<br>0 <b>、</b>       |
|-------------|-----------------------------------------|----------------------------------------------------------------------------------------------------|----------------------------------------------------------------------------------------------------|------------------------|
| 4.<br>安衛環保  | 4.1<br>職業安全衛生與職業災<br>害                  | <ul> <li>一、 依下列情形加分</li> <li>(一) 實際履約日未達30天且履約過程中未發生職業安全衛生法第37條第2項所列應通知勞動檢查機構之職業災害者,加0.3分。。</li> <li>(二) 實際履約日達30天以上者, 依履約過程中,以未發生職業安全衛生法第37條第2項所列應通知勞動檢查機構之職業災害之實際履約日連續天數最多者計算,每連續滿30天加0.3分,尾數不計(詳說明五)。</li> <li>二、 本項至多加3分。</li> </ul>                                | <ul> <li>◎ 施工期間發生依法應通知目的事業主管機關檢查機構之職業災害:合計₀</li> <li>○ 曾發生死亡災害事件:合計死亡₀</li> <li>人</li> <li>④ 實際履約日數:66天</li> <li>完工實際履約日數:66天</li> <li>完工實際履約日數:66天</li> </ul>                                                                                                    | 加分<br>0.6 ▼            |
|             |                                         | <ul> <li>一、 契約施工期間發生職業安全衛生法第37條第2項所列應通知勞動檢查機構之職業災害:每次事件發生扣1分,<br/>如有死亡情形每死亡1人加扣1分。</li> <li>二、 本項至多減10分。</li> </ul>                                                                                                    | (建模不發生版多大數 00 大)<br>(本案系統中無工安記錄,如有漏項請先於D3補填)。                                                                                                    | <mark>減分</mark><br>0 ▼ |
|             | 4.2<br>環保                               | <ul> <li>→、依下列情形加分</li> <li>(一) 實際履約日未達30天且履約過程中未發生經目的事業主管機關裁罰之環保事件者,加0.3分。。</li> <li>(二) 實際履約日達30天以上者,依履約過程中,以未發生經目的事業主管機關裁罰之環保事件之實際履約日連續<br/>天數最多者計算,每連續滿30天加0.3分,尾數不計(詳說明五)。</li> <li>二、本項至多加3分。</li> </ul>                                                          | <ul> <li>(文字簡述受裁罰日期及原因)</li> <li>◎ 實際履約日數:66天</li> <li>完工資際履約日數:66天 (連續未發生天數66-(-1+1)=66天)</li> <li>(連續未發生最多天數 66 天)</li> <li>(連續未發生最多天數 66 天)</li> <li>(本案系統中無環保裁處記錄,如有漏填請先於D3`補項)。</li> </ul>                                                                                                    | 加分<br>0.6 ▼            |
| 5.<br>民眾反映及 | 5.1<br>民眾通報缺失                           | <ul> <li>一、 依下列情形加分</li> <li>(一) 實際履約日未達30天且履約過程中未發生可歸責於施工廠商之全民督工或直轄市、縣(市)政府1999專線等民<br/>眾通報缺失案件者,加0.3分。</li> <li>(二) 實際履約日達30天以上者,依履約過程中,以未發生可歸責於施工廠商之全民督工或直轄市、縣(市)政府<br/>1999專線等民眾通報缺失案件之實際履約日連續天數最多者計算,每連續滿30天加0.3分,尾數不計(詳說明<br/>五)。</li> <li>二、 本項至多加3分。</li> </ul> | (文字簡述受通報日期及原因)<br>②                                                                                                    | 加分<br>0.6 ▼            |
| 是出停帷        | 依政府採購法第101條至<br>第103條規定被刊登政府<br>採購公報之廠商 | <ul> <li>一 屬政府採購法第103條第1項第1款者:減10分。</li> <li>二 屬政府採購法第103條第1項第2款或第3款者:減5分。</li> <li>三 屬政府採購法第103條第1項各款之一,且解除契約者:各計分項目不予計分,總分以0分計。</li> <li>四 屬政府採購法第103條第1項各款之一,且終止契約者:各計分項目不予計分,總分以25分乘以施工進度百分比<br/>計(詳說明穴)。</li> </ul>                                                | <ul> <li>◎ 屬政府採購法第103條第1項第 </li> <li>✓ 之情形。</li> <li>◎ 是否有解除契約情形 </li> <li>◎ 是否有終止契約情形 </li> <li>조 </li> <li>,終止契約時施工進度</li> <li>%</li> </ul>                                                                                                    | 減分<br>0▼               |
| 備註          | Contraction of the second               | CONSIGNATION CONSIGNATION AND AND AND AND AND AND AND AND AND AN                                                                                                    | REAL PROPERTY AND A CONTRACT OF THE REAL PROPERTY AND A CONTRACT OF THE REAL PROPERTY AND A CONTRACT. | STOR STORES            |
| 17TH LL     |                                         |                                                                                                    |                                                                                                    | 總分<br>82.6             |
| 修正計分原       |                                         |                                                                                                    |                                                                                                    |                        |

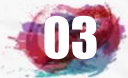

| 計分<br>指標 | 如期履約情形                                           | 履約成本<br>及違約金                                | 施工品質                                                                                                    | 安衛環保                      | 民眾反映及是<br>否停權            |
|----------|--------------------------------------------------|---------------------------------------------|----------------------------------------------------------------------------------------------------|---------------------------|--------------------------|
| 計分<br>項目 | •提前竣工<br>•逾期竣工                                   | •提出替代方案<br>•違約金金額                           | <ul> <li>・驗收缺失與改善<br/>天數</li> <li>・施工作業</li> <li>・施工查核(成績)</li> <li>・專任工程人員參<br/>與</li> <li>・技術士參與</li> <li>・品質優良(獲獎<br/>紀錄)</li> </ul> | •職業安全衛生<br>與職業災害<br>•環境保護 | •民眾通報缺失<br>•刊登採購公報<br>情事 |
| 對應<br>表單 | B6                                               | B5       D10         A4       A6         B6 | B5 B6<br>C3                                                                                                    | B6 D3                     | B6 D10                   |
|          | <ul> <li>◆機關</li> <li>對應</li> <li>◆未填</li> </ul> | 依上開表單欄位登<br>項目。<br>寫驗收資料B6前,                | 錄之歷次履約事實<br>將無法於履約情形                                                                                                    | ·將自動載入D10⊃<br>計分D10標單填報   | 之計分内容<br>資料。 151         |

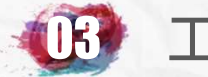

IE

## 工程標案資料登錄

# 其他填報項目-標案資料修改申請

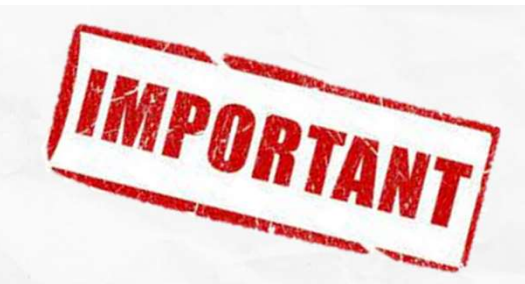

#### > 公共工程標案管理系統

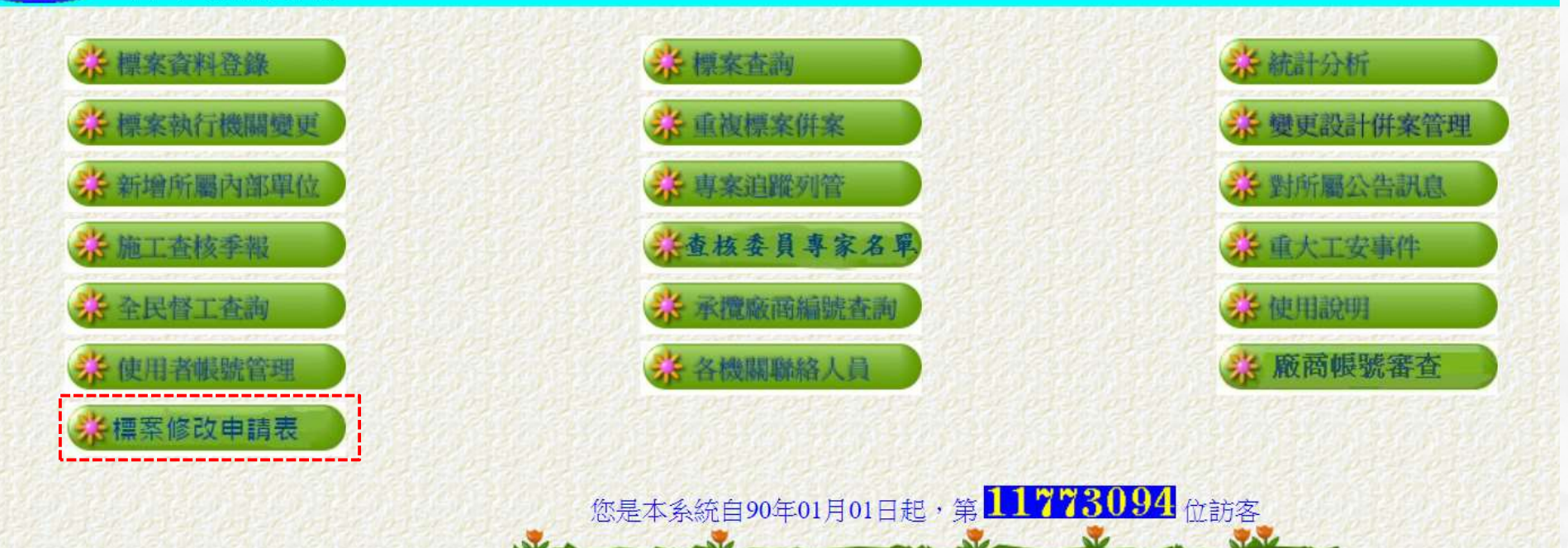

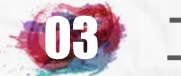

## 其他填報項目-標案資料修改申請

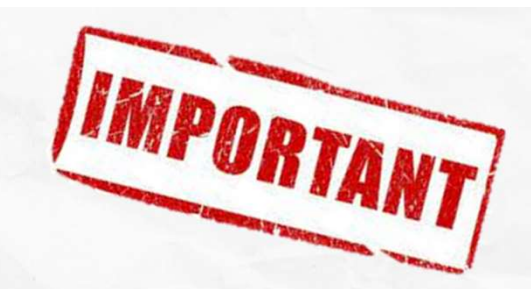

#### 109年3月起標案資料修改申請介面系統有更新,並具有線上附件上傳 及申請案件線上通知及回復功能。

| (回前頁) 公:<br>由講流 | 共工程標案管理系統<br>程:登錄申請單 > | 選動線上申請.<br>進入新系<br>列印由結單随校(依告燃關分 | 充<br><==新系統具有線上附件及email即時通<br>層台書)>線上這寫核完者職種及姓名>線 | 知功能,請大家多加使用!!<br>上送出由請單至工程會(送出前可撒案) > <b>線</b> | 1- 本海丁程 金梁 本 准 度 |    |     |
|-----------------|------------------------|----------------------------------|---------------------------------------------------|------------------------------------------------|------------------|----|-----|
| 1 1092/10       | 11 <u> </u>            |                                  | 線上登錄申請單一覽表                                        |                                                |                  |    |     |
| 申請日期            | 申請單號                   | 申請機關                             | 標案名稱                                              | 申請内容                                           | 申請人              | 進度 | 功能鍵 |
|                 |                        | 說明                               | 圓10日未奉核送出給工程會之申請單系統將<br>若有佐證資料,請寄tom@mail.pcc.    | 各自動刪除・需重新申請。<br><mark>gov.tw</mark> 。          |                  |    |     |

如標案資料填報後,發現資料填報有誤,卻無法自行修正時,需透過此項功 能向工程會申請修改資料。

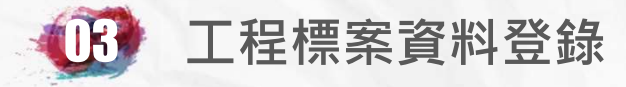

## 其他填報項目-標案資料修改申請

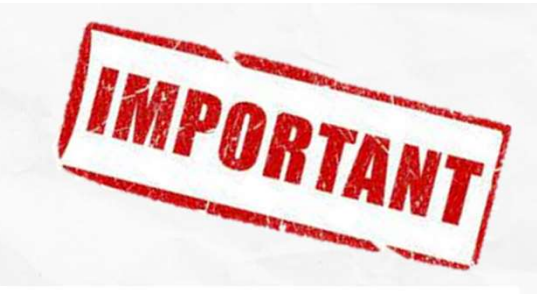

#### 標案修改申請表:林家弘您好

新申請| 草稿匣(0)| 需回應(0) 申請中(0) | 已完成(含被退回)(0) |

## 公共工程標案管理系統資料異動申請單

如工程會對申請資料相 關內容或說明有疑義, 工程會會透過線上問答 功能提出問題,申請機 關須至需回應欄位中提 出回應說明,以利工程 會審核。

資料填寫完成後可

存申請資料,如需

存檔後才能上傳

|             |                          |                                | 單號:                                          |
|-------------|--------------------------|--------------------------------|----------------------------------------------|
| 申請機關/申請人    | 臺北市政府                    | /林家弘                           |                                              |
| 標案編號        | 請輸入要申請異動的                | 標案編號                           |                                              |
| 異動内容        |                          |                                | T                                            |
| 異動說明        |                          |                                |                                              |
| 脳絡人         | 林家弘<br>27817969#142      | xxx<br>02-2345-6780            |                                              |
| 姓名/電話/email | istyle22@mail.taipei.gov | tv xxx@xxx.xxx.g               | ov.tw                                        |
|             | (若輸入不正確・將無               | 無法收到系統訊息                       | <u>(                                    </u> |
|             | 申請人主管                    | xxx                            |                                              |
| 貴機關核準本申請之長官 | 主管電話                     | 02-2345-6780                   |                                              |
| 姓名/電話/email | tom@mail.pcc.gov.tw      | xxx@xxx.xxx.g                  | ov.tw                                        |
|             | (若輸入个止催・本日               | 甲請將無法送出。                       | )                                            |
|             | 選擇檔案 未選擇任何               | 檔案                             |                                              |
| 171 DL      | 檔案說明:                    |                                | - T. & F. P- THE ING & [149 3-3-]            |
| MJ17        | 上傳                       |                                | 切酢   予號  福名  (角註                             |
|             | 只能上傳1MB以內的<br>注音:由請以雲先"右 | <b>PDF、JPG、GI</b><br>を増い、才能使用上 | <u>「福茶</u> 」<br>歯附件 功能                       |
| 先按存檔後暫      |                          |                                | ~~~~~~~~~~~~~~~~~~~~~~~~~~~~~~~~~~~~~        |
| 上值附件有按      |                          | 存檔    送出                       |                                              |
|             |                          | ,                              | 冉按达山,即府中词 貞科                                 |
|             |                          |                                | 傳送至工程會・案件狀態                                  |
|             |                          |                                |                                              |
|             |                          |                                |                                              |

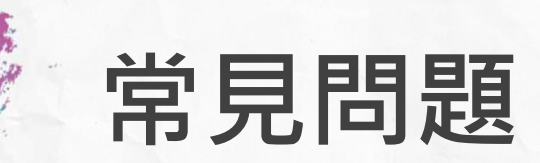

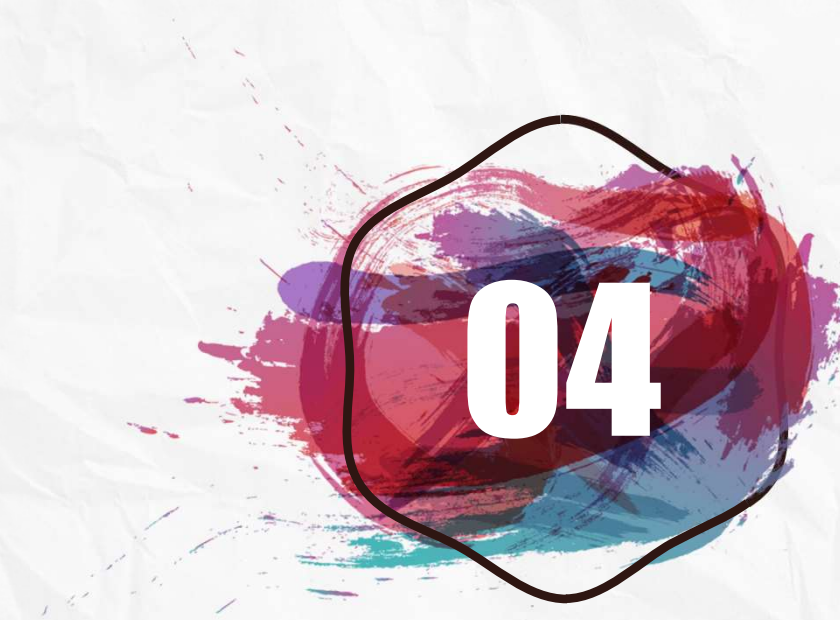

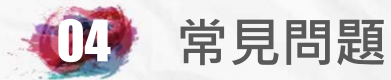

# 一、早已完工標案要解除列管之方式

- 1. 點選各月分配(B3) --->建立完工該月份資料。
- 2. 點選執行進度(B5) --->填報其他月份進度 --->將完工之當月份總累計實際進度填報100%。
- 3. 點選**完工或結案**(C6) --->將**實際完工驗收日期**填報後, 即解除列管。

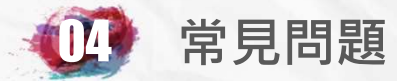

# —、廠商終止解除合約標案要解除列管之方式

- 解約指標案因故未能繼續施作,並非指工程施作完成之 竣工。
- 2. 點選解約(C7) --->將解約日期欄位及相關欄位,並將 驗收(B6)完成日期填報後即解除列管。
- 3. 如需再行發包進行後續工程者,應完整敘明。

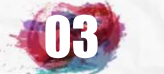

# 其他填報項目-終止或解除合約C7

|                    | 資料登錄              | 簡易填報說明                   |                    |
|--------------------|-------------------|--------------------------|--------------------|
| 基本資料1(A1)          | <u>預算編列</u> (B1)  | <u>承造廠商之品管人員(C1)</u>     | 施工執行督導(D1)         |
| 基本資料2(A2)          | <u>各年度分配(B2)</u>  | <u>承造廠商專任工程人員(C2)</u>    | <u> </u>           |
| 基本資料3(A3)          | <u>各月分配(B3)</u>   | <u>工地相關人員(C3)</u>        | <u>工安 環保(D3)</u>   |
| 基本資料4(A4)          | 登建資材需求(B4)        | <u> </u>                 | <u>異議申訴及訴訟(D4)</u> |
| 基本資料5(A5)          | <u>執行進度(B5)</u>   | <u>規劃設計監造PCM簽證人員(C5)</u> | <u>服務滿意度(D5)</u>   |
| <u> 變更經費期程(A6)</u> | <u>驗收資料</u> (B6)  | <u>完工或結案(C6)</u>         |                    |
| <u>停工狀況(A7)</u>    | <u>未開工原因</u> (B7) | <u>終止或解除合約(c7</u>        | <u>人力需求</u> (D7)   |
| <u>付款狀況(A8)</u>    | <u>開口合約派工(B8)</u> | 施工相片(C8)                 | <u>影像連結(D8)</u>    |
| <u>分包廠商(A9)</u>    |                   |                          |                    |
| <u> </u>           | <u>地理座標(B10)</u>  |                          | 履約情形計分(D10)        |

The second

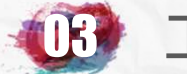

## 其他填報項目-終止或解除合約C7

|             | e opa sessou sessou sessou sessou sessou ses |                                            | · 사이지 이 아이지 아이지 아이지 아이지 아이지 아이지 아이지 아이지 아이지 |  |  |
|-------------|----------------------------------------------|--------------------------------------------|---------------------------------------------|--|--|
| 標案名稱        |                                              |                                            |                                             |  |  |
| 標案編號        | 1070828C0145                                 | 工程類别                                       | 建築建造工程                                      |  |  |
| 執行單位        | 臺北市政府工務局                                     |                                            |                                             |  |  |
| 主辦機關        | 臺北市内湖區                                       | 主管機關                                       | 臺北市政府教育局(國小)                                |  |  |
| 發包預算        | 423,525.911千元                                |                                            | 423,500.000千元                               |  |  |
| 實際決標日期      | 108年02月27日                                   |                                            |                                             |  |  |
| 實際開工日期      | 108年06月01日                                   | 預付款                                        | 0.000千元                                     |  |  |
|             |                                              | 參考工程採購契約節太第21條第內容                          |                                             |  |  |
|             | 標案終止                                         | 成解除合约狀況(要修改請先點選終解約日期)                      |                                             |  |  |
| 終解約日期       | 終解約原因                                        |                                            |                                             |  |  |
| 108 10 22 腐 | 商財務問題 施工廠商於108年9月27日後即無丁                     | ·<br>· · · · · · · · · · · · · · · · · · · |                                             |  |  |

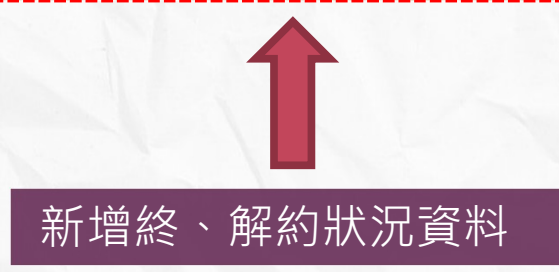

廠商終止解除合約標案要解除列管之方式: 1.解約指標案因故未能繼續施作,並非指工程施作完成之竣工。 2.點選解約(C7)--->將解約日期欄位及相關欄位,並將驗收(B6)完成日期填報後 即解除列管。 3.如需再行發包進行後續工程者,應完整敘明。

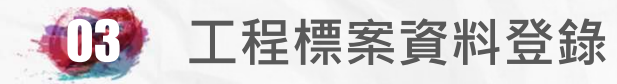

# 其他填報項目-終止或解除合約C7

|               | 修改終止或解除合約狀況資料<br>終解約日期:1081022                                                                                                    |  |  |  |
|---------------|----------------------------------------------------------------------------------------------------|--|--|--|
|               | 初次填報日期:108年11月05日                                                                                                    |  |  |  |
| 終解約日期         | 108 ▼ 年 10 ▼ 月 22 ▼ 日                                                                                                    |  |  |  |
| 終止或解除         | <ul> <li>● 終止契約 ● 解除契約</li> </ul>                                                                                                    |  |  |  |
| 核定文號          | 北市工新工字第1083115900號                                                                                                    |  |  |  |
| 終解約原因         | 廠商財務問題 ★ 責任歸屬: ● 甲方(機關) ● 乙方(廠商) ● 甲乙雙方 ● 尚未確定 為避免影響廠商權益,請確實點選確認責任歸屬。                                                                                                    |  |  |  |
| 終解約原因說明       | 《填寫詳細終解約原因。〉<br>施工廠商於108年9月27日後即無工班進場,且傳出施工廠商陸續跳票之財務問題。<br>108年10月22日來函表示已無力承攬。<br>//                                                                                                    |  |  |  |
| 依合約處理事項       | 《填寫依合約處理應辦事項及已完成事項。)     《     ·<br>校契約第22條第1款第1目(10)子目約定,自108年10月22日     與啟赫營造股份有限公司終止契約。     另依工程契約第22條第1款第3目及第4目約定辦理後續     結算及扣留尚未領取之工程估驗款、沒入履約保證金及保     留款等相關事宜,並將依政府採購法第101條規定辦理。     》 |  |  |  |
| 是否重新發包        | <ul> <li>● 是 ○ 否</li> <li>選長時,雲墳銀預定重新發包</li> <li>選長時,雲墳銀預定重新發包</li> </ul>                                                                                                    |  |  |  |
| 重新發包日期        | 109年05月12日                                                                                                    |  |  |  |
| 重新發包標案編號      | (())[標案編號查詢]<br>要重新 案,需於填報本欄,並於欄位後方()內顯示重新發包標案名稱,該案決標後才解除列管                                                                                                    |  |  |  |
| 不重新發包<br>原因說明 |                                                                                                    |  |  |  |
| 如點選到          | 要重新發包,重新發包日期儲存後<br>%正,加寧修正寧向工程會由語。<br>確。<br>難。                                                                                                    |  |  |  |

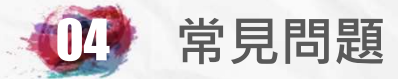

# 三、剛決標尚未開工標案要避免被催填報進度之方式

- 1. 點選基本資料四(A4) --->填報預定開工日期即可。
- 2. 預定開工日期到達時,上級機關才會催請填報進度資料。

| 開工日期 | 預定 | 108 ▼ 年 10 ▼ 月 1 ▼ 日 (依工程採購契約範本第七條填列內容填報)(請參考決標時使用版本)<br>(預定開工填報後,日期尚未到達前未填進度,可不列入填報率統計)<br>(決標公告填列履約起始日期:108 年 10 月 01 日) |      |
|------|----|----------------------------------------------------------------------------------------------------|------|
|      | 實際 | 108 ▼ 年 10 ▼ 月 1 ▼ 日 (未實際開工前請不要誤填,系統將以填報日期開始列營)<br>(如屬依採購法 <u>第二十四條</u> 採統包方式辦理案件,於基本資料一填報統包後,將出現實際動工日期欄位,實際動工時            | 手填列) |
| 工期類別 |    |                                                                                                    |      |
| 總天數  |    | 90 天(工作天,日曆天及限期完成計算方式參考採購契約要項第四十四項規定辦理。)<br>臺北市政府工程契約訂約後工期核算要點                                                             |      |
| 工期說明 |    | 依契約第七條履約期限規定完成                                                                                                    |      |

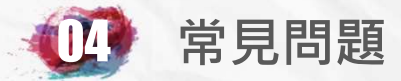

# 四、一次付款之小型標案每月填報執行進度之困擾

1. 總累計實際完成金額不知,可用決標金額乘以當月實際進度 推估。

2. A4付款方式記得要選 驗收後一次計價付款,才不會尚未驗 收前每月被追蹤付款狀況。

3. 工程完成進度填100%,但尚未估驗計價付款前,每月仍需 填報進度,直至完成付款結案為止。

| 契約編號  | 108年工秘字第108019號 |                        |                               |
|-------|-----------------|------------------------|-------------------------------|
| 預付款   | 0               | 千元(依工程採購契約範本第五條第-      | 一款內容填報)(請參考決標時使用版本)           |
| 履約保證金 | 298.1           | 千元 繳納方式 現金             | ▼                             |
|       | (依採購法           | 第三十條,投標須知範本第39條,押標金保諾  | 登金暨其他擔保作業辦法 <u>第15條</u> 內容填報) |
| 付款方式  | ○分期/            | 估驗計價付款 ● 驗收後一次計價付款     | 次 ◎ 其他:依里程碑、節能績效等計價付款         |
|       | (依工程採           | 購契約範本第五條第一款內容填報)(請參考決標 | <sup>時使用版本)</sup>             |

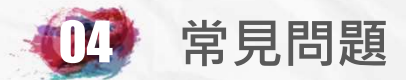

# 五、變更設計併案列管

1.如有變更設計時,請於決標公告系統填報時,標案名稱中 要加入含<u>CCO(大寫)或名稱中含變更或追加或新增項目</u>字眼, 轉入本系統後可點選變更設計併案列管逕行併案。

2.此時母標案之變更設計欄位(A6)將增加一筆變更紀錄,而 要併案之標案將自系統中刪除。

3.其他標案名稱無上述CCO或變更等字眼案件如要併案或重 複刪除仍依原程序填報標案資料修改申請辦理。

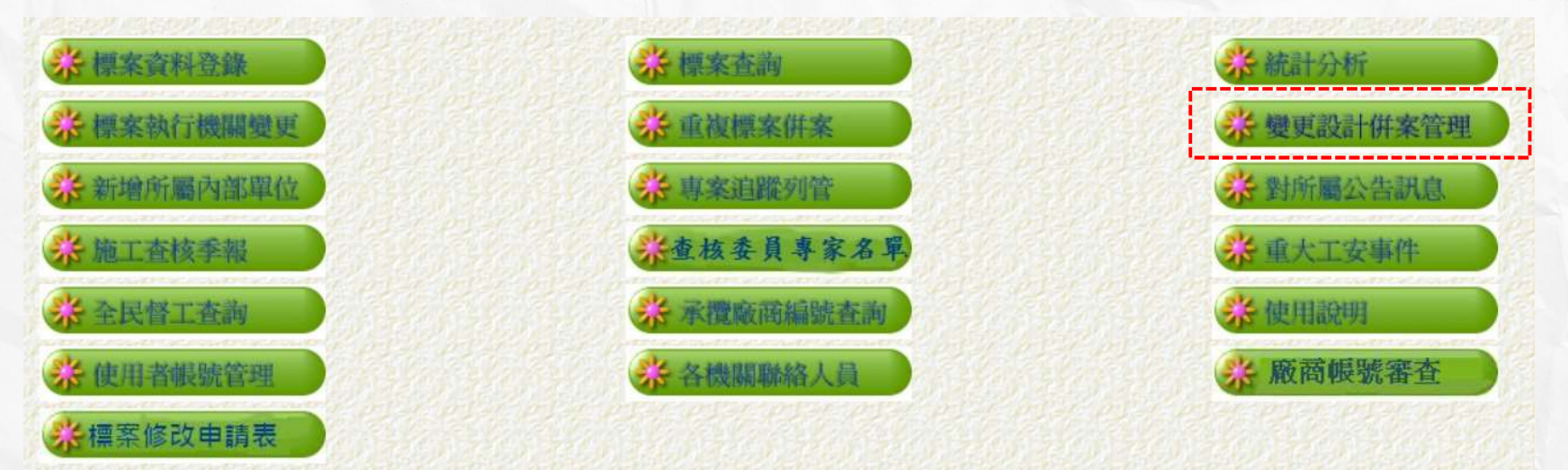

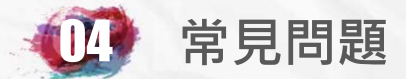

# 六、重複標案併案列管

1.如機關基於管理需求於決標前已先行新增標案,於決標公告系統填報時,因使用之標案名稱或編號不同,造成重複, 決標轉入標案尚未填報預定開工日期資料前,可直接將重複案件併案,

2. 如已填報則仍請填報標案資料修改申請辦理。

3.本標案僅可併至同一機關執行之二年內自行新增且無併案 紀錄之尚未完工標案。

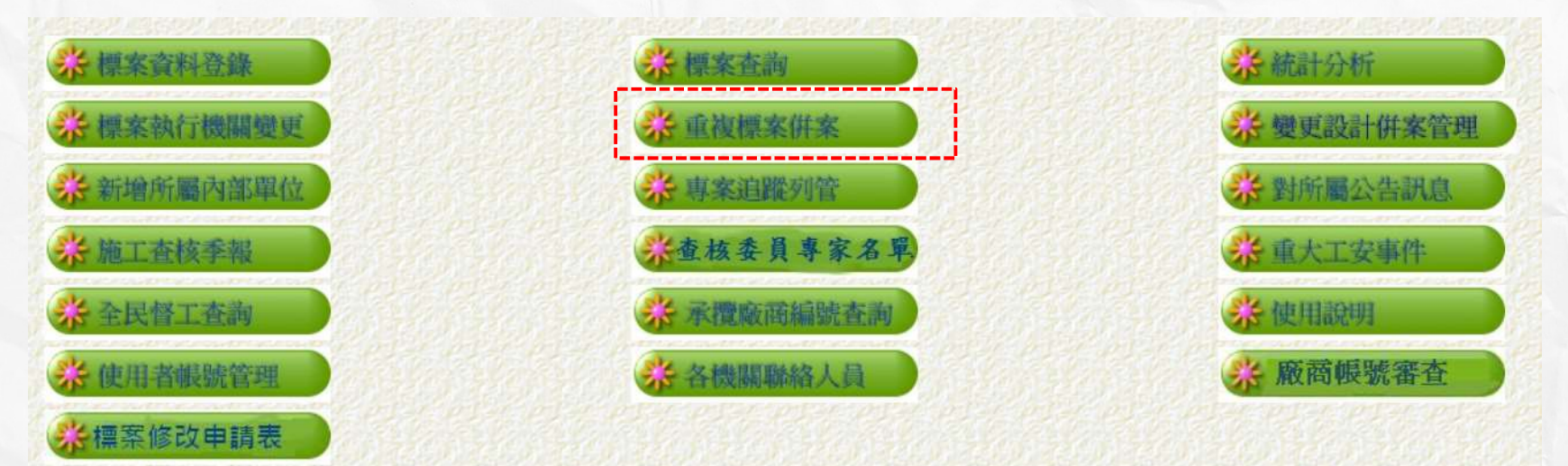

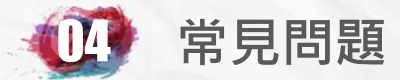

# 七、單價決標之開口契約標案之困擾

**1.**採單價決標者,決標金額應為預估數量乘以單價之和或採購金額上限。

2.工程決標金額有誤時,請先調整決標金額為預估之總數量乘以單價之和,並於 決標差異分析註記即可。

3. **搶災搶險標案**工程進度應為預估之總數量與施作數量之比例,未發生災害前尚 無進度僅需將預定開工日期填報尚未到達之日期即可免填進度。

4. 開口合約有派工才有進度,派工時請先逐案填報 (B8) 派工資料,工作完成時填 報完成資料,月進度填報(B5)時會直接將派工資料帶入,並統計全案之進度及經 費執行狀況。

5.年底期程結束預定進度應為100%,但因為開口契約施作金額未達決標金額時就 結束,不再繼續施作時,請直接將實際執行進度填報100%,實際完成金額及應 付未付據實填報完成後至C6填報完工日期及不需支付之扣款金額,於驗收資料填 報後,即可結案。

| 驗收結果   | ☐ 合格 ✓ (如為尚未完成時,請至B5補填本月實際進度)                  |
|--------|------------------------------------------------|
| 驗收扣款金額 | 1.5 千元(指驗收執行完畢後契約金額中不需支付廠商之金額,例如不符契約規定項目之減價金額) |

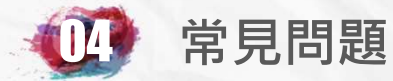

# 八、工程已決標但系統中查無該標案時處理方法

 回到剛進系統歡迎畫面修改密碼之下方,出現 "已於XX年 XX月XX日將貴單位發包人員自XX年XX月XX日至XX年XX月 XX日登錄於決標公告系統之100萬以上工程類標案轉入本系 統 "請先確認貴單位包人員填報決標公告之時間及類別金額。

2.如都確認無誤,請至標案查詢,以名稱關鍵字查詢,如有資料,確認執行單位是否仍在上級機關。

3.如執行單位仍在上級機關,通知上級機關以標案執行機關變 更功能,將標案移轉至本機關即可使用

> 直轄市及各縣市政府一百萬以上工程進度填報率排行榜 上月份 行政院各部會署一百萬以上工程進度填報率排行榜 上月份 已於109年08月17日將貴單位發包人員 自109年08月10日至109年08月16日登錄於決標公告系統之100萬以上工程類標案轉入本系統

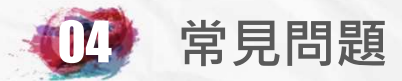

# 九、複數決標標案之困擾

1. 依採購法<u>第五十二條</u>施行細則第<u>65</u>條採**複數決標**者,標案管理應依簽訂合約<br />
各案分別列管。

2. 當工程決標案件轉入標案管理系統時,會將全案轉入成一個 標案,請先至A1調整標案名稱為複數決標之第一案,再至A2調 整為第一案之發包預算及A4調整決標金額,並於決標差異分析 註記本案因複數決標共分為幾案及分別之標案名稱。

3. 本案複數決標之其他案請至標案資料登錄,點選所有金額在 建工程,再於上方點選新增標案,即可新增相關資料,記得標 案編號可用原編號後方加 "-2" "-3" 之流水號。

**4. 第一案**如要將編號後加入"-1",請至標案執行機關變更, 找出該標案即可直接變更。

5. 後續管理與其他案相同。

# 簡報結束 敬請指教